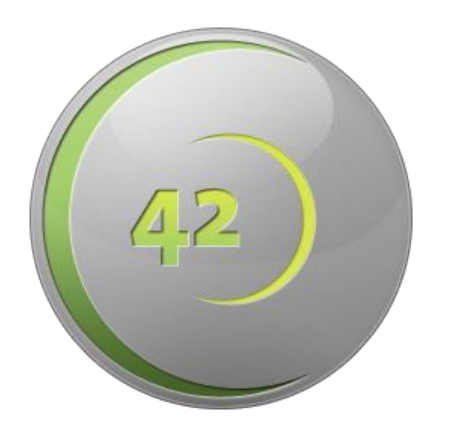

# **cvi**<sup>42</sup> / **cmr**<sup>42</sup> / **ct**<sup>42</sup> Version 5.6

# USER MANUAL

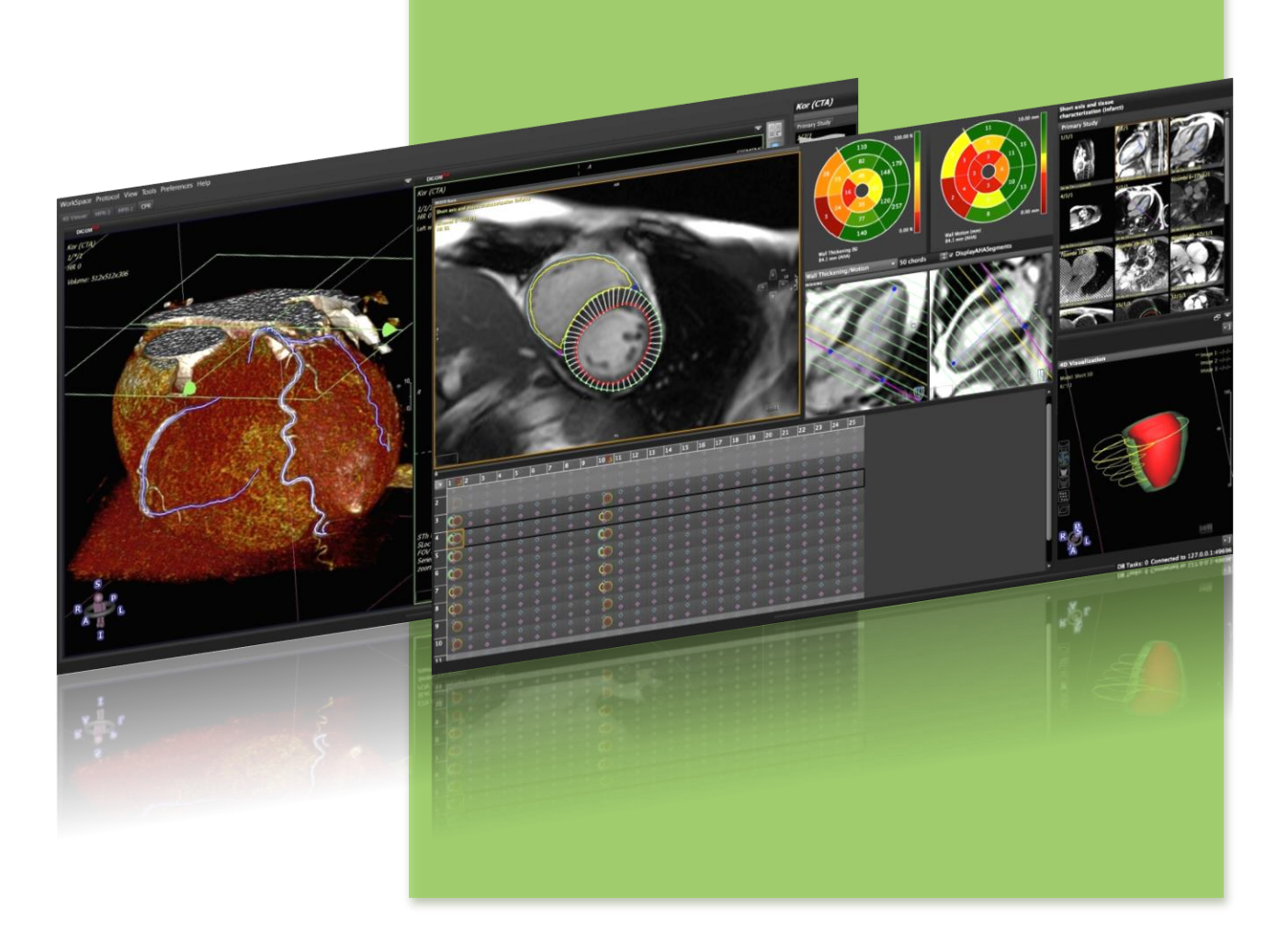

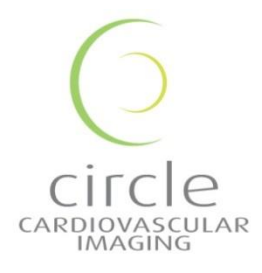

cvi<sup>42</sup>

cmr<sup>42</sup>

**ct**<sup>42</sup>

USER MANUAL

February 2017

### **Regulatory Information**

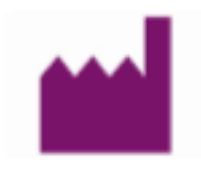

Manufactured by

Circle Cardiovascular Imaging Inc. 250, 815 - 8th Avenue SW Calgary, AB, T2P 3P2 Telephone: 1 (403) 338-1870 Fax: 1 (403) 338 1895

http://www.circlecvi.com

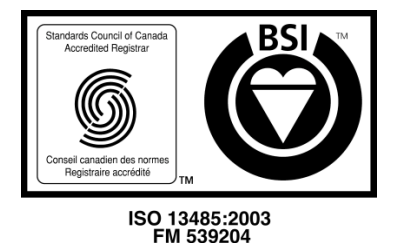

### Canada

cmr<sup>42</sup>: Health Canada device license number: 78347 ct<sup>42</sup>: Health Canada device license number: 87520

### **United States of America**

cmr<sup>42</sup>: US FDA 510K number: K082628 ct<sup>42</sup>: US FDA 510K number: K111373

© Copyright 2017 Circle Cardiovascular Imaging Inc.

cmr<sup>42</sup> & cvi<sup>42</sup> is a registered trademark of Circle International Corporation in Canada and/or other countries.

The information contained herein is subject to change without notice. The only warranties for Circle products and services are set forth in the express warranty statements accompanying such products and services. Nothing herein should be constructed as constituting an additional warranty. Circle shall not be liable for technical or editorial errors or omissions contained herein.

### Australia:

ARTG Certificate No.: 177785 Sponsor: Market Access Australia Pty Lt PO Box 1019, WAHROONGA, NSW, 2076

European Union

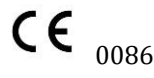

cvi<sup>42</sup> and cmr<sup>42</sup> are qualified as a class IIa medical device. It complies with the requirements of the European Medical Device Directive 93/42/EEC

# EC REP

**EU Authorized Representative** Philipp Barckow Dipl. MedInf. Ravenweg 9 14163 Berlin Germany

### **European Office**

Circle Cardiovascular Imaging B.V. Phone: + 31 (0)20 893 2381

| 1  | About                                                                        | 1   |
|----|------------------------------------------------------------------------------|-----|
| 2  | Getting Started                                                              | 11  |
| 3  | Indication Driven Workflow                                                   | 14  |
| 4  | Working with Multiple Monitors                                               | 17  |
| 5  | Viewing                                                                      | 20  |
| 6  | Contour Drawing, Labeling and Measurement Tools                              | 35  |
| 7  | Values Reported by cmr <sup>42</sup> and cvi <sup>42</sup> (Clinical Report) | 41  |
| 8  | Patient List                                                                 | 47  |
| 9  | Patient Data                                                                 | 58  |
| 10 | Report Module                                                                | 61  |
| 11 | Series Overview                                                              | 69  |
| 12 | Study Viewer Module                                                          | 74  |
| 13 | 4D Viewer                                                                    | 76  |
| 14 | Multiplanar Reformatting                                                     | 91  |
| 15 | Coronary Module (Auto plaque)                                                |     |
| 16 | Vascular Module                                                              | 111 |
| 17 | Femoral Module                                                               | 114 |
| 18 | Calcium Scoring                                                              | 119 |
| 19 | Aortic Valve                                                                 | 121 |
| 20 | LV/RV Function Modules                                                       | 132 |
| 21 | Tissue Characterization Module**                                             | 154 |
| 22 | T2* Module                                                                   | 168 |
| 23 | T2 Mapping                                                                   | 172 |
| 24 | T1 Mapping and ECV quantification                                            | 176 |
| 25 | First Pass Perfusion Module                                                  | 187 |
| 26 | Flow Module                                                                  | 196 |
| 27 | Main Menu, Preferences and Configuration                                     | 201 |
| 28 | Technical Support                                                            | 217 |

## 1 About

| 1.1 S                                                             | ystem Requirements                                                            | 2  |
|-------------------------------------------------------------------|-------------------------------------------------------------------------------|----|
| 1.1.1                                                             | cvi <sup>42</sup> Standalone and Client System Requirements <sup>1</sup> v5.6 | 2  |
| 1.1.2                                                             | cvi <sup>42</sup> Enterprise Server System Requirements v5.6                  | 2  |
| 1.1.3                                                             | cmr <sup>42</sup> Standalone and Client System Requirements <sup>1</sup> v5.6 | 3  |
| 1.1.4                                                             | cmr <sup>42</sup> Enterprise Server System Requirements v5.6                  | 3  |
| 1.1.5                                                             | ct <sup>42</sup> Standalone and Client System Requirements <sup>1</sup> v5.6  | 4  |
| 1.1.6 ct <sup>42</sup> Enterprise Server System Requirements v5.6 |                                                                               | 4  |
| 1.2 F                                                             | Regulatory Information                                                        | 5  |
| 1.3 E                                                             | asic Components and Indication for Use                                        | 5  |
| 1.4 A                                                             | bbreviations and Conventions                                                  | 10 |
|                                                                   |                                                                               |    |

#### System Requirements 1.1

#### cvi<sup>42</sup> Standalone and Client System Requirements<sup>1</sup> v5.6 1.1.1

| Requirement         Minimum Requirements |                                     | Recommended           | Requirements                                |           |
|------------------------------------------|-------------------------------------|-----------------------|---------------------------------------------|-----------|
| Operating                                | Windows 7 64-bit <sup>2</sup> /     |                       | Windows 10 64-bit <sup>2</sup> /            |           |
| System                                   | Mac OS 2                            | X 10.10               | Mac OS 2                                    | X 10.12   |
| Network (LAN)                            | 100Ba                               | aseT                  | 1000B                                       | aseT      |
| Network (WAN)                            | 10Mbps Do                           | wnstream              | 1000Mbps D                                  | ownstream |
| for client                               | for client 2.5Mbps Upstream         |                       | 100Mbps Upstream                            |           |
| Display                                  | 1280x800 Resolution at 24-bit color |                       | 1920x1080 Resolution or higher <sup>3</sup> |           |
| Processor                                | Intel Core i5                       |                       | Intel Core i7                               |           |
| Video Card                               | nVidia or AMD Dedicated GPU         |                       | nVidia Dedi                                 | cated GPU |
|                                          | MR                                  | СТ                    | MR                                          | СТ        |
| System RAM                               | 8 GB                                | 16 GB                 | 8 GB                                        | 16 GB     |
| Video RAM                                | 1 GB                                | 2 GB                  | 2 GB                                        | 4 GB      |
|                                          | Systems without de                  |                       | edicated graphics <sup>4</sup>              |           |
| Processor /                              |                                     | Intel i7 with HD 3000 | ) integrated Graphics <sup>5</sup>          |           |
| Graphics                                 |                                     |                       |                                             |           |

<sup>1</sup> 3D/4D dataset viewing capability varies based on series size and amount of available RAM and VRAM. A system capable of viewing 3D is automatically capable of viewing 2D images.

<sup>2</sup> Windows 8.1, and Windows 10 are supported. Windows 8.0 and Vista are not supported at this time.

<sup>3</sup> Multiple screens are supported up to 2560 x 1600 at 24-bit color. Landscape orientation preferred.

<sup>4</sup> May affect the performance such as longer response time. It is strongly recommended to use a system with dedicated graphics card, preferably nVidia GPU. <sup>5</sup> Intel HD 520/530 Video (Skylake) with Windows 10 not supported (with current drivers as of Feb 5, 2016)

#### 1.1.2 cvi<sup>42</sup> Enterprise Server System Requirements v5.6

| Requirement                                | Minimum Requirements   | Recommended Requirements               |
|--------------------------------------------|------------------------|----------------------------------------|
| Operating                                  | Windows Server 2008 R2 | Windows Server 2012 R2                 |
| System                                     | Mac OS X 10.10         | Mac OS X 10.12                         |
| Network (LAN)                              | 100BaseT               | 1000BaseT                              |
| Network (WAN)                              | 25Mbps Upstream        | 1000Mbps Upstream                      |
| for server                                 | 5Mbps Downstream       | 100Mbps Downstream                     |
| Display                                    | 24-bit color           | 24-bit color                           |
| Processor Intel Core i5 Intel Core i7/     |                        | Intel Core i7/Xeon                     |
| System RAM8 GB16                           |                        | 16 GB                                  |
| Storage space1 TB Hard Drive62 TB RAID 1+0 |                        | 2 TB RAID 1+0, 5,6,or SAN <sup>6</sup> |

<sup>6</sup>Adjust by study size, number of studies to retain prior to archival, etc. SSD drives are preferred.

| Requirement   | Minimum Requirements                | Recommended Requirements                    |
|---------------|-------------------------------------|---------------------------------------------|
| Operating     | Windows 7 64-bit <sup>2</sup> or    | Windows 10 64-bit <sup>2</sup> or           |
| System        | Mac OS X 10.10                      | Mac OS X 10.12                              |
| Network (LAN) | 100BaseT                            | 1000BaseT                                   |
| Network (WAN) | 10Mbps Downstream                   | 1000Mbps Downstream                         |
| for client    | 2.5Mbps Upstream                    | 100Mbps Upstream                            |
| Display       | 1280x800 Resolution at 24-bit color | 1920x1080 Resolution or higher <sup>3</sup> |
| Processor     | Intel Core i5                       | Intel Core i7                               |
| Video Card    | nVidia or AMD Dedicated GPU         | nVidia Dedicated GPU                        |
| System RAM    | 8 GB                                | 8 GB                                        |
| Video RAM     | 1 GB                                | 2 GB                                        |
|               | Systems without d                   | ledicated graphics <sup>4</sup>             |
| Processor /   | Intel i7 with HD 300                | 0 integrated Graphics <sup>5</sup>          |
| Graphics      |                                     |                                             |

### 1.1.3 cmr<sup>42</sup> Standalone and Client System Requirements<sup>1</sup> v5.6

<sup>1</sup> 3D/4D dataset viewing capability varies based on series size and amount of available RAM and VRAM. A system capable of viewing 3D is automatically capable of viewing 2D images.

<sup>2</sup> Windows 8.1 is supported and Windows 8.0 and Vista are not supported at this time.

<sup>3</sup> Multiple screens are supported up to 2560 x 1600 at 24-bit color. Landscape orientation preferred.

<sup>4</sup> May affect the performance such as longer response time. It is strongly recommended to use a system with dedicated graphics card, preferably nVidia GPU.

<sup>5</sup> Intel HD 520/530 Video (Skylake) with Windows 10 not supported (with current drivers as of Feb 5, 2016)

1.1.4 cmr<sup>42</sup> Enterprise Server System Requirements v5.6

| Requirement   | Minimum Requirements         | Recommended Requirements               |  |
|---------------|------------------------------|----------------------------------------|--|
| Operating     | Windows Server 2008 R2       | Windows Server 2012 R2                 |  |
| System        | Mac OS X 10.10               | Mac OS X 10.12                         |  |
| Network (LAN) | 100BaseT                     | 1000BaseT                              |  |
| Network (WAN) | 25Mbps Upstream              | 1000Mbps Upstream                      |  |
| for server    | 5Mbps Downstream             | 100Mbps Downstream                     |  |
| Display       | 24-bit color                 | 24-bit color                           |  |
| Processor     | Intel Core i5                | Intel Core i7/Xeon                     |  |
| System RAM    | 8 GB                         | 16 GB                                  |  |
| Storage space | 1 TB Hard Drive <sup>6</sup> | 2 TB RAID 1+0, 5,6 or SAN <sup>6</sup> |  |

<sup>6</sup>Adjust by study size, number of studies to retain prior to archival, etc. SSD drives are preferred.

| Requirement             | Minimum Requirements                | Recommended Requirements                    |
|-------------------------|-------------------------------------|---------------------------------------------|
| Operating               | Windows 7 64 bit <sup>2</sup> or    | Windows 10 64–bit <sup>2</sup> or           |
| System                  | Mac OS X 10.10                      | Mac OS X 10.12                              |
| Network (LAN)           | 100BaseT                            | 1000BaseT                                   |
| Network (WAN)           | 10Mbps Downstream                   | 1000Mbps Downstream                         |
| for client              | 2.5Mbps Upstream                    | 100Mbps Upstream                            |
| Display                 | 1280x800 Resolution at 24-bit color | 1920x1080 Resolution or higher <sup>3</sup> |
| Processor               | Intel Core i5                       | Intel Core i7                               |
| Video Card              | nVidia or AMD Dedicated GPU         | nVidia Dedicated GPU                        |
| System RAM              | 16 GB                               | 16 GB                                       |
| Video RAM               | 2 GB                                | 4 GB                                        |
|                         | Systems without d                   | edicated graphics <sup>4</sup>              |
| Processor /<br>Graphics | Intel i7 with HD 3000               | 0 integrated Graphics <sup>5</sup>          |

### 1.1.5 ct<sup>42</sup> Standalone and Client System Requirements<sup>1</sup> v5.6

<sup>1</sup> 3D/4D dataset viewing capability varies based on series size and amount of available RAM and VRAM. A system capable of viewing 3D is automatically capable of viewing 2D images.

<sup>2</sup> Windows 8.1 is supported and Windows 8.0 and Vista are not supported at this time.

<sup>3</sup> Multiple screens are supported up to 2560 x 1600 at 24-bit color. Landscape orientation preferred.

<sup>4</sup> May affect the performance such as longer response time. It is strongly recommended to use a system with dedicated graphics card, preferably nVidia GPU.

<sup>5</sup> Intel HD 520/530 Video (Skylake) with Windows 10 not supported (with current drivers as of Feb 5, 2016)

| Requirement         | Minimum Requirements         | Recommended Requirements                |  |
|---------------------|------------------------------|-----------------------------------------|--|
| Operating           | Windows Server 2008 R2       | Windows Server 2012 R2                  |  |
| System              | Mac OS X 10.10               | Mac OS X 10.12                          |  |
| Network (LAN)       | 100BaseT                     | 1000BaseT                               |  |
| Network (WAN)       | 25Mbps Upstream              | 1000Mbps Upstream                       |  |
| for server          | 5Mbps Downstream             | 100Mbps Downstream                      |  |
| Display             | 24-bit color                 | 24-bit color                            |  |
| Processor           | Intel Core i5                | Intel Core i7/Xeon                      |  |
| System RAM8 GB16 GB |                              | 16 GB                                   |  |
| Storage space       | 1 TB Hard Drive <sup>6</sup> | 2 TB RAID 1+0, 5,6, or SAN <sup>6</sup> |  |

#### 1.1.6 ct<sup>42</sup> Enterprise Server System Requirements v5.6

<sup>6</sup> Adjust by study size, number of studies to retain prior to archival, etc. SSD drives are preferred.

### 1.2 Regulatory Information

|                                | cmr <sup>42</sup> | Ct <sup>42</sup> | cvi <sup>42</sup> |
|--------------------------------|-------------------|------------------|-------------------|
| US FDA 510K #                  | K082628           | K111373          | K141480           |
| Europe CE Certificate #        | CE 539277         |                  |                   |
| Health Canada Device License # | 78347             | 87520            | 93385             |
| Australia TGA ARTG #           | 177785            | pending          |                   |
| Brasilian ANIVSA               |                   |                  | 094337/14-1       |
| South Korea KFDA               | 14-1334           | pending          |                   |
| Japan                          | 227ADBZX00153000  |                  | 227ADBZX00157000  |

### 1.3 Basic Components and Indication for Use

cvi<sup>42</sup> is intended to be used for viewing, post-processing and quantitative evaluation of cardiovascular magnetic resonance (MR) and computed tomography (CT) images in a Digital Imaging and Communications in Medicine (DICOM) Standard format.

- O Module: Patient List
  - Browse and filter database
  - Import and Export of Cardiac MR Images in DICOM format
  - Anonymization
- **O** Module: Patient Data
  - View Patient related DICOM Header information
  - Edit patient biometrical data and history
  - Choose BSA calculation method
  - View collected images for Case Review
- ( Module: *Report* 
  - View clinical and scientific report
  - Send and/or save report
- O Module: Series Overview
  - View all images/series in an overview
  - Filter for specific images/sequences
  - Series Composer to rearrange or combine series and to delete or add images, slices or phases
- **O** Module: Viewer

### ABOUT

- Custom viewing in up to 12 viewer frames
- Basic measurements like length, area and SI
- Option to view two scans side-by-side

### O Module: 4D Viewer

- DVR, MIP, Angio and Surface rendering
- Dataset clipping, cutting and cropping
- Endoluminal and external view
- Segmentation via " 3D region growing" based on 3D threshold segmentation
- Segmentation options for the heart and left ventricle (CT only)
- Calculation of ESV, EDV, SF, EF in multiphase series (CT only)
- Movie export in multiple formats (AVI, QuickTime)
- Secondary DICOM capture saving options include rotation images and cines
- O Module: Multiplanar Reformatting
  - 3D data resampling in any oblique plane
  - Customizable interface with the option of three MPR viewers and a 4D reference view.
  - Thick and thin slab rendering
  - Synchronized zoom, windowing, slab thickness
  - Multiple preset views designed for cardiac and vascular imaging
  - Create secondary DICOM captures as cine or stack of any view
  - Automatic generation of a short axis stack, including long axis reference of CT images for LV function assessment
  - Volume navigation and/or vessel segmentation can be done directly on the 4D reference image
  - Free form rotation option allows to navigate through the volume in all directions
  - A report panel will provide predefined measurement profiles and allows for reporting of measurements and respective images. Measurements and MPR locations will be saved and can easily be reviewed
- Module: Vascular
  - The *Vessel* module workflow includes sub modules for *Centerline* and *Curved MPR* and *Cross Section* of vessel segmentations
  - vessel segmentation and/or extension can be done via seed-points or region-growing.
  - Vessel displays include projected, stretched and straightened CPR views as well as multiple cross sectional views
  - Artifact-free viewing option
  - Endoluminal view options including animated centerline fly-through
  - Automatic contour detection for vessel lumen.
  - Automatic min/max/average diameter as well as stenosis percentage calculation of the vessel lumen
  - Contours will be saved automatically

- Multiple export options include recording of fly through videos
- Centerlines can be restored and saved from workspaces
- Modules: Coronary and Autoplaque (plug-in)
  - Same as vascular but specific for coronary arteries.
  - *Autoplaque* is a plug in and requires a separate license. It is part of the *Analysis* sub-module and performs an automated plaque analysis providing a color overlay and a report panel displaying all plaque measurements
- Module:
  - *Femoral* see vascular but specific for access path planning
- **O** Module: Aortic Valve
  - Annulus specific measurement tools calculate perimeter, area, and minimum and maximum diameters
  - Assisted height measurement of the coronary ostia perpendicular to the annulus plane
  - Display of a circular device simulation with adjustable diameter and height values
  - Optimal viewing curve provides different viewing angles in the synchronized 4D and MPR views. Preset and customizable angles can be included in the report
  - Optional planning of transapical access route
  - Flexible reporting options allow for customized selection of images and measurements
- **O** Module: Ca scoring
  - Quantification of plaque load in coronary arteries
  - Automatic calculation of Agatston score, including risk classification and percentile ranking based on age and gender
  - Customizable threshold setting and correction factor
  - •
- O Module: Biplanar/Triplanar LAX
  - Global LV function in 2 or 3 planes
  - Atrial Volumetry (area lenght)
- O Module: Multiple Long LAX
  - Global LV function
  - Time resolved LV volume curves
- O Module: Short Axis 3D
  - Global and regional LV function analysis including polar map display
  - Global RV function assessment

- Volume Curves
- Atrial volumetry (disc summation technique)
- Color coded 3/4D contour model
- Tissue Tracking
  - 2D and 3D left ventricular Tissue Tracking
  - 2D RV Tissue Tracking
  - Calculation of various strain values
  - Color coded strain display in 2,3 and 4D
  - Display of Polar Maps
  - Generation of strain curves
- **O** Module: Perfusion
  - Semi quantitative Perfusion analysis of rest and stress images
  - Qualitative Perfusion analysis compared to LGE and Function images
  - Polar Map display
- Module: Tissue Characterisation\*\*
  - Late Gd Enhancement analysis (viability)
  - T2 analysis (edema)
  - Early Gd Enhancement (inflammation)
  - Color coded 3D mesh model
  - Polar Map display
- Module: *T2\** 
  - Analysis of gradient echo sequences for the assessment of myocardial iron overload; Color coded overlay and graphical display of decay curve.
- Module T2 mapping
  - Global and segmental T2 times
  - T2 and R2 map with customizable color LUT
- O Module: T1 mapping
  - Assessment of native and post contrast T<sub>1</sub> Relaxation times
  - T1, T1\*and R2 maps with customizable color LUT and polar map display
  - Assessment of ECV % per slice and segment including polar map display and map generation with customizable color LUT

٠

O Module: Flow Analysis

- Color-coded flow display with semi-automatic contour detection, synchronization and forwarding
- Option to perform flow analysis on ROI's of different series and derive values such as flow difference, sum and ratio.
- Graphical Display of flow rate and flow velocity (mean/max/min)
- Background and Phantom correction options
- Automatic calculations include volumes, velocities, regurgitant fraction and mean/max pressure gradient
- Module: Calcium Scoring (cvi<sup>42</sup> and ct<sup>42</sup> only)
  - Quantification of calcium load in coronary arteries
  - Automatic calculation of Agatston score, incl. risk classification and percentile ranking based on age and gender
  - Threshold and Correction factor can be customized
- O Module Aortic Valve
  - Pre-procedural planning of transcatheter aortic valve replacement.
  - Assessment of the access path for catheter selection and guidance
  - Measurement of the aortic annulus for device sizing
  - Ancillary measurements such as the distance between the coronary ostia and the annulus to avoid obstruction
  - Device simulation
- **O** Reporting
  - All analyses (and screenshots) in one report
  - Clinical and scientific reports
  - Export reports in multiple formats (PDF, ODF, TXT, XML or DICOM)

It shall be used by qualified medical professionals, experienced in examining and evaluating cardiovascular MR images, for the purpose of obtaining diagnostic information as part of a comprehensive diagnostic decision-making process. cvi<sup>42</sup> /cmr<sup>42</sup> is a software application that can be used as a stand-alone product or in a networked environment.

The target population for the cvi<sup>42</sup> /cmr<sup>42 is</sup> not restricted, however the image acquisition by a cardiac magnetic resonance scanner may limit the use of the device for certain sectors for the general public.

### WARNING:

Quantitative analysis is dependent on the quality and correctness of the image source data.

### WARNING:

\*\*The Tissue Characterization and Perfusion modules are not available in the USA since the FDA does not approve the use of contrast agents for cardiac MR procedures. A non-diagnostic version of cvi<sup>42</sup>/cmr<sup>42</sup>, intended to be used only for scientific research is available upon request.

### 1.4 Abbreviations and Conventions

References to buttons or icons and modules are written in *italic*.

If the selection of a menu or function, requires multiple clicks, it will be notated as follows: E.g. *Configuration* > *Contours* > *Rounded SAX Endocardial Contours* (which explains how to get to the selection of using rounded contours for the automatic contour detection)

Tooltips, names of menus and icons are written the same as in the interface, e.g. the button for the Short axis 3D volume module is described as *Short3D* 

| CMR  | Cardiovascular imaging             |
|------|------------------------------------|
| EGER | Early Gadolinium Enhancement Ratio |
| dc   | Double click                       |
| EGE  | Early Gadolinium Enhancement       |
| LMB  | Left mouse button                  |
| lc   | Left click                         |
| LGE  | Late Gadolinium Enhancement        |
| LV   | Left ventricle                     |
| MB   | Mouse button                       |
| MMB  | Middle mouse button                |
| RMB  | Right mouse button                 |
| rc   | Right click                        |
| ROI  | Region of interest                 |
| ТС   | Tissue Characterization            |
| SAX  | Short axis                         |

## 2 Getting Started

| 2.1 | Installation                             | 11 |
|-----|------------------------------------------|----|
| 2.2 | Request and/or Add License (if prompted) | 12 |
| 2.3 | Load Images                              | 13 |
| 2.4 | Analysis                                 | 13 |

### 2.1 Installation

Running cvi<sup>42</sup> /cmr<sup>42</sup> on a local server

- 1. Download from the website
- 2. Run installer application
- 3. Open the client (cvi<sup>42</sup> or cmr<sup>42</sup>)
- 4. Client Login
- 5. Connect to the local server. You will find the server.app (Mac) or server.exe (Windows) in the same folder as the cvi<sup>42</sup> Client .app (or .exe)

### **Default Server Setup Connection settings:**

- Name: "Local Server"
- Server Address: 127.0.0.1
- Server Port: 49696

### Default UserId and Password:

- username: admin
- password: passwordThe first time you run cvi<sup>42</sup>/cmr<sup>42</sup> to your local server and/or if you move or rename the path to the server, you may be asked to locate the cvi<sup>42</sup>/cmr<sup>42</sup> server .app or .exe on Windows

Depending on how fast the computer is you may need to repeat step 4 and re-enter your name and password and press Login.

### 2.2 Request and/or Add License (if prompted)

Clicking the "Request" button opens a dialog

|                       | Request license                  |
|-----------------------|----------------------------------|
| License details       |                                  |
| Customer name:        |                                  |
| Customer institution: |                                  |
| Contact e-mail:       |                                  |
| Valid from:           | October 5, 2010 .                |
| Machine ID:           | f15838f7005ce6e5fa8e63624fe8cf86 |
|                       |                                  |
|                       |                                  |
|                       |                                  |
|                       |                                  |
|                       |                                  |
|                       |                                  |
|                       | Close                            |

**Machine ID**: All cmr<sup>42</sup> and cvi<sup>42</sup> licenses are tied to an individual workstation, which is identified by this number that is calculated from the hardware of the workstation it runs on. To avoid licensing problems, prior to running the "Request License" dialog, please turn off or remove any hardware from your machine that is not permanently turned on or connected to your machine during cmr<sup>42</sup>/cvi<sup>42</sup> usage.

After you have entered your information you can proceed by two options:

- Send: If you have an e-mail client configured on your workstation, you can click the "Send" button in order to e-mail the information to the Circle CVI Sales Department
- Export: You can export the information to a file by clicking the "Export" button in order to transfer it to another machine and send it to the Circle CVI Sales Department.

An E-mail with a license file attached will be send to you. Save the file on the desktop and re-open the licenses window. There are two options:

- a) Import: Import the license from the desktop
- b) Add: Open the license file and copy /paste into the license string window

If the license has been added successfully the application will open the *Image Database*, ready to import studies.

**Note:**  $cvi^{42}$  will still show the old license expiry date after a new license has been installed. As soon as the expiry date has elapsed, the new license will automatically take over.

### Alternatively:

- 1. Manually remove the license files / lines that are superseded by the newly installed license
- 2. Restart the server

### 2.3 Load Images

- 1. Click on the *Import Images* button and select the image file on the local system, the network or CD/DVD.
- 2. After the import is completed, the study will be added to the *Main DB* tab.
- 3. One LMB click loads the study in the preview window. Double LMB click opens the study in the *Series Overview*
- 4. Select the indication to open a workflow or go to No Indication
- 5. From here choose your series and drag it in the analysis module

### 2.4 Analysis

- 1. Contouring tools can be found in the top tool bar. Hovering over a tool will display a brief description.
- 2. A LMB click selects the tool.
- چ ج
  - Icons with a star perform semiautomatic contour detection
- Icons with a little arrow provide additional options.
- 3. Trace with a LMB drag
- 4. Drop a tool:
  - LMB click somewhere in the background of the analysis window
  - Pick up a different tool
  - Click on the arrow *Leave Draw Mode* in the toolbar
- 5. Correct a contour: Double-click on the contour and re-trace
- 6. Short-cut keys for different drawing modes
  - c click draw
  - p nudge contours
  - d -drag contours (rubber band)
  - alt -threshold segmentation

### 3 Indication Driven Workflow

| 3.1 | How to use an Indication Driven Workflow | 14 |
|-----|------------------------------------------|----|
| 3.2 | Customize Tools and Working Modules      | 15 |

 $Indication\ driven\ workflow\ shall\ facilitate\ a\ standardized\ workflow\ from\ referral\ to\ reporting.\ cvi^{42}\ will$ 

automatically set up a guideline based workflow for a selected indication. Indication driven workflow can be disabled in *Preferences>Workflow* 

The benefits:

- Time saving due to automated selection of modules
- Guarantees a standardized, complete work-up even for the less experienced user
- Adherence to guidelines for post-processing and reporting
- Synchronization with report<sup>42</sup>, prompting indication specific configuration of report sections, normal ranges, citations and more.

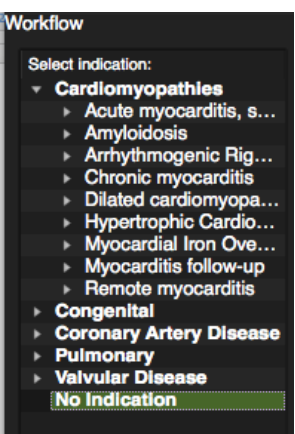

Upon opening a study, a workflow panel in the *Series Overview Module* will list the indications which are grouped into disease clusters.

Tied to the indications are 'protocols'. Protocols contain the modules used for the work up of the selected indication. For report<sup>42</sup> users, there is additional reporting information assigned to a protocol.

The software ships with a default set of indications, however these can be easily customized for any site-specific standard(s).

### 3.1 How to use an Indication Driven Workflow

For cases where there is no indication, go directly to *No Indication*. For cases with a specific indication, follow the steps below:

- 1. LMB Click to expand relevant disease cluster
- 2. RMB click on an indication to display the associated modules (optional)
- 3. To add more modules, check the box in the list, or, once an indication is selected and in the workflow pane, add modules using the "+" button. These changes will apply to the study only. A user with administrator rights can additionally save any changes to the protocol by pressing the "save" button.

4. Disease clusters, indications, and their associated protocols are public and can be configured by an administrator user only. Go to *Preferences> Workflow* 

### 3.2 Customize Tools and Working Modules

cvi<sup>42</sup>/cmr<sup>42</sup> offers a wide range of functionality and tools. In the clinical routine not everything is needed, thus toolsets, window frames reserved for specific evaluations and certain functionality can be turned on or off. In addition, you are able to set your preferred thresholds and analysis options, like for e.g. greyzone analysis.

The following modules do not provide interface customization: Patient Data, Report, Series Overview, 4D viewer,

### **Customize the Interface**

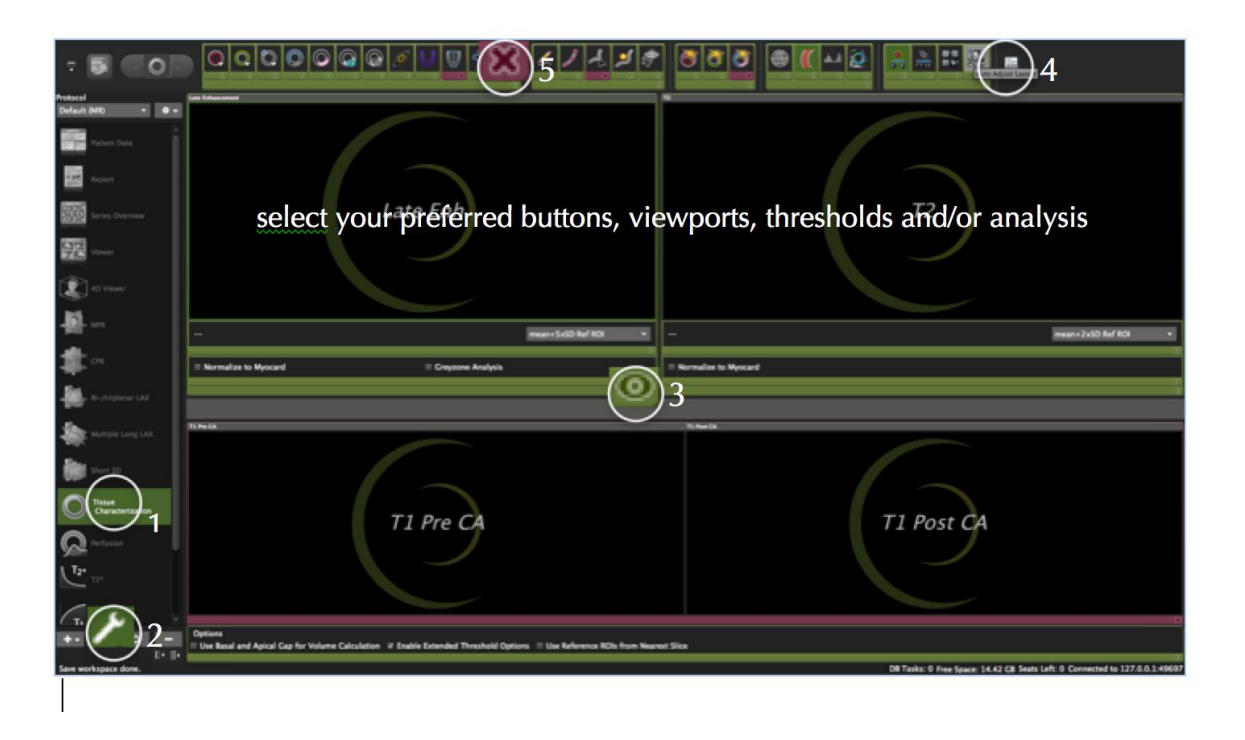

- 1. In the protocol list select the module you would like to customize
- 2. Click on the wrench (bottom)
- 3. You can hide/display view ports, single buttons or entire groups of buttons. Green indicates they will be displayed in the interface, purple indictates they are hidden.
- 4. Hovering with the mouse over the buttons will display a tool tip.
- 5. Click the 'eye'-icon to hide/de-activate functionality.
- 6. To re-activate click on the 'x'..

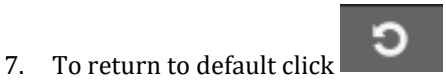

8. To exit the edit mode click the wrench again.

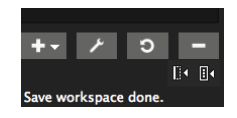

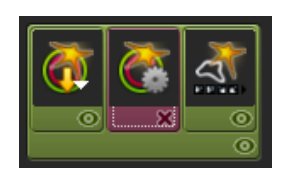

9. The selection can be saved to the protocol, by clicking the save button in the workflow pane

For activating or deactivating more functions (e.g. include exclude papillaries) or to customize settings (e.g. metric vs. imperial units), please go to *Preferences*.

When disabled in the protocol, display options (such as the below) will be available in the Context Menu:

- Exclude Papillaries
- Show Cross View
- LV volume curve
- Reference
- View Regional Function and
- Mitral Valve Plane correction

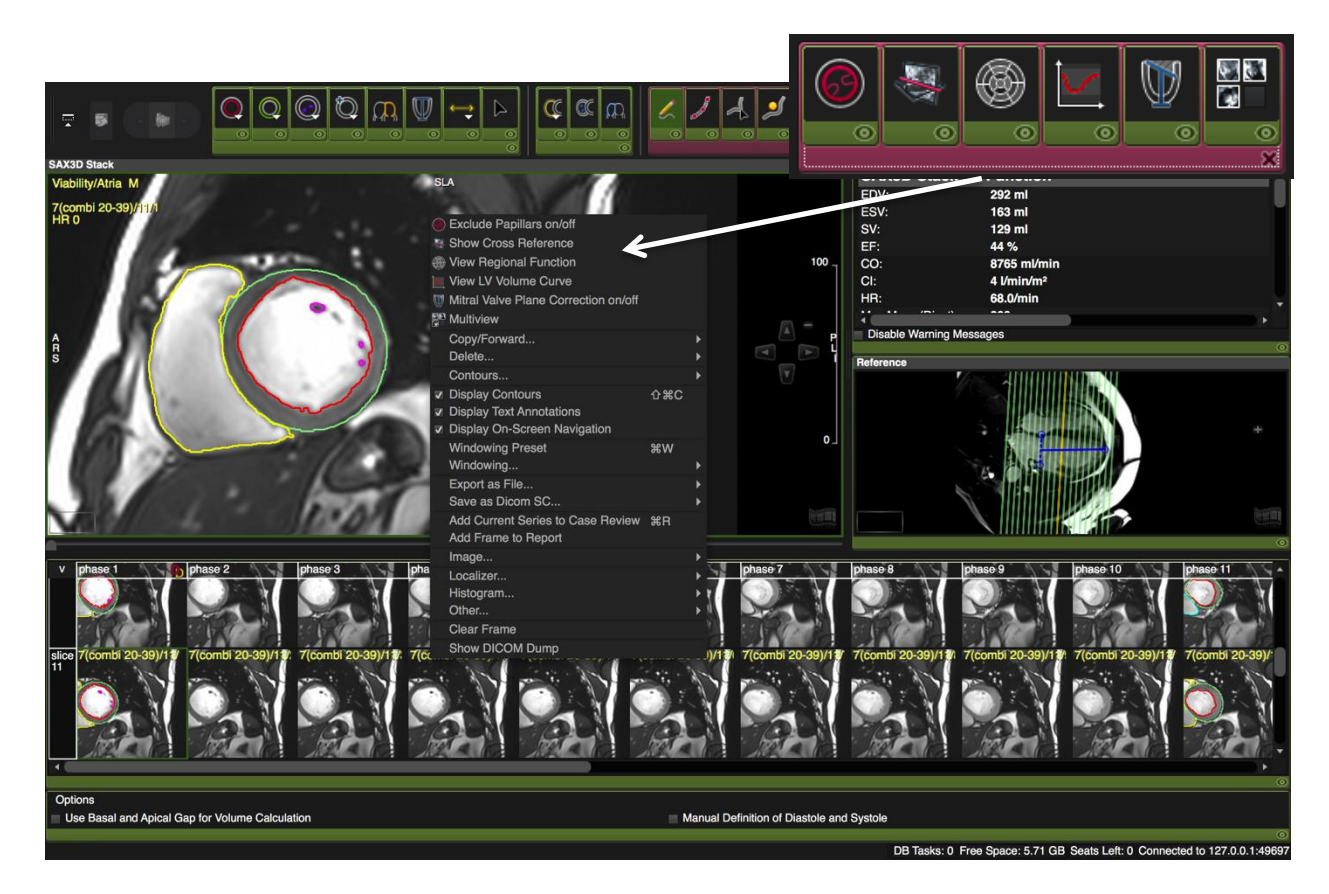

## 4 Working with Multiple Monitors

| 4.1 | Set up your displays                                                 | 17 |
|-----|----------------------------------------------------------------------|----|
| 4.2 | Activate multiple screen functionality                               | 17 |
| 4.3 | Locating the main screen                                             | 18 |
| 4.4 | Choose a module for the other screen                                 | 18 |
| 4.5 | How to handle protocol and thumbnail panel in a multi monitor set-up | 19 |

### 4.1 Set up your displays

► Control Panel ► All Control Panel Items ► Display ► Screen Resolution

In your Windows settings open up your *display* controls, arrange your monitors and determine your main monitor.

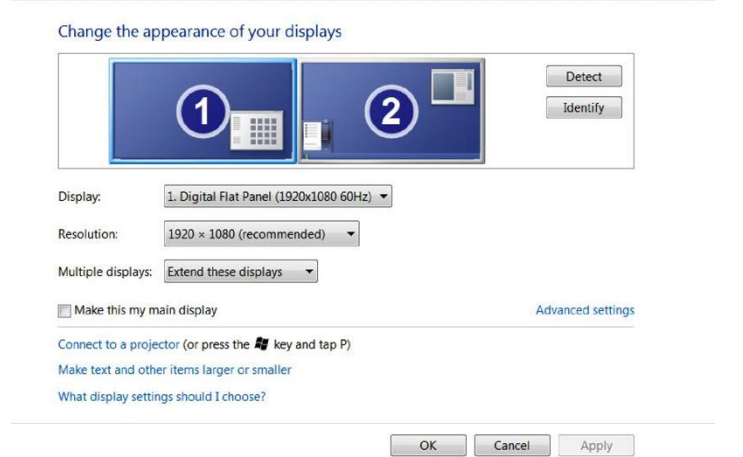

### 4.2 Activate multiple screen functionality

- In cvi<sup>42</sup>, go to the Preferences>Appearance
   Startup View and check Use Multiple screens click ok
- 2. Quit  $cvi^{42}$  and restart the application

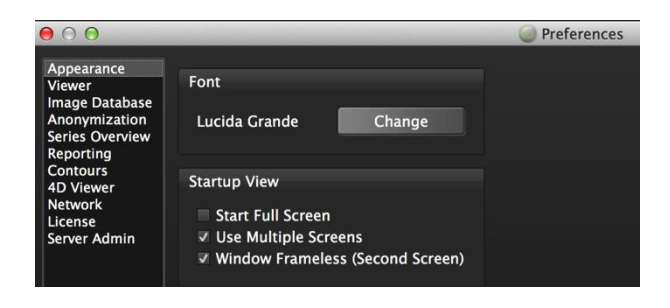

### 4.3 Locating the main screen

The main screen is the only screen that displays the following icons:

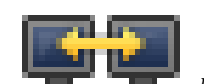

(

*Move current module to screen x* icon will be shown on the bottom right corner of the

Patient List module

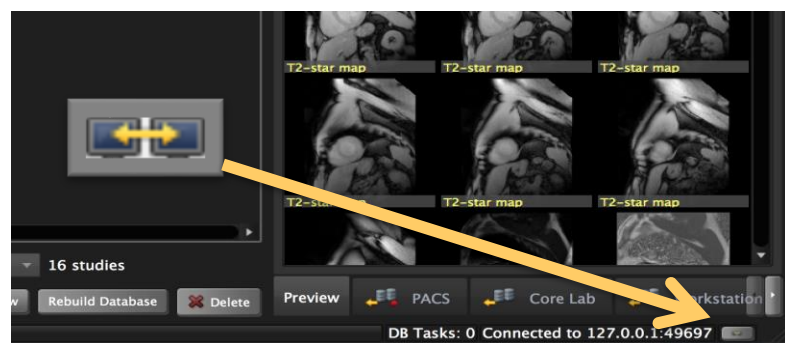

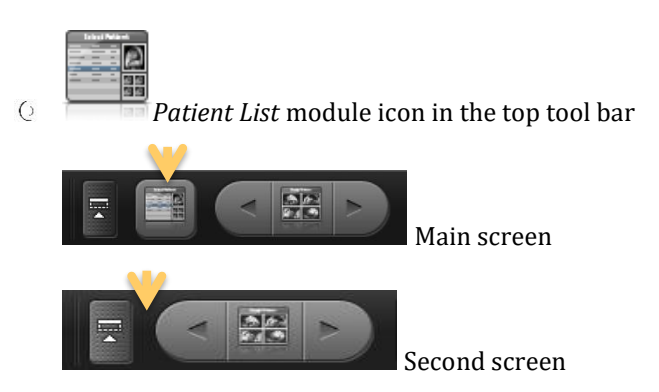

### 4.4 Choose a module for the other screen

There are 2 ways to switch to a different module (default Viewer Module) on the second screen

1. On the second screen: simply use the arrow keys on the top toolbar

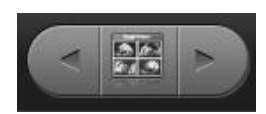

2. On the home screen:

Select the module you would like to push to the second screen and click the button in the lower right corner *Move current module to screen no. x* 

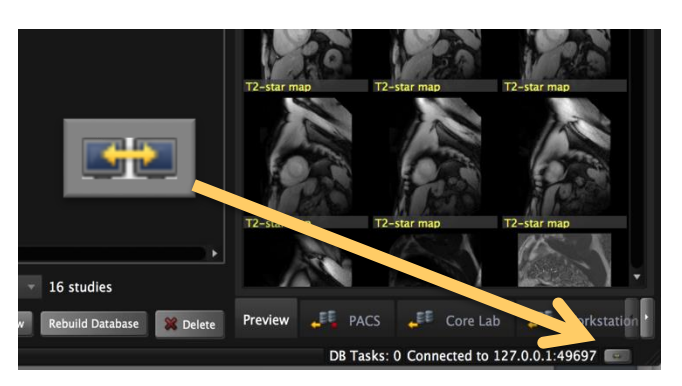

### 4.5 How to handle protocol and thumbnail panel in a multi monitor set-up

When working with multiple screens, the panes will always follow your mouse cursor.

If you want them fixed on a specific monitor, use the pin on the bottom of the pane.

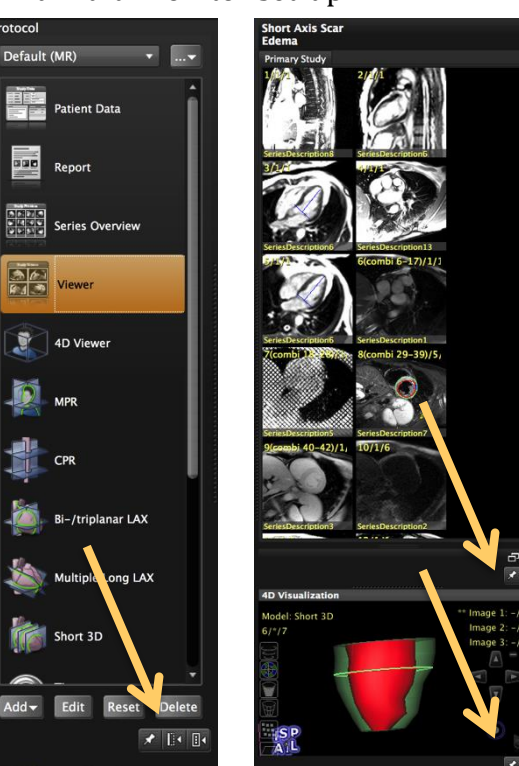

## 5 Viewing

| 5.1 Vi | ew Ports - Overview           | 21 |
|--------|-------------------------------|----|
| 5.1.1  | Viewer Overlays, Annotations  | 22 |
| 5.1.2  | Sequence Parameter            | 22 |
| 5.2 Th | numbnail pane                 | 24 |
| 5.3 Im | nage Editing, Viewer Controls | 24 |
| 5.3.1  | Panning                       | 24 |
| 5.3.2  | Windowing                     | 24 |
| 5.3.3  | Main Viewer Controls Table    | 25 |
| 5.3.4  | Shortcut and modifier keys    | 26 |
| 5.3.5  | Context Menu Table            | 27 |
| 5.4 Ad | lditional Viewing             | 30 |
| 5.4.1  | Floating Viewer               | 30 |
| 5.4.2  | Reference Viewer              | 31 |
| 5.4.3  | 4D Visualization Viewer       | 32 |
| 5.4.3  | .1 Mesh Model Options         | 33 |
| 5.5 Co | ompare Two Studies            | 34 |

There are 3 dedicated viewer modules

- **O** Series-Overview module
- **O** Viewer module
- **4D** viewer including

(For a detailed description please refer to the respective module chapter)

Next to the main viewer frames within the modules, there are additional frames embedded that allow for optimal assessment by displaying different aspects and/or orientations

- **Q** Reference frames
- **4D** Visualization frames
- **6** Floating viewer
- **O** Multiview display option

(For more detail, please refer to the respective chapter below)

You will start your assessment by loading an image into the viewer

### 5.1 View Ports - Overview

Each module provides viewer frames for image post-processing.

The frames are tagged and prepared for specific image sets (e.g. T2-weighted images).

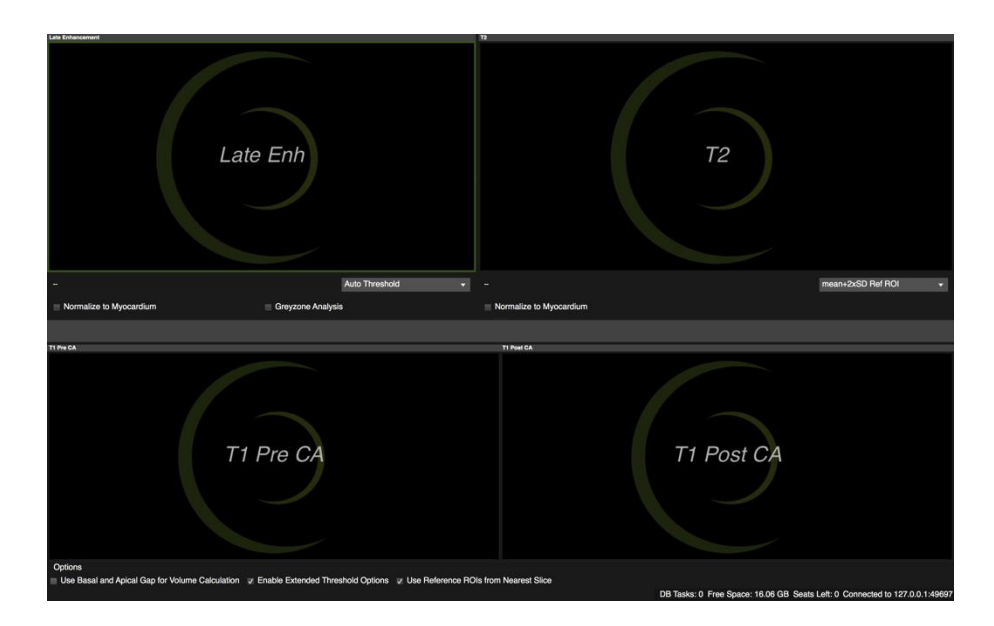

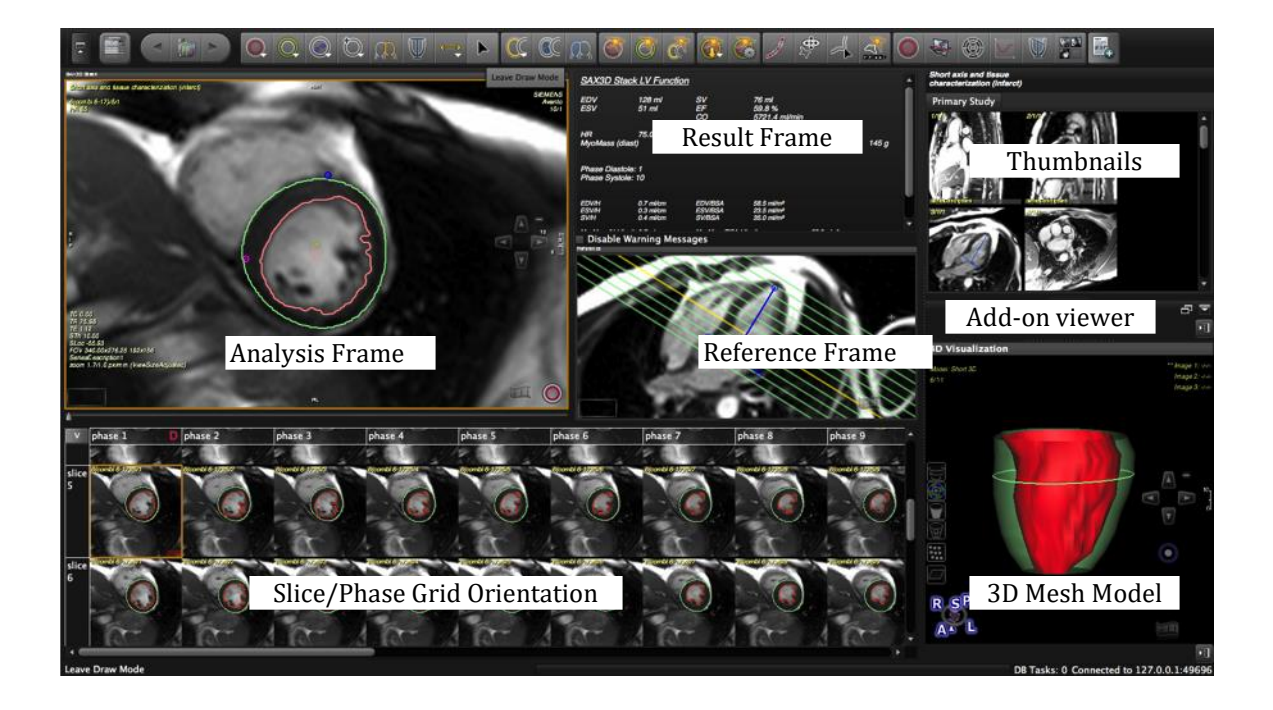

### 5.1.1 Viewer Overlays, Annotations

Overlays consist of information retrieved from the DICOM Header, on-screen tools and contours.

You can remove all overlays e.g. for screenshots, via context menu (opens with a RMB click in the viewer frame)

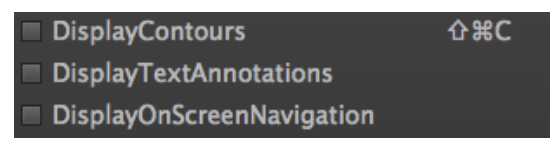

### 5.1.2 Sequence Parameter

Sequence Parameter settings are found in the Preferences/Viewer/DICOM annotations

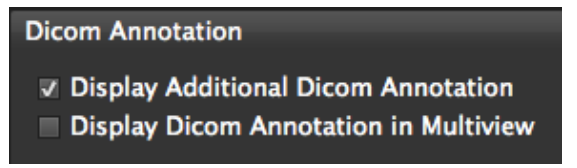

- If checked DICOM Annotations will be visible on all images
- If unchecked, they are **hidden**, but can still be retrieved with a LMB click in the left bottom corner of the image frame. Parameters will be displayed for 3 seconds.

To increase **font size**, go to *Preferences/Appearance/Font* 

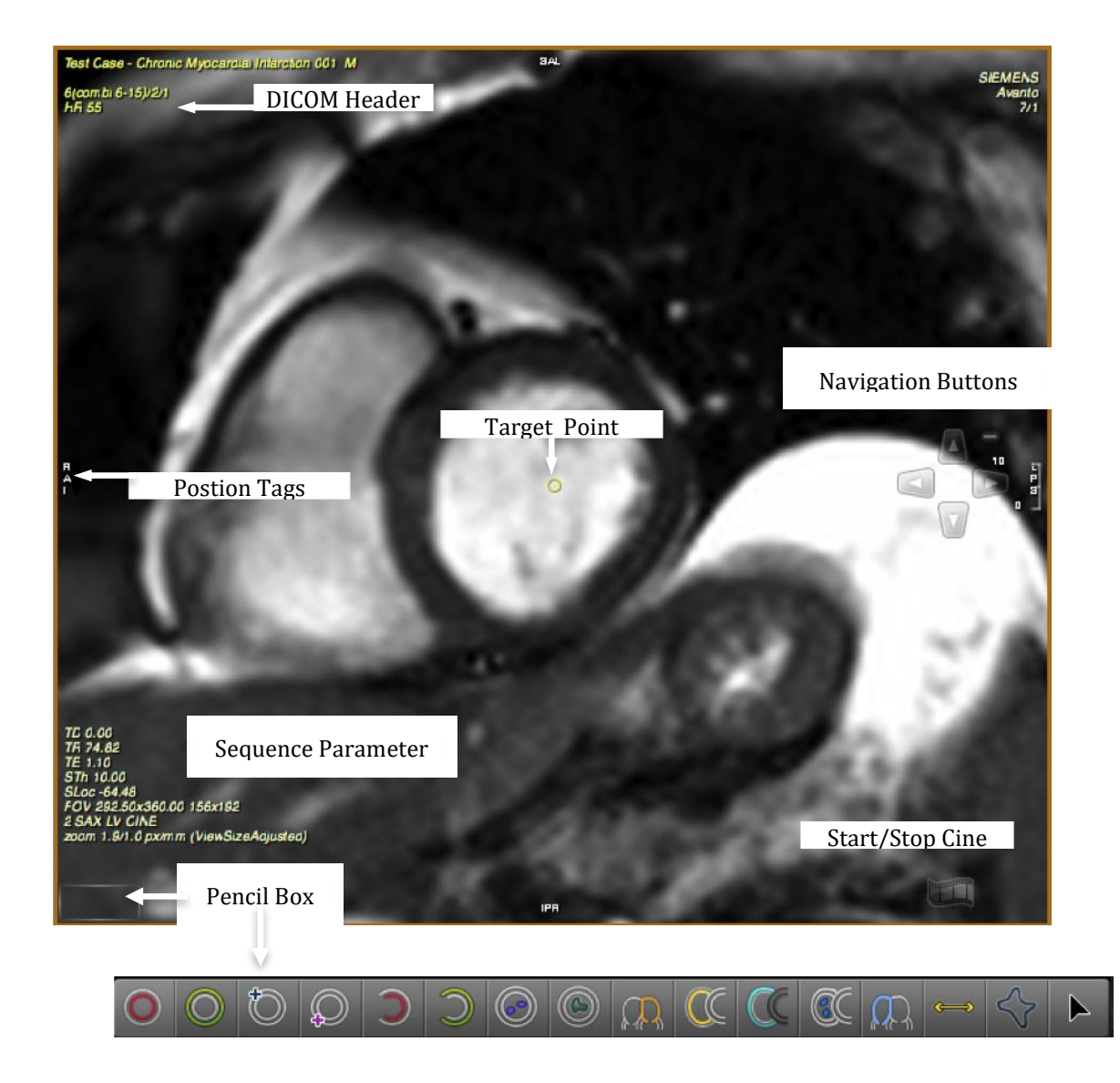

Cines will be displayed in real time speed

By pressing the "S" key during cine display the speed shall be reduced to half of the real time speed.

### 5.2 Thumbnail pane

If enabled in *Preferences*, cvi<sup>42</sup> performs a smart series sorting: To help the user find the correct sequence more quickly, relevant images are moved to the top of the list and are marked with a green checkmark.

- A red cross indicates that the series cannot be loaded.
- Images without a checkmark or cross are not preferred but can be loaded.
- Secondary DICOM captures and manually created series can be found at at the end of the list.

To turn of the Smart Series Handling, go to Preferences>Appearance>Smart Series Handling

### 5.3 Image Editing, Viewer Controls

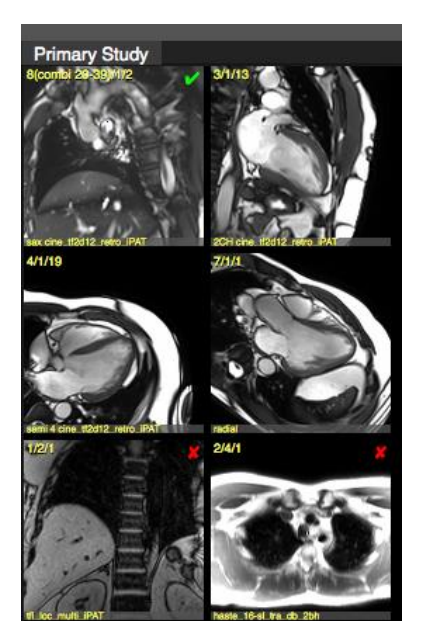

- 5.3.1 Panning
- Center your image with the LMB held.
- Q All signal intensities within the frame border (= frame input area) will be included into signal intensity calculation. By default the *Contour Detection Connect to View* is activated in the *Preferences*, which means the frame input area automatically adjusts with the zoom.
- **Q** Zoom in to your region of interest (ROI) using the scroll wheel.

### 5.3.2 Windowing

- Mouse: The mouse allows for direct window adjustments
   While holding the shift-key, click and drag the LMB (up/down and left/right)
  - Clicking the MMB of a 3-button mouse will auto-window
- 6 **Context menu:** Allows to apply or to save custom presets
  - *Windowing Presets* and *Auto-Windowing* options can be found in the context menu.
  - Keyboard short-cut keys for presets are: 1, 2, 3, 0
  - To change the default *Windowing Preset* and/or to add a custom windowing preset choose *Edit* from the *Window...* menu:

Add Current Window Remove Windows Current Window Default Reset Default Window Reset All Default Windows

A newly defined Window will be added to the Window ... menu

• Toolbar: Synchronizes window settings within the module

### ۲

The *Sync Window* button will automatically sync the window settings to the other frames

O **Preferences:** Changes apply to all modules

Change the default setting in the *Preferences/Viewer* menu (preset is 8%).

| 8 % offset | ÷ |
|------------|---|

### 5.3.3 Main Viewer Controls Table

| ICON       | FUNCTION                                         | MOUSE CLICKS                                                                                            | ALTERNATIVE                                                                                                    |
|------------|--------------------------------------------------|----------------------------------------------------------------------------------------------------|----------------------------------------------------------------------------------------------------|
|            | Windowing                                        | Window: push mouse wheel and<br>drag<br>Auto adjust: double click MMB<br>Holding shift-key+LMB and drag | Windowing presets: keyboard keys<br>1-2-3-0<br>Windowing presets: context menu<br>Define your own preset via <i>Edit</i> in<br>the context menu |
| <b>ኖ</b> ን | Panning                                          | Hold LMB down and pan                                                                                   |                                                                                                    |
| R<br>R     | Zooming                                          | Scroll mouse wheel                                                                                      | Move cursor to the right frame<br>border until symbol appears; LMB<br>drag up/down<br>Context menu: Image/Auto adjust<br>Zoom                   |
|            | Cine mode                                        | LMB click                                                                                               |                                                                                                    |
| 0          | Navigation                                       | Open on-screen navigation buttons                                                                       |                                                                                                    |
|            | Scroll<br>through<br>phases/slices<br>and series | Hold the shift key and scroll the mouse wheel                                                           | Keyboard arrow keys<br>Customize your mouse wheel:<br>Preferences/Viewer/Mouse Wheel<br>function                                                |

### 5.3.4 Shortcut and modifier keys

| COMMAND KEY COMBINATIONS                       | WINDOWS             | MAC              |  |
|------------------------------------------------|---------------------|------------------|--|
| Undo                                           | Control + Z         | ₩ + Z            |  |
| Redo                                           | Control + Y         | ₩ + Y            |  |
| Delete Contour                                 | Control + X         | ₩ + X            |  |
| Delete All Contours                            | Control + Del       | Ж + ⊲            |  |
| Delete Contour (slice)                         | Control + D         | ₩ + D            |  |
| Delete All Contours (slice)                    | Control + M         | ₩ + M            |  |
| Delete Contour (phase)                         | Control + 0         | <b>光</b> + 0     |  |
| Delete all Contours (phase)                    | Control + P         | ₩ + P            |  |
| Hide contours                                  | Shift               | Shift            |  |
| Select a contour & jump to the next contour    | Tab                 | Tab              |  |
| Contours On/Off                                | Control + Shift + C | ∩+ ₩+ C          |  |
| Copy Contour                                   | Control + C         | <del>ዘ</del> + C |  |
| Copy All Contours                              | Control + A         | ₩ + A            |  |
| Paste                                          | Control + V         | ዡ + V            |  |
| Forward Contour (slice)                        | Control + F         | ₩ + F            |  |
| Forward All Contours (slice)                   | Control + E         | ೫ + E            |  |
| Smooth contour                                 | Control + S         | <del>ዘ</del> + S |  |
| Round contour                                  | Control + L         | <del>ዘ</del> + L |  |
| Add to Case Review                             | Control + R         | ₩ + R            |  |
| Default Window (set in the preferences)        | Control + W         | 策 + W            |  |
| Auto Windowing (type I)                        | 1                   | 1                |  |
| Auto Windowing (type II)                       | 2                   | 2                |  |
| Auto Windowing (type III)                      | 3                   | 3                |  |
| Auto Windowing (Min Max)                       | 0                   | 0                |  |
| Change mouse wheel from zoom to phase          | Shift               | Shift            |  |
| Hide cmr <sup>42</sup>                         | Control + H         | <b>ж +</b> Н     |  |
| Hide others                                    | ∽=Control + H       | ~=₩ + H          |  |
| Click-Draw Contours                            | c + LMB click       | c+ LMB click     |  |
| Threshold segmentation contour definition      | Alt + LMB drag      | Alt + drag       |  |
| Drag Contours                                  | d + LMB click       | d + LMB click    |  |
| Push Contours                                  | p + LMB click       | p + LMB click    |  |
| Contour reposition (all at once)               | Control + LMB drag  | 光 + LMB drag     |  |
| View all images of a series next to each other | space bar           | space bar        |  |
| Full Screen                                    | <b>光</b> F11        | (fn)             |  |
| Refresh study list                             | 策F5                 | (fn)             |  |
| Preferences                                    | Control + " ,"      | ₩ <b>+</b> ","   |  |
| Quit                                           | Control + Q         | <del>ዘ</del> + Q |  |
| Contour refinement (00)                        | press 🖲             | press 🕚          |  |

### 5.3.5 Context Menu Table

The context menu allows you to make changes to the active viewer frame.

| CONTEXT MENU                  | COMMAND | DESCRIPTION                                                         |
|-------------------------------|---------|---------------------------------------------------------------------|
| Undo                          | ₩Z      | Deletes last action e.g. last drawn contour                         |
| Redo                          | Жγ      | Retrieves deleted action                                            |
| Copy Contour                  | ЖC      | Copies a selected contour                                           |
| Paste Contour(s)              | ₩v      | Pastes previously copied contours                                   |
| Delete Contour                | ₩X      | Deletes a selected contour (double click)                           |
| Copy/Forward                  |         |                                                                     |
| Copy All Contours             | ЖA      | Copies all contours that are drawn on the selected image            |
|                               |         |                                                                     |
| Forward Contour (Slice)       | ₩F      | Forwards a selected contours across all phases                      |
| Forward All Contours (Slice)  | ₩E      | Forwards all contours of a selected slice across all phases         |
| Delete                        |         |                                                                     |
| Delete All Contours           | ¥⊲      | Deletes all contours in the active frame                            |
| Delete Contour (Slice)        | ₩D      | Deletes a selected contour in all phases per slice                  |
| Deletes All Contours (Slice)  | ₩М      | Deletes all contours in one slice across all phases                 |
| Delete Contour (Phase)        | 第0      | Deletes a contour in all slices of a selected phase                 |
| Delete All Contours (Phase)   | ЖР      | Deletes all contours in all slices of a selected phase              |
| Delete Contour (Series)       |         | Deletes a selected contour within a series                          |
| Delete All Contours (Series)  |         | Deletes all contour of the selected series                          |
| Contours                      |         |                                                                     |
| Smooth Contour                | ₩S      | Smoothes a shivery contour                                          |
| Round Contour                 | ₩L      | Contour will assume a round shape                                   |
| Derive Cardiac Contours       |         | Existing contours in short axis can be retrieved<br>in other series |
| Derive Cardiac Contours Phase |         | Existing contours in short axis can be derived for an entire phase  |
| Forms - Tools for planimetry  | •       |                                                                     |
| Freehand                      |         | Q                                                                   |
| Line                          |         | Q                                                                   |
| Box                           |         | Q                                                                   |
| Circle                        |         | Q                                                                   |

| Annotate                                                                               |             |                                                                                                    |  |
|----------------------------------------------------------------------------------------|-------------|----------------------------------------------------------------------------------------------------|--|
| Annotation Text                                                                        |             | Type in text                                                                                             |  |
| Annotation Arrow                                                                       |             | Point out a structure with an arrow                                                                      |  |
| Annotation Arrowhead                                                                   |             | Point out a structure with an arrowhead                                                                  |  |
| Annotation Circle                                                                      |             | Point out a structure by encircling it                                                                   |  |
| Closed Contour Rotation <sup>1</sup>                                                   |             | Adjust a selected contour for heart twisting                                                             |  |
| Display Contours                                                                       | ΰ₩C         | Hide or display drawn contours                                                                           |  |
| Display Text Annotations                                                               |             | Removes all overlays from the image                                                                      |  |
| Display On Screen Navigation                                                           |             | Shows navigation arrows                                                                                  |  |
| Windowing Preset                                                                       | ₩W          | Auto windowing                                                                                           |  |
| Windowing                                                                              | 1           |                                                                                                    |  |
| AutoWindowingImage Type I<br>AutoWindowingImage Type II<br>AutoWindowingImage Type III | 1<br>2<br>3 | Ignoring outliers, the system automatically provides you with an optimized setting for window contrast   |  |
| AutoWindowing MinMax                                                                   | 0           | Calculates the optimal windowing by taking all<br>(minimal and maximal) grayscale values into<br>account |  |
| AutoWindowingImageRegion                                                               | 4           | See auto windowing, but only calculated for display window                                               |  |
| AutoWindowingImageRegion<br>MinMax                                                     | 5           | Auto windowing min/max but only calculated for display window                                            |  |
| Edit                                                                                   | •           |                                                                                                    |  |
| Add Current Window                                                                     |             | Adds a custom window preset to the menu                                                                  |  |
| Remove Windows                                                                         |             | Allows to remove one or all custom presets                                                               |  |
| Current Window Default                                                                 |             | Sets the window as a default for the chosen image type                                                   |  |
| Reset Default Window                                                                   |             |                                                                                                    |  |
| Reset All Default Windows                                                              |             | If there are multiple defaults they will be reset                                                        |  |
| Export As                                                                              |             |                                                                                                    |  |
| Export Image                                                                           |             | Opens a window that allows the user to save the active frame to a different location                     |  |
| Export Image Multiview                                                                 |             | Exports the images in a multiview format and displays them all at once side-by-side                      |  |
| Copy Image To Clipboard                                                                |             | Copies the image and allows the user to paste it into any other application                              |  |

| Export Cine Current Slice                  | Exports the cine of a selected slice to a new file as AVI movie |                                                                                                    |
|--------------------------------------------|-----------------------------------------------------------------|----------------------------------------------------------------------------------------------------|
| Export Movie All Slices Multi<br>View<br>Q |                                                                 | Exports all slices and phases of a selected cine as one movie file (AVI)                                               |
| Export Movie All Slices<br>Stacked         |                                                                 | <ul> <li>Separates the slices of a cine and exports<br/>them as a sequential stack of movie files<br/>(AVI)</li> </ul> |
| Add Current Series To Case Review          | ₩R                                                              | <ul><li>Adds a complete series to the case review in the <i>Patient-Data</i> module</li></ul>                          |
| AddFrameToReport                           |                                                                 | Adds the active frame to the report                                                                                    |
| Q Image                                    |                                                                 |                                                                                                    |
| Rotate Image                               |                                                                 | 2 Allows the user to rotate the image e.g. for better comparison                                                       |
| Reset Image Rotation                       |                                                                 | 2 Resets previous rotations                                                                                            |
| Interpolate Image                          |                                                                 | Shows the image with its raw data                                                                                      |
| Invert Image                               |                                                                 | <ul> <li>If checked, the image will be displayed with<br/>inverted grayscales (negative image)</li> </ul>              |
| Display Overlay                            |                                                                 | <ul><li>Displays existing color-coded overlays e.g.</li><li>LE</li></ul>                                               |
| Display Cursor Signal Intensity            |                                                                 | <ul><li>Display of SI in according to the cursor position</li></ul>                                                    |
| Use Open GL                                | Optimization for video cards that increases performance         |                                                                                                    |
| AutoAdjustZoom                             | (                                                               | Optimizes the zoom                                                                                                    |
| Display & Localizer                        | · · ·                                                           |                                                                                                    |
| Display Localizer                          | <b>.</b>                                                        | Furns localizer in the reference window on/off                                                                         |
| Display Localizer Cut Line                 | 1                                                               | Display of a cut line                                                                                                  |
| Display Localizer Box                      |                                                                 | localizer is checked this will display a box                                                                           |
| Display Current Localizer Box              |                                                                 |                                                                                                    |
| Histogram                                  |                                                                 |                                                                                                    |
| Display Image Histogram                    |                                                                 |                                                                                                    |
| Display Contour Histogram                  |                                                                 |                                                                                                    |
| Other                                      |                                                                 |                                                                                                    |
| Display Additional DICOM<br>Tags           |                                                                 | Furns on/off sequence parameter                                                                                        |
| Display Pos Tags                           |                                                                 | Displays position tags                                                                                                 |

| Display Scale     | Displays scale located on the right middle frame<br>border                                                            |
|-------------------|----------------------------------------------------------------------------------------------------|
| Display Window    | Displays window width (contrast) and window<br>center (window level, brightness) located in the<br>left bottom corner |
| Display Cine Tags |                                                                                                    |
| Clear Frame       | Removes image from frame                                                                                              |
| Show DICOM Dump   | Shows complete DICOM header information                                                                               |

Note: Changes only apply to the active frame; general settings have to be changed in the Preference Menu

### **Closed Contour Rotation<sup>1</sup>**:

Contours can be corrected for ventricular twist motion by a simple rotation of the contour set.

- 1. Click on the contour that has to be rotated,
- 2. Open the context menu with a right mouse click
- 3. Grab the red dot on the contour
- 4. Rotate the contour

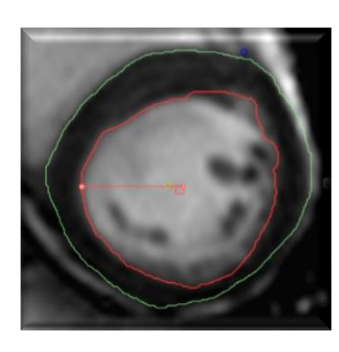

### 5.4 Additional Viewing

5.4.1 Floating Viewer

Located underneath the thumbnail panel is an additional detachable viewer, that can be changed in size and that will stay on the screen even when switching to a different module.

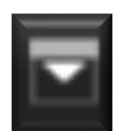

Q

 $(\cdot)$ 

Expand/Collapse Viewer: Opens an additional viewer frame. Select an image via drag-and-drop from the thumbnail panel

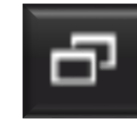

Undock/Dock Viewer: Creates a floating

viewer

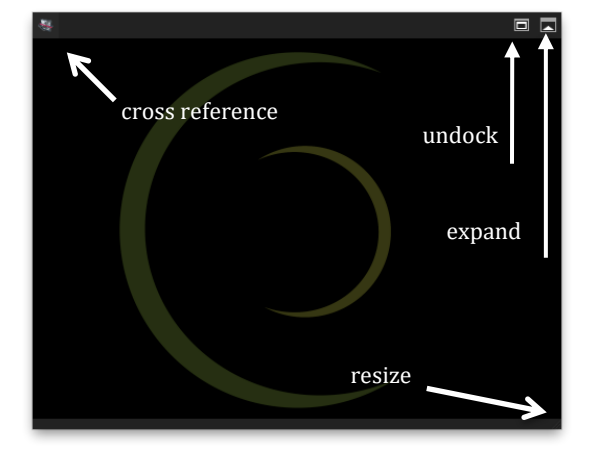

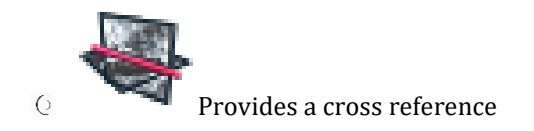

By default the slice location of the main viewer frame is synchronized with the slice location of the floating viewer.

In addition you can Show/Hide a Cross Reference in the floating viewer

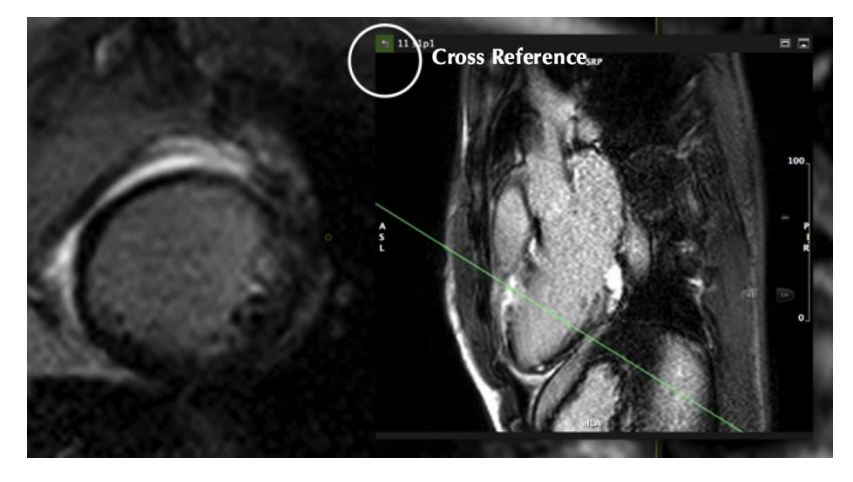

To disable the synchronization go to the Preferences/Viewer and turn of Synchronize Slice Location

Floating Viewer

Synchronize SliceLocation

### 5.4.2 Reference Viewer

Reference Viewer requires an orthogonal plane to display the slice orientation of the main viewer frame. In addition, it allows for defining the range of slices to be included into the analysis by marking the basal and apical edges of the anatomical long axis.

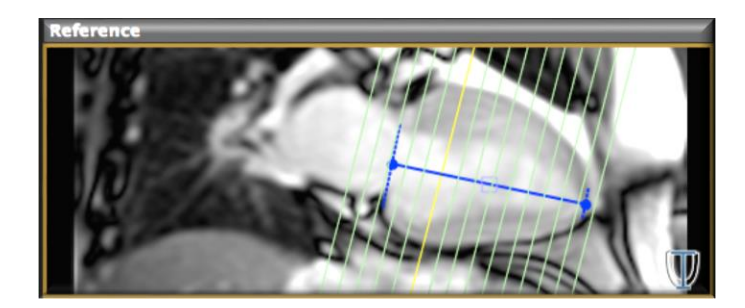

5.4.3 4D Visualization Viewer

### Modules with 4D Visualisation frames

- O Short3D
- **O** Tissue Characterization
- **O** Perfusion
- Q T2\*
- 0 T1

### Note:

No mesh model will be displayed, when images are not parallel or have variable slice distances.

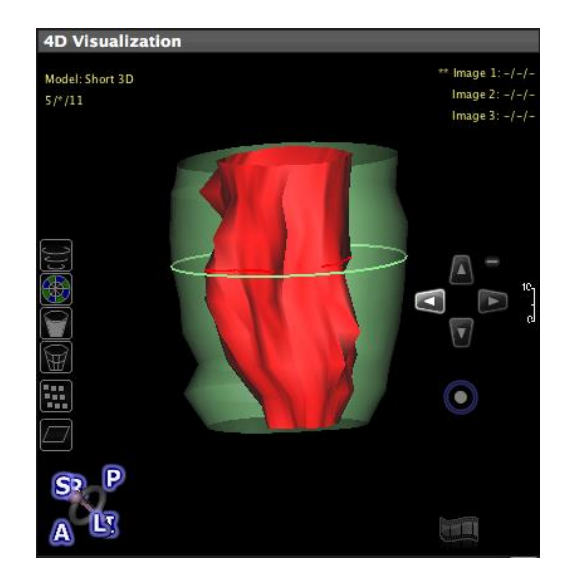

| CONTEXT MENU MESH MODEL         | SHORTCUT    |
|---------------------------------|-------------|
| Reset View                      | ₩R          |
| Follow Module Selection         |             |
| Display Volume Frame            | ĤF          |
| Display All Overlay             | 0           |
| Export as file                  |             |
| Export Image                    |             |
| Export Image Multiview          |             |
| Copy Image to Clipboard         |             |
| <b>Export Video Rotation</b>    |             |
| Export Video Cine               |             |
| Save as DICOM Secondary Capture |             |
| Save Single Image               | <b>光</b> 介1 |
| Save Rotation Images            | ₩î12        |
| Save Cine Images                | ₩î13        |
| Save Cine Rotation Images       | <b>光</b> 介4 |
# 5.4.3.1 Mesh Model Options

| MESH MODEL Options |                                                                                                    |                                                                                              |                                                                                                    |
|--------------------|----------------------------------------------------------------------------------------------------|----------------------------------------------------------------------------------------------|----------------------------------------------------------------------------------------------------|
| CLC                | <ul> <li>Short 3D Model</li> <li>Tissue Char. (Late Enh.) Model</li> <li>Tissue Char. (T2) Model</li> <li>Perfusion (Rest) Model</li> <li>Perfusion (Stress) Model</li> <li>Display Mesh Model</li> <li>M</li> </ul> | Choose a set of<br>contours to create a<br>3D Model                                          |                                                                                                    |
|                    | <ul> <li>Wall Thickening</li> <li>Wall Motion</li> <li>Wall Thickness Diastole</li> <li>Wall Thickness Systole</li> <li>✓ Apply Polarmap Color C</li> </ul>                                                          | Choose the analysis<br>to visualize, or<br>simply click on the<br>corresponding<br>polar map |                                                                                                    |
|                    | <ul> <li>Show Endocardium D</li> <li>Show Epicardium E</li> <li>Show RV G</li> <li>Show Slice Highlight H</li> </ul>                                                                                                 | Choose which<br>contour to display                                                           | <ul><li>D - on/off endocardial</li><li>contour</li><li>E - on/off endocardial</li><li>contour</li></ul> |
|                    | <ul> <li>Endocardium Wireframe Q</li> <li>Epicardium Wireframe W</li> </ul>                                                                                                    | Switch to a<br>wireframe display                                                             | Q - on/off endo wireframe<br>W - on/off epi wireframe                                                   |
|                    | <ul> <li>Tissue Char. (Late Enh.) Volume</li> <li>Tissue Char. (T2) Volume</li> <li>Display Volume</li> <li>V</li> </ul>                                                                                             | Display color<br>overlay for LGdE<br>and T2                                                  |                                                                                                    |
|                    | <ul> <li>Image Plane 1</li> <li>Image Plane 2</li> <li>Image Plane 3</li> <li>Unload Selected Plane</li> <li>Unload All Planes</li> <li>೫U</li> <li>✓ Display Image Planes</li> <li>N</li> </ul>                     | Select the image<br>plane to scroll<br>through                                               | 1-3 select a plane:<br>planes are numbered<br>according to the order they<br>have been loaded           |
|                    |                                                                                                    | Click to pan the<br>model                                                                    |                                                                                                    |

# 5.5 Compare Two Studies

cvi<sup>42</sup> and cmr<sup>42</sup> allow for the comparison of two studies side by side, even of two different modalities.

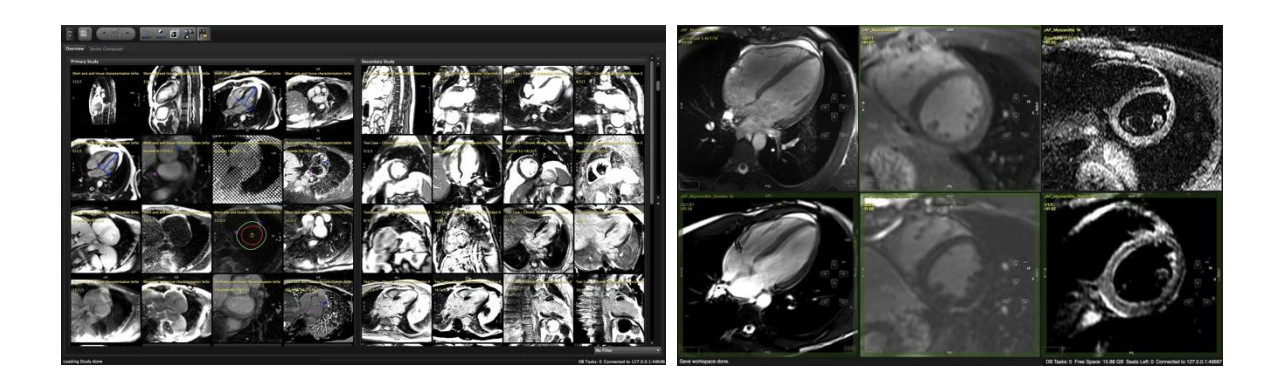

- 1. Load the first study (double-click)
- 2. Go back to the *Patient List* and load (double-click) a second study from the patient list **while holding the** *shift key*. (Repeating this process will substitute the second study)
- 3. In the *Series Overview* Module, both studies will be shown side by side.
- 4. In the *Viewer* Module click on the *Primary Study* tab above the thumbnails and select your images for viewing
- 5. Go to the *Secondary Study* tab and make your selection. Images from the secondary study are highlighted with an thicker frame
- 6. In the 4D Viewer you can load either the primary or the secondary study

Analyses are only allowed for primary studies

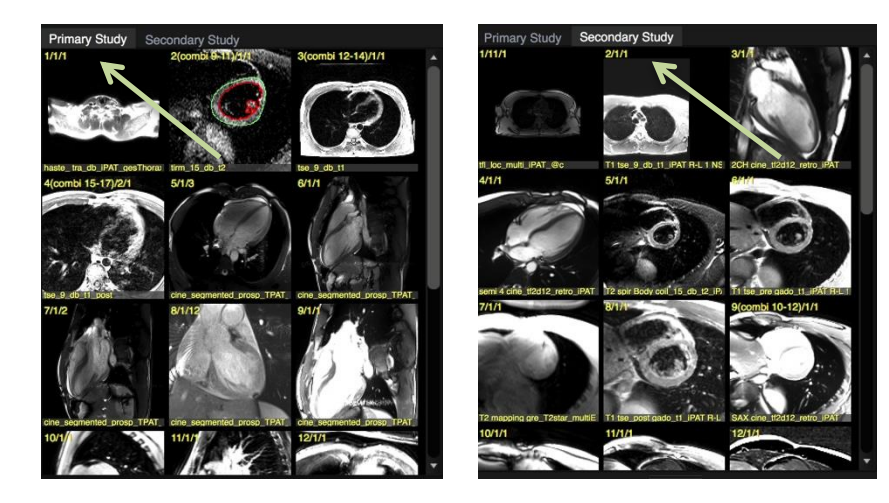

# 6 Contour Drawing, Labeling and Measurement Tools

| 6.1 M | leasurement tools                                                            | 36 |
|-------|------------------------------------------------------------------------------|----|
| 6.1.1 | Manual Contouring                                                            | 36 |
| 6.1.  | 1.1 Free-Hand Drawing                                                        | 36 |
| 6.1.  | 1.2 Free-Hand Drawing Using a Selected Drawing Mode (e.g. by setting points) | 37 |
| 6.1.2 | Semiautomatic Contour Detection                                              | 37 |
| 6.1.3 | Automatic Contour Detection                                                  | 38 |
| 6.1.4 | Contour Review                                                               | 38 |
| 6.1.4 | 4.1 Tips for a rapid review                                                  | 38 |
| 6.1.5 | Contour Propagation                                                          | 38 |
| 6.1.6 | Contour Saving                                                               | 39 |
| 6.1.7 | Contour Deletion                                                             | 39 |
| 6.1.8 | Add the Analysis to the Report                                               | 39 |
|       |                                                                              |    |

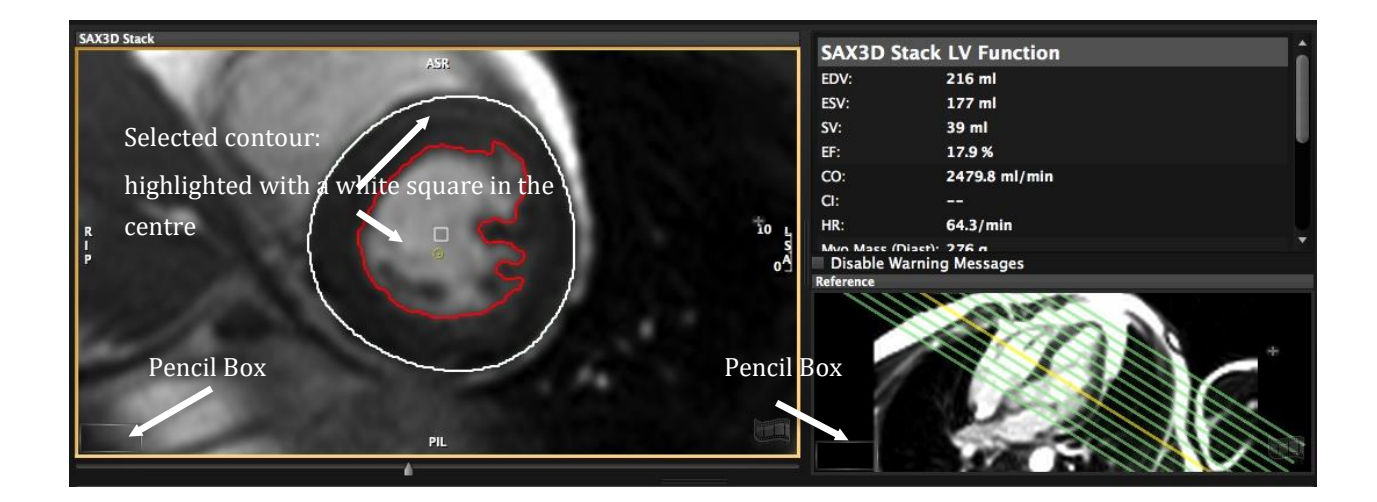

- Orawing tools are located in the top toolbar or the on-screen pencil box and in the context menu.
   In addition, the context menu provides multiple options for contour editing and display, export and more.
- Tooltip: All buttons show a brief description on mouse hover.
- You can label contours or the respective anatomical structure via context menu.

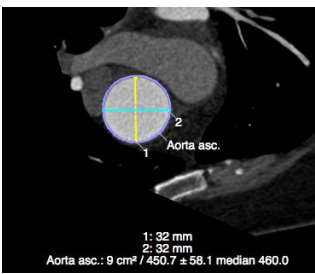

An overview as well as a short description of all toolbar buttons is provided in the chapter "Toolbar Buttons".

Tools that seem to be missing might be deactivated: Go to the *Protocol* panel, select the module and go into Edit mode by clicking the wrench and check if they are turned off.

# 6.1 Measurement tools

There are 2 tools that can be customized in the Configuration or Preferences/Viewer

- 1. An angle measurement tool: By default the angle measurement will use angles within 180 degrees. Unchecked it will provide all angles. It will pick the smaller or larger angel depending on the order you set the 3 measurement points (from left to right it will measure the smaller angle and vice versa)
- 2. *Perimeter* tool: By default the *Calculate Ellipse Perimeter* will measure perimeter and area of a drawn contour and in addition it will estimate a strict elliptical perimeter including it's area.

### 6.1.1 Manual Contouring

The toolbar is sorted into tool-sets:

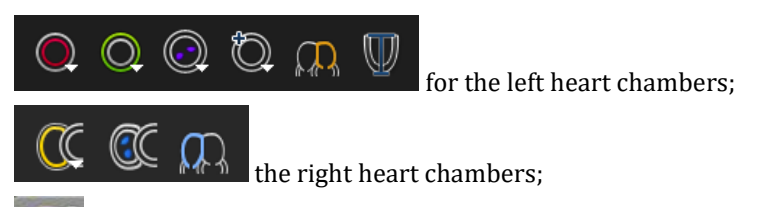

Buttons with a little white triangle indicate, that there are more options provided: Click and hold the LMB for displaying more options. To select, drag the cursor to the desired function and release the mouse button

### 6.1.1.1 Free-Hand Drawing

- 1. Select a tool with a LMB click.
- 2. To draw, click and hold the left mouse button.
- 3. To switch to another tool, simply click on the new tool.
- 4. To drop the tool, double click LMB anywhere within the frame (to change settings to leave draw mode

after drawing, go to Preferences/Viewer). Alternatively LMB click on the Leave draw mode icon the toolbar

</ / A 刘

6.1.1.2 Free-Hand Drawing Using a Selected Drawing Mode (e.g. by setting points)

- Start with selecting the contouring mode,
- 2. Select the contour (e.g. endocardial ) you would like to draw.

# **Drawing Mode Options:**

- Click-Draw-Contour: sets a series of points for edge definition. This mode is a great option when you have limited contrast, e.g. epicardial contours.
   Modifier Key: "c"
- *Threshold segmentation*: allows to define borders by dragging with the LMB downwards and sideways until you have found the threshold that best defines your border. A great contour detection mode for close contours that have distinct contrast. (e.g. endocardial and vessel contours ).
   Modifier Key: "alt"

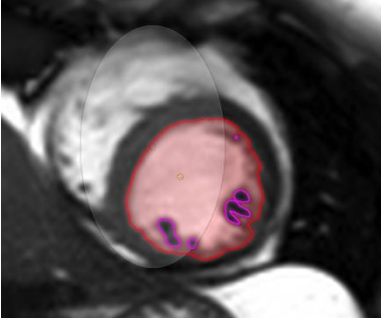

- *Nudge Contour:* allows to drag part of the contour in a defined direction. The section of the contour that will be affected by dragging will be depicted by a thicker contour line. This area can be mini-/maximized using arrow keys on the keyboard.
   Modifier Key: "d" for drag
- *Push Contour:* Shape the contour by pushing the circle. The circle becomes larger the further away you are from the contour when engaging the contouring mode. Alternatively you can use the arrow keys on the keyboard to in-/decrease the size.
   Modifier Key: "p" for push

Click the contouring mode button or the freehand mode to exit the way of drawing. Instead of entering and exiting the mode by clicking the buttons, hold down the modifier keys while contouring.

### 6.1.2 Semiautomatic Contour Detection

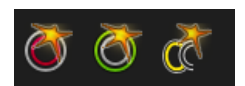

This will perform a automatic detection for either endo- (left and right ventricle) or epicardial contours

- 1. Target your area of analysis (LV or RV) by centering the small yellow circle (target point) in the respective chamber cavity
- 2. Click the button ones to apply a contour detection
- 3. Click and hold to adjust

#### 6.1.3 Automatic Contour Detection

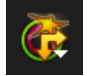

The automatic contour detection is specific to the LV function assessment in a short axis stack and allows for performing a contour detection for a group of images. Please refer to the respective chapter.

Detect Endo/Epi Contours Current Phase
Detect Endo/Epi Contours Current Slice
Detect Endo/Epi Contours Entire Stack
Detect Endo/Epi Contours Current Image
Detect Endo Contours Current Phase
Detect Endo Contours Current Slice
Detect Endo Contours Entire Stack
Detect Endo Contours Current Phase
Detect Endo Contours Current Slice
Detect Epi Contours Current Phase
Detect Epi Contours Current Slice
Detect Epi Contours Current Slice
Detect Epi Contours Current Slice
Detect Epi Contours Current Slice
Detect Epi Contours Current Slice
Detect Epi Contours Current Slice

#### 6.1.4 Contour Review

There are multiple ways to review the quality of your edge detection:

- <sup>O</sup> The 4D Viewer will instantly provide a 3D model of your contours.
- O Display all slices in a tile view by clicking the spacebar.
- Use the *shift-key* to toggle contours.
- <sup>O</sup> Check contours of all relevant images, by using the on-screen navigation buttons or the arrow keys.
- Check by viewing a cine loop (double-click on the film-icon).
- In case you have contours in all phases, use the *LV* volume curve or the LV myocardial mass curve to detect misplaced contours.

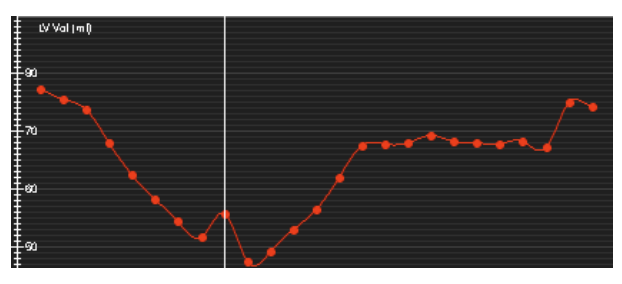

#### 6.1.4.1 Tips for a rapid review

- Holding the "shift"-key hides contours and allows checking the borders.
- Refine the contour by moving the cursor over the contour and pushing the RMB.
- Key- combination command + L rounds a contour (e.g. vessels in the Flow module)
- Key- combination command + S, smoothens out a wiggly contour

#### 6.1.5 Contour Propagation

You can forward a contour via Context Menu/Contours/Forward (All) Contours (slice) or via shortcut #F

This will copy the contour across all phases within a slice. You may need to manually adjust the contours.

## 6.1.6 Contour Saving

Contours are saved automatically. You have the option to save a second workspace via workspace menu in the main menu bar.

A simple drag and drop of the image to the thumbnail panel will save it as a screenshot (DICOM secondary capture)

(Please refer to the Main Menu>Workspace chapter)

#### 6.1.7 Contour Deletion

Shortcut XX deletes a selected contour.

More options can be found in the context menu (RMB click)

| Load \ | <b>Workspace</b>           |
|--------|----------------------------|
| Save V | Vorkspace                  |
| Save V | Vorkspace As               |
| Load \ | Workspace DICOM            |
| Save V | Vorkspace DICOM            |
| Impor  | t Workspace                |
| Expor  | t Workspace                |
| Reset  | Workspace                  |
|        | Contract Contract Contract |

| DeleteAllContours          | ¥⊠ |
|----------------------------|----|
| DeleteContour (Slice)      | жD |
| DeleteAllContours (Slice)  | ЖМ |
| DeleteContour (Phase)      | жо |
| DeleteAllContours (Phase)  | ЖP |
| DeleteContour (Series)     |    |
| DeleteAllContours (Series) |    |

#### 6.1.8 Add the Analysis to the Report

- Measurements will be displayed either on-screen at the bottom of the viewer frame or in a reporting window
- O Measurements change simultaneously with your drawing
  - and a

()

Add the measurements of the reporting frame to the report by clicking on the *Add to Report* button

- Add an image to your report via context menu (right mouse click and left click on Add Frame To Report)
- **O** See more detailed information in the module Chapters
  - ٠

Note: A warning message will be displayed in the results frame (and the exported reports), if

- Only one phase has been evaluated,
- The number of evaluated slices differ between systole and diastole,
- Less than 3 slices are used for calculations.

At the readers discretion, warning messages can be turned off. They will re-appear after contour alteration

# WARNING: Automatic Contour Detection

The automatic contour detection provides an initial assumption of contour definitions. It is the responsibility of the user to verify and correct the results.

# 7 Values Reported by cmr<sup>42</sup> and cvi<sup>42</sup> (Clinical Report)

| 7.1  | Left Ventricular Function    | 42 |
|------|------------------------------|----|
| 7.2  | Right Ventricular Function   | 42 |
| 7.3  | Atrial Volumetry             | 43 |
| 7.4  | Late Gd Enhancement          | 43 |
| 7.5  | T2 Signal Intensity Analysis | 43 |
| 7.6  | T1 Early Gd Enhancement      | 44 |
| 7.7  | Perfusion                    | 44 |
| 7.8  | T2*                          | 44 |
| 7.9  | T1mapping                    | 44 |
| 7.10 | Flow Analysis                | 45 |
| 7.11 | Auto Plaque                  | 45 |
|      |                              |    |

More values will be found in the scientific report.

| PARAMETER                                         | UNIT                     | REMARK                                                    |  |
|---------------------------------------------------|--------------------------|-----------------------------------------------------------|--|
| 7.1 Left Ventricular Function                     |                          |                                                           |  |
| LV EDV                                            | (ml)                     | End diastolic volume                                      |  |
| LV ESV                                            | (ml)                     | End systolic volume                                       |  |
| LV SV                                             | (ml)                     | Stroke volume                                             |  |
| LV EF                                             | (%)                      | Ejection fraction                                         |  |
| LV EDV/H                                          | (ml/cm)                  | End diastolic volume indexed to height                    |  |
| LV ESV/H                                          | (ml/cm)                  | End systolic volume, indexed to height                    |  |
| LV SV/H                                           | (ml/cm)                  | Stroke volume, indexed to height                          |  |
| LV EDV/BSA                                        | (ml/m <sup>2</sup> )     | End diastolic volume indexed to body surface area         |  |
| LV ESV/BSA                                        | $(ml/m^2)$               | End systolic volume, indexed to body surface area         |  |
| LV SV/BSA                                         | (ml/m <sup>2</sup> )     | Stroke volume, indexed to body surface area               |  |
| LV CO                                             | (l/min)                  | Cardiac output                                            |  |
| LV CI                                             | (ml/min/m <sup>2</sup> ) | Cardiac index                                             |  |
| LV MyoMass (diast)                                | (g)                      | Myocardial mass (diastolic)                               |  |
| LV MyoMass (syst)                                 | (g)                      | Myocardial mass (systolic)                                |  |
| LV PapMass                                        | (g)                      | Papillary mass                                            |  |
| LV MyoMass/H (diast)                              | (g/cm)                   | Myocardial mass, indexed to height (diastolic)            |  |
| LV MyoMass/H (syst)                               | (g/cm)                   | Myocardial mass, indexed to height (systolic)             |  |
| LV MyoMass/BSA (diast)                            | (g/m <sup>2</sup> )      | Myocardial mass, indexed to body surface area (diastolic) |  |
| LV MyoMass/BSA (syst)                             | (g/m²)                   | Myocardial mass, indexed to body surface area (systolic)  |  |
| Peak Diastolic Wall Thickness (scientific report) | (mm)                     |                                                           |  |
| Peak Ejection Rate (scientific report)            | (ml/s)                   | Requires contours in all slices and phases                |  |
| Peak Filling Rate (scientific report)             | (ml/s)                   | Requires contours in all slices and phases                |  |
| 7.2 Right Ventricular Function                    |                          |                                                           |  |
| RV EDV                                            | (ml)                     | End diastolic volume                                      |  |
| RV ESV                                            | (ml)                     | End systolic volume                                       |  |
| RV SV                                             | (ml)                     | Stroke volume                                             |  |
| RV EF                                             | (%)                      | Ejection fraction                                         |  |
| RV EDV/H                                          | (ml/cm)                  | End diastolic volume indexed to height                    |  |
| RV ESV/H                                          | (ml/cm)                  | End systolic volume, indexed to height                    |  |
| RV SV/H                                           | (ml/cm)                  | Stroke volume, indexed to height                          |  |
| RV EDV/BSA                                        | (ml/m <sup>2</sup> )     | End diastolic volume indexed to body surface area         |  |
| RV ESV/BSA                                        | (ml/m <sup>2</sup> )     | End systolic volume, indexed to body surface area         |  |
| RV SV/BSA                                         | (ml/m <sup>2</sup> )     | Stroke volume, indexed to body surface area               |  |
| RV CO                                             | (l/min)                  | Cardiac output                                            |  |

# ANALYSIS INPUT/OUTPUT

|                                                | 1                        |                                                                                 |  |
|------------------------------------------------|--------------------------|---------------------------------------------------------------------------------|--|
| RV CI                                          | (ml/min/m <sup>2</sup> ) | Cardiac index                                                                   |  |
| RV MyoMass (diast)                             | (g)                      | Myocardial mass (diastolic)                                                     |  |
| RV MyoMass (syst)                              | (g)                      | Myocardial mass (systolic)                                                      |  |
| RV PapMass                                     | (g)                      | Papillary mass                                                                  |  |
| RV MyoMass/H (diast)                           | (g/cm)                   | Myocardial mass, indexed to height (diastolic)                                  |  |
| RV MyoMass/H (syst)                            | (g/cm)                   | Myocardial mass, indexed to height (systolic)                                   |  |
| RV MyoMass/BSA (diast)                         | (g/m²)                   | Myocardial mass, indexed to body surface area (diastolic)                       |  |
| LV MyoMass/BSA (syst)                          | (g/m²)                   | Myocardial mass, indexed to body surface area (systolic)                        |  |
| 7.3 Atrial Volumetry                           |                          |                                                                                 |  |
| EDV (left and right atrium)                    | (ml)                     | Disc summation (Short 3D Module) and area lenght                                |  |
| ESV (left and right atrium)                    | (ml)                     | technique (Bi-, Tri-Planar Module)                                              |  |
| 7.4 Late Gd Enhancement                        |                          |                                                                                 |  |
| Myocardial Volume                              | (ml)                     | Myocardial volume                                                               |  |
| Myocardial Mass                                | (g)                      | Myocardial mass (g)                                                             |  |
| Total Enhanced Volume                          | (ml)                     | Total enhanced volume                                                           |  |
| Total Enhanced Mass                            | (mg)                     | Total enhanced mass                                                             |  |
| No Reflow Volume                               | (ml)                     | No reflow volume                                                                |  |
| No Reflow Mass                                 | (g)                      | No reflow mass                                                                  |  |
| Enhanced Volume/Mass (relative)                | (%)                      | Enhanced volume related to myocardial mass as calculated in the TC module       |  |
| Enhanced Volume/Mass (rel SAX mean diast/syst) |                          | Enhanced volume related to myocardial mass as calculated in the short 3D Module |  |
| Salvaged area at risk                          | (ml)                     | T2 enhanced volume - LGdE enhanced volume                                       |  |
| Manually excluded Volume                       | (ml)                     |                                                                                 |  |
| Manually excluded Volume/Mass                  | (%)                      |                                                                                 |  |
| Greyzone volume                                | ml                       |                                                                                 |  |
| Greyzone mass                                  | g                        |                                                                                 |  |
| Greyzone Volume/Mass (rel)                     | %                        |                                                                                 |  |
| 7.5 T2 Signal Intensity Analysis               |                          |                                                                                 |  |
| Myocardial Volume                              | (ml)                     | Myocardial volume                                                               |  |

| Myocardial Volume               | (ml) | Myocardial volume                          |
|---------------------------------|------|--------------------------------------------|
| Myocardial Mass                 | (g)  | Myocardial mass (g)                        |
| Total Enhanced Volume           | (ml) | Total enhanced volume                      |
| Total Enhanced Mass             | (mg) | Total enhanced mass                        |
| No Reflow Volume                | (ml) | No reflow volume                           |
| No Reflow Mass                  | (g)  | No reflow mass                             |
| Enhanced Volume/Mass (relative) | (%)  | Enhanced volume related to myocardial mass |
| Salvaged area at risk           | (ml) |                                            |
| Manually excluded Volume        | (ml) |                                            |

| Manually excluded Volume/Mass (rel)                  | (%)   |                                                                                              |  |
|------------------------------------------------------|-------|----------------------------------------------------------------------------------------------|--|
| T2 Signal Intensity Ratio                            |       |                                                                                              |  |
| Total Ratio                                          |       | SI myocardium/SI skeletal muscle                                                             |  |
| Per slice:                                           |       |                                                                                              |  |
| T2 SI Ratio                                          |       |                                                                                              |  |
| Myocardial SI <u>+</u> SD                            |       |                                                                                              |  |
| Skeletal Muscle SI <u>+</u> SD                       |       |                                                                                              |  |
| 7.6 T1 Early Gd Enhancement                          |       |                                                                                              |  |
| Myocardial Early Enhancement                         | (%)   | Mean SI and standard deviation in T1                                                         |  |
| EGER                                                 |       | Early Gadolinium Enhancement ratio:<br>myocardial enhancement/skeletal<br>muscle enhancement |  |
| Per slice, pre and post CA                           |       |                                                                                              |  |
| EGER                                                 | (%)   |                                                                                              |  |
| Myocardial Enhancement                               |       | Myocardial SI enhancement                                                                    |  |
| Myocardial SI <u>+</u> SD                            |       | Myocardial SI <u>+</u> standard deviation                                                    |  |
| Skeletal Muscle SI <u>+</u> SD                       |       | Skeletal muscle SI $\pm$ standard deviation                                                  |  |
| 7.7 Perfusion                                        |       |                                                                                              |  |
| For Rest and Stress:                                 |       |                                                                                              |  |
| Baseline SI                                          |       |                                                                                              |  |
| Max SI                                               |       |                                                                                              |  |
| Time to max SI                                       |       |                                                                                              |  |
| Time to 50% max SI                                   |       |                                                                                              |  |
| Time between 20% and 80% max SI                      |       |                                                                                              |  |
| Maximum upward slope                                 |       | The user has the possibility to specify the number of graph points used for this.            |  |
| Perfusion Index (PI)                                 |       | Upslope (tissue)/Upslope (LV)                                                                |  |
| Myocardial Perfusion Reserve Index<br>(MPRI)         |       | (PI (stress)/PI (rest)                                                                       |  |
| 7.8 T2*                                              |       |                                                                                              |  |
| T2* Relaxation time                                  | (m/s) |                                                                                              |  |
| R <sup>2</sup> value                                 |       | Estimation of accuracy (coefficient of determination)                                        |  |
| 7.9 T2 mapping                                       |       |                                                                                              |  |
| Global and Regional Segmental T <sub>2 time</sub>    | (ms)  |                                                                                              |  |
| R <sup>2</sup> value                                 |       | Estimation of accuracy (coefficient of determination)                                        |  |
| 7.10 T1mapping                                       |       |                                                                                              |  |
| Global and regional and segmental $T_{1\text{time}}$ | (ms)  |                                                                                              |  |
| R <sup>2</sup> value                                 |       | Estimation of accuracy (coefficient of determination)                                        |  |
| ECV per slice and segment                            | (%)   |                                                                                              |  |

| 7.11 Flow Analysis                      |                    |                                                                                       |
|-----------------------------------------|--------------------|---------------------------------------------------------------------------------------|
| Total Forward Volume (TFV)              | ml                 | positive + negative velocities = positive value (above x-<br>axis)                    |
| Total Backward Volume (TBV)             | ml                 | positive + negative velocities = negative value (below x-<br>axis)                    |
| Total Volume                            | ml                 | TFV + TBV                                                                             |
| Net positive Volume                     | ml                 | only positive velocities (above x-axis)                                               |
| Net Negative Volume                     | ml                 | only negative velocities (below x-axis)                                               |
| Regurgitation Fraction                  | %                  |                                                                                       |
| Volume/min                              | ml/min             |                                                                                       |
| Volume/min effective                    | ml/min             |                                                                                       |
| Heart rate                              | bpm                |                                                                                       |
| Maximum pressure gradient               | mmHg               |                                                                                       |
| Mean pressure gradient                  | mmHg               |                                                                                       |
| Maximum velocity                        | cm/s               |                                                                                       |
| Maximum mean velocity                   | cm/s               | The phase with the maximum velocity out of all calculated mean (per phase) velocities |
| Minimum velocity                        | cm/s               |                                                                                       |
| Maximum Flow                            | ml/s               |                                                                                       |
| Minimum Flow                            | ml/s               |                                                                                       |
| Inside Ruler Volume                     | ml                 |                                                                                       |
| Outside Ruler Volume                    | ml                 |                                                                                       |
| Comparison of two flow studies (Qp/Qs)  |                    |                                                                                       |
| Difference total volume (Flow 1-Flow 2) | ml                 |                                                                                       |
| Difference volume/min (Flow 1-Flow 2)   | ml/min             |                                                                                       |
| Ratio Total Volume (Flow1/Flow2)        |                    |                                                                                       |
| Ratio Total Volume (Flow2/Flow1)        |                    |                                                                                       |
| Ratio vol/min (Flow1/Flow2)             |                    |                                                                                       |
| Ratio vol/min (Flow2/Flow1)             |                    |                                                                                       |
|                                         |                    |                                                                                       |
| 7.12 Auto Plaque                        |                    |                                                                                       |
| NCP Volume                              | (mm <sup>3</sup> ) |                                                                                       |
| CP volume                               | (mm <sup>3</sup> ) |                                                                                       |
| Total Plaque Volume                     | (mm <sup>3</sup> ) |                                                                                       |
| Low-density NCP Volume                  | (mm <sup>3</sup> ) |                                                                                       |
| NCP Perc                                | (%)                |                                                                                       |
| Low-density NCP Perc.                   | (%)                |                                                                                       |
| NCP Burden                              | (%)                |                                                                                       |
| CP Burden                               | (%)                |                                                                                       |
| Total Plaque Burden                     | (%)                |                                                                                       |
| Low-density NCP Burden                  | (%)                |                                                                                       |

# ANALYSIS INPUT/OUTPUT

| Dm Stenosis (Vessel Taper) | (%)                |
|----------------------------|--------------------|
| Minimal Luminal Area       | (mm <sup>3</sup> ) |
| Mean Ref. Dist. Stenosis   | (%)                |
| Area Stenosis              | (%)                |
| Remodeling Index           | (FU)               |
| Contrast Density Drop      | (%)                |
| NCP X-sections             |                    |
| CP X-sections              |                    |
| Total X-sections           |                    |
| Plaque lenght              | (mm)               |
| Proximal Dm.               | (mm)               |
| Distal Dm.                 | (mm)               |
| Max. Stenosis Dm.          | (mm)               |
| NCP Threshold              | (HU)               |
| Peak Threshold             | (HU)               |
| CP Threshold               | (HU)               |

# Modules

# 8 Patient List

| 8.1 | Study List                        | 48    |
|-----|-----------------------------------|-------|
| 8.  | 1.1 Series List                   | 49    |
| 8.  | 1.2 Image List                    | 49    |
| 8.2 | Study Import                      | 49    |
| 8.3 | Study Filter                      | 51    |
| 8.4 | Study Export                      | 52    |
| 8.5 | Delete Study or Series            | 53    |
| 8.6 | Sort your Studies by Applying a T | ag 53 |
| 8.7 | Anonymize Studies                 | 54    |
| 8.8 | "View" Buttons                    | 57    |
| 8.9 | Rebuild Database                  | 57    |

All images will be imported into the main database.

The number of studies contained in your database is displayed next to the date filter at the bottom

- It is possible to browse the database and look at images, including cines, and sequence parameter without loading a study.
- O A right click on the study line opens a menu
  - Export study
  - Anonymize study
  - Load with Automatic sorting
  - Send Study to XYX (DICOM Node)
  - Log...

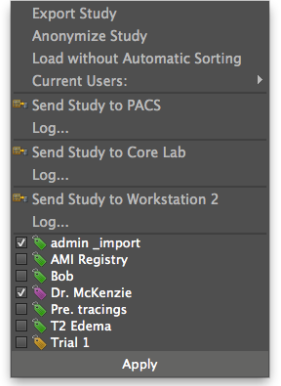

| - 🥱          |                  |                  |               |                  |                 |               |                  |                  |               |                |                  |                |               |          |                            |                    |                                                                                                    |         |
|--------------|------------------|------------------|---------------|------------------|-----------------|---------------|------------------|------------------|---------------|----------------|------------------|----------------|---------------|----------|----------------------------|--------------------|----------------------------------------------------------------------------------------------------|---------|
| There        |                  |                  |               |                  |                 |               |                  |                  |               |                |                  |                |               |          | Acute MI with no ref       | SI A-              |                                                                                                    |         |
| Tays         | adenia imana     | AMI Deniel       | and the late  | Do Malfanala     | Den tensione    | T2 Edama      | N THE A          |                  |               |                |                  |                |               |          | Acute in with no ren       |                    |                                                                                                    | SIEME   |
| any None     | admin_impor      | t AMI Kegisi     | ту вор        | Dr. McKenzie     | Pre. tracings   | 12 Edema      | s mai 1 +        |                  |               |                |                  |                |               |          | 115.64                     |                    |                                                                                                    | Ava     |
| Patient Nam  | *                |                  | * Study T     | egs.             |                 |               | Study Date       | Patient ID       | Birth Date    | Import Date    | Study Descriptio | r Sex          | Manufacturer  | Mode     | HK 04                      |                    | 20 10                                                                                                    | 10      |
| Acute MI w   | with no reflow   |                  | 🗞 adır        | nin import 🗞 D   | r. McKenzie     |               | not available    | not available    | not available | 2013-02-28     | not available    | not available  | SIEMENS       | Avan     |                            |                    |                                                                                                    |         |
| Angio Dem    | no               |                  | 🗞 adır        | nin _import 🔖 D  | r. McKenzie     |               | not available    | not available    | not available | 2013-02-28     | not available    | not available  | Philips Medi  | Achi     |                            |                    | 1000                                                                                                    |         |
| Aorta 4D     |                  |                  | 🗞 adır        | nin _import 🔖 D  | r. McKenzie     |               | 2013-02-13       | not available    | 1989-03-01    | 2014-01-17     | IRM CARDIA       | not available  | Philips Medi  | . Inter- |                            | -                  |                                                                                                    |         |
| Aortic Reg   | urgitation       |                  | 🗞 adm         | nin _import 🔖 D  | r. McKenzie     |               | not available    | not available    | not available | 2013-02-28     | not available    | not available  | CircleCVI     | not a    | A                          | 1000               |                                                                                                    |         |
| Bob McCar    | rthy             |                  | 📎 adri        | nin _import 🔖 D  | r. McKenzie     |               | not available    | not available    | not available | 2014-01-06     | not available    | not available  | SIEMENS       | Avan     | R                          |                    | - 10 M                                                                                                    |         |
| CT_F001      |                  |                  | le adm        | nin _import 🔌 D  | r. McKenzie     |               | not available    | not available    | not available | 2013-02-28     | not available    | F              | TOSHIBA       | Aqui     | 1D 0.00                    |                    | B 1 1                                                                                                    |         |
| Drb (Funct   | tion) anonymized |                  | adm           | in _import % D   | r. McKenzie     |               | not available    | not available    | not available | 2013-12-01     | not available    | not available  | SIEMENS       | Dehr     | TE 1 10                    |                    | in the                                                                                                    |         |
| Elow Demo    | neurysma Aorta   |                  | adm           | in _import & D   | McKenzie        |               | 2013-09-24       | not available    | not mailable  | 2013-05-26     | not available    | not susilable  | CircleCVI     | not      | STh 10.00                  | 1 1                | ALC: NO                                                                                                    |         |
| Hemochro     | matosis with can | diac involvement | t Nadr        | in import > D    | McKenzie        |               | not available    | not available    | not available | 2013-09-20     | not available    | not available  | SIEMENS       | Avan     | SLoc -44.57                | 1 Calles           | All and a second second second second second second second second second second second second second second se |         |
| Kor (CTA)    |                  |                  | S adm         | in import > D    | r. McKenzie     |               | not available    | not available    | not available | 2014-01-17     | not available    | not available  | SIEMENS       | Sens     | FOV 292.50x360.00          | 156x192            |                                                                                                    |         |
| LV Functio   | In LAX HCM       |                  | 🗞 adm         | in_import 🐚 D    | r. McKenzie     |               | not available    | not available    | not available | 2013-02-28     | not available    | not available  | SIEMENS       | Avan     | SeriesDescription3         |                    |                                                                                                    |         |
| Perfusion o  | deficit          |                  | 💊 adm         | nin _import 🗞 Be | ob 🐌 Dr. McKer  | zie           | 2012-05-30       | not available    | not available | 2014-01-18     | IRM CARDIA       | not available  | Philips Medi  | . Inter  | 200m 1.0/0.5 px/mm         | ViewSizeAdjus      | tea)                                                                                                    |         |
| PERFUSION    | DEMOMP           |                  | 💊 adır        | nin _import 🔖 D  | r. McKenzie     |               | 0. 1             |                  | ot available  | 2014-02-15     | not available    | not available  | not available | not a    |                            | <b>D</b> 1         |                                                                                                    |         |
| Peter Maye   | er               |                  | 💊 adm         | nin _import 🔖 D  | r. McKenzie     |               | Study            | List             | ot available  | 2013-11-10     | Heart AHEMO      | . м            | SIEMENS       | Avan     |                            | Previe             | ew                                                                                                    |         |
| Short Axis,  | , Scar , Edema   |                  | 💊 adm         | nin _import 🔖 D  | r. McKenzie     | 2544          | oraay .          | LIDE             | ot available  | 2014-01-14     | not available    | not available  | SIEMENS       | Avan     | 1474                       | 11001              | 011                                                                                                    |         |
| Test Case    | - Myocarditis 00 | 3                | 📎 Dr.         | McKenzie 📎 Pre   | . tracings 🔖 T2 | Edema         | not available    | not available    | not available | 2013-02-28     | HeartAITIS       | . м            | SIEMENS       | Avan     | 1022533                    |                    |                                                                                                    |         |
| Test T1 mi   | ар               |                  | s adr         | nin_import 🛸 D   | r. McKenzie     |               | not available    | not available    | 1983-05-08    | 2014-02-15     | not available    | F.             | SIEMENS       | Avan     |                            | 2                  | 1000                                                                                                    |         |
| ,            | Count            | Receive Coll     | Transmit Coil | Series Descripti | o Seguence Name | Protocol Name | Contrast Bolus A | Patient Position | Series Time   |                | _                |                |               | •        | SeriesDescription6 Ser     | lesDescription1 S  | SeriesDescription                                                                                              |         |
| 71           | 1                | not available    | Body          | SeriesDescri     | *fl2d1 29       | not available | with contrast    | HFS              | not available |                |                  |                |               | - 1      | AF LOT A                   |                    |                                                                                                    |         |
| 05           |                  | not available    | Body          | SeriesDescri     | *tfi2d1_52      | not available | not available    | HFS              | not available |                |                  |                |               |          |                            |                    | Sec.                                                                                                    |         |
| )52          | 300              | not available    | Body          | SeriesDescri     | epi2d1_48       | not available | with contrast    | HFS              | not available |                |                  |                |               |          | 1 - S. 1.1                 |                    |                                                                                                    |         |
| 10           | 25               | not available    | Body          | SeriesDescri     | *tfi2d1_29      | not available | not available    | HFS              | not available |                |                  |                |               |          | - Ola                      | 6.54               | 1.00                                                                                                    |         |
| 104          | 37               | not available    | Body          | SeriesDescri     | *tfi2d1_52      | not available | not available    | HFS              | not available |                |                  |                |               |          | SeriesDescription1 Ser     | iesDescription1    | SeriesDescription                                                                                              | 3       |
| 18           | 21               | not available    | Body          | SeriesDescri     | *#2d1r9         | not available | not available    | HIS              | not available |                |                  |                |               |          |                            |                    |                                                                                                    |         |
| 20           | 1                | not available    | Rody          | SeriesDescri.    | *tir2d1_25      | not available | not available    | MES              | not available |                |                  |                |               |          | 1 23                       | 1000               | 1 20                                                                                                    |         |
| 70           | î                | not available    | Body          | SeriesDescri     | *fl2d1 29       | n             | not available    |                  | not available |                |                  |                |               |          |                            | and the same of    | 1                                                                                                    |         |
| _            | <u> </u>         |                  |               |                  |                 | S             | eries L          | ist              |               |                |                  |                |               | •        |                            | 2-                 | 9                                                                                                    |         |
|              | * Slice Location | Slice Thickness  | Slice Spacing | Trigger Time     |                 | TR            | π                | Flip Angle       | Anglo Flag    | Image Comments |                  |                |               |          |                            | 1 1 1 1 1          | 4 . 48 . 41                                                                                                    |         |
| 01           | -44.567          | 10.000           | 10.000        | 0.000            | 1.100           | 74.820        | not available    | 74               | N             | not available  |                  |                |               |          | SeriesDescription3 Ser     | lesDescription3 5  | SeriesDescription                                                                                              | 10      |
| 02           | -44.567          | 10.000           | 10.000        | 37.840           | 1.100           | 74.820        | not available    | 74               | N             | not available  |                  |                |               |          | 1255                       | 1 and              |                                                                                                    |         |
| 03           | -44.567          | 10.000           | 10.000        | 75.680           | 1.100           | 74.820        | not available    | 74               | N             | not available  |                  |                |               | _        | 100                        | 1 4                |                                                                                                    |         |
| 04           | -44.567          | 10.000           | 10.000        | 113.520          | 1.100           | 74.820        | not available    | 74               | N             | not available  |                  |                |               |          | 1000                       | 000                | and.                                                                                                    |         |
| 05           | -44.567          | 10.000           | 10.000        | 151.360          | 1.100           | 74.820        | not available    | 74               | N             | not available  |                  |                |               |          | 1 6 6 1                    |                    | ACS.                                                                                                    |         |
| 00           | -44.567          | 10.000           | 10.000        | 227.040          | 1.100           | 74.820        | not available    | 74               | 3             | not available  |                  |                |               |          | 1100                       | 110000             | 1 150                                                                                                    |         |
| 08           | -44.567          | 10.000           | 10.000        | 264,880          | 1.100           | 74.820        | not available    | 74               | N             | not available  |                  |                |               |          | Contra December 1 and      |                    |                                                                                                    |         |
| 009          | -44.567          | 10.000           | 10.000        | 302.720          | 1.100           | 74.820        | not available    | 74               | N             | not available  |                  |                |               |          | Series Description3 Ser    | lesuescription3 5  | series description.                                                                                            |         |
|              |                  |                  |               |                  |                 |               |                  |                  |               |                |                  | -              |               |          | 20                         | 1.50               | 52                                                                                                    |         |
| Patient Na   | ame              |                  |               |                  |                 | Dia           | r                | T : -+           | 12-04-19      |                | - 19 st          | tudies         |               |          | 1.000                      | r]                 | 4 4 4 4 4 4                                                                                                    |         |
| 2 studies in | database (34 un  | read)            |               |                  |                 |               | image            | LIST             | Impor         | t Images Exte  | ended View Vi    | ew Preview Cin | e Preview 🏾 🏽 | Delete   | Preview                    | Inumb              | naiis                                                                                                    | tion 2  |
| ad image p   | reviews done     |                  |               |                  |                 |               |                  |                  |               |                |                  |                |               | DB       | Tasks: 0 Free Source: 13.0 | 4 CB Seats Left: 0 | Connected to 12                                                                                                | 0.01.45 |

In case the study has been tagged, the tags will be listed in the menu as well

Image Database: Extended view, showing the level of information without loading

O A double LMB click opens the study and displays it in a new module, called Series Overview.

### 8.1 Study List

- <sup>O</sup> Green dots indicate a "new study", this study has not been loaded yet.
- White highlights the study currently loaded.
- Select the attributes that will be displayed in the header line:
   RMB click on the column header provides a context menu that allows to choose a study attribute and hide or unhide the selected column
- **Sort** the columns alphabetically with a click on the attribute in the study-list header. The sorting will be stored and will be appplied at the next start up.

| PatientName   | PatientID     | ▼ Sex         | BirthDate     | Age           | StudyDate     | AccessionNumbe | StudyTime     | StudyDescrip * |
|---------------|---------------|---------------|---------------|---------------|---------------|----------------|---------------|----------------|
| Anonymized    | not available | not available | not available | not available | not available | not available  | not available | not availabl   |
| LAX Perfusion | not available | not avaNable  | not available | not available | not available | not available  | not available | not availabl   |
| MPR Demo      | not available | not available | not available | not available | not available | not available  | not available | not availabl   |
| MPR Demo      | not           |               |               | not available |               |                | _             | ы              |
| SA-3D Demo    | no Sorti      | ng: left mou  | ise drag      | not available | Select at     | tributes: ri   | ght mouse     | click ы        |
| Tissue char   | not           |               |               | not available |               |                |               | bl             |
| Tissue saved  | not available | not available | not available | not available | not available | not available  | not available | not availabl   |
| t1MAP_05_CF   | jaf           | F             | 1983-05-08    | 026Y          | 2010-03-03    | not available  | 03:15:39 pm   | jackie T1Ma    |
| Teaching My   |               | М             | 1988-09-02    | 018Y          | 2007-06-11    |                | 01:24:59 pm   | CCM Herz       |
| Anonym        |               | М             | 1950-01-01    | 059Y          | 2009-11-03    |                | 02:14:32 pm   | Herz_2009      |
| Angio Demo    |               | not available | not available | not available | not available |                | not available | not availabl   |
| Flow Demo     |               | not available | not available | not available | not available |                | not available | not availabl   |
| Hemochrom     |               | not available | not available | not available | not available |                | not available | not availabl 🚽 |
| _             |               |               |               |               |               |                |               |                |

#### 8.1.1 Series List

- Click on the button *Extended View* at the bottom left will open the series and image level. Here you find series and sequence related data.
- 2. A RMB click on the series header row opens a menu from which the displayed parameter can be chosen.
- 3. LMB Click on a series line to:
  - display respective image parameters in the image level (section below)
  - display the images of that series in the thumbnail section to the right. The selected image will be framed in green.
- 4. RMB click on a series allows to export, remove and send a series
- 5. Clicking on the *View Preview* button on the bottom right of the operation panel will open/close a preview frame on top of the thumbnail panel, displaying the first picture of the selected series.
- 6. Click on View Preview Cine starts a cine in the Preview window

## 8.1.2 Image List

The image level displays values related to the image of a selected series.

- 1. A RMB click on the series header row opens a menu from which the displayed parameter can be chosen.
- 2. Click on an image line will frame the corresponding image in the thumbnail panel in orange and displays the corresponding image in the *Preview* frame.

### 8.2 Study Import

- Import images from a folder on the computer:
- 1. Click on Import Images
- 2. Browse the computer for the images and click to activate
- 3. Click on "choose"
- 4. The status bar on the bottom left shows the progress of the download
  - ٠
- Import DICOM files as a command line attribute:
   cmr<sup>42</sup> and cvi<sup>42</sup> allow the definition of a list of absolute file paths or directories to DICOM files as a command line attribute. These images will be loaded from the file system after the startup of the software. In case of an existing process, these files will be loaded by the existing cmr<sup>42</sup> instance

| ☑ Nb               |
|--------------------|
| ✓ Count            |
| ReceiveCoil        |
| ✓ TransmitCoil     |
| SeriesDescription  |
| ✓ SequenceName     |
| ✓ ProtocolName     |
| ContrastBolusAgent |
| ✓ PatientPosition  |
| ✓ SeriesTime       |
| SeriesUID          |

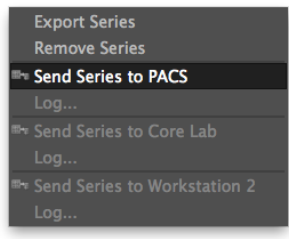

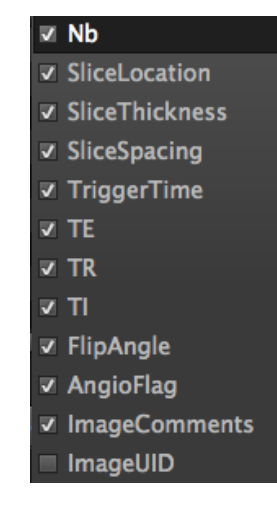

٠

# • Find your study:

- 1. In the Patient List files are sorted according to the date. Unread files are marked by a green dot
- 2. Use the filter options on the bottom of the screen (magnifying glass)
- 3. Use the *Query* filter to retrieve a study from a remote DICOM server (e.g. PACS)

# PATIENT DATA MODULE

Study Description Patient Comments Referring Physician

Performing Physician Institution Name Manufacturer

• Patient Name

Age

Model

Patient ID

Modality

Study ID

Magnetic Field Software Version

Accession Number

# 8.3 Study Filter

• A customizable filter is located at the left bottom corner. A RMB click on the magifying glass opens a drop down menu, that will provide filter options

# 🔎 PatientName

- O Date filter, again a RMB click opens a menu to filter for
  - Birth Date
  - Study Date
  - Import Date

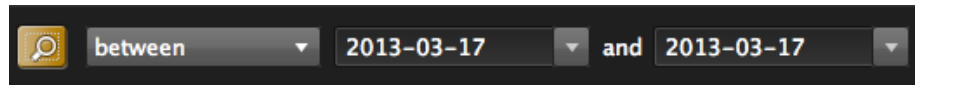

- A Query Filter to search a connected DICOM node.
- 1. In order to use the Query/Retrieve functionality, the option *Enable Storage SCP* in the Preferences, must be enabled.

| 00                                     | Preferences                  |                              |  |
|----------------------------------------|------------------------------|------------------------------|--|
| Appearance<br>Viewer<br>Image Database | Network Settings<br>AE-Title | Network Options              |  |
| Series Overview                        |                              | 🔽 Enable Storage SCP         |  |
| Contours                               | Storage SCP Port             | ✓ Enable Q/R SCP             |  |
| Network                                | 2000                         | ✓ Accept Unknown AE-Titles   |  |
| License<br>Server Admin                | Database Update Interval     | E Fachle Law Lawel Dahue Law |  |
| LDAP Admin                             | 30 seconds 🗘                 | Enable Low-Level Debug Log   |  |

- 2. Click on the respective server button on the bottom right, underneath the thumbnails.
- 3. LMB-click on Preview next to the server buttons to switch back to the thumbnail panel

| Query Filter                       |                   |
|------------------------------------|-------------------|
| Patient Name                       | Patient Sex       |
| Frank Schneider                    | M 🔻               |
| ✓ Birth Date                       |                   |
| 1933-03-22                         | <b>•</b>          |
| Patient ID Accessio                | on Number         |
| Study Description                  | Modality<br>All 🔫 |
| Study Date                         |                   |
| recent 🔹 7 days                    | 🌲 🗆 auto          |
| Study UID                          | Ottery            |
|                                    | Query             |
| Patient Name▲ Patient ID Patient S | ex Birth Date     |
|                                    | Retrieve          |
|                                    | Log               |
| Preview PACS FE Core Lab           | E Workstation 2   |

*Query Filter:* The *Study Date* filter can be set to *auto*. This way you will always be presented with the choosen setting. E.g. Always filter for patients of the recent 7 days.

# 8.4 Study Export

A right mouse button click on the study opens the menu that will allow to export, anonymize or send a study:

• *Export Study:* opens a browser to determine the destination

### DICOM file set writer:

Activate 'Write DICOMDIR' in the *Preferences>Image Database* menu. cmr<sup>42</sup> and cvi<sup>42</sup> will now export studies in a directory that contains, in addition to the DICOM objects, a DICOMDIR file.

## Export Study

Anonymize Study Load without Automatic Sorting

- Send Study to PACS Log...
- \* Send Study to Core Lab Log...
- Send Study to Workstation 2 Log...

• *Send Study to...:* If you are embedded in a network the DICOM nods will be listed in the menu or underneath the thumnail panel.

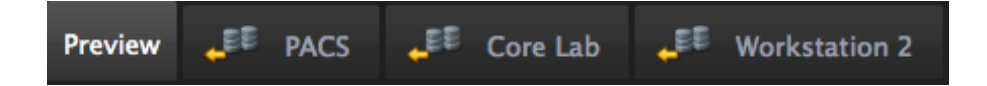

# 8.5 Delete Study or Series

- Delete an entire study: Click on the study, (a study that is currently open can not be deleted! Go to the *Workspace* menu and close study) and click the delete button on the bottom of the screen.
- Remove a single series: In *Extended View,* select the series from the series list, right-click on the series and select *Remove Series*

# 8.6 Sort your Studies by Applying a Tag

Instead of creating sub-databases you are able provide one or multiple tags to a study.

| Tags<br>Any None 👒 admin _import 👒 CT 💽 Demo 🐃 DerCon 🗞 Dr. Fernandes 📡 EF<55 | % 💫 Flow 🔍 HCM 📎 LAX 🔍 MRA 📎 PROM Trial 🔍 SAX + |
|-------------------------------------------------------------------------------|-------------------------------------------------|

All available tags are listed above the patient list.

O To create a new tag click "+"

In the *Create New Tag Menu* provide a name and assign a user to the tag.

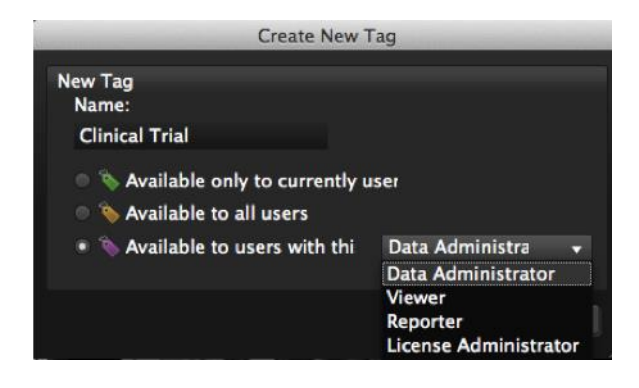

# PATIENT DATA MODULE

- <sup>O</sup> There are 3 ways **to assign a tag** to a patient
  - Drag the applicable tag on the highlighted line of the patient study
  - Drag the patient study on the tag
  - RMC on the patient name opens a menu that allows to *check* and *apply* an existing tag
  - •
- To **remove a tag from a study**, open the context menu and uncheck.
- To **delete a tag**, RMB click on the tag and select
- O To review assigned users hover over the tag (tag name is "Linda" assigned role "Technichian")

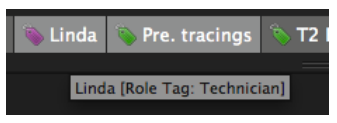

- **Export Study Anonymize Study** Load without Automatic Sorting Send Study to PACS Send Study to Core Lab Log... Send Study to Workstation 2 🔻 🏷 admin \_import СТ 🕉 Demo V S DerCon Dr. Fernandes EF<55% Flow HCM LAX MRA **PROM Trial** SAX Apply
- O To filter for multiple tags, hold down the command key and select as many as you wish

## 8.7 Anonymize Studies

Anonymization is conforming to the DICOM standard. However, depending the requirements, you have the option to disable certain attributes. (*Preferences>Anonymization*).

On all accounts the DICOM attribute *Patient Address* will be removed.

All available tracings will be included into the anonymization procedure; DICOM Secondary Captures will be re-created.

|                                                                                                    | Preferences                                                                                                    |                                                                                                    |
|----------------------------------------------------------------------------------------------------|----------------------------------------------------------------------------------------------------|----------------------------------------------------------------------------------------------------|
| Appearance<br>Viewer<br>ImageDatabase<br>Anonymization<br>SeriesOverview<br>Reporting<br>Contours<br>4D Viewer<br>License | Preferences         Anonymization Options         Anonymize       Tag ID         StudyTime       (0008,0030)         StudyDate       (0008,0020)         SeriesTime       (0008,0021)         InstitutionName       (0008,0080)         InstitutionAddress       (0008,0081)         EthnicGroup       (0102,2160) | Don't AnonymizeTag IDStudyDescription(0008,1030)SeriesDescription(0008,103e)ProtocolName(0018,1030)PatientWeight(0010,1030)PatientSize(0010,1020)PatientSex(0010,0040)PatientBirthDate(0010,0030) |
|                                                                                                    | EthnicGroup (0010,2160)<br>AcquisitionDate (0008,0022)                                                                                                    | PatientBirthDate (0010,0030)<br>PatientAge (0010,1010)                                                                                                    |
|                                                                                                    | Private Tags Private Tags RemovePrivateTags Batch Anonymization Enable Batch Anonymization                                                                                                    |                                                                                                    |

- 1. Customize anonymization: Set the attributes in *Preferences/Anonymisation* by dragging the attributes that you wish to keep into the right column.
- 2. RMB click on the Patient study in your database to open a context menu
- 3. Click on Anonymize
- 4. Provide an identifier
- 5. Click ok

•

- 6. The old study will be kept, the anonymized study will be appended to your patient list
- Anonymizing multiple studies at once (*Batch Anonymization*):
- 1. Go to Preferences/Anonymization and check Batch Anonymization
- 2. Multiple studies can now be selected from the image database (holding the shift key selects continuous studies, cmd/ctrl selects multiple non sequential studies).
- 3. LMB click on Anonymize opens a dialog: provide a name.

| Bat                            | ch Anonymize                      |               |   |
|--------------------------------|-----------------------------------|---------------|---|
| Batch Anonymi<br>New study nam | zation of multiple studies<br>ne: |               |   |
| BOLD Trial                     |                                   |               |   |
|                                | BOLD Trial-001                    | not available | F |
|                                | BOLD Trial-002                    | not available | м |

4. Anonymized studies will be labeled with the name provided (e.g Snow Trial) and a number will be assigned

| Snow Trial 2014-001 |  |
|---------------------|--|
| Snow Trial 2014-002 |  |
| Snow Trial 2014-003 |  |
| Snow Trial 2014-004 |  |
| Snow Trial 2014-005 |  |

•

•

- *5.* Track anonymization: You will find a list of your anoymized studies in the folder *cvi42/ServerLogs/logAcces.txt.* 
  - Open the file in *Text Edit* and search for the Identifier (e.g Snow Trail 2014):
  - Mc Carthy Snow Trial 2014 -001
  - Mayer Snow Trial 2014 -002...

| $\bigcirc \bigcirc \bigcirc$                                                                                                    | logAccess.txt                                    |
|----------------------------------------------------------------------------------------------------|--------------------------------------------------|
| Q Snow Trial 2014                                                                                                    |                                                  |
| Sun Feb 16 15:37:30 2014 Success, 127.0.0.1, 127.0.0.1, admin, Anony McCarthy, Snow Trial 2014, 001, [default]MainDB,,,false,StudyTime, ProtocolName, InstitutionName, InstitutionAddress, EthnicGroup) | mizeStudy( <u>unknownu</u><br>StudyDescription,  |
| Sun Feb 16 15:37:30 2014 Success, 127.0.0.1, 127.0.0.1, admin, Datab<br>Sun Feb 16 15:37:30 2014 Success, 127.0.0.1, 127.0.0.1, admin, GetSt                                                            | aseStatistics()<br>udyList()                     |
| Sun Feb 16 15:37:30 2014 Success, 127.0.0.1, 127.0.0.1, admin, Enume<br>Sun Feb 16 15:37:30 2014 Success, 127.0.0.1, 127.0.0.1, admin, GetSt                                                            | <pre>rateWorkspaces(adm udyHashes(MainDB,u</pre> |
| Adam Ashton)<br>Sun Feb 16 15:37:41 2014 Success,127.0.0.1,127.0.0.1,admin,Anony                                                                                                    | mizeStudy(unknownu                               |
| Mayer, Snow Trial 2014-002, [default]MainDB,,, false, StudyTime, Stu<br>ProtocolName, InstitutionName, InstitutionAddress, EthnicGroup)                                                                 | dyDescription, Stu                               |
| Sun Feb 16 15:37:43 2014 Success,<br>127.0.0.1,127.0.0.1,admin,SaveWorkspace(admin, <u>unknownunknown1.2</u> ,                                                                                          | 276.0.7230010.3.1.                               |
| .0.549.1361383803.450575,{0000000-0000-0000-0000-000000000000},<br>Sun Feb 16 15:37:50 2014 Success,127.0.0.1,127.0.0.1,admin,Datab                                                                     | <pre>false,false,ByteAr aseStatistics()</pre>    |
| Sun Feb 16 15:37:51 2014 Success, 127.0.0.1, 127.0.0.1, admin, Anony Morgan, Snow Trial 2014-003, [default]MainDB,,,false, StudyTime, St                                                                | <pre>mizeStudy(unknownu udyDescription, St</pre> |
| <pre>ProtocolName, InstitutionName, InstitutionAddress, EthnicGroup) Sun Feb 16 15:37:54 2014 Success,127.0.0.1,127.0.0.1,admin,Anony</pre>                                                             | mizeStudy(unknownu                               |
| Smith, Snow Trial 2014-004, [default] MainDB,,, false, StudyTime, Stu<br>ProtocolName, InstitutionName, InstitutionAddress, EthnicGroup)                                                                | dyDescription, Stu                               |

<sup>O</sup> When using the option *Remove Private Tags* a warning will be displayed in case velocity encoded images are about to be removed (applies GE and Philips).

*Caution:* For clinical trial purposes anonymization has to be validated by the readers/core lab)

# WARNING: Anonymize

The Anonymization/Pseudanonymization of DICOM data sets removes all data that are selected. In addition to the DICOM information, cmr<sup>42</sup> removes another subset of DICOM tags with private information. The end user must decide whether this level of removal satisfies the local regulations/policies of the institute.

# 8.8 "View" Buttons

- *ExtendeView:* displays series and image information
- *View Preview:* A Preview Window above the thumbnails will open
   LMB click on the pencil box in the left bottom corner will provide tools for simple measurements.
- View Preview Cine: allows to play a cine loop in the Preview window

# 8.9 Rebuild Database

In case the database seems to be corrupt it has to be rebuild. Therefore the system will re-read the content of the sub database folder into the cmr42-image database.

You have to have administrator rights to rebuild. In the *Preferences>Server Admin>Rebuild Database* you will find the following option

*Update Image File Path* - This option rebuilds paths to the images in the cvi42 database without having to perform a full database rebuild. Typically used when images are not displaying due to migration of existing images and/or migration of the cvi<sup>42</sup> database to a different drive or machine.

*Import Orphaned Workspaces* - This option rebuilds the linkage between user workspaces and studies. If there are workspace files that the cvi42sqldb does not know about in the /ProgramData/cvi42/users folders (in each user's workspace folder) then the association is rebuilt, without having to perform a full database rebuild. Typically used when workspace associations have been broken due to migration of the database/workspaces to a different drive or machine.

*Full Database Rebuild* - Complete rebuild of the cvi<sup>42</sup> database. Includes rebuild of the workspace associations and updating the image data file paths. This option can take a long time to complete, as it needs to re-read every image in the database. Use with caution, as cvi<sup>42</sup> will not be available during this time. Before starting a full database rebuild, we recommend to use the *Go Offline* button to place the cvi<sup>42</sup> server in an "offline" state so that client connections are not permitted during the rebuild process.

# 9 Patient Data

| 9.1 V | /iew DICOM Header Information     | 58 |
|-------|-----------------------------------|----|
| 9.2 I | Enter Patient Data                | 58 |
| 9.2.1 | Enter Patient Related Comments    | 59 |
| 9.2.2 | Create a Case Review Presentation | 59 |

Patient-Data Module: Editing patient data and annotations, and creating a case review report

# 9.1 View DICOM Header Information

DICOM Frame on the top left, displays DICOM Header information

## WARNING: Patient Data

The displayed study/patient data is initially derived from the DICOM information if available. Note that editing these values affect the calculations of all modules. It is the responsibility of the user to verify these data before releasing final results.

# 9.2 Enter Patient Data

The User Edit Frame allows you to enter patient related data, which are necessary for calculation, documentation and reporting.

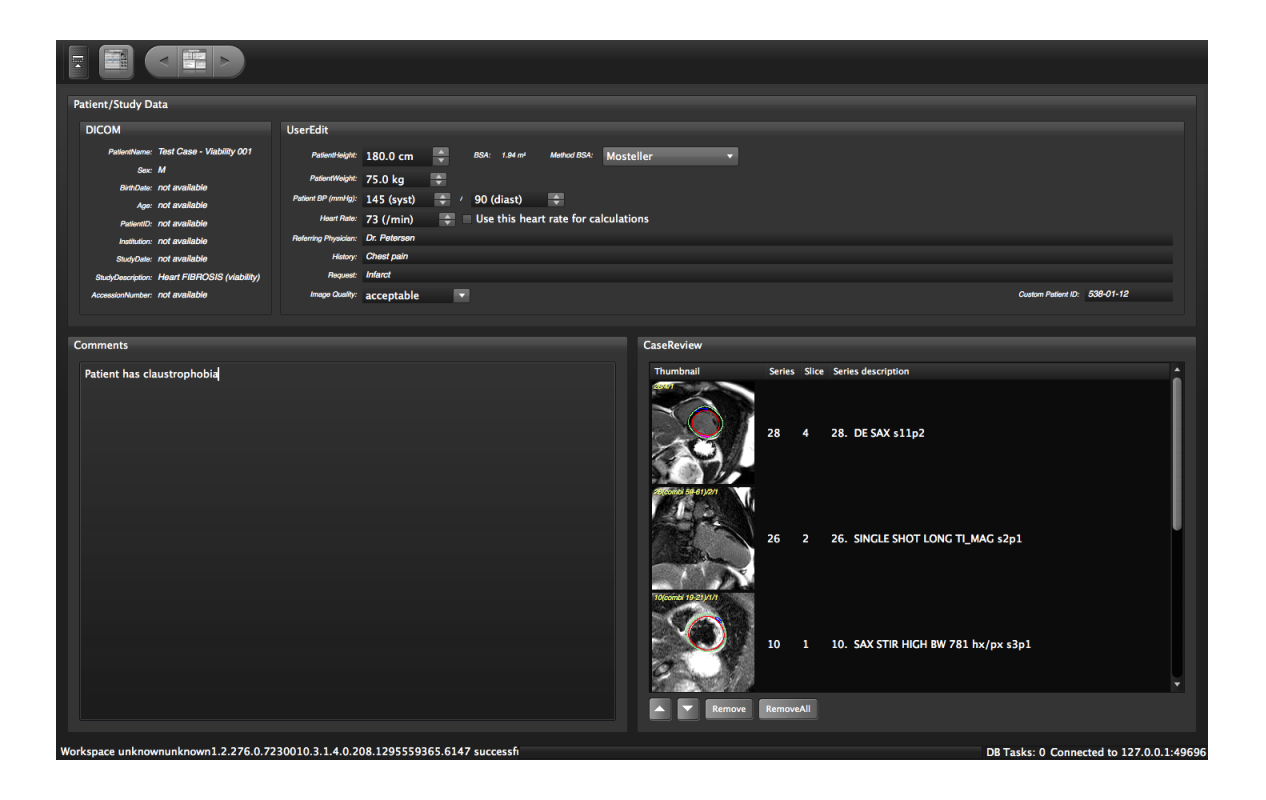

You have the option to change the units from metric to imperial. Go to *Preferences/Appearance/Patient Data Metric*. Settings will be updated as soon as you load the next patient.

**Note:** The software retrieves the heart rate from the first image of a series. Please check for probability and make sure the correct heart rate is entered, before you tick the "use this heart rate for calculation" box. A heart rate over 250 bpm will not be displayed. The value remains at 250 bpm.

### 9.2.1 Enter Patient Related Comments

The Comments Frame allows you to type in comments for internal purposes.

### 9.2.2 Create a Case Review Presentation

The Case Review Frame displays the images, which had previously been selected for a case review.

- 1. Select an Image for Case Review: Select your image for review via context menu Add Current Series to Case Review or 光R.
- 2. **Change the Order of the Images:** Select an image and click on the arrow buttons underneath or simply drag and drop the image to the desired position.
- 3. Present Your Case Review
  - If the study is already open: Go to *Overview* and select *Case Review* in the Filter.

• If you would like to present the case at a later time point: Before you leave cmr<sup>42</sup>, go to the *configuration/Series Overview* and check *Case Review*. The next time you open the study, the *Study Overview* windows will display the previously selected Case Review Images

# 10 Report Module

| 10.1 Th  | The Clinical Report                                 |    |  |  |  |  |
|----------|-----------------------------------------------------|----|--|--|--|--|
| 10.2 Rev | 2 Review the Scientific Report                      |    |  |  |  |  |
| 10.3 Edi | t the Report                                        | 63 |  |  |  |  |
| 10.4 Cus | 10.4 Customize the Header and Generate Canned Text  |    |  |  |  |  |
| 10.4.1   | Writing the Text File                               | 65 |  |  |  |  |
| 10.4.2   | Create canned Text (Example)                        | 65 |  |  |  |  |
| 10.4.3   | Adding a Logo                                       | 66 |  |  |  |  |
| 10.4.4   | Add Your Phrase to the Report                       | 66 |  |  |  |  |
| 10.5 Sav | e and Export the Report                             | 66 |  |  |  |  |
| 10.5.1   | Save and Export the Clinical Report                 | 67 |  |  |  |  |
| 10.5.2   | Save and Export the Scientific Report               | 67 |  |  |  |  |
| 10.5.3   | Export the Scientific Report into Excel or Numbers. | 68 |  |  |  |  |
|          |                                                     |    |  |  |  |  |

# 10.1 The Clinical Report

- 1. In the Analysis modules click the *Add to Report* button polar maps to the report.
- 4. The AddFrameToReport command in the *Context Menu* allows adding additional images.
- 5. To review report additions, navigate to the *Report* module.
- You will find a report panel next to the protocol pane. cvi/cmr<sup>42</sup> automatically generate a *Clinical* and a *Scientific Report*.
- Click on the line, e.g. *Late Enhancement* to view the report.
- To remove a certain part, do a RMB click on , e.g. *Late Enhancement* the and select Delete Delete

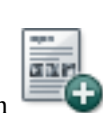

🐨 . This will add measurements, images, and

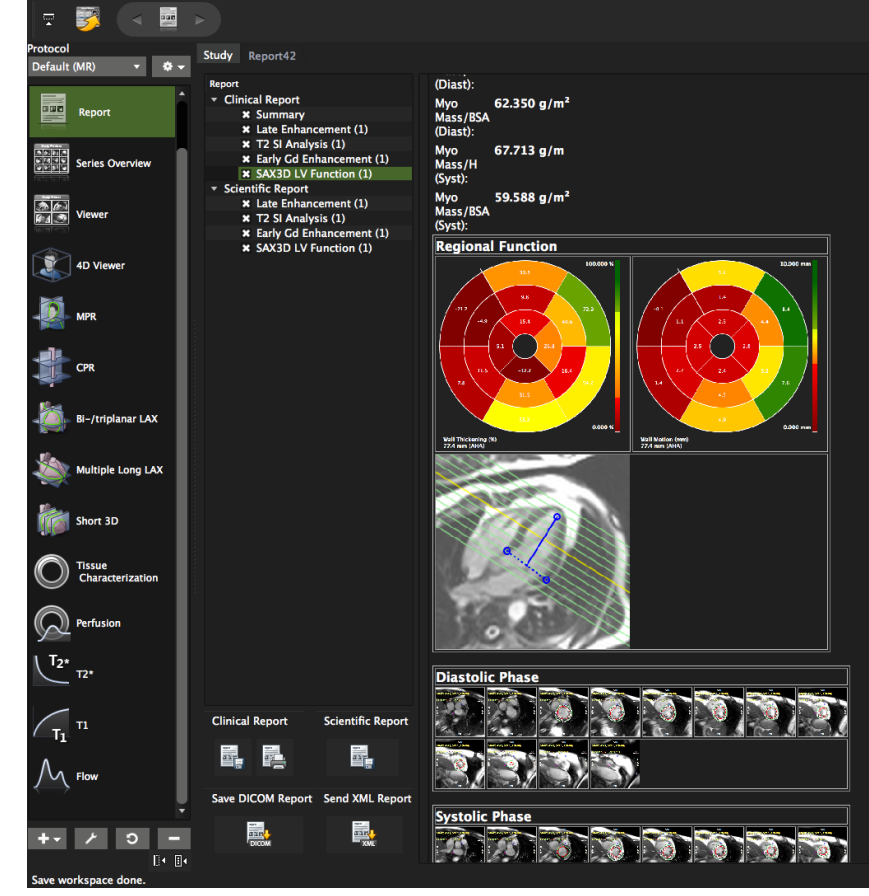

9. To remove warning messages from the report, go back to the analysis module and check the box in the

report window: Disable Warning Messages

# 10.2 Review the Scientific Report

For scientific purposes, cvi/cmr<sup>42</sup> has the option to display all calculated values (e.g. each SI per phase).

For further analysis the scientific report can easily be transferred into a spreadsheet. See below: export the scientific report

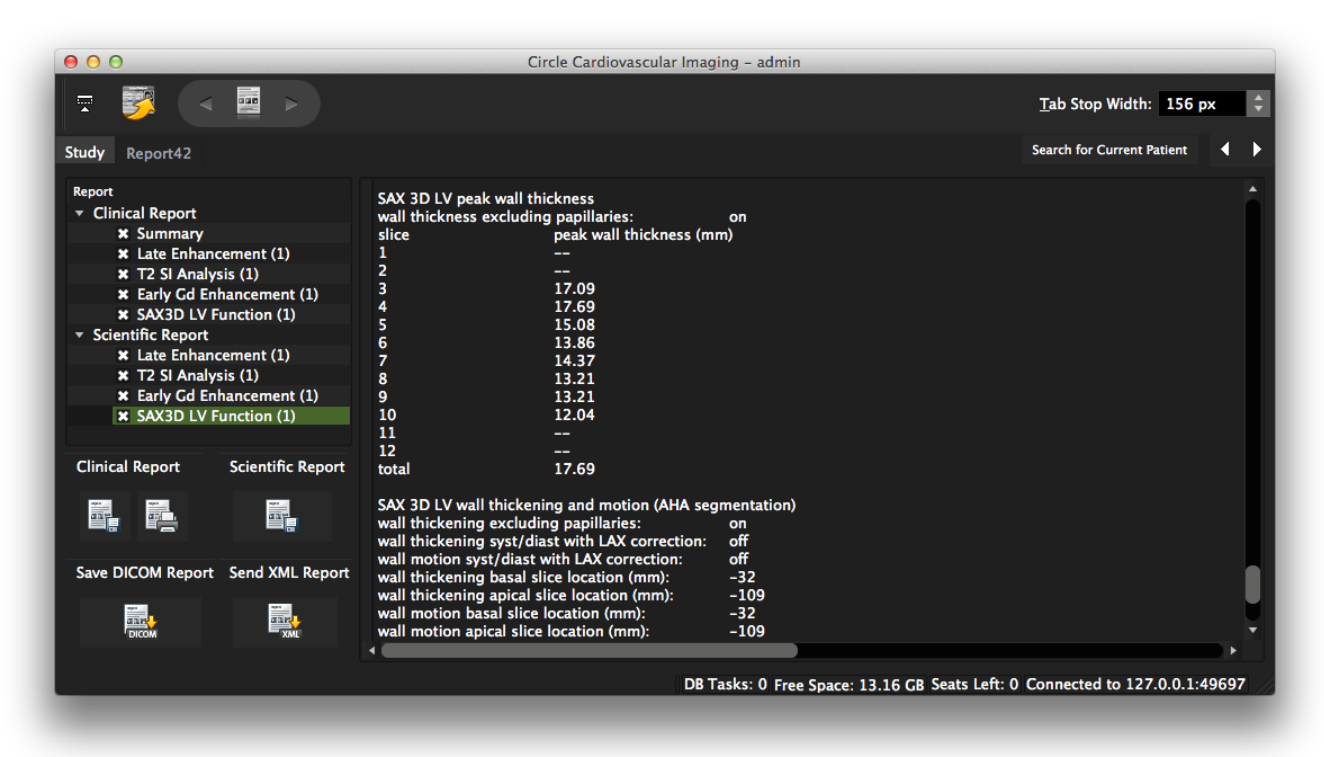

# 10.3 Edit the Report

Clicking on the Summary in the left panel will display the editing frames for the:

- **O** Header frame
- O Patient related data
- Findings frame
- <sup>O</sup> Summary frame (if you are not in Full Screen mode, you need to scroll to get to it)
- Text Module frame

cvi/cmr<sup>42</sup> automatically retrieves the patient related data from the DICOM Header as well as from the Patient-Data module where the patient specific data is entered.

| 42                 |                                 |                               |                                        |
|--------------------|---------------------------------|-------------------------------|----------------------------------------|
|                    |                                 |                               | Robert Koch<br>Chariné<br>Berlin-Mitte |
|                    | Cardiovasc                      | ular Magnetic Resonance Study | y Report                               |
| Patient Name:      | JAF_Myocarditis                 | Institution:                  | not available                          |
| Patient Sex:       | M                               | Study Date:                   | HERZ Herz                              |
| Birth Date:        | 1993-04-11                      | Study Description:            | 2013-03-21                             |
| Age:               | 19 Y.                           | AccessionNumber:              | not available                          |
| Patient ID:        | not available                   | cvi42 Version:                | 4.1.0                                  |
| Custom Patient ID: |                                 |                               |                                        |
| Height:            | 187 cm                          |                               |                                        |
| Weight:            | 85.0 kg                         |                               |                                        |
| BSA:               | 2.10 m <sup>2</sup> (Mosteller) |                               |                                        |
|                    |                                 |                               |                                        |

# 10.4 Customize the Header and Generate Canned Text

cmr<sup>42</sup>/cvi<sup>42</sup> provides the option to customize the header and to define 'pre-canned' text modules.

| Findings<br>Normal LV function with regional w<br>Left ventricle not enlarged (EDV ml/ | all motion abnormality<br>cm, ESV ml/cm),                                                                                                    |
|----------------------------------------------------------------------------------------|----------------------------------------------------------------------------------------------------|
| Summary                                                                                |                                                                                                    |
| No evidence for stress-inducible wa                                                    | Il motion abnormality                                                                                                    |
| Add TextModules                                                                        | No evidence for stress-inducible wall motion abnormality<br>Stress-inducible mild/moderate/severe wall motion abnormality in the basal/mid/apical                                                                                                    |
| <ul> <li>Myocardial ischaemia<br/>Adenosine</li> </ul>                                 | anterior/lateral/posterior/inferior/inferoseptal/anteroseptal region<br>Mild wall motion abnormality at rest without aggravation at stress, not typical for significant coronary artery stenosis.                                                     |
| Dobutamine<br>Aortic valve stenosis                                                    | Mild wall motion abnormality at rest with aggravation at stress, but not typical for significant coronary artery stenosis.<br>Significant perfusion deficit at rest with aggravation at stress, compatible with significant coronary artery stenosis. |
| Hypertrophic Cardiomyopathy                                                            | Significant perfusion deficit at stress without abnormalities at rest, indicating significant coronary artery stenosis.                                                                                                    |
| Viability/infarction                                                                   |                                                                                                    |
| LV thrombus<br>Aortic regurgitation                                                    |                                                                                                    |
| Pericardial effusion                                                                   |                                                                                                    |

10.4.1 Writing the Text File

- 1. Create a text file (see example below)
- 2. Save it with the suffix ".conf"
- 3. Copy the file (e.g. "cmr42ReportText.conf") into the Documents/cvi42 (or cmr42) folder
- 4. Restart the software
- 10.4.2 Create canned Text (Example)

Indentations and empty lines will be ignored.

- The first "tag" will be your **name/affiliation/institution**
- 1. Type [InstitutionName] in rectangular brackets in the first line
- 2. Next line will be your free text: Institution name and address
- 3. [/InstitutionName] ends the command
- O Standard phrases (example):
- 1. Type [LV function] in rectangular brackets in the first line
- 2. Next line will be your free text: e.g. Left ventricle not enlarged, no hypertrophy
- 3. [/LV function] ends the command

#### [InstitutionName]

Sunshine General Hospital Success Rd Somewherenice, 2013 [/InstitutionName]

### [Standard phrases for reports]

#### [LV function]

Left ventricle not enlarged (EDV ml/cm, ESV ml/cm). no hypertrophy (LV mass g/cm) with normal/globally mildly/moderately/severely reduced left ventricular systolic function; regional mild hypokinesis/moderate hypokinesis/severe hypokinesis/akinesis/dyskinesis in the basal/mid/apical anterior/lateral/posterior/inferior/inferoseptal/anteroseptal region / without regional wall motion abnormalities; Ejection fraction normal/mildly impaired/moderately impaired (45 to 55%)/severely impaired, % (triplanar evaluation).

### [/LV function]

[/Standard phrases for reports]

[Standard phrases for report summaries] [LV function]

Normal LV function

Normal LV function with regional wall motion abnormality

Impaired LV function with global hypokinesis

Impaired LV function with basal/midventricular/apical anterior/lateral/posterior/inferior/septal/anteroseptal hypokinesis

Severely impaired LV function with global hypokinesis

#### [/LV function]

[/Standard phrases for report summaries]

Repeat for other modules in the same way.

[First Pass Perfusion]

<u>text</u>

[/First Pass Perfusion]

After restarting, a window will appear with the text modules next to the save and export buttons.

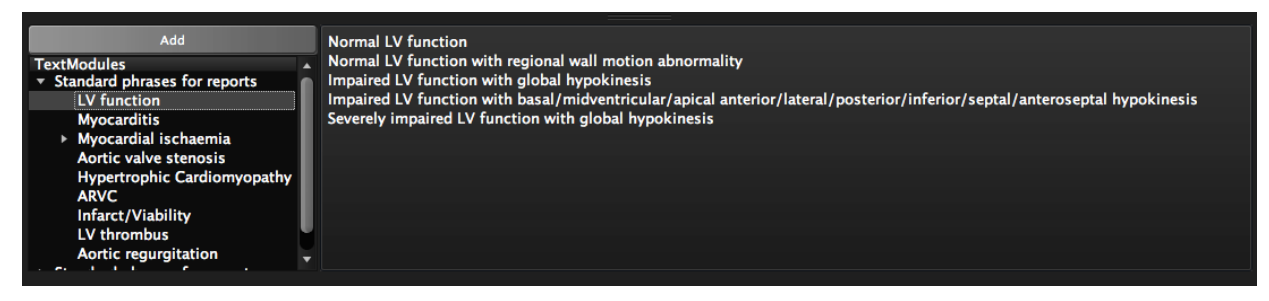

#### 10.4.3 Adding a Logo

- The filename has to have the extension ".png".
- Depending on which side of the report the logo should be placed, add "Right" or "Left" to the name e.g. : *RockyMountainHospitalLogoLeft.png*
- The file has to be copied into the *cvi*<sup>42</sup> *folder* within the documents folder.
- Restart the software

### 10.4.4 Add Your Phrase to the Report

- O To select a phrase, select an editing window (*Findings* or *Summary* box) with a left mouse click.
- <sup>©</sup> From the menu, select the Text Module. The complete text will be shown in the right window. Click *Add*
- <sup>O</sup> To preview the report: go to Print Clinical Report/PDF/Preview

### 10.5 Save and Export the Report

Unlike the tracings, reports will not be saved automatically in the patient study. **Closing the study will result in loosing previously added analyses, text editions in the Findings and the Summary frame.** 

To save the report, either save it as a separate file to the desired location or take a DICOM Secondary Capture. The secondary capture will be added to the image series and will reside within the study for future review.

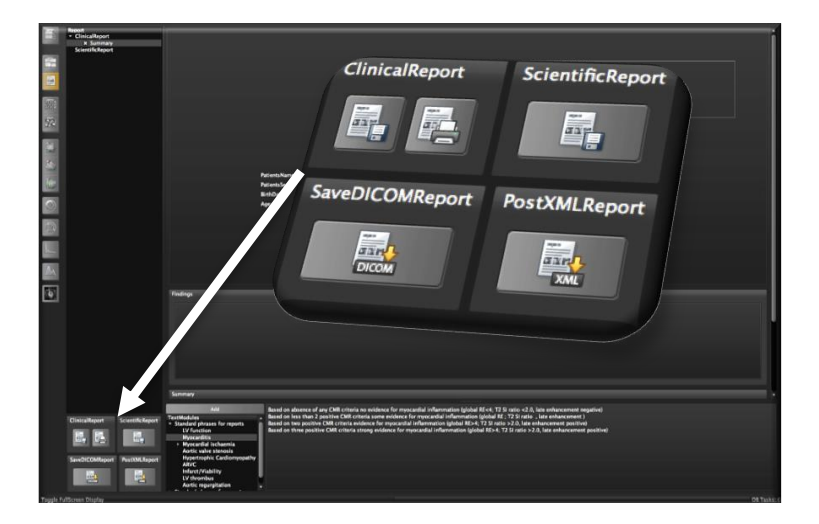

On the bottom of the reporting panel there are several options to save, print and export reports.

10.5.1 Save and Export the Clinical Report

Clicking on the Save Clinical Report button provides the following options:

- Automatic
- PDF
- XML

Saving it in an open text format allows to make changes.

#### 10.5.2 Save and Export the Scientific Report

Clicking on the button on the bottom left, lets the user save the scientific reports in different formats

| Clinical Report    | Scientific Report | 000              | Save as                                                                                     |   |
|--------------------|-------------------|------------------|---------------------------------------------------------------------------------------------|---|
| Save Clinical Repo | az -              | Save As<br>Where | MarthaVineyardReport_2014-02-17                                                             |   |
| Save DICOM Report  | Send XML Report   | Files of type    | ✓ Automatic (*)                                                                             |   |
| DICOM              | TIP.              |                  | PDF (Portable Document Format) (*.pdf)<br>ODF (Open Document Format) (*.odt)<br>XML (*.xml) | e |

10.5.3 Export the Scientific Report into Excel or Numbers.

The Report can be copy-pasted into Excel (Microsoft) or Numbers (Mac).

To transfer the analysis into Numbers, simply copy and paste the measurements into Numbers.

To transfer the report into Excel, one extra step is required otherwise all numbers will be pasted into one column:

- a) Copy the Report
- b) Open Excel
- c) In Excel go to the Edit menu
- d) Choose Paste Special
- e) A dialog will open, choose Text

| As:          |  |
|--------------|--|
| HTML         |  |
| Unicode Text |  |
| Text         |  |
|              |  |
# 11 Series Overview

| 11.1 | Series-Overview configuration                                      | 69  |
|------|--------------------------------------------------------------------|-----|
| 11.2 | Features                                                           | 70  |
|      | How to open a series in one of the analysis module                 | 70  |
|      | How to use a multiview window as an add-on viewer in other modules | .70 |
| 11.3 | Series Composer                                                    | 72  |

Intended use:

- Get a quick, in-depth overview of sequences and images
- Choosing the right image/ series for evaluation.
- **O** Series Composer sub-unit allows for recomposing studies

## 11.1 Series-Overview configuration

Settings for the Series Overview can be changed in the Preference>Series Overview

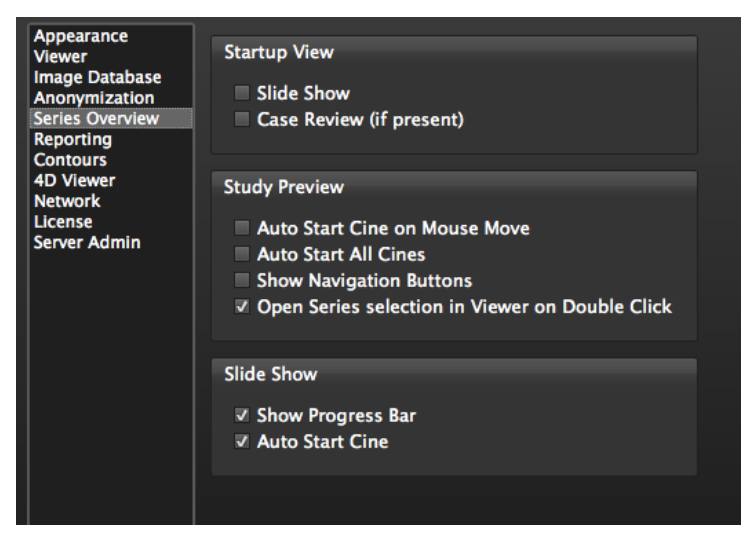

## 11.2 Features

- **O** Synchronization options (toolbar)
  - Zoom
  - Windowing: series that shall be synched should be selected first. Press the command key while selecting with a LMB click
- O Display options (toolbar)
  - Slide Show Mode: Will always present the first image of the series use the on-screen navigatin buttons to move to the next slice/phase or series
- Multiview Mode: opens a series and displays all images next to each other (Short-cut-key: spacebar).
   The *Multiview* layout can be added to the report via context menu (*Add Frame To Report*)
- Cines are tagged with this symbol
   By default cines start as soon as you move the mouse over the image. To stop the cine, click on the icon.
- **Stacks** will always display the first image of that series.
- Click on the spacebar will open the stack and display all images in a **multi-view** fashion (see below Multiview). Click again to go back
- O Double-click on the image will display it in the **Viewer** module
- A filter is located at the bottom right of the toolbar

#### How to open a series in one of the analysis module

- 1. Select the series
- Drag and drop it into one of the modules in the module pane *or* Open the context menu with a RMB click and select the module from here *or* Go to the toolbar and use the module selection button *or*

Open the analysis module and drag and drop the series from the thumbnail

#### How to use a multiview window as an add-on viewer in other modules

A *Multiview* display shows all images of a selected series in a new window. The window can be undocked and shifted

Select a series with a left mouse click.

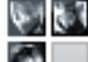

To open up the series either use the *Multiview button* (if present) or simply click the spacebar of your keyboard to open the selected series.

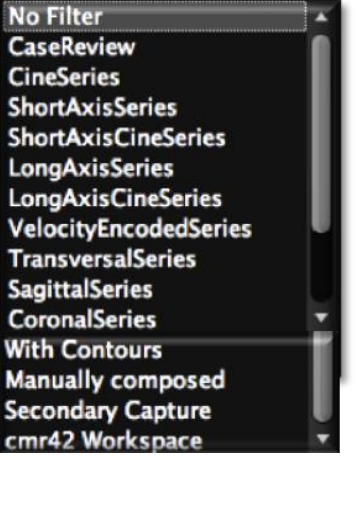

The window can be undocked and resized. It will now stay on screen even if you change modules.

Contours in the *Multiview* can be altered. With the short-cut-keys you can even engage a certain drawing mode (*threshold segmentation="alt"* or click-draw="c").

Ð

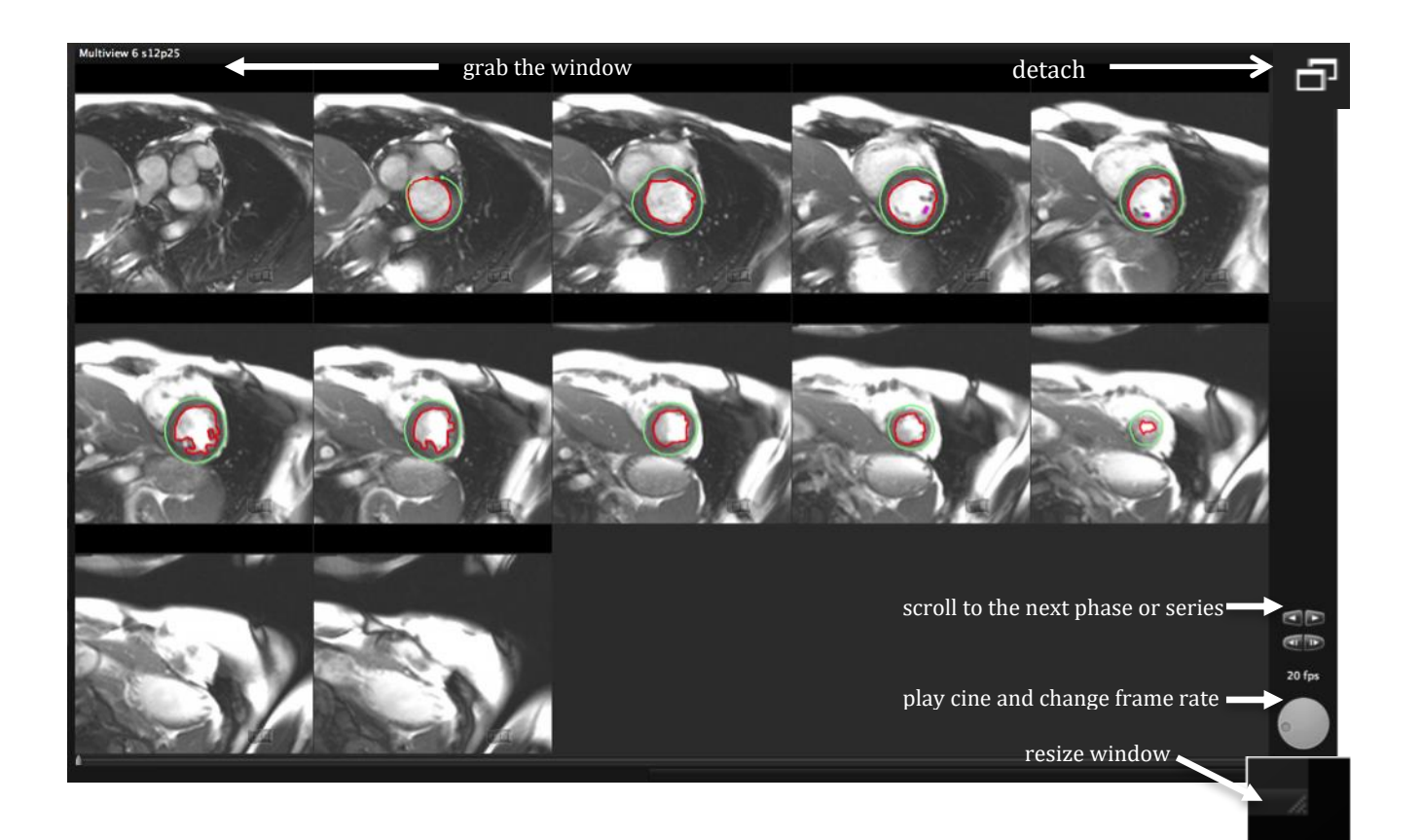

## 11.3 Series Composer

The Series composer allows to generate new manually composed series

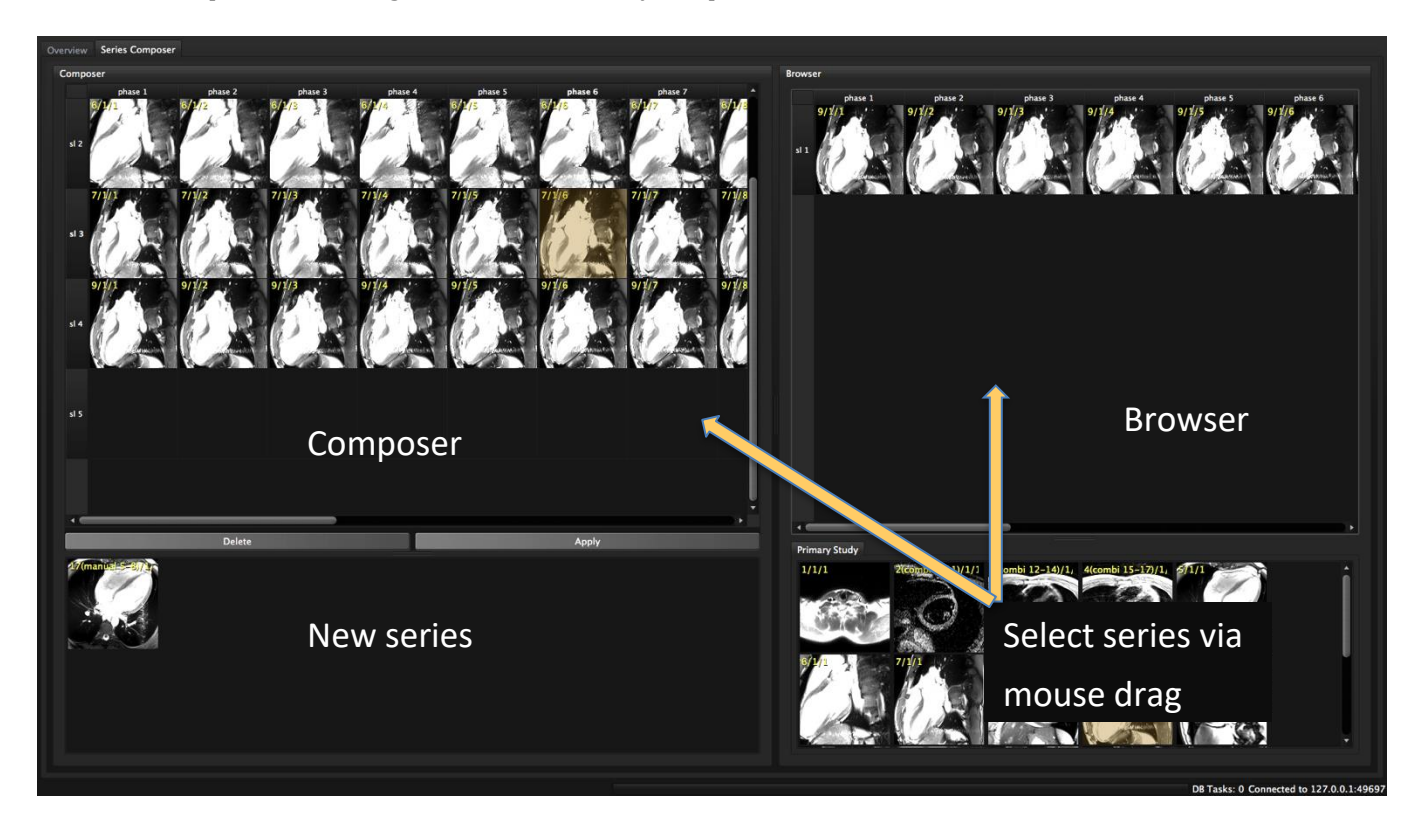

1. Drag a series to the *Browser*, choose slices or phases and drag them into the composer:

Click on the slice or phase number to select all. To select a row of images press the the control key; or for multiple individual images the command key, while selecting via left mouse click.

A complete series can be dragged directly to the composer

- 2. For sequence information (e.g. trigger time or slice location) hover over an image.
- 3. In the *Composer* select the phase/slice or series and use the context menu to remove, insert or sort images
- 4. Click *Apply* to assemble the newly composed series. The lower window provides a showcase for newly composed series.
- 5. A newly composed series will automatically be appended to the list of series. Manually composed series can be identified by their tag (e.g. 28 (manual 9/1/1)

| Clear Cells         | $\boxtimes$       |
|---------------------|-------------------|
| Remove Slices       | ЖD                |
| Remove Phases       | 企業D               |
| Insert Slice        | жı                |
| Insert Phase        | <mark></mark> ት ዘ |
| Sort by Slice Locat | ion               |
| Sort by Time        |                   |

Plausibility check: cmr/cvi<sup>42</sup> performs a plausibility check before it assembles a new series.

*Composition refused* if the following check fails:

- 1. all images have the same frame of reference
- 2. for stacks containing velocity encoded images:
  - series has exactly two slices,
  - both slices have the same slice location,
  - both slices have the same acquisition time,
  - only images in the first slice are velocity encoded.
  - both slices have the same number of phases,
  - trigger times in every phase is equal between both slices,
  - all images have the same orientation normal.
  - Warnings will be shown if one of the following checks fails:
- 3. same number of phases in each slice
- 4. parallel slices or slices with a central rotation axis
- 5. for parallel stacks:
- 6. equal slice distances,
- 7. sort order from basal to apical.

In some cases, the user is offered the choice to continue or to ignore the warning. It is at the users discretion to accept.

# 12 Study Viewer Module

| 12.1 | Change the number of view ports | 74 |
|------|---------------------------------|----|
| 12.2 | Optimize Image Viewing          | 75 |
|      |                                 |    |

## 12.1 Change the number of view ports

The study viewer offers different layout views from 2 to 12 view ports.

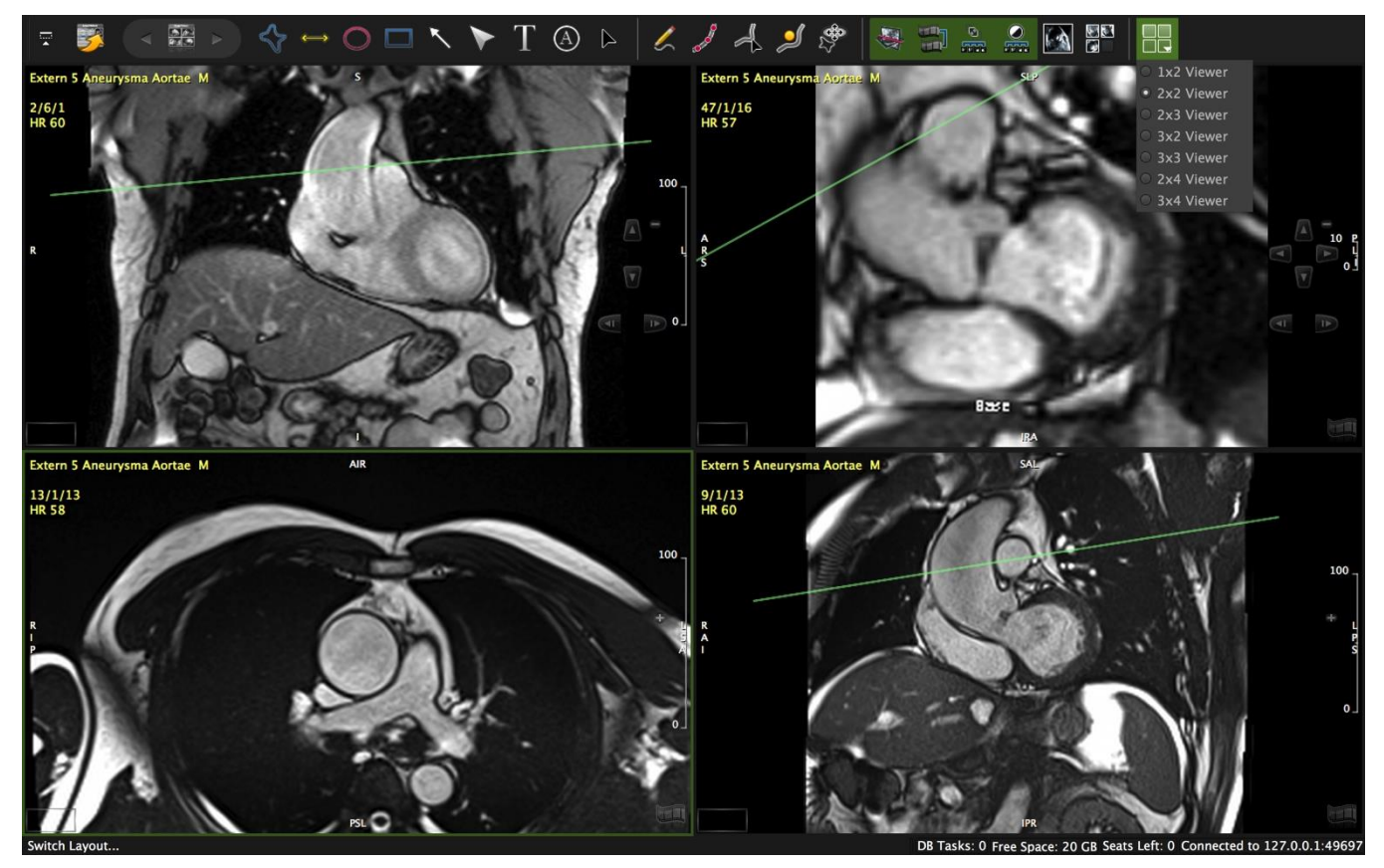

## 12.2 Optimize Image Viewing

- O Images can be synchronized for cines, zooming and windowing.
- <sup>Q</sup> Cines will be displayed in real time speed. By pressing the "S" key during cine display the speed shall be reduced to half of the real time speed.
- In addition there are cross reference displays, contouring and annotation options.
- A context menu that opens with a right mouse click, allows for more features including multiple *Display* and *Export* options.

#### • Image menu

|   | Rotate Image                           |
|---|----------------------------------------|
|   | Reset Image Rotation                   |
| V | Interpolate Image                      |
|   | Invert Image                           |
|   | Display Overlay                        |
|   | <b>Display Cursor Signal Intensity</b> |
| V | Use OpenGL                             |
|   | Auto Adjust Zoom                       |
|   |                                        |

#### O Display menu

| Display ►  | Localizer | ► | ✓ DisplayLocalizer           |
|------------|-----------|---|------------------------------|
| ClearFrame | Histogram | Þ | DisplayLocalizerCutLine      |
|            | Other     | Þ | DisplayLocalizerBox          |
|            |           |   | ✓ DisplayCurrentLocalizerBox |

| Display    | Þ | Localizer | ► |                         |
|------------|---|-----------|---|-------------------------|
| ClearFrame |   | Histogram | ► | DisplayImageHistogram   |
|            |   | Other     | Þ | DisplayContourHistogram |

| Display    | Þ | Localizer | Þ |                            |
|------------|---|-----------|---|----------------------------|
| ClearFrame |   | Histogram | Þ |                            |
|            |   | Other     | Þ | DisplayAdditionalDicomTags |
|            |   |           |   | ✓ DisplayPosTags           |
|            |   |           |   | ✓ DisplayScale             |
|            |   |           |   | DisplayWindow              |
|            |   |           |   | DisplayCineTags            |

## 13 4D Viewer

| 13.1                        | Edit                                             | 77 |  |  |  |
|-----------------------------|--------------------------------------------------|----|--|--|--|
| 13.                         | 1.1 4D Viewer Control Features (Table)           | 78 |  |  |  |
| 13.                         | 1.2 How to use the measurement option            | 81 |  |  |  |
| 13.                         | 1.3 Rendering Options                            | 82 |  |  |  |
|                             | How to do a Segmentation in the 4D Viewer Module | 83 |  |  |  |
| 13.                         | 1.4 Segmentation Options (CT only)               | 83 |  |  |  |
| 13.1.5Manual Segmentation84 |                                                  |    |  |  |  |
|                             | How to use clipping and cropping 84              |    |  |  |  |
|                             | How to create a custom Background MIP            | 84 |  |  |  |
|                             | How to use the growing tool                      | 85 |  |  |  |
| 13.2                        | Color                                            | 87 |  |  |  |
|                             | How to Save and Export 3D/4D Rendered Images90   |    |  |  |  |
|                             |                                                  |    |  |  |  |

This viewer is designed to analyze 3D and 4D data such as MR and CT (cvi<sup>42</sup> only) angiography.

The *Preferences* offer several 4D Viewer configuration options

 Voxel Precision: If you encounter problems loading large series due to limited VRAM on the graphics card, you can decrease the spatial resolution of the displayed volume from 16 bits to 8 bits. Changes require reloading of the series.

**Note:** A change in voxel precision may affect apparent image quality.

| Voxel Precision                                                                                                    |  |  |  |  |  |
|----------------------------------------------------------------------------------------------------|--|--|--|--|--|
| 16-Bit •                                                                                                    |  |  |  |  |  |
| Rendering                                                                                                    |  |  |  |  |  |
| 4D Viewer                                                                                                    |  |  |  |  |  |
| Quality Speed Acceleration: 2                                                                                                    |  |  |  |  |  |
| MPR Viewer                                                                                                    |  |  |  |  |  |
| Quality Speed Acceleration: 2                                                                                                    |  |  |  |  |  |
| Image Sampling Resolution: Highest -                                                                                                    |  |  |  |  |  |
| <ul> <li>Use Full Quality Rendering (Requires Fast Graphics Card)</li> <li>Empty Space Optimization (Requires Graphics Driver Support)</li> <li>Video Memory Saving Mode for Cine Volumes</li> </ul> |  |  |  |  |  |
| Viewers                                                                                                    |  |  |  |  |  |
| Enable 4D Mesh Visualization     Portrait Layout                                                                                                    |  |  |  |  |  |

The 4D Viewer module provides 2 sub-modules: Edit and Color

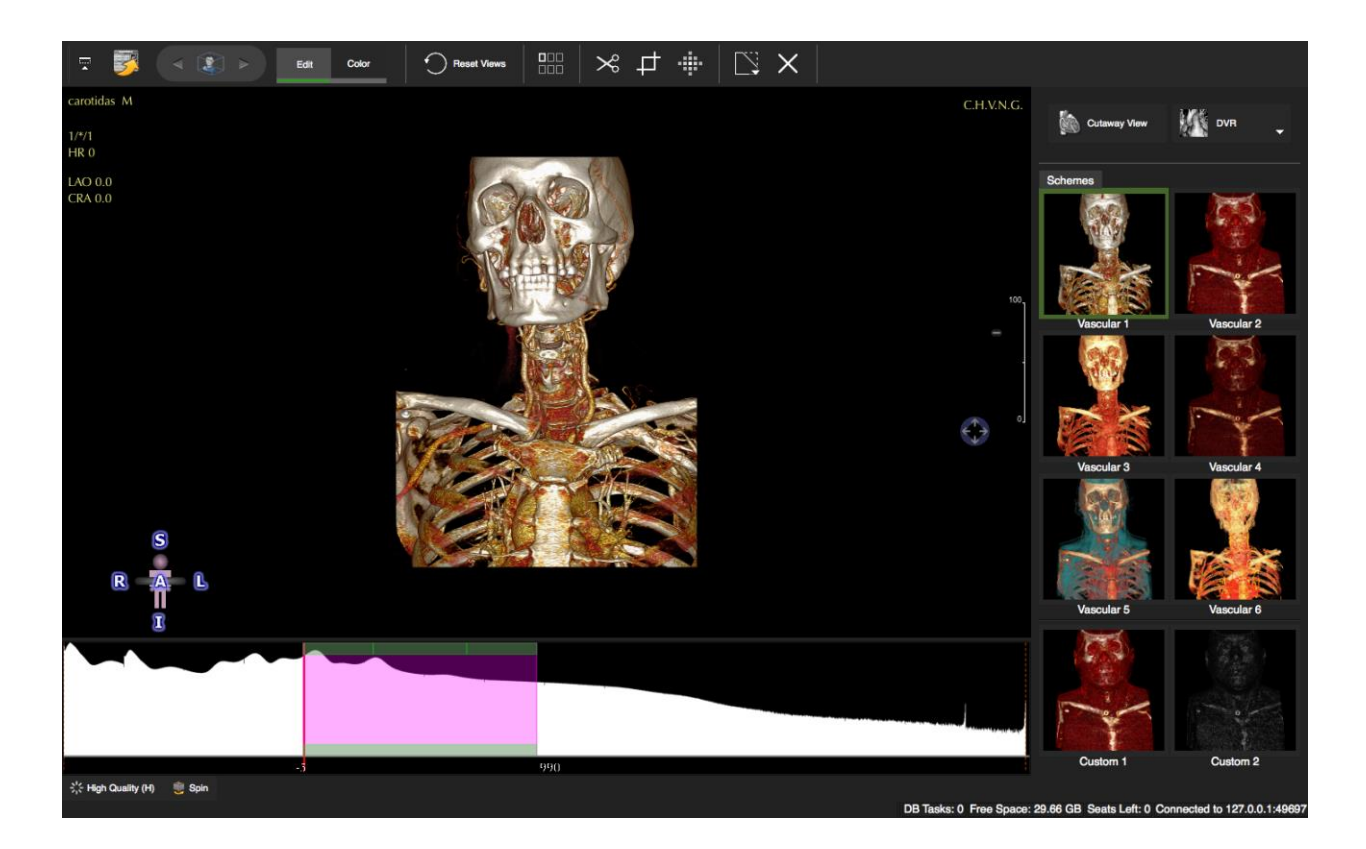

## 13.1 Edit

Drag a 3D, 4D or stacked 2D image data set into the viewer frame.

Note: The image will be rejected and a warning will be displayed if slices

- () are not parallel
- have different slice thickness
- 6 contain DICOM secondary captured images
- have an inconsistent phase count for each slice (time-resolved data sets)
- contain invalid or inconsistent image parameters (i.e. width/height, pixel spacing, image orientation patient, slice thickness, or slice locations

## 13.1.1 4D Viewer Control Features (Table)

| 4D VIEWER SPECIFIC COMMANDS                                                                                                    | SYMBOL                                                                          | WINDOWS                                | MAC                                    |  |  |
|----------------------------------------------------------------------------------------------------|---------------------------------------------------------------------------------|----------------------------------------|----------------------------------------|--|--|
| High Quality (bottom left)                                                                                                    |                                                                                 |                                        |                                        |  |  |
| Applying a shorter sampling distance while ray casting allows for capturing finer details within the volumetric data.                                                                                   | 200<br>000                                                                      | Н                                      | Н                                      |  |  |
| Spin                                                                                                    |                                                                                 |                                        |                                        |  |  |
| control speed with the fps wheel in the top tool bar                                                                                                    |                                                                                 | Y                                      | Y                                      |  |  |
| Windowing                                                                                                    |                                                                                 |                                        |                                        |  |  |
| Use the LMB and the shift key to window.<br>3 button mouse: press the MMB and move the mouse to fine tune<br>grayscale settings.<br>Alternatively change window width and center using the histogram    | Signalintenikä: Histogrann /Fensterung<br>501 2034<br>Mitte: 1268 🕃 Beite: 1534 |                                        |                                        |  |  |
| Zooming                                                                                                    |                                                                                 | +/-                                    | +/-                                    |  |  |
| Use the mouse wheel to zoom in (scroll down) or out (scroll up)                                                                                                    |                                                                                 |                                        |                                        |  |  |
| Phase/Slice Navigation                                                                                                    |                                                                                 |                                        |                                        |  |  |
| Open the navigation bar to use the on screen widgets                                                                                                    |                                                                                 |                                        |                                        |  |  |
| Panning                                                                                                    |                                                                                 |                                        |                                        |  |  |
| Move the cursor over the icon and drag                                                                                                    | ¢‡⇒                                                                             |                                        |                                        |  |  |
| Rotation                                                                                                    | _                                                                               |                                        |                                        |  |  |
| When in clipping or cutting mode, use the 'Rotate Volume' icon.<br>With the left mouse held, you can rotate the image in all directions.<br>The center of the view port will be the center of rotation. |                                                                                 |                                        |                                        |  |  |
| Aspect                                                                                                    |                                                                                 |                                        |                                        |  |  |
| Navigator: clicking on the navigator in the bottom left corner switches to different aspects                                                                                                    | S<br>R<br>R<br>E                                                                | (S)<br>(I)<br>(A)<br>(P)<br>(L)<br>(R) | (S)<br>(I)<br>(A)<br>(P)<br>(L)<br>(R) |  |  |
| Segmentation (see below How to do)                                                                                                    |                                                                                 |                                        |                                        |  |  |
| Clipping the Volume                                                                                                    |                                                                                 |                                        |                                        |  |  |
| When activated, the clip tool displays cones. Grab a cone with                                                                                                    |                                                                                 | Axial                                  | С                                      |  |  |
| the left mouse button to clip the volume in orthogonal                                                                                                    |                                                                                 | Cylindrical                            | 企C                                     |  |  |
| the visible volume can be reset at any time.                                                                                                    |                                                                                 | View                                   | С                                      |  |  |
| Freehand Cut                                                                                                    | ~                                                                               | Ctrl+D                                 | ₩ D                                    |  |  |
| Freehand Crop                                                                                                    | pt 📃                                                                            | Shift+Ctrl+D                           | ℃₩ D                                   |  |  |
| To open the tool-pop-up, move the cursor to the box in the top-<br>middle of the viewer frame.<br>You have the option between Free hand drawing and Click-                                              | Edit Color                                                                      |                                        |                                        |  |  |

| Draw                                                                                                    |             |        |      |
|----------------------------------------------------------------------------------------------------|-------------|--------|------|
| 3D Threshold growing: move the mouse over your ROI and drag downwards. (sideways will increase the threshold) | 4           | Ctrl+G |      |
| <i>Reset View</i> : Resets to default pan/zoom/orientation. (keeps segmentation and clipping)                 | Reset Views | Ctrl+E | ₩ E  |
| Undo all clippings and reset to original volume                                                               | ×           |        | (光Z) |
| Clipping options (axial/cylindrical)                                                                          |             |        |      |

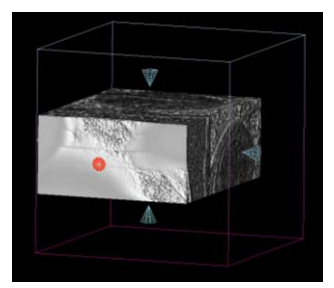

Axial

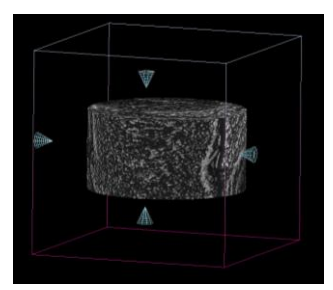

Cylindrical

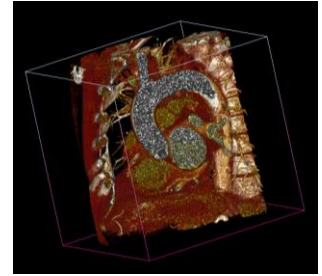

Cutaway View

## 4D VIEWER

| Context Menu 4D View Ports          |                                  |                                            |
|-------------------------------------|----------------------------------|--------------------------------------------|
| Measurement                         |                                  | see below                                  |
| Add Marker                          |                                  |                                            |
| Measurement Manager                 |                                  |                                            |
| View                                |                                  |                                            |
| Reset View                          | ₩R                               |                                            |
| Cutaway                             | V                                |                                            |
| Endoluminal                         |                                  |                                            |
| Internal*                           |                                  |                                            |
| Spin Volume                         |                                  |                                            |
| Link MPR Rotation                   |                                  |                                            |
| Rendering                           |                                  |                                            |
| DVR                                 | ₩F1                              |                                            |
| MIP                                 | ₩F2                              |                                            |
| Angio                               | ₩F3                              |                                            |
| Surface                             |                                  |                                            |
| High Quality                        | H                                |                                            |
| Background                          | В                                |                                            |
| Set as background                   |                                  |                                            |
| Display                             |                                  |                                            |
| Display Volume Resolution           |                                  |                                            |
| Display Volume Frame                | 飰F                               |                                            |
| Display all Overlay                 | ?                                |                                            |
| Display MPR Reference               | ①M                               |                                            |
| Select ROI                          | ЖI                               |                                            |
| Clipping                            |                                  |                                            |
| Unclip All                          | ЖE                               |                                            |
| Axial                               | С                                |                                            |
| Cylindrical                         | ŶC                               |                                            |
| Freehand Cut                        | ЖD                               |                                            |
| Freehand Crop                       | 10<br>第<br>日<br>日<br>日<br>日<br>日 |                                            |
| 3D Region Growing                   | - <b></b> みら                     |                                            |
| Windowing Preset                    | ЖW                               |                                            |
| Windowing (MR)                      |                                  |                                            |
| Type I                              | ①1                               |                                            |
| Type II                             | ①2                               |                                            |
| Type III                            | ①3                               |                                            |
| Vessel                              | <b>①4</b>                        |                                            |
| MIN-MAX                             | <b>①0</b>                        |                                            |
| Windowing(CT)                       |                                  |                                            |
| СТА                                 | ①5                               |                                            |
| CT Heart                            | 16                               |                                            |
| CT Lung                             | ①7                               |                                            |
| CT Bone                             | <b>11</b> 8                      |                                            |
| CT Soft Tissue                      | ①9<br>①0                         |                                            |
| Auto Windowing Image Type Min - Max | 110                              |                                            |
| Export as file                      |                                  |                                            |
| Export Image                        |                                  | Settings for: Size and format (jpeg, tiff) |
| Export Image Multiview              |                                  | Format (jpeg, png,) and size               |
| Copy Image to Clipboard             |                                  |                                            |

| Export Video Rotation           |      | Format (mov.Quicktime,avi)                  |
|---------------------------------|------|---------------------------------------------|
| Export Video Cine               |      | Settings for: Format and Size, Video Speed  |
| Save as DICOM Secondary Capture |      |                                             |
| Save Single Image               | ☆ ₩1 |                                             |
| Save Rotation Images            | ☆₩2  | Settings for: No. of Images, Rotation Angle |
| Save Cine Images                | ☆₩3  |                                             |
| Save Cine Rotation Images       | ☆₩4  | Settings for: No. of Images, Rotation Angle |
| Unload Volume                   |      | Clears the frame                            |

\*Internal View: When the volume is clipped or showing a segmented region of interest, switching to the internal view may display empty content. Adjust window width/level or switch off segmentation from the context menu, segmentation option.

#### 13.1.2 How to use the measurement option

Measurement is an option that can be found in the context menu.

It allows to set a marker which will indicate the position within the volume that can be viewed across pages and modules:

Point the cursor to a point of interest, open the context menu and select Measurement: a red dot will be set at the cursor location

Measurement Manager:

- A checkmark allows to show/hide the point
- Click on the colored dot to change the color
- The percentage of the heart cycle in which the point has been set will be indicated
- The coordinates are indicated
- A go-to option will display the location in the 3/4D volume
- The point can be deleted with a click on the garbage can

Marker points are automatically saved to a workspace

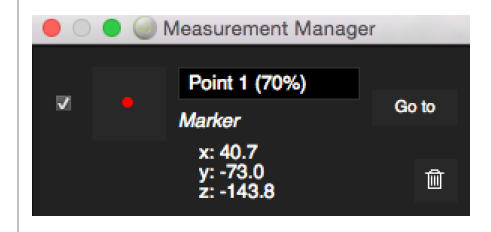

#### 13.1.3 Rendering Options

| ۲ | DVR         |        | ₩F1 |
|---|-------------|--------|-----|
| ۲ | MIP         |        | ₩F2 |
|   | Angio       |        | ЖFЗ |
| ۲ | Surface     |        |     |
|   | Background  |        | В   |
|   | Set as Back | ground |     |

Select a rendering option from the side-panel

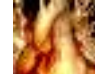

 $(\cdot)$ 

0

0

Direct Volume Rendering (DVR)

This technique can be effective at depicting arteries and veins even when these structures are adjacent.

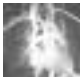

## Maximum Intensity Projection (MIP)

The MIP connects pixels with maximal signal of the blood vessels in three dimensions, providing an angiogram that can be viewed from any projection.

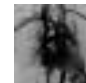

Angio Rendering:

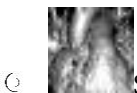

- Surface Rendering: This technique is mainly used to visualize complex anatomical details.
- O Background MIP

A fusion between DVR and MIP rendering

Set Background Mask allows for creating a custom Background MIP (can be done in DVR)

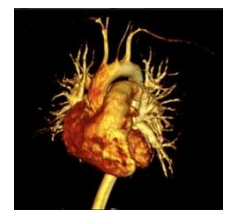

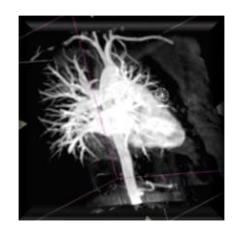

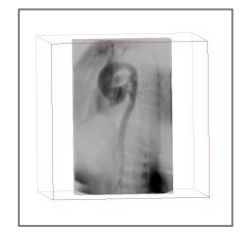

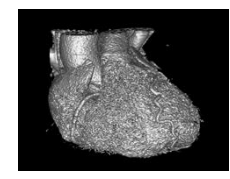

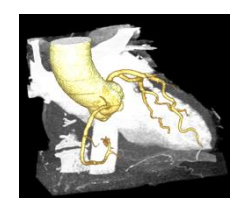

## 13.1.4 Segmentation Options (CT only)

## How to do a Segmentation in the 4D Viewer Module

| Select the Region of Interest                                                            |                                                                                                    |
|------------------------------------------------------------------------------------------|----------------------------------------------------------------------------------------------------|
| Select one of 4 options                                                                  |                                                                                                    |
| ROI-Heart:                                                                               |                                                                                                    |
| The heart will be segmented automatically                                                |                                                                                                    |
| ROI - User defined:                                                                      | 5                                                                                                    |
| 1. Activate the <i>Cutaway</i> button (former <i>View Clip</i> )                         | Cutaway View                                                                                                    |
| 2. Activate the 3D Region Grow Clip                                                      |                                                                                                    |
| 3. Point the cursor in the middle of your ROI and drag                                   |                                                                                                    |
| <ol> <li>When you are done, go to the clipping pane and<br/>click <i>Keep</i></li> </ol> | Schemes     Clipping       Keep (K)     Add (F)       Delete (D)       Continue clicking on the button to expand clipping region. |
| 5. Turn off the grow button                                                              | -#- <b>^</b>                                                                                                    |
| 6. Optionally, add a background: <i>Context menu&gt;Rendering&gt;Background</i>          | DVR 3£F1     MIP 3£F2     Anglo 3£F3     Surface     Background B     Set as Background                                           |
| ROI-LV<br>Repeat steps 1-6                                                               |                                                                                                    |
| No Region of Interest                                                                    |                                                                                                    |
| Will display the original volume                                                         |                                                                                                    |

#### 13.1.5 Manual Segmentation

The toolbar offers cutting cropping and growing tools.

#### How to use clipping and cropping

- 1. Select the tool from the tool bar and select a drawing mode from the tool pop-up menu (default=freehand).
- 2. *Cut:* Drag the mouse cursor to encircle structures you would like to remove
- 3. *Crop:* Drag the mouse cursor to encircle things you would like to keep
- 4. To rotate 🤎 or pan 💖 the volume while in clipping mode move the mouse over the icons and drag

#### How to create a custom Background MIP

A cvi<sup>42</sup> specific feature allows the displaying of a segmented structure with a MIP background.

In addition, the background MIP allows continuous growth of the segmented structure e.g. vessels after segmentation.

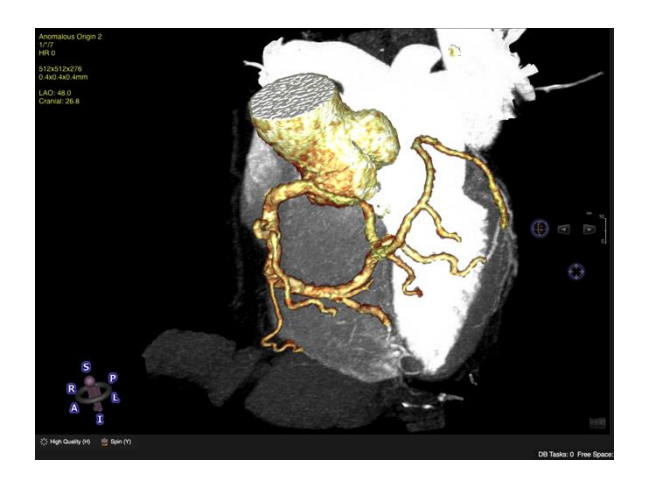

- 1. In DVR create an image that you would like to use as background MIP via auto-segmentation, growing, clipping or cutting.
- 2. Save the segmentation by clicking *Set as Background Mask* in the DVR drop down menu.
- 3. Now carry on to segment your structures of interest, e.g. vessels. As soon as you click *keep* the structure will be displayed isolated with the surrounding clipped away.
- 4. Go back to the DVR drop down menu and select *Background MIP*. This will add the previously saved MIP and will allow for further vessel growing.

#### How to use the growing tool

- 1. Grow will open a clipping menu next to the color schemes.
  - 2. Move the cursor over the region of interest. A black dot will indicate the software has detected a structure that can be segmented. A red square will appear over a structure that has already been segmented.
  - 3. Dragging the cursor downwards will define the region of interest according to the SI threshold.
  - 4. Dragging the cursor sideways will increase the threshold, taking more SI into account.
  - 5. The clipping menu to the right allows for the following options:
    - Define a structure and click *Delete (D):* click the button several times to continuously delete the surrounding structures.

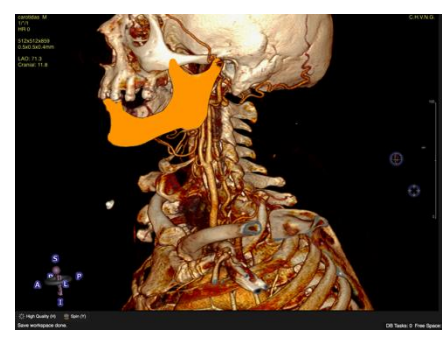

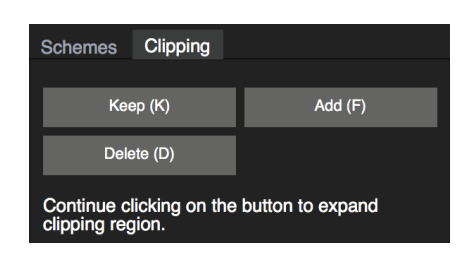

• Define a structure and click *Keep (K):* this will isolate the vessel, removing all other structures.

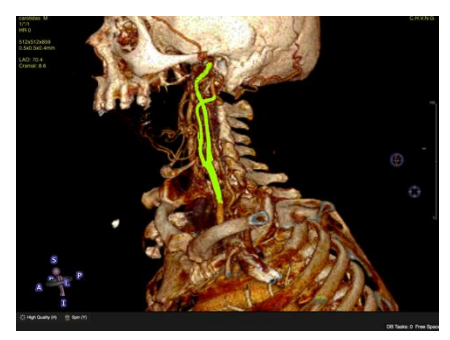

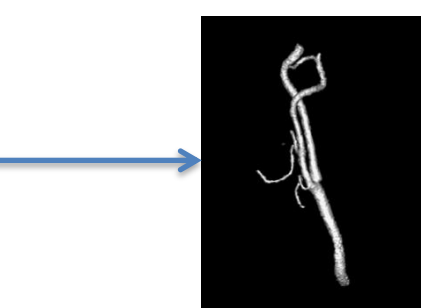

• To continue with the segmentation, add a *Background MIP (B)* (see above)

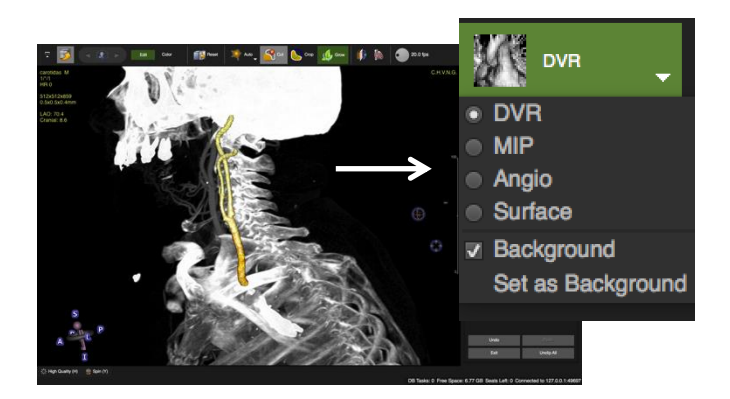

6. Continue segmentation and click *Add* 

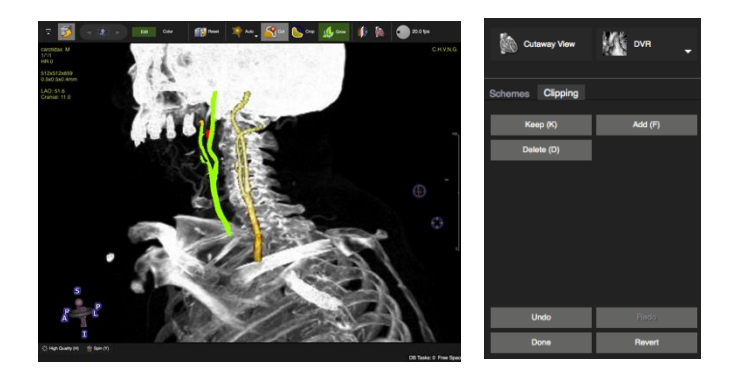

7. In addition you can undo/redo/exit/unclip all

## 13.2 Color

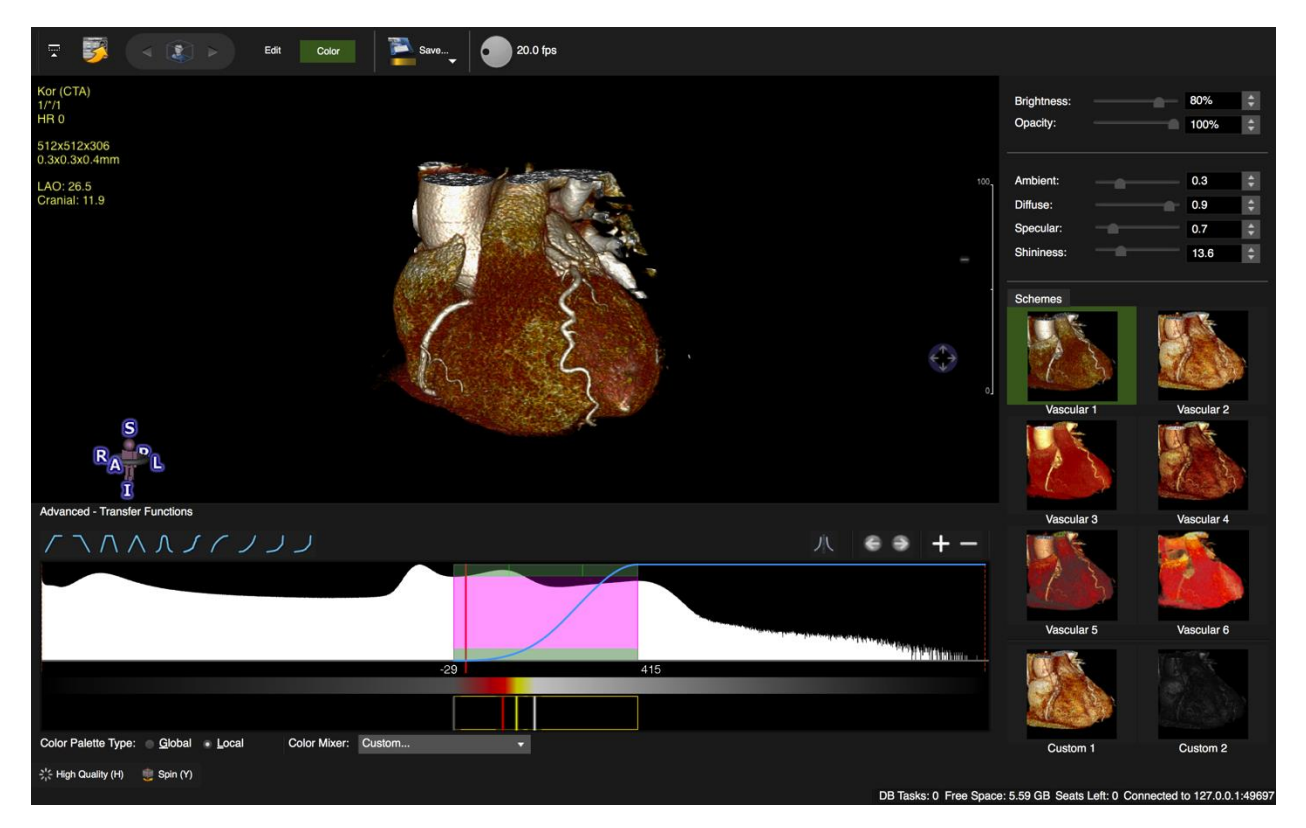

- O **Opacity and Brightness:** In DVR mode, move the slider or use up/down arrows.
- Lighting: In DVR mode different lighting scenarios are available. Changing the lighting modifies the appearance of surfaces and textures and allows for better definition of certain structures.
   Increasing the opacity will lead to a stronger impact of the lighting adjustment on the image.
  - Ambient Light: simulates surrounding light
  - **Diffuse** Light: light that reflects into all directions.
  - Specular Light: simulates the light reflection on the surface depending on the vantage point.
  - **Shininess**: increases the highlights.
- Color Schemes: cmr<sup>42</sup> and cvi<sup>42</sup> provide 6 predefined color schemes (vascular 1-6) and 2 custom schemes

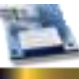

To save a custom scheme, use the save button in the top tool bar.

Override Custom Scheme 1 Override Custom Scheme 2

#### **O** Advanced Transfer functions

| Advanced - Transfer Functions        |                        |          |   |           |
|--------------------------------------|------------------------|----------|---|-----------|
| $/ \land \land \land \land$          | ננרא                   |          |   | 八 🛭 👁 🕇 — |
|                                      |                        |          |   |           |
|                                      |                        | -29      | 4 | 15        |
|                                      |                        |          |   |           |
|                                      |                        |          |   |           |
| Color Palette Type: 🛛 <u>G</u> lobal | Local     Color Mixer: | Custom 👻 | ľ |           |
| 🔆 High Quality (H) 🛛 🍵 Spin (Y)      |                        |          |   |           |

*Histogram*: Within the Signal Intensity Histogram the window range is displayed as a purple shaded area. The vertical red line marks the signal intensity value at zero.

The window is separated into three horizontal regions, which are shaded slightly differently. The upper horizontal region is divided into 3 sections.

- 1. Top: Dragging the left or right sections on the top of the shaded area allows adjustment of the window boundaries (i.e. minimum and maximum); dragging the middle section expands or minimizes the entire window
- 2. Middel: The middle horizontal section: Dragging up/down changes the window width; left/right changes the window center
- 3. Bottom horizontal section, changes the window center
  - *Opacity curves and color palettes:* The transfer function maps SI values to a 4-component color lookup table (i.e. red, green, blue, and alpha) for color-coding of DVR images.
- 1. Add/Remove: the plus and minus button on the top right lets you add/remove transfer functions. By default pushing the '+' button will display a triangular opacity curve with white color palette
- 2. Clicking on one of the opacity curves in the selection on the top left (above the graph) substitutes the current opacity curve with the selected preset
- 3. Switch between curves: click on the left/right arrow
  - Invert opacity curves in interior views.

#### **Color Palette**

There are 2 types of color palettes

- *Global*: A global palette applying a color to a specific signal intensity value, thus representing a specific texture. If Global is checked, moving the window center will only change the opacity curve not the color.
- *Local*: window-center adjustment will reposition the attached color palette, thus changing color and opacity
- Setting the Color Palette

| White-Red             |   |
|-----------------------|---|
| Red-White             |   |
| Red-Yellow-White      |   |
| Red-Orange            |   |
| Orange-Aqua-Red-Green |   |
| Custom                |   |
| White-Red             | • |

The Color mixer provides a pre-defined color palette. The preset will be positioned relatively to the active window.

• Add a color: double-click in the palette and choose a color from the palette

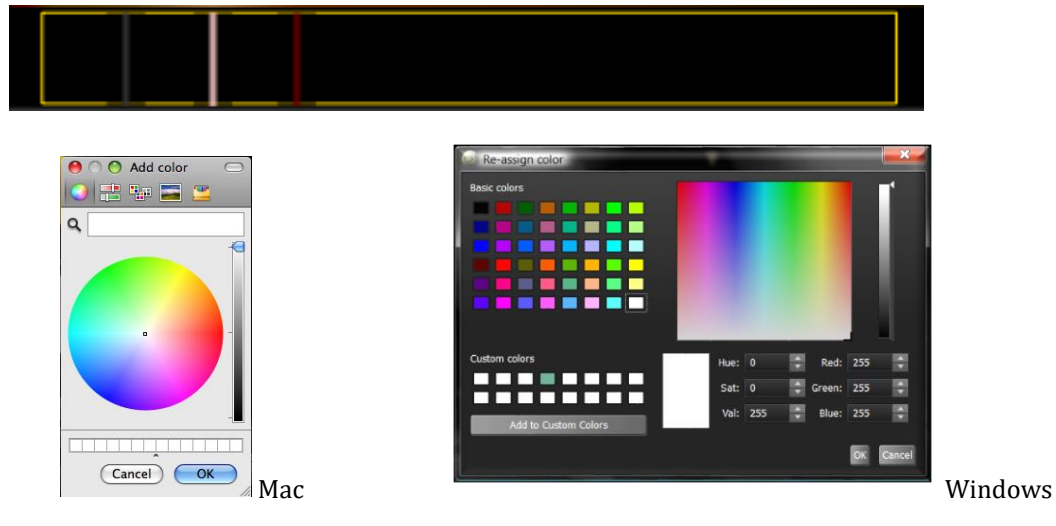

- Remove a color: Move the cursor in the palette and with the LMB drag over the bar that you would like to delete;
- Reposition color bar: Grab and drag the bar with the LMB
- Change the color of existing color bars: double click on the bar and choose a new color from the palette

#### Note for Windows Vista and Windows 7 users:

Using anything other than the Windows Aero Color Scheme might result in images partially refreshed after certain actions (e.g. after closing context menu, dialogs, and minimizing other windows on top of cmr<sup>42</sup>/cvi<sup>42</sup>).

#### How to Save and Export 3D/4D Rendered Images

- <sup>O</sup> The easiest way to save an image is creating a secondary DICOM capture by dragging it to the thumbnail panel:
- *Workspace>Save Workspace* will remember all clipping, rotation and the segmentation
- **O** More options for saving and exporting are provided in the context menu

| Save Single Image (Secondary Capture)         | ዮ #1                 |
|-----------------------------------------------|----------------------|
| Save Rotation Images (Secondary Capture)      | <u> </u>             |
| Save Cine Images (Secondary Capture)          | <b>ፚ</b> ፝፝፞፝        |
| Save Cine Rotation Images (Secondary Capture) | <b>ፚ</b> ፞፞፝፞፞፝፞፞፝ቘ4 |

Export Image Export Image Multiview Copy Image to Clipboard Export Video Rotation Export Video Cine

# 14 Multiplanar Reformatting

| 14.1 Do | uble Oblique                                                | 91  |
|---------|-------------------------------------------------------------|-----|
| 14.1.1  | Layout                                                      | 92  |
| 14.1.2  | Phase Indicator                                             | 92  |
| 14.1.3  | Toolbar                                                     | 92  |
| 14.1.4  | MPR Control feature                                         | 93  |
| 14.1.5  | MPR Viewer Controls                                         | 95  |
| 14.1.6  | Reporting and saving of image captures and measurements     | 95  |
| Но      | w to save, restore and clear images/measurements            | 96  |
| Но      | w to add multiple MPR frame sets to the report              | 97  |
| Но      | w to generate a short axis stack and a long axis reference: | 97  |
| 14.1.   | 5.1 The context menu options                                | 99  |
| 14.2 "N | avigation" tab                                              | 100 |
|         |                                                             |     |

The Multi-planar reformatting (MPR) technique reconstructs a slice in any position and orientation through the 3D Volume. It can reconstruct the axial images into coronal, sagittal and oblique anatomical planes but also it can specify a plane off an oblique image.

- ٠
  - The MPR Module provides 2 tabs:

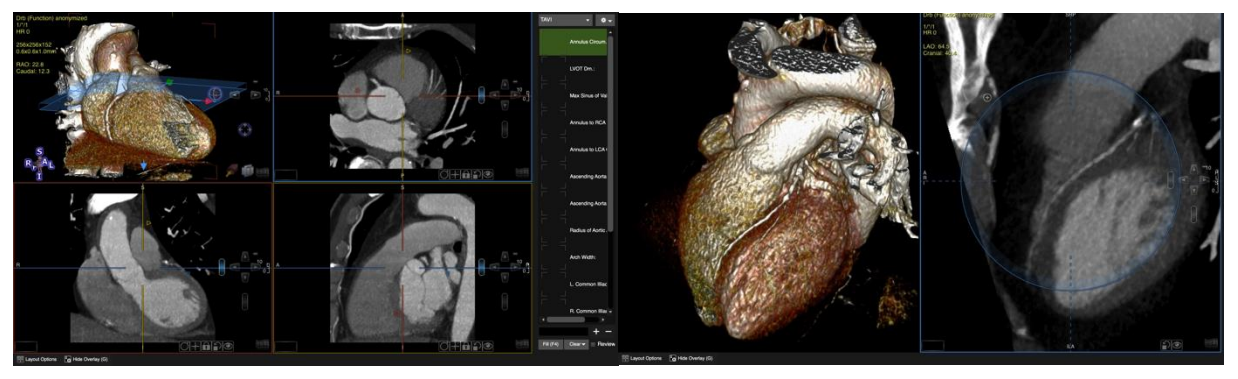

Double Oblique

Free Form Navigation

## 14.1 Double Oblique

By default there are 4 view ports

#### 14.1.1 Layout

Colors of the cross-hairs correspond to the orientation framed in the same color.

The short-cut <M> hides the cutting lines

- Axial view (top right **blue** frame)
- Coronal view (bottom left, **red** frame)
- Sagital view (bottom right, **yellow** frame)
- <sup>O</sup> 3D reference view (MIP, Surface or Direct Volume Rendering)

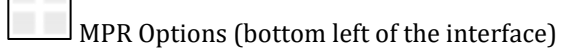

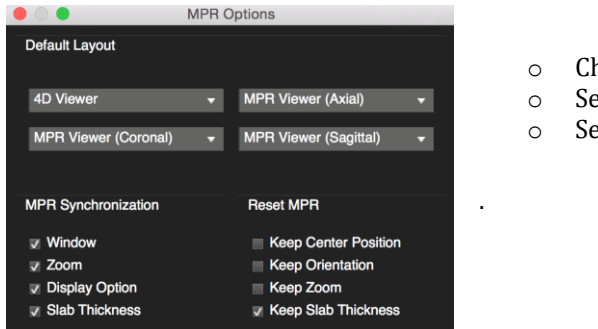

- Change the layout
- Set Synchronization
- Set Reset

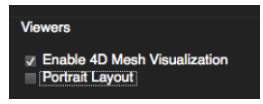

• For a Portrait layout view please go to *Preferences>4DViewer>Viewers* 

#### 14.1.2 Phase Indicator

When loading a multi-phase 3D data set, a schematic ECG will be display.

The time points of the images will be indicated as percentage of the cardiac cycle.

You can run a cine and change the frame rate.

The valve modules allow to mark systole and diastole by simply clicking S/D

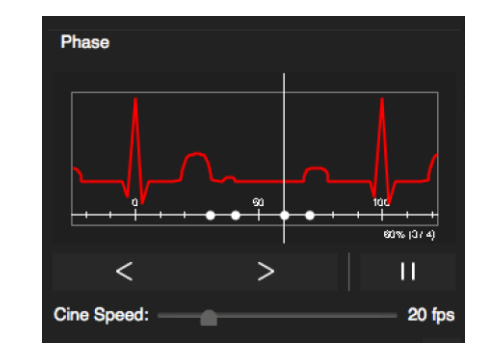

#### 14.1.3 Toolbar

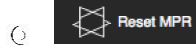

Reset volume resets clipping and segmentation and zoom and defaults back to the original

#### volume.

- C Reslice will save multi-slice images as DICOM or DICOM capture (screenshot). Choose between parallel or rotationl slicing (see below)
- C Links the 4D view with the MPR orientation
- O Pan MPR; Toggles between panning and scrolling
- G Save layout view. You have the option to Save a DICOM secondary capture or to export the view as a file (see below: *Export/Save MPR Images and videos*)

## 14.1.4 MPR Control feature

Switching Between Viewer Frames
 A single LMB click at the top-left corner in one of the 3 viewers brings the view port into focus.
 A LMB click anywhere else in the view port will additionally reposition the MPR-center

## • **Panning** the MPR centre:

Moving the center point will move the entire image plane through the 3D data

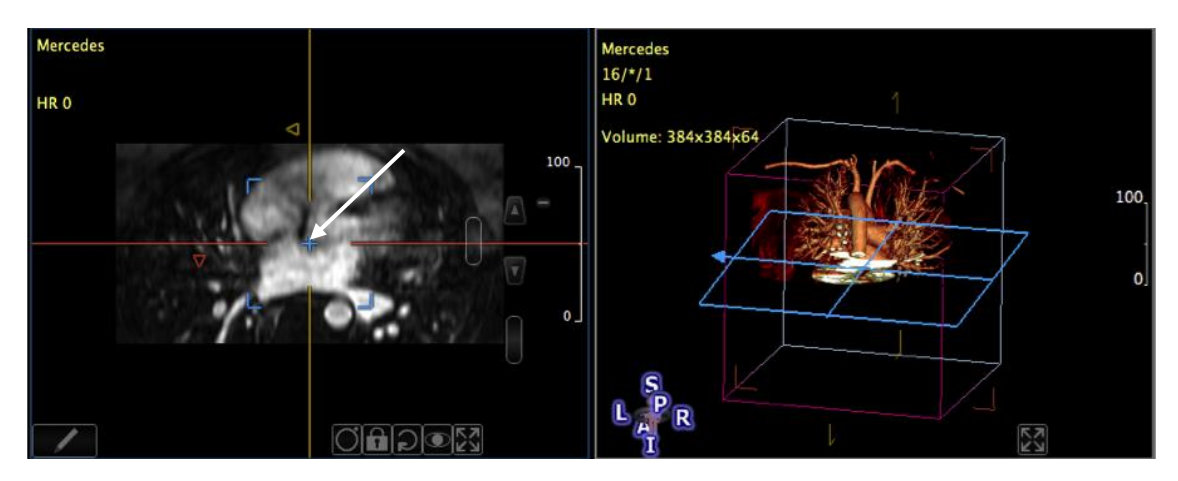

Figure 4: Panning the MPR center

A single left click on the image in the MPR viewer repositions the MPR center.

#### • Adjust the Slab-Thickness:

1. Slab-thickness handle (colored squares next to cutting line):

Moving the little square up and down next to the MPR plane cross-reference lines allows you to change the slab thickness

## MULTIPLANAR REFORMATTING (MPR)

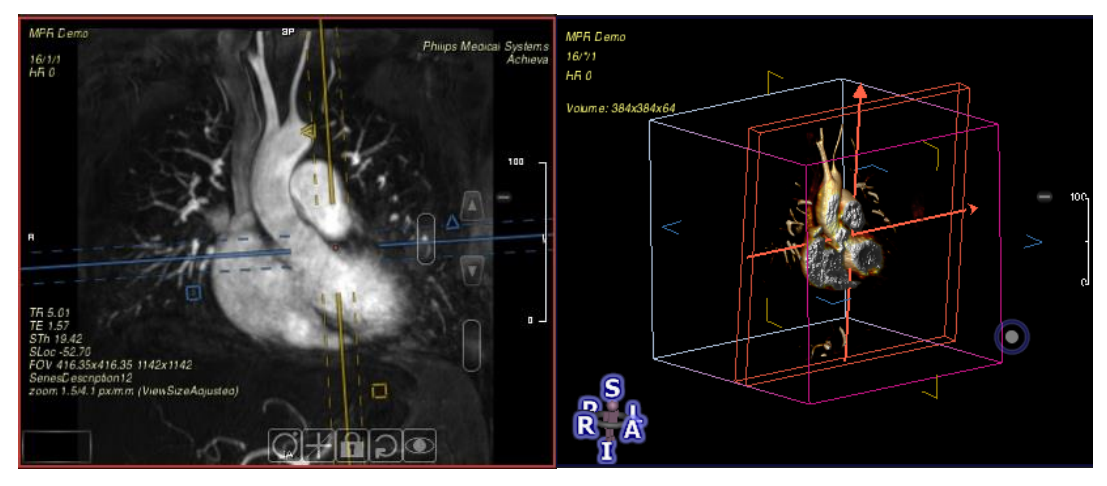

Zero slab thickness depicts thin-slab MPR. Positive thickness uses thick-slab volume rendering. The slab volume will be displayed in the cross-reference viewer frame.

2. Slab-thickness scroll bar (see screenshot):

Dragging the scroll bar with LMB increases/decreases the slab thickness using the smallest amount of data increment available for the loaded volume.

3. LMB double-click on the scroll bar opens up the Adjust Slab Thickness dialog. The slab thickness can be entered in mm or set by the multiplicity of the originally acquired DICOM slice thickness.

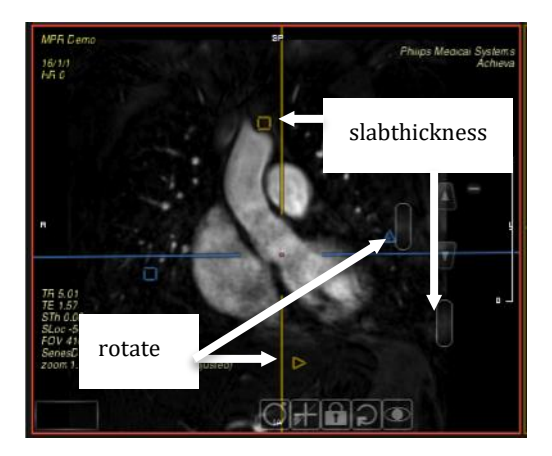

Note: Slice thickness (DICOM) multiplying factor will be blank if slab thickness is not a multiple of the slice thickness.

| 😑 🔘 🌒 🥥 Adjust Sla            | b Thickness          |    |        |
|-------------------------------|----------------------|----|--------|
| Slice Thickness (DICOM):      | 0.40                 |    | mm     |
| <u>S</u> lab Thickness (MPR): | × <u>9.0</u><br>3.60 | ¢  | mm     |
| Reset                         |                      | ОК | Cancel |

| Slice Thickness (DICOM): 0.40 | mm        |
|-------------------------------|-----------|
| ×                             | ¢         |
| Slab Thickness (MPR): 4.6     | 0 🗘 mm    |
|                               |           |
| Reset                         | OK Cancel |

**O** Maximize View

Move the mouse cursor to the right top corner until 2 opposing triangles appear, click LMB

<sup>Q</sup> Take a DICOM secondary capture: move the cursor to the top left until a hand appears. Now you can simply drag and drop the image in the thumbnail panel.

#### 14.1.5 MPR Viewer Controls

| MPR VIEWER CONTROL FEATURE |                                                                                                    |            |  |  |
|----------------------------|----------------------------------------------------------------------------------------------------|------------|--|--|
| FUNCTIONALITY              | DESCRIPTION                                                                                                    | BUTTONS    |  |  |
| Show Rotation Circle       | Rotating the little circle at one o'clock, will<br>rotate the image in all 3 view ports<br>Rotating the big circle, rotates the image in the<br>frame                      | $\bigcirc$ |  |  |
| Orthogonalize Planes       | Displays an orthogonal view to selected orientation                                                                                                    | ≭          |  |  |
| Lock Plane orientation     | Locks orientation (respective cutting line<br>becomes dotted) and will not follow<br>adjustment in other planes                                                            |            |  |  |
| Rotate View                | Rotate Left 90<br>Rotate right 90<br>Rotate 190<br>Flip Horizontal<br>Flip Vertical                                                                                        | 1          |  |  |
| Preset Views               | Axial View<br>Coronal View<br>Sagittal View<br>Cranial LAO View<br>Lateral View<br>Caudal RAO View<br>Short Axis View (CT Only)<br>Long Axis View (CT Only)<br>Custom View | ۲          |  |  |
| Enlarge View               | Click space bar                                                                                                    |            |  |  |

#### 14.1.6 Reporting and saving of image captures and measurements

How to set up a categories and respective measurement lists

- 1. Open the menu and chose an option: Create a new, duplicate, rename or delete an existing category
- 2. For a new list select *New*, type a name in the window and click *Enter*
- 3. To add an item to the list, go to the bottom of the panel, type a new label and click *Enter*.

New (Category) Duplicate (Category) Rename (Category) Delete (Category) Review Add to Report

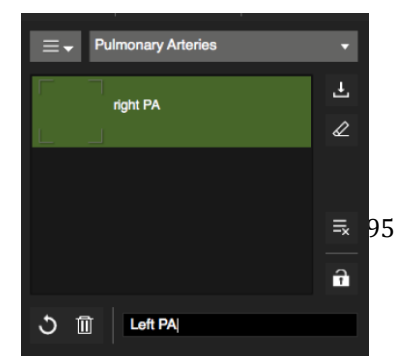

- 4. To remove an item, select and click the trash can.
- 5. Lock the list when you are done.
- 6. *Save to protocol* will save the categories and measurement lists into the current workflow protocol (e.g. Default (CT))

#### How to save, restore and clear images/measurements

- 1. Select the item in the group you are about to measure.
- 2. Use the measurement tools in the toolbox of the respective MPR viewport and perform a measurement. To enlarge the image click *spacebar*.
- 3. If you wish you can label a contour in the image for future reference via *context menu/contour labels*
- 4. Clicking *Fill* (hot-key F4) will fill in the measurement and record MPR location including doubleoblique images. Alternatively you can simply drag and drop an image from the MPR viewer
- 5. To remove image captures and related measurements from an item, click *clear* 
  - Clear all images/measurements
- 7. To review a capture or a measurement select it from the list go to the menu and check the box next to *Review.*
- 8. The context menu offers several options to save secondary DICOM captures and to export images and cines to a specified location.

| Save Single Image                                | <b></b> 第1  | Export Image                      |
|--------------------------------------------------|-------------|-----------------------------------|
| Save Multi-Slice Images                          | <b>#2</b>   | Export Image Multiview            |
| Save Cine Images                                 | Ж3          | Export image multiview            |
| Save Cine Multi-Slice Images                     | <b>%4</b>   | Copy Image to Clipboard           |
| Save Single Image (Secondary Capture)            | <b>企</b> 器1 | Export Cine Current Slice         |
| Save Multi-Slice Images (Secondary Capture)      | ☆ ₩2        |                                   |
| Save Cine Images (Secondary Capture)             | <b>企</b>    | Export Movie All Slices Multiview |
| Save Cine Multi-Slice Images (Secondary Capture) | <b>企</b> 器4 | Export Movie All Slices Stacked   |

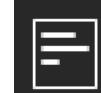

Select and add multiple frames to the report. (see below)

## MULTIPLANAR REFORMATTING (MPR)

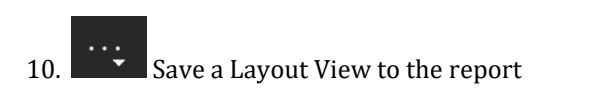

Save Layout Image (DICOM Secondary Capture) F7 Save Layout Cine (DICOM Secondary Capture) %F7 Save Layout Options... Export Layout as File F8

#### How to add multiple MPR frame sets to the report

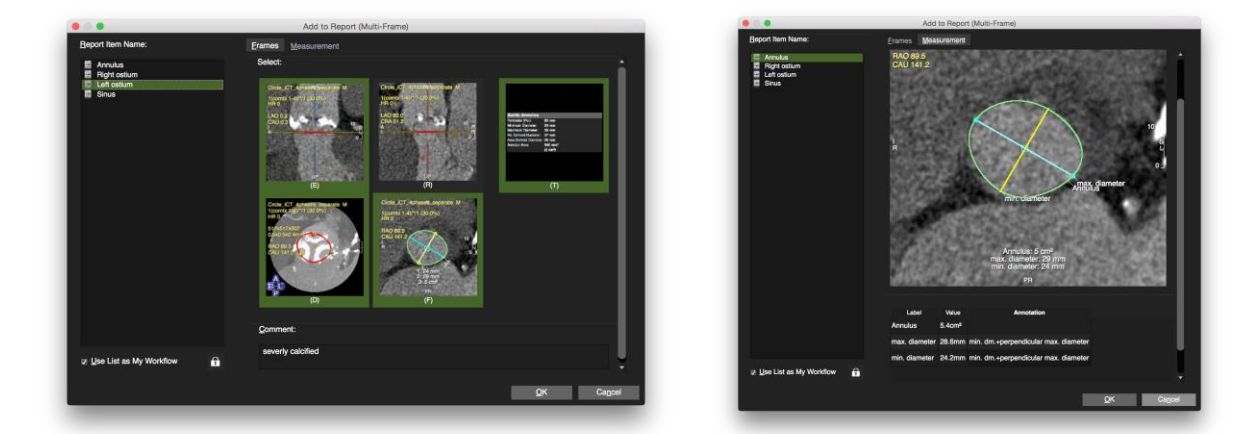

- To report a measurement with an appropriate identifier, the contour for this measurement has to be labeled: in the analysis frame activate the contour and open the context menu. Select *Contour Labels*. Labels will be remembered and compiled into a list in the contour label menu
- 2. In the toolbar click the *Add to* Report (Multi Frame) button
- 3. Provide a description
- 4. In the *Frame* page select the frames for the report. Optionally provide a comment.
- 5. In the *Measurement* page items can be annotated.
- 6. Go to the *Report* module to find your measurements for reporting.
- 7. Check *Use List as My Workflow* to save the list for futures reference. In your next patient study the list of values or items will be preset. The set of frames will be linked to an item by simply selecting it in the list.

#### How to generate a short axis stack and a long axis reference:

- 1. Click *LV* automatically creates a 4 CV, 2CV and SAO orientation.
- 2. Double click the view port to change to the desired reference slice
- 3. Select the Slice Thickness (e.g. 7mm) and Gap (e.g. 3 mm)

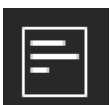

- 4. Set *Forward/Backward* slices and make sure to cover the entire LV.
- 5. Check *With Ref. Images* to generate a reference image in LAO
- 6. The stack will be appended to the thumbnail panel and could be used for LV function assessment

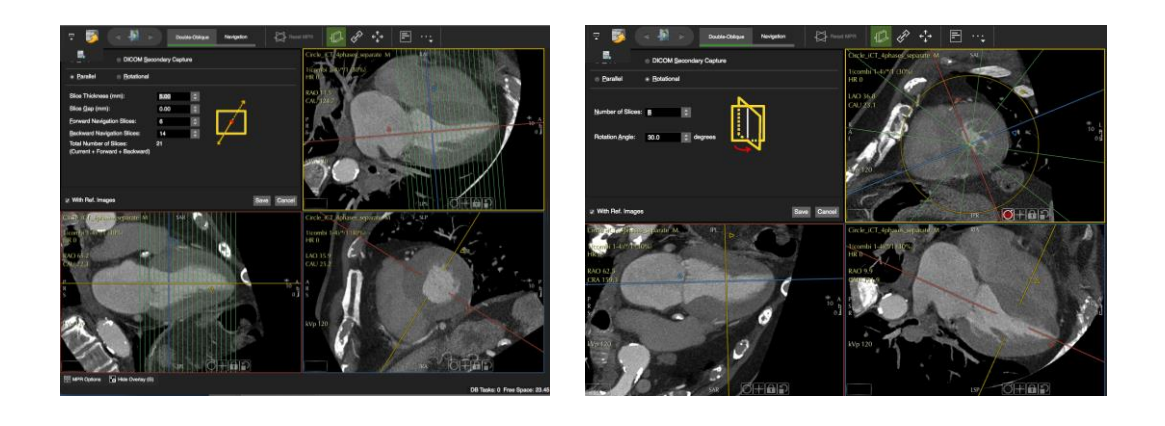

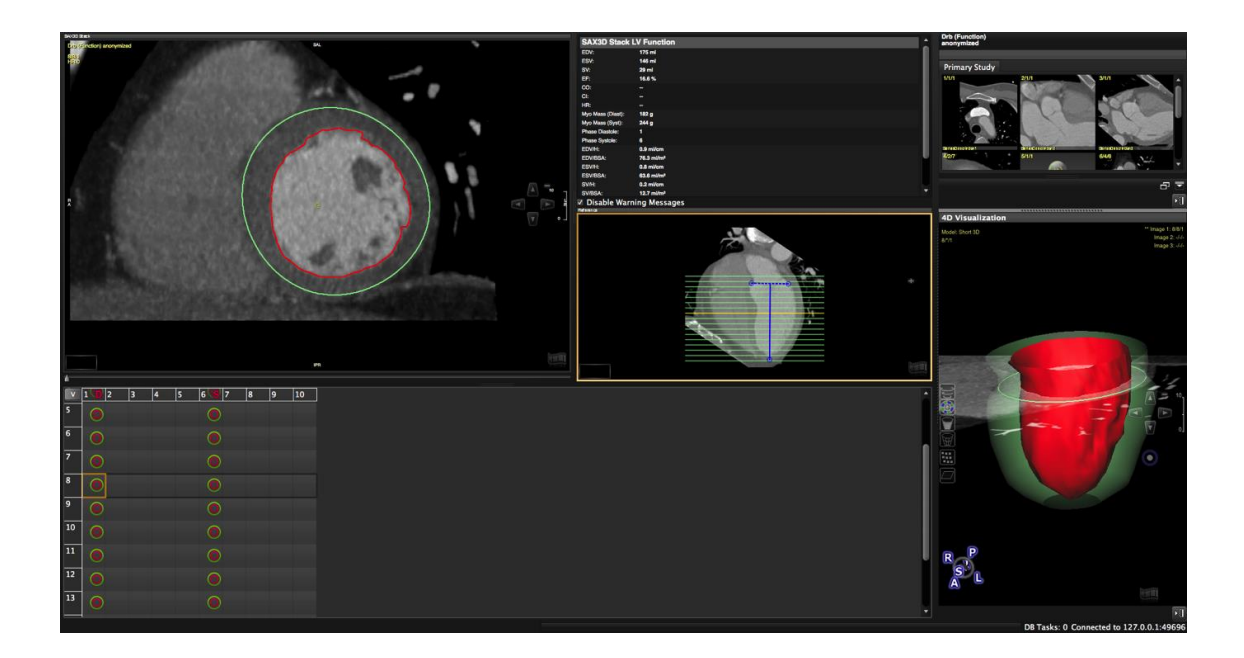

#### 14.1.6.1 The context menu options

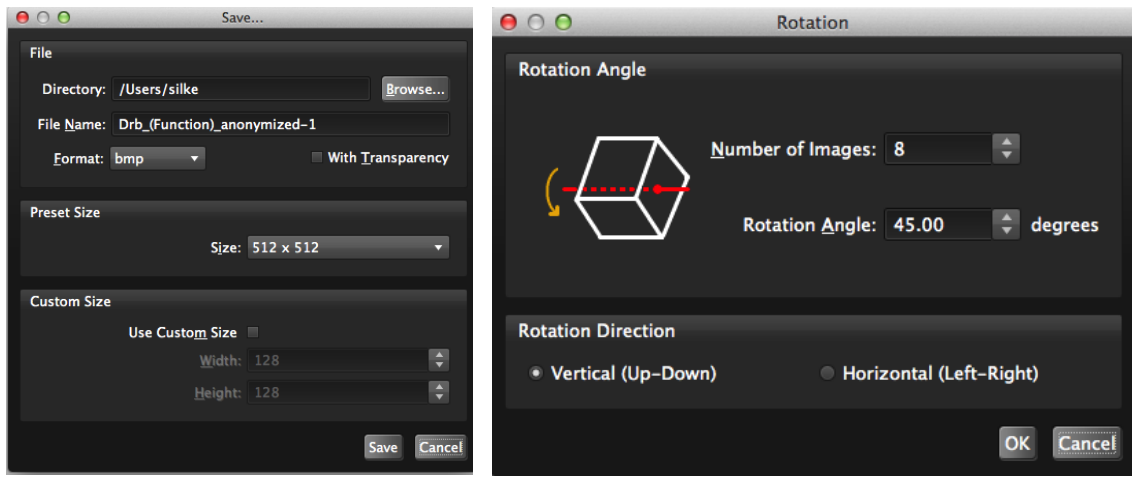

Export Image

**Export Image Multiview** 

**O** Export Image/Video in Multi View

You can export either a parallel stack (*Parallel* option) or images rotated along the y-axis of the selected frame (*Rotational* option).

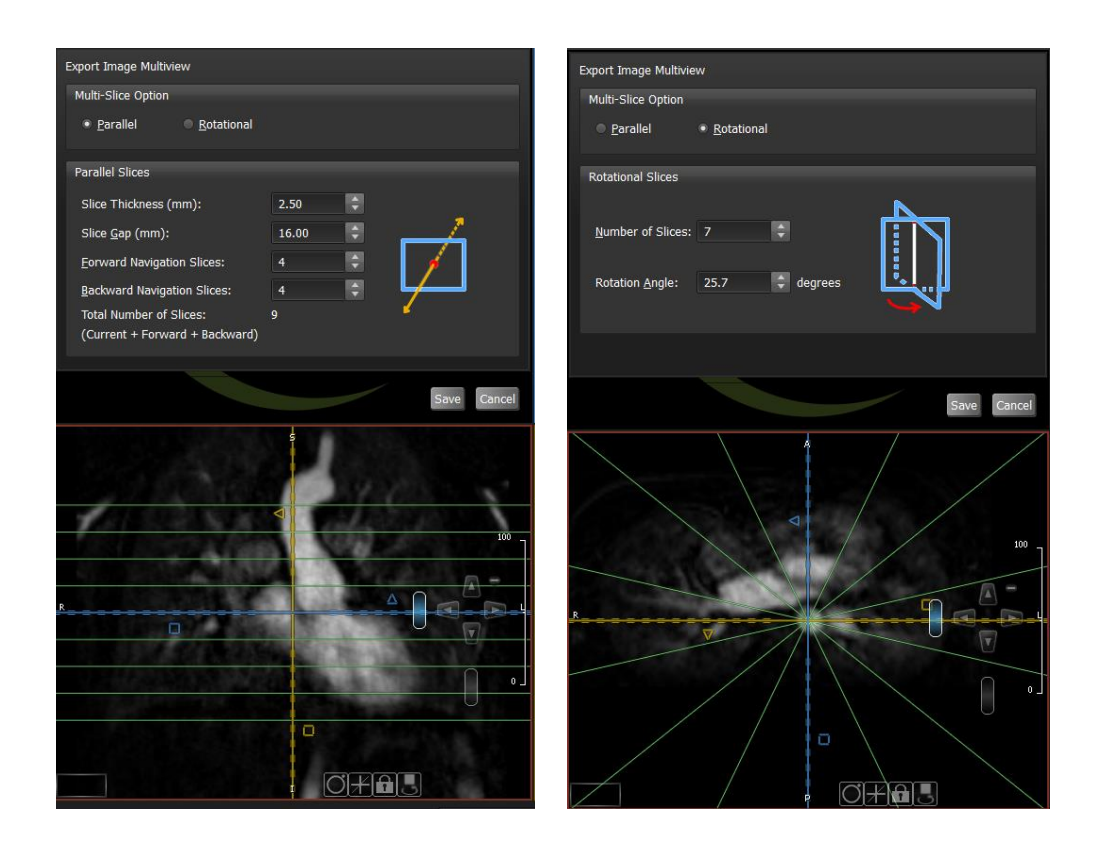

The color of the frame corresponds with the orientation you are about to export (here red: the images will be exported in a coronal view.)

In *Parallel* multi-slice option, you can modify or limit the number of forward/backward navigation slices,
 i.e. moving the target MPR image plane along the view direction by clicking on the up/down navigation arrows.

In the target frame, adjustment of the slab thickness affects the number of the exported slices. Slice gap could be specified to reduce the number of slices created.

• In *Rotational* multi-slice option, you can specify either the number of slices or the incremental angle of rotation\*: clicking on the up/down navigation arrows rotates the target MPR plane by the specified angle of rotation, the other parameter will be automatically calculated.

Example: if the incremental angle of rotation is 15 degrees, the plane is rotated about the y-axis of the plane by 15 degrees increment and the image is obtained with 15, 30, 45, ... degrees rotation with respect to the original image.

Number of slices \* incremental rotation angle= 180 degrees, e.g. 10 slices \* 18 degrees = 180 degrees

## 14.2 "Navigation" tab

Select the MPR viewer that you would like to move into the *Navigation* sub-module and click the button. Or drag and drop the viewer on the button

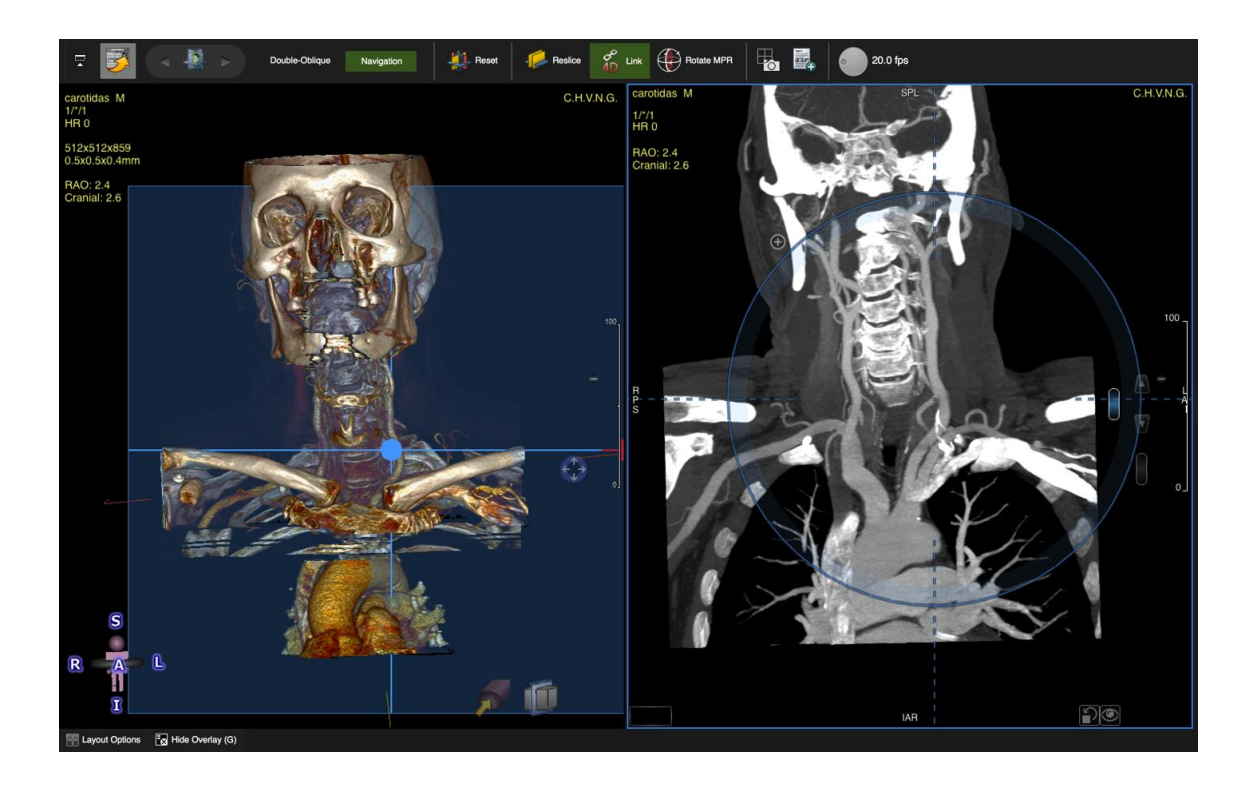

- O **Panning**: LMB drag outside the circle
- **Free form navigation**: drag within the circle.
- Hold the centre of rotation during free-form navigation :
  - Click the "+" at around 11 o'clock or use the modifier key "Shift"
- Slice scrolling: toggle between scrolling and free-form navigation by clicking on the slice navigation slider.

Use CTRL/Command key to allow accelerated slice navigation.

When in slice scrolling mode, you can still freely navigate initiating your mouse drag in the shaded area, of the circle.

# 15 Coronary Module (Auto plaque)

| 15.1 Landm         | ark Page                                               | 103 |
|--------------------|--------------------------------------------------------|-----|
| 15.2 Center        | line Page                                              | 103 |
| 15 2 1 1           | How to define a centraline via region growing          | 103 |
| 15.2.1.1<br>1522 M | now to define a centrenne via region growing           | 104 |
| 15.2.2 Ma          |                                                        | 103 |
| 15.2.2.1           | How to create a centerline via seed points:            | 105 |
| 15.2.2.2           | Clip Menu                                              | 106 |
| 15.2.2.3           | Save Options                                           | 106 |
| 15.3 Curved        | I MPR                                                  | 107 |
| 15.4 Cross S       | Section                                                | 107 |
| 15.4.1.1           | How to calculate the stenosis using 2 reference points | 107 |
| 15.4.1.2           | How to use the centerline graph                        | 108 |
| 15.4.1.3           | How to display and endoluminal view and a fly through  | 109 |
| 15.4.1.4           | How to perform Plaque Analysis                         | 110 |

The Coronary Module includes the following pages:

- Landmark: aids the coronary segmentation,
- Centerline: Create a centerline for CPR
- Curved MPR: Correct the centerline
- Cross Section: Evaluation

Auto-plaque assessment requires a separate license.

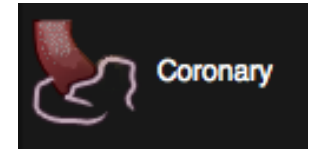

## 15.1 Landmark Page

Place a Landmark in the ascending Aorta Move to the next page

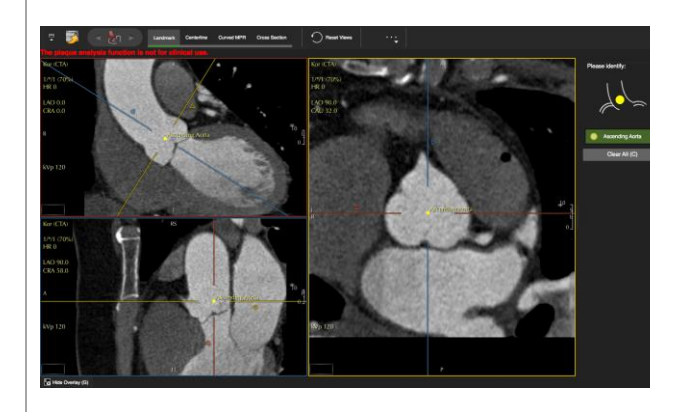

## 15.2 Centerline Page

- The centerline page is designed to extract a centerline via 3D region growing.
- Using the landmark, the system will automatically segment the heart.

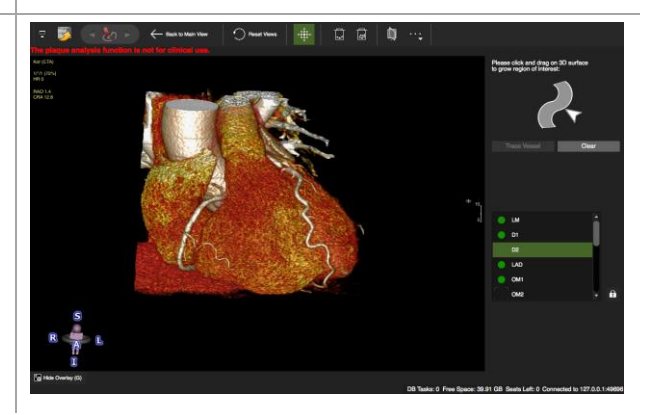

- 15.2.1.1 How to define a centreline via region growing
- 1. The Grow Region Interface provides a guide diagram to indicate the next user action

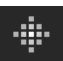

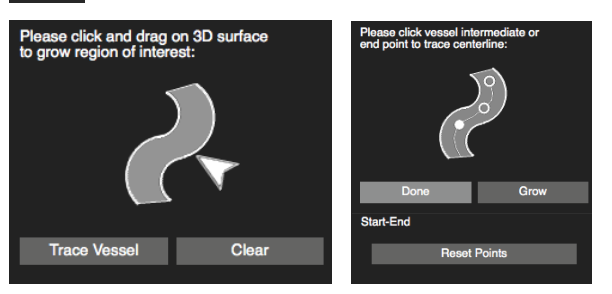

- 2. Select the vessel from the list
- 3. The *Region Growing* tool is activated by default. Define a single vessel or the entire coronary tree.
- 4. Clear will delete the grown vessel. Start over again or move to the main page use the seed method.

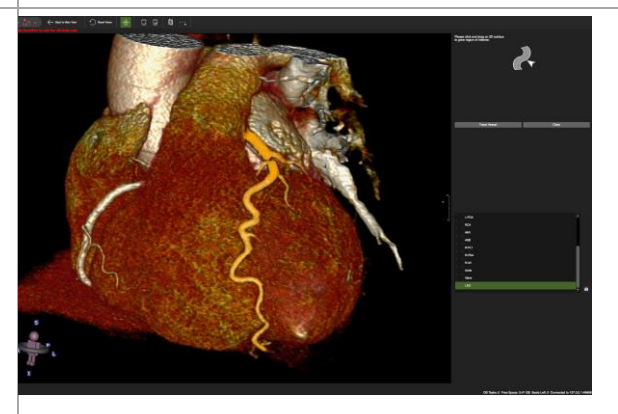

- 5. *Trace Vessel* will segment the artery
- 6. To extract the centerline place a start and endpoint: The system will automatically set a starting point at the proximal end of the segment.
- 7. *Reset the Points* if the Start Point is not in the correct position

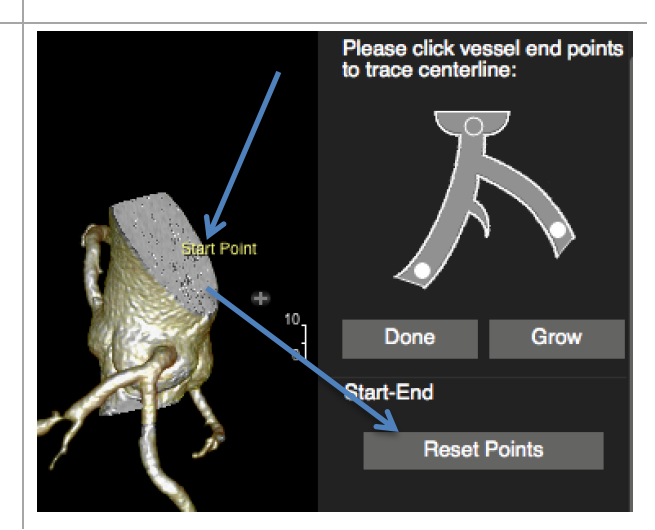
## **CORONARY MODULE**

- 8. Set a start and an end point. The software will automatically trace the vessel. and will move to the next item in the list. Check that this is actually the vessel you would like to trace next.
- Ī
- 9. To redo, re-select the vessel in the list and click *Delete Current Vessel Centerline*.

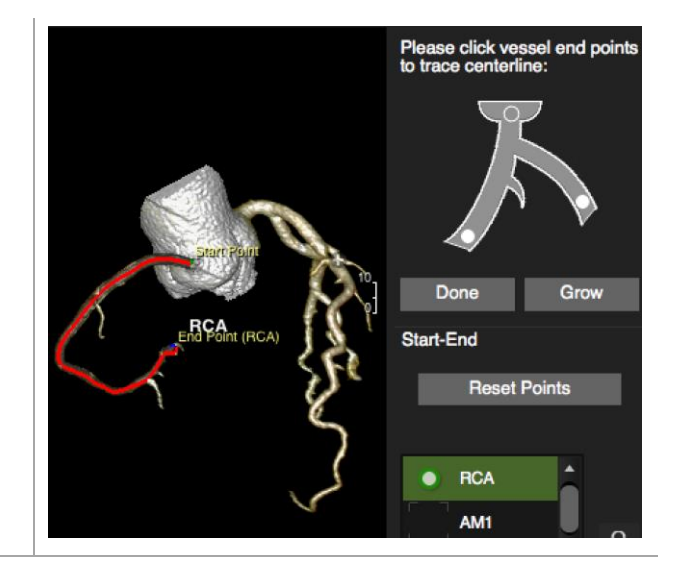

#### 15.2.2 Main Viewer

Click Back to main View. The main viewer allows to

- trace a centerline by setting control points
- edit control points

15.2.2.1 How to create a centerline via seed points:

- 1. Select a vessel from the list
- 2. Place a start and an end point. Sometimes it is necessary to set several seeds along the way to guide the system.

4. Edit control points using the MPR viewer

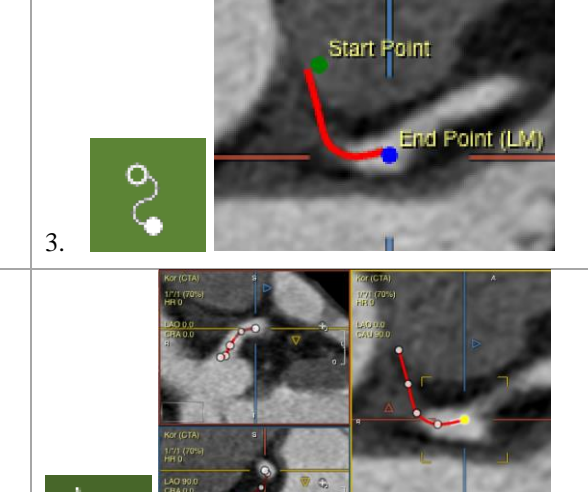

#### 15.2.2.2 Clip Menu

- You can reset the clipping (x), or
- Toggel between *Heart* and *Coronary* tree segmentation
- *Visible Structure* (+/-) allows for volume adjustment

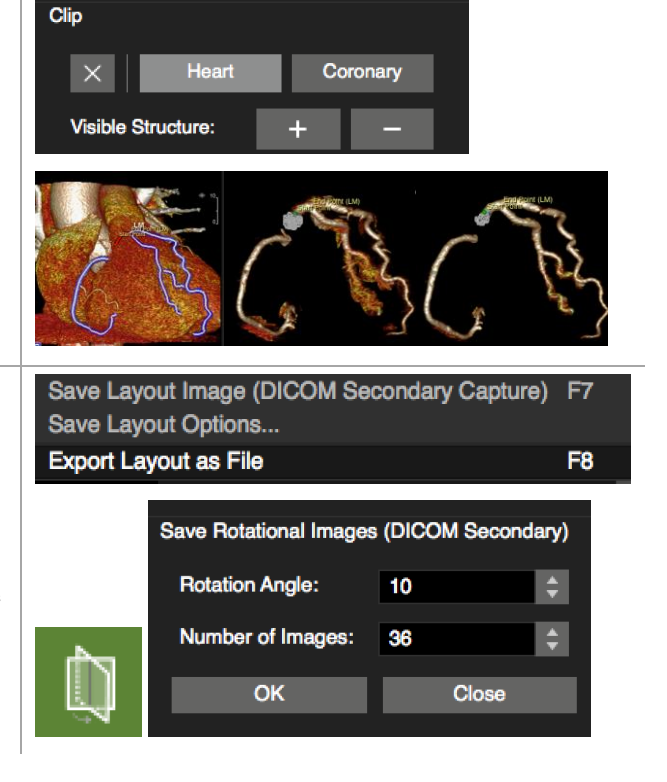

#### 15.2.2.3 Save Options

- Save a layout view
- Save rotational images: The button will open a menu on the bottom of the right panel, underneath the Clip menu. The number of images will define the rotation angle and vice versa. The series of rotational images is attached to the thumbnails and can be viewed in the Viewer module.

| 15.3 Curved MPR                                                                                                    | Image: Source of the source of the source                  |
|----------------------------------------------------------------------------------------------------|----------------------------------------------------------------------------------------------------|
| 15.4 Cross Section                                                                                                    |                                                                                                    |
| The page is designed to visually and quantitatively assess<br>the vessels with existing centerlines                                          |                                                                                                    |
| 15.4.1.1 How to calculate the stenosis using 2 reference points                                                                              | 2     2     2     2     2     2     2     2     2       7     2     2     2     2     2     2     2     2       To place boolds to be a transmit to the transmit to transmit to transmit                                                                                                    |
| <ol> <li>Select the vessel from the list.</li> <li>Set the straightened MPR to <i>Stenosis</i>.</li> </ol>                                   |                                                                                                    |
| <ol> <li>Click in the stenosis to place the stenosis marker, the<br/>distal and proximal marker are placed automatically.</li> </ol>         | The particular of the last of the state of the state of t |
| 8. Select the proximal cross-reference image and turn on the <i>Auto Vessel Lumen Contour</i> .                                              | Ô                                                                                                    |
| 9. Move to the stenosis image. The contour should be generate automatically if the <i>Auto Vessel Lumen Contour</i> is still active (green). |                                                                                                    |

## **CORONARY MODULE**

 To adjust the threshold, click the green *contour* label. It will open up a slider that allows to adjust the contour.

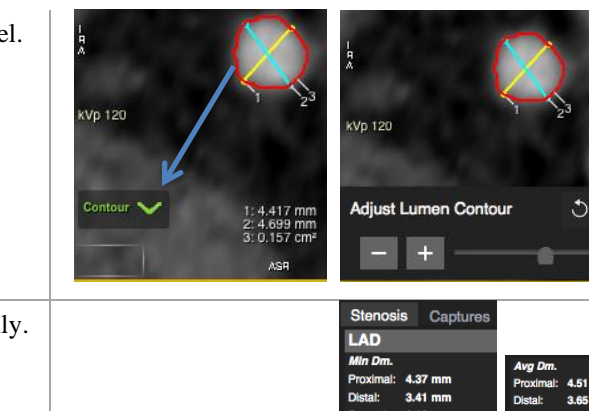

11. Stenosis measurements will be filled in automatically.

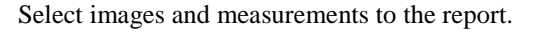

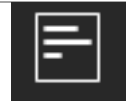

х

#### Warning:

The use of the *Auto-Plaque* is not FDA approved and is for non-clinical, scientific use only.

#### 15.4.1.2 How to use the centerline graph

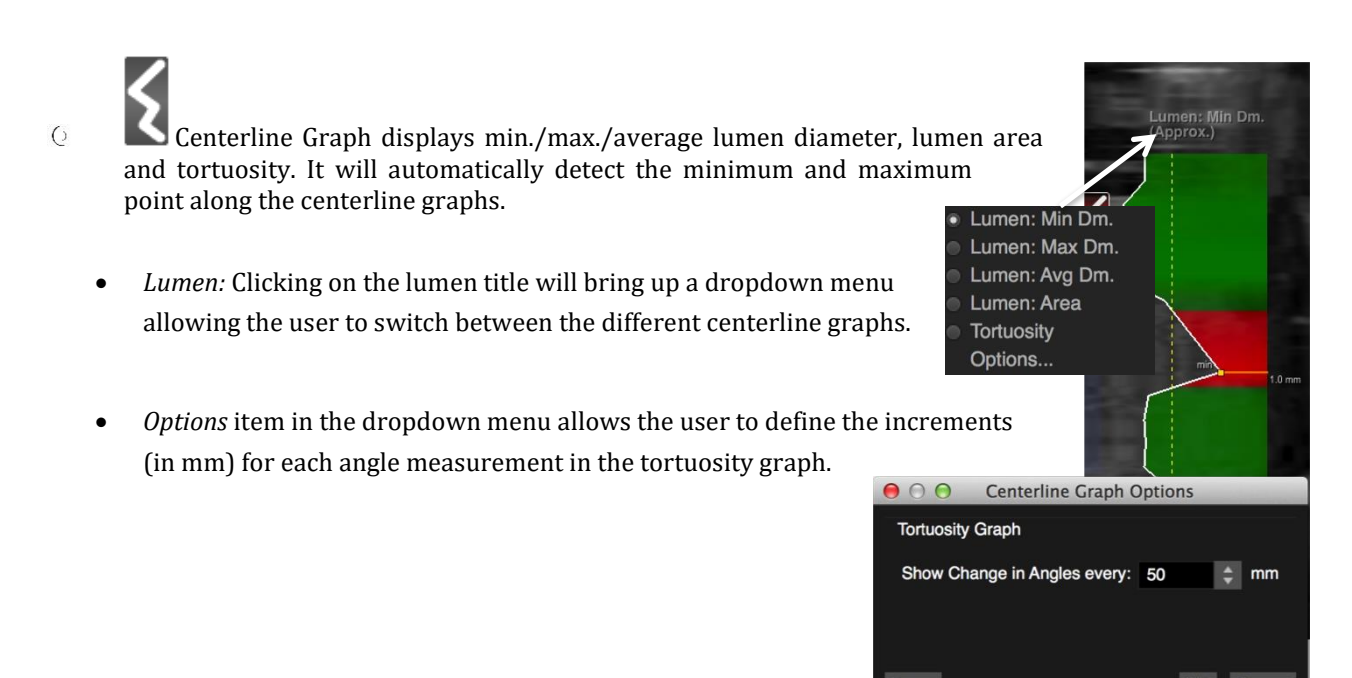

• Dragging the yellow handle allows to set a *cut off*, such that anything above/below the set threshold for lumen and/or that exceeds the cutoff threshold for tortuosity will be highlighted. (e.g. for catheter selection (1 Fr = 0.33mm)). Double clicking on the yellow handle brings up a dialog where the user can specify a precise cutoff threshold (in mm or degree).

**Note:** The stenosis graph is calculated based on auto contour detection for each cross-sectional image along selected vessel centerline. Each image series may require different SI threshold. Please adjust auto lumen threshold in the threshold tuner to update the stenosis graph accordingly.

• The ruler measures the distance between vessel markers along the centerline

## 15.4.1.3 How to display and endoluminal view and a fly through

- 1. I **P** n the reference viewer lick the *Endoluminal* view.
- 2. To move slowly through the vessel, drag the stenosis marker in the CPR viewer.
- Clicking the *Play* button, will display a fly through animation of the vessel. This view can be exported via Context Menu>Export>Export Video Immersion.
- 4. The context menu offers, viewing, rendering, saving, export and more options

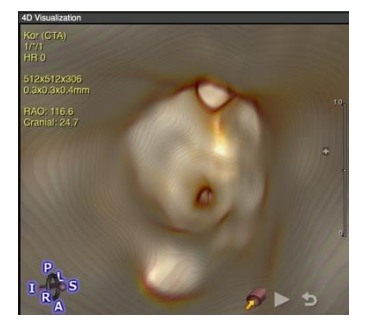

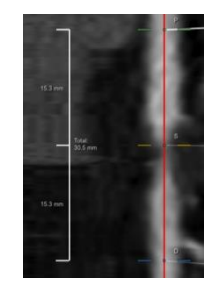

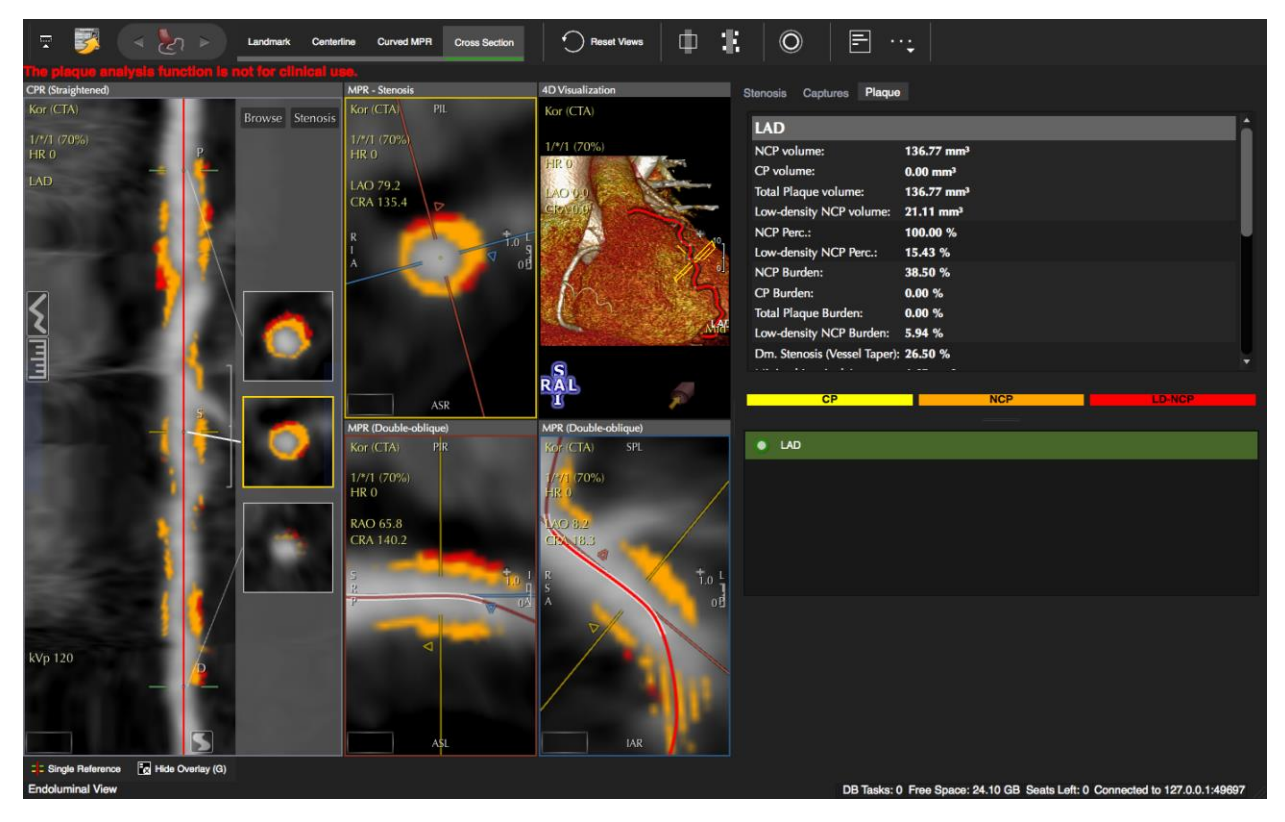

#### 15.4.1.4 How to perform Plaque Analysis

1. Load the study into the Vessel module.

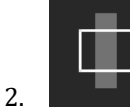

Define a *Lesion* range by dragging the shaded area over the leison.

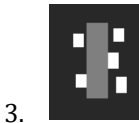

Click on auto plaque.

4. The plaque will be color coded and your report is available in the *Plaque* tab of the reporting panel

5.

Select frames and ad them to the report

#### **Troubleshooting:**

3D/4D module cannot be enabled even though the computer has a video card that meets the minimum system requirements (nVidia 520M GT):

Some laptops (Mac 15", 17", HP, Dell with nVidia) have integrated graphics cards to help save battery life and dedicated GPU's for Games. Always make sure the dedicated graphics card (GPU) is turned **ON** and that the video drivers (windows) are up to date.

Settings for the GPU can usually be enabled in the control panel for the Display or Energy Saver settings.

# 16 Vascular Module

| 16.1 Cer | nterline page:      | 112 |
|----------|---------------------|-----|
| 16.1.1   | Main Page           | 112 |
| 16.1.2   | Region Growing Page | 112 |
| 16.2 Cu  | rved MPR            | 113 |
| 16.3 Cro | oss Section         | 113 |
|          |                     |     |

The module has 3 pages

- Centerline: create and edit a centerline of any vessel using orthogonal MPR views
- Curved MPR: view and edit the centerline in CPR views
- Cross Section: do a visual and quantitative assessment

## 16.1 Centerline page:

16.1.1 Main Page

- Trace a centerline by setting a start and an end seed point in one of the MPR viewers
- Define a vessel (see above)
- 16.1.2 Region Growing Page

Alternatively, trace a centerline via region growing.

- Click the *Region Growing* button in the top toolbar. The software will open the image in an enlarged view. The top right panel will guide you through the steps
- 2. Grow the vessel by dragging on the 3D surface
- 3. Click *Clear* to deleted the tracing
- 4. Click *Trace vessel*, to extract the vessel

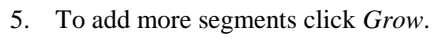

6. If you are satisfied click Done.

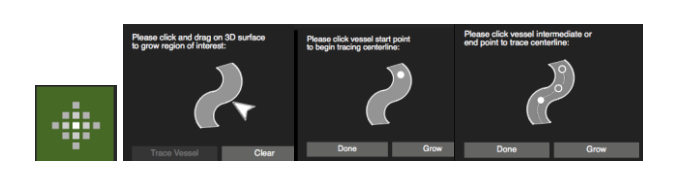

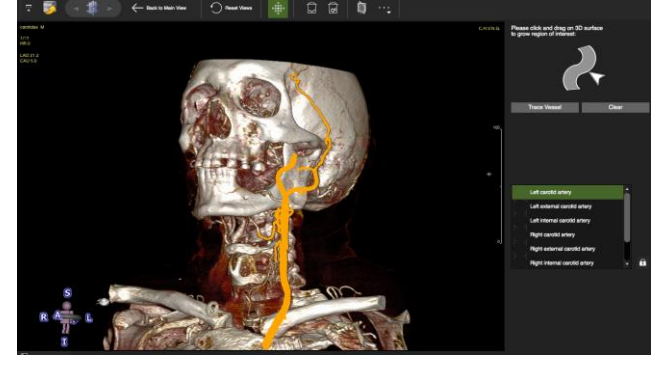

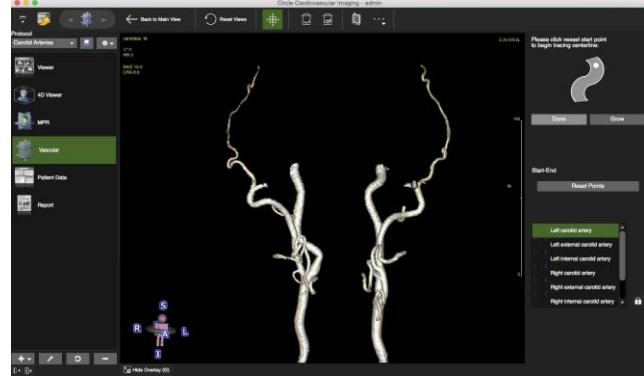

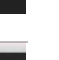

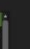

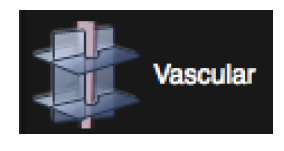

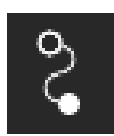

## VASCULAR MODULE

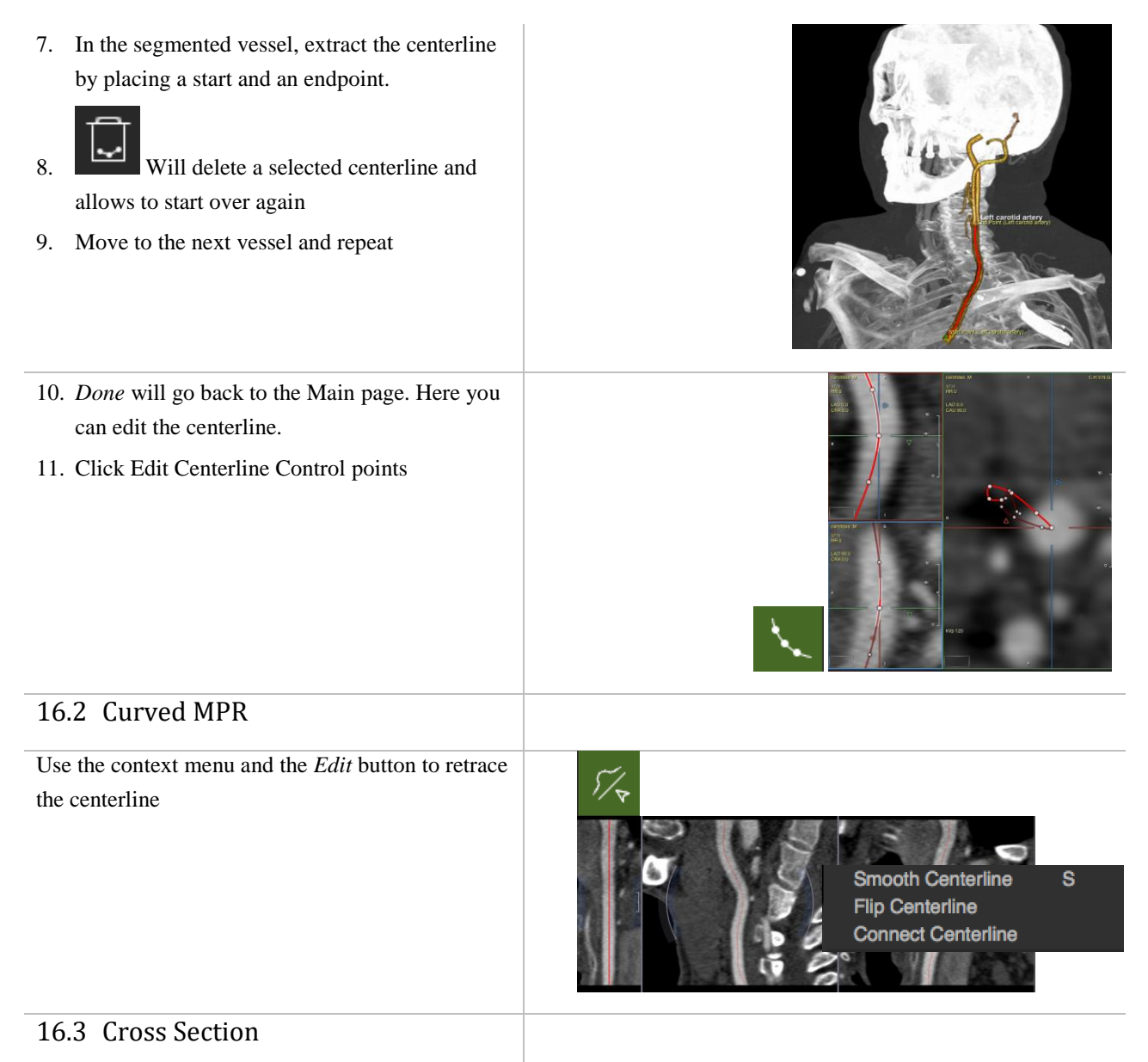

See Coronary Module

# 17 Femoral Module

| 17.1 Landmark Page                    | 115 |
|---------------------------------------|-----|
| 17.2 Centerline Page                  | 115 |
| 17.2.1.1 How to generate a centerline |     |
| 17.2.1.2 How to assess calcifications |     |
| 17.3 Curved MPR                       | 117 |
| 17.4 Cross Section                    | 118 |
| 17.4.1.1 How to analyze the vessel    |     |
|                                       |     |

The Femoral Module allows to assess the access for cardiac interventions

## 17.1 Landmark Page

Setting landmark will help the software to segment a region of interest.

Using the MPR views display the A. iliaca and set a point in the middel of the vessel

Move to the Centreline Page

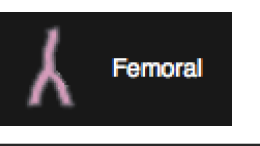

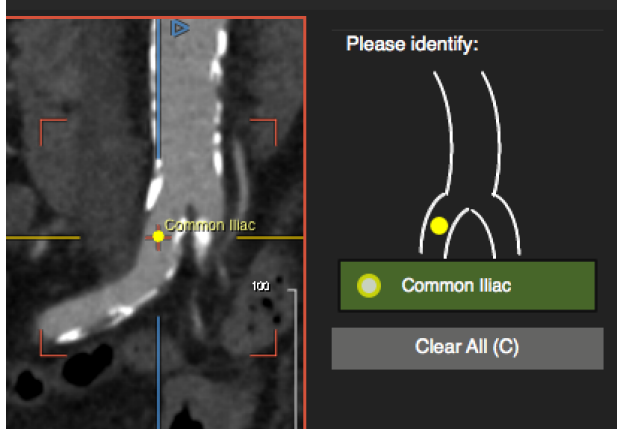

## 17.2 Centerline Page

- Generate a centerline via *Region Growing*
- Edit the centreline control points
- Assess the calcium load of Aorta A. iliaca and Femoralis

#### 17.2.1.1 How to generate a centerline

- 1. Trace a centreline via Region Growing
- 2. Activating the button...

...will automatically switch to an Aortic View .

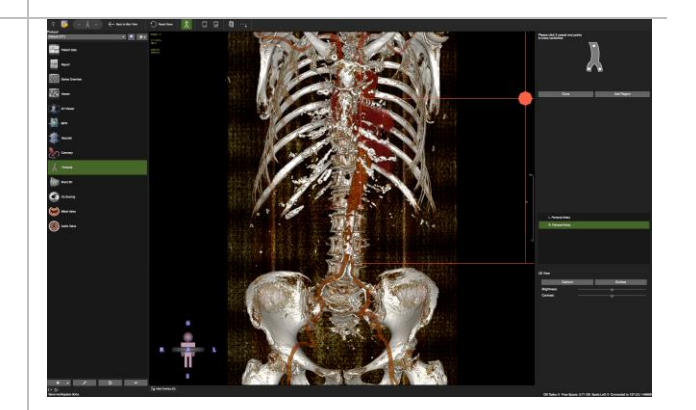

Cannot find vessels, try grow manually by dragging on the volume.

OK

3. A warning message will pop up if the system is not able to segment the vessels

4. Try to grow the vessels manually:

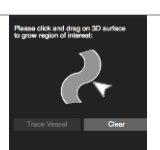

## FEMORAL MODULE

- 5. Point the cursor in the vessel. A black dot will appear as soon as the system detects a traceable structure.
- 6. Drag on the surface to grow the Femoralis, Iliaca and Aorta. If doesn't seem to pick up the vessel, try to window to better display the vessel.
- 7. As soon as you have grown a region you have the option to
  - *Clear* the grown region
  - Click *Trace* when you are done
- 8. The system extracts the vessel. If you are not satisfied, you can go back to the growing mode, click *Grow*

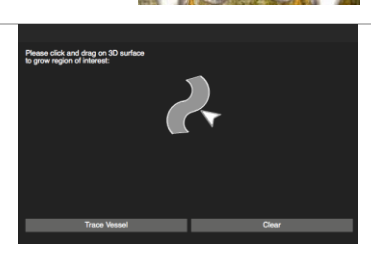

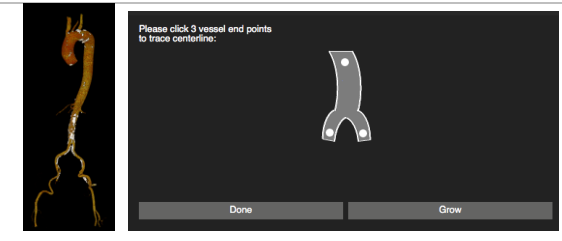

 Otherwise, define a centerline by setting 3 endpoints: In the Aorta, the left and the right femoral artery. If it does not seem to pick up the seed point, try to window the image.

The system will automatically detect if you are in the right or in the left iliofemoral artery.

In addition, you can set intermediate points and elongate if you wish

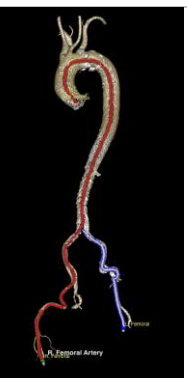

## FEMORAL MODULE

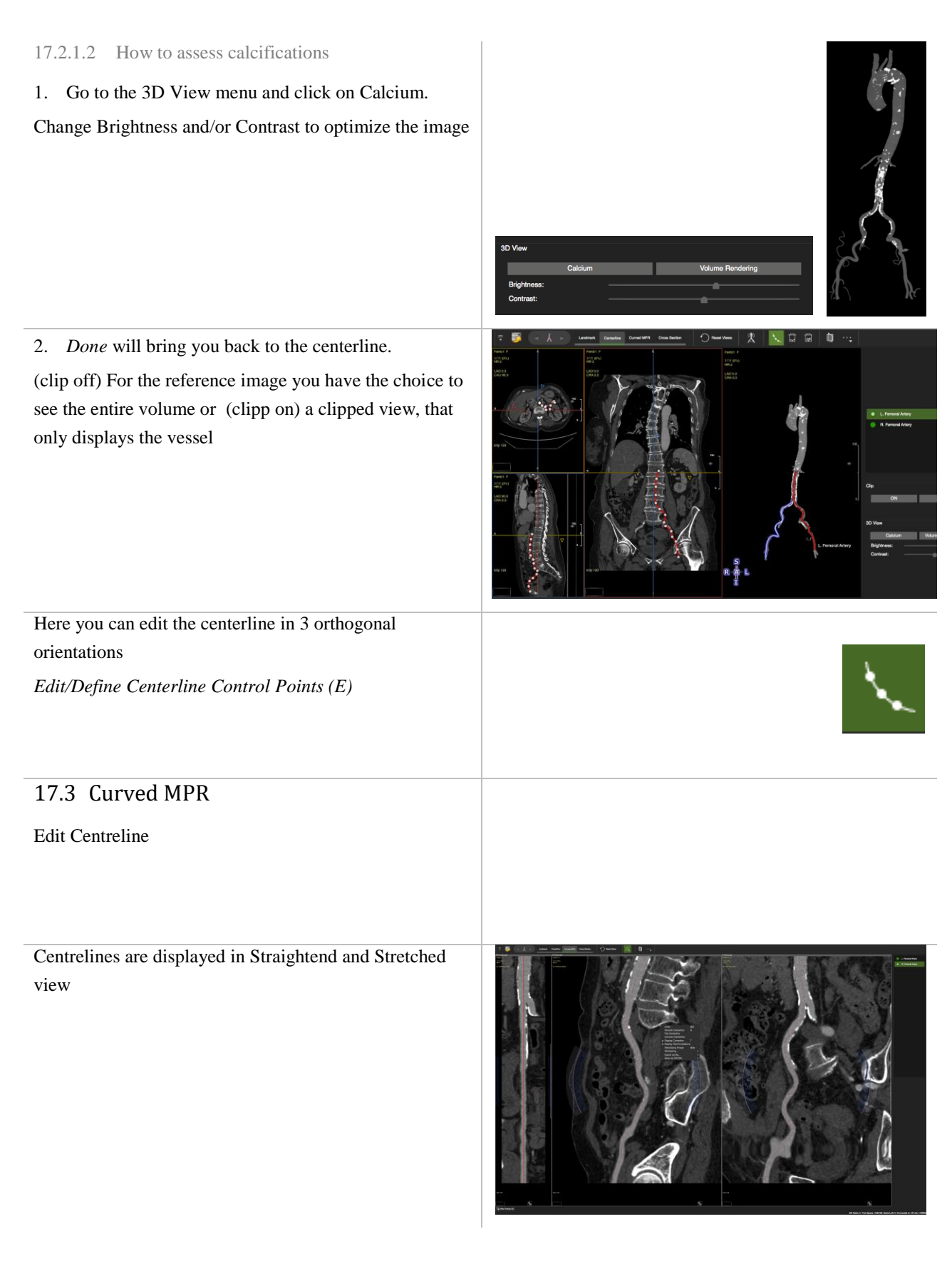

## FEMORAL MODULE

The *Edit* button and options in the context menu allow to further refine the centreline

|    | Undo               | ЖZ      |
|----|--------------------|---------|
|    | Smooth Centerline  | e S     |
|    | Flip Centerline    |         |
|    | Connect Centerlin  | e       |
|    | Display Centerline | € T     |
|    | Display Text Anno  | tations |
|    | Windowing Prese    | t #W    |
| 1. | Windowing          | •       |
| 1  | Export as file     | +       |
| Ŷ  | Save as DICOM      | . 🔸     |

## 17.4 Cross Section

Quantitative Analysis

- Caliber
- Stenosis
- Turtuosity

17.4.1.1 How to analyze the vessel

- 1. Set the stenosis marker.
- 2. Select a cross reference image.
- 3. Adjust the MPR viewer
- 4. Click the Auto Vessel lumen Contour to measure

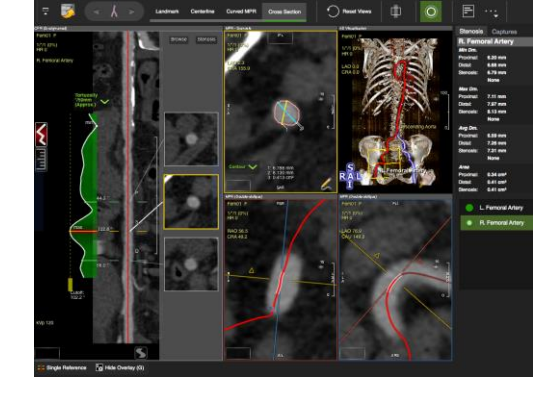

| 5. | Adjust the threshold if necessary | Contour Contour C                                                                                                    | X |
|----|-----------------------------------|----------------------------------------------------------------------------------------------------|---|
| 6. | Add to report                     | Image: Second Adverse hall     (E)     (P)     (P)       Image: Second Adverse hall     Image: Second Adverse hall     Image: Second Adverse hall     Image: Second Adverse hall |   |

## **18 Calcium Scoring**

| 18.1 | Toolbar                   | 119 |
|------|---------------------------|-----|
|      | How to do Calcium Scoring | 119 |

Calcium scoring is a method to quantify the plaque load of the coronary arteries.

Post processing for Calcium Scoring requires the detection of calcium and assignment to a coronary

## 18.1 Toolbar

The toolbar provides 4 buttons to identify Calcium in the different coronary arteries.

The following Region Of-Interest buttons should be selected to depict calcification

- O Left Main Artery (LM)
- Left Anterior Descending Artery (LAD)
- Left Circumflex Artery (CX)
- Right Coronary Artery (RCA)

Ca Mass calibration factor: Using a phantom with calcium inserts of known mass allows for determination of a calibration factor for different MDCT scan protocols.

#### How to do Calcium Scoring

- Open the on screen navigation buttons or use your keyboard arrow keys to scroll through the slices.
- Toggle the Overlay Display and scroll through the volume
- When you have detected Ca, select the respective coronary ROI-button and simply click in the calcified area.
- To re-do the region selection, click again
- To re-set all region selections use the *Reset Selection* button in the toolbar

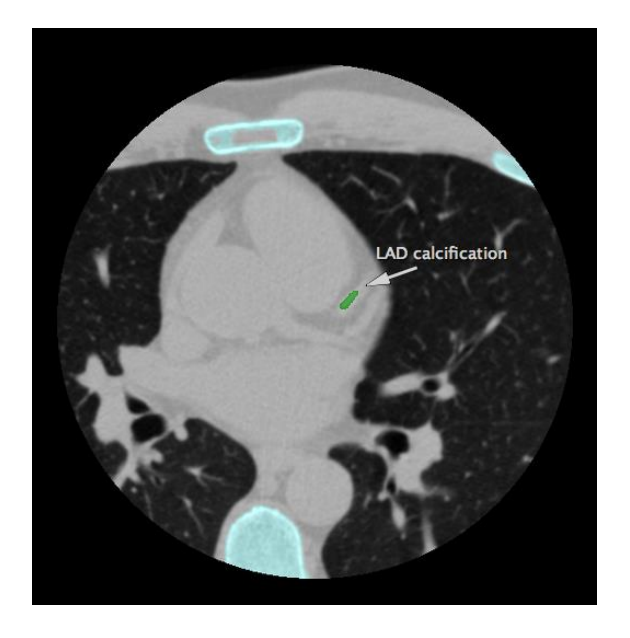

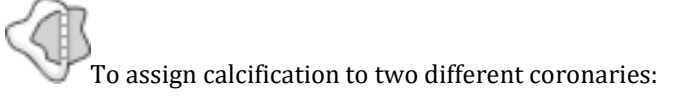

- split the lesion with the Ca Scoring Selection Contour,
- select the first matching ROI (e.g. LM) and click into the respective section,
- then select the second ROI (e.g. LAD) and click into the other part of the lesion

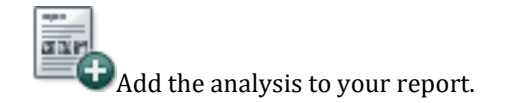

- <sup>O</sup> Set the **Threshold** (default 130) (on the bottom of the reporting panel, underneath the Percentiles).
- <sup>O</sup> The calibration factor will be retrieved from the DICOM header or can be entered manually (calibration factors are specific to scanner, protocol and patient weight)

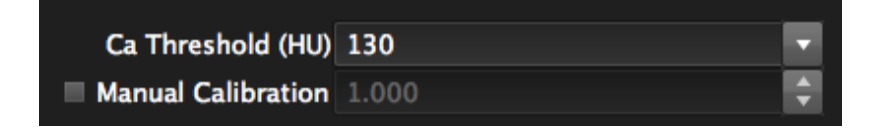

- <sup>O</sup> Volume, Mass and Agatston Score and **Agatston Classification** determined automatically.
- O To determine the **Percentiles** of the patients Agaston Score per coronary, select the ethnic group

| Ca Scoring     | Report            |            |                   | Percentiles   |
|----------------|-------------------|------------|-------------------|---------------|
| Artery         | Volume<br>mm³     | Mass<br>mg | Score<br>Agatston | Agancan Scare |
|                | 0.00              | 0.00       | 0.00              | 958           |
|                | 75.44             | 27.55      | 100.59            | 1400          |
|                | 0.00              | 0.00       | 0.00              | + 1200        |
|                | 54.44             | 19.51      | 72.59             | 1000          |
| Total          | 129.88            | 47.06      | 173.18            | + 800         |
| Ca Threshold:  | 130.00            |            |                   | 600           |
| Ca Mass Calibi | ation Factor:     | 1.00       |                   | 400 751       |
| Agatston S     | core Classif      | fication:  |                   | 200           |
| Moderate Coro  | nary Artery Calci | ification  |                   |               |

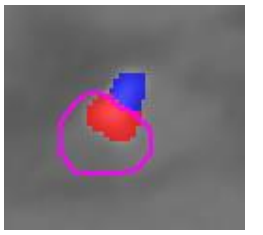

## 19 Aortic Valve

| 19.1 Calculat | ted values                                          | 121 |
|---------------|-----------------------------------------------------|-----|
| Landmark pag  | je                                                  | 122 |
| 19.1.1 Hov    | w to define the cusp insertion points               |     |
| 19.2 Annulus  | s page                                              | 123 |
| 19.2.1.1      | How to analyze the aortic annulus                   | 124 |
| 19.2.1.2      | How to save and report images and measurements      | 125 |
| 19.3 Ancillar | ry Page                                             | 127 |
| 19.3.1.1      | How to measure the ostium height                    | 127 |
| 19.3.1.2      | How to measure the sinus of valsalva                |     |
| 19.3.1.3      | How to measure the sino-tubular junction            |     |
| 19.3.1.4      | How to report calcification and additional findings |     |
| 19.3.1.5      | How to simulate a device                            |     |
| 19.3.2 Dev    | vice Simulation:                                    |     |
| 19.4 Fluoro p | bage                                                | 129 |
| 19.4.1.1      | How to identify angulation for fluoroscopy          | 129 |
| 19.5 Access p | page                                                | 130 |
| 19.6 Referen  | ices                                                | 130 |

#### **Intended Use**

cvi<sup>42</sup> – The Aortic Valve modul offers a structured workflow for pre-procedural planning of transcatheter aortic valve replacement. Accurate measurements of the access path, the aortic annulus, the left ventricular outflow tract (LVOT) and ancillary measurements such as the distance between the coronary ostia and the annulus allow for accurate device type and sizing.

## 19.1 Calculated values

For multiple phases:

- Perimeter (mm)
- Annulus Area (mm<sup>2</sup>)
- Minimum Diameter (mm)
- Maximum Diameter (mm)
- Perimeter Derived Diameter (mm)
- Area Derived Diameter (mm)
- Ellipse Perimeter (mm)

• Ellipse Area (mm<sup>2</sup>)

Ancillary Measurements:

- Ostium height
- Custom measurements

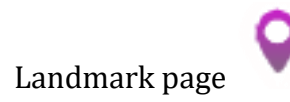

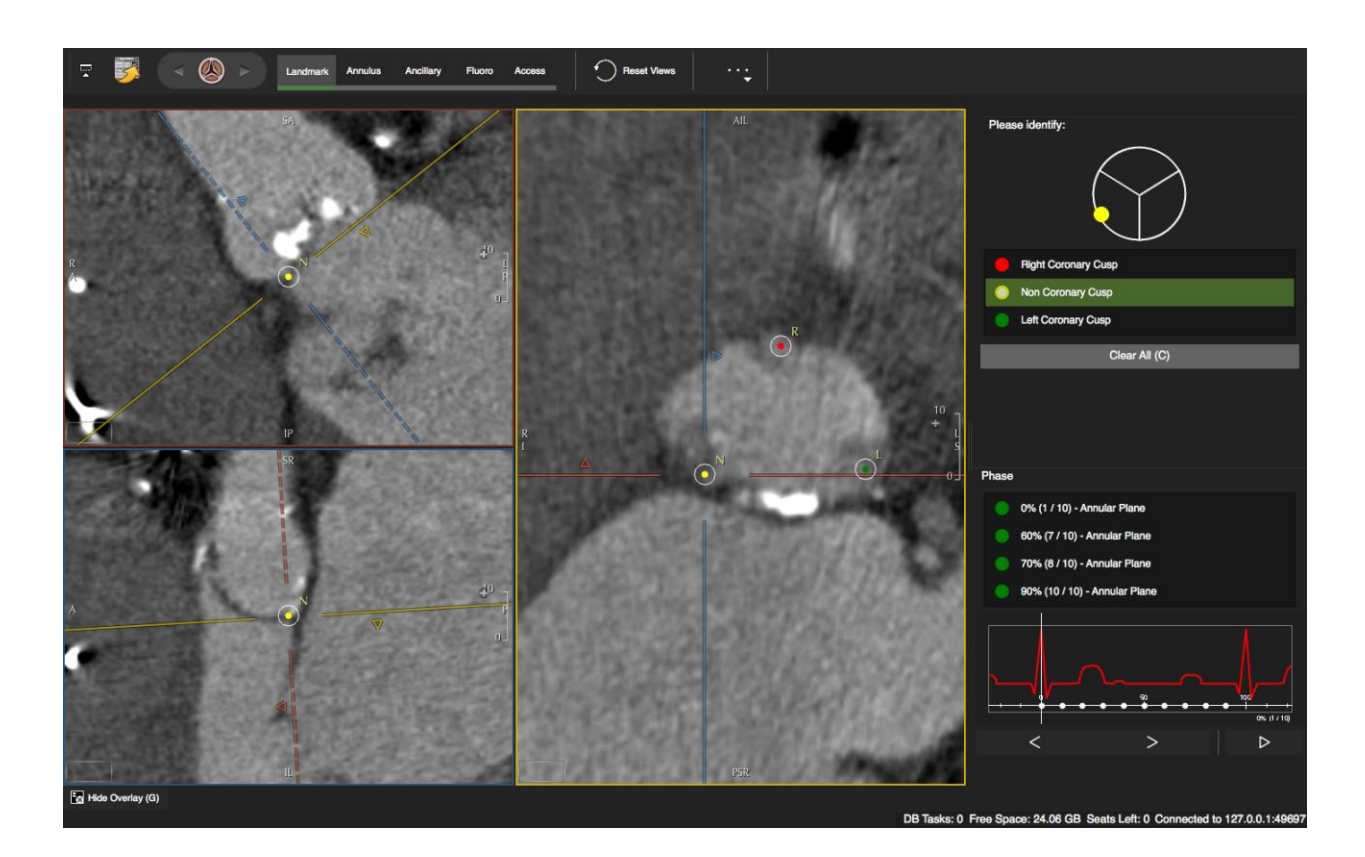

The annulus page is designed to identify the annulus plane by defining the cusp insertion points.

According to the recommendations for measurement of aortic annulus dimensions <sup>1</sup>, systolic measurements (30% of the R-R-cycle) may be preferable to diastolic measurements of aortic annulus size.

The software however allows definition of the basal ring in multiple phases. Landmarks and measurements will be saved per phase and it is possible to easily switch between the phases in each page.

19.1.1 How to define the cusp insertion points

- 1. In case you have a multiphase data set, start with selecting the appropriate phase.
- 2. Display the annulus plane in the *Annulus* view port.
- 3. Select a cusp in the *Point of Interest* pane, move the MPR center in the *Annulus* view port to the cusp insertion point, check the location in the orthogonal views
- 4. Click the insertion point in the axial view port to define the cusp insertion point

To correct, simply click again.

For a step by step approach please refer to Achenbach S., Determination of the Aortic Annulus Plane in CT Imaging<sup>2</sup>

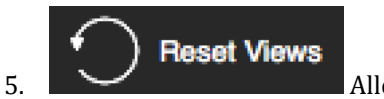

٠

keys.

Allows to reset the view

6. Go to the next phase and repeat. You can easily switch back and forth

between the phases by clicking on the phase line or using the arrow

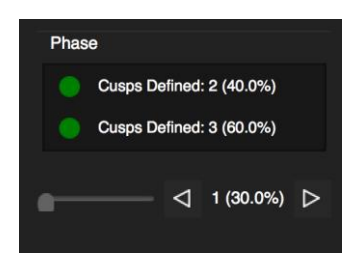

# 19.2 Annulus page

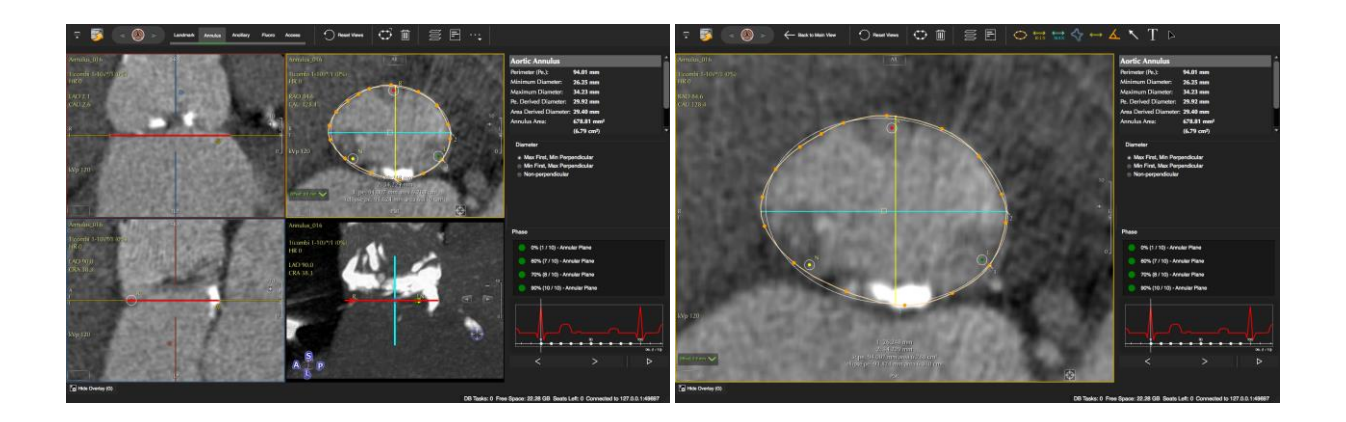

#### Measurement tools

| 0                 | Perimeter control points  | By default the <i>Calculate Ellipse Perimeter</i> will<br>measure perimeter and area of a drawn<br>contour. In addition it will estimate a strict<br>elliptical perimeter including it's area |
|-------------------|---------------------------|----------------------------------------------------------------------------------------------------|
| max               | Maximum Length            |                                                                                                    |
| ₩<br>min          | Minimum Length            |                                                                                                    |
| $\langle \rangle$ | Freehand Contour (On/Off) | Area in cm <sup>2</sup> and SI                                                                                                    |
| <b>~~~&gt;</b>    | Line Contour              | Length in mm (LMC, drag and release)                                                                                                    |
| ٨                 | Angle Measurement         | By default the angle measurement will use<br>angles within 180 degrees. Unchecked in the<br><i>Preferences</i> it will provide all angles.                                                    |

#### 19.2.1.1 How to analyze the aortic annulus

#### 1. Measurements will be performed in the annulus view frame.

Offset: 0.0 mm 🗸

The axial view port allows to open an offset menu, which displays the distance from the hinge points when you scroll up or down .

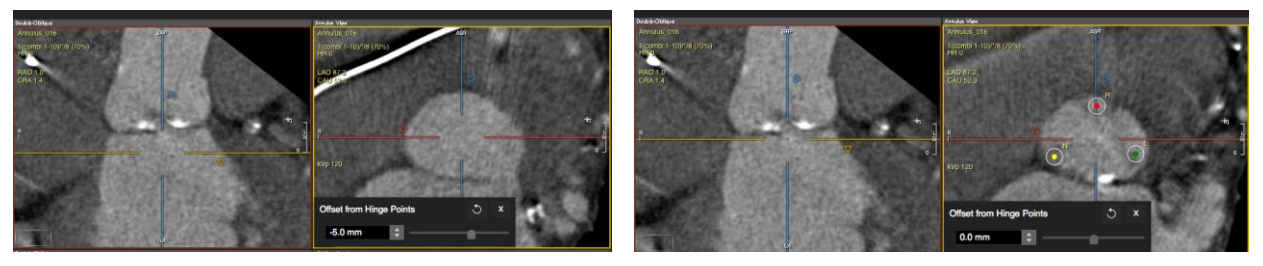

 $\bigcirc$ 

2.

3. Maximize the frame for better viewing. Use the *Back to Main View* button in the toolbar to get back.

4. Pick up the perimeter tool and set points around the annulus. The following values will be calculated:

- Perimeter (Pe) (mm)
- Minimum Diameter (mm)
- Maximum Diameter (mm)

- Pe Derived Diameter (mm)
- Area Derived Diameter (mm)
- Annulus Area (mm<sup>2</sup>, cm<sup>2</sup>)

The ellipse perimeter will be displayed in the annulus view port.

5. Click to edit the perimeter

## 19.2.1.2 How to save and report images and measurements

1. Save a stack of images as a secondary DICOM capture

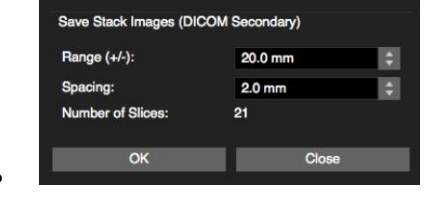

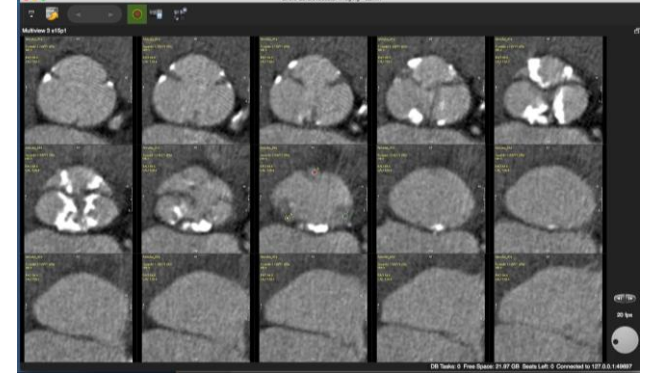

- 2.
- Select and add multiple frames and measurements to the report

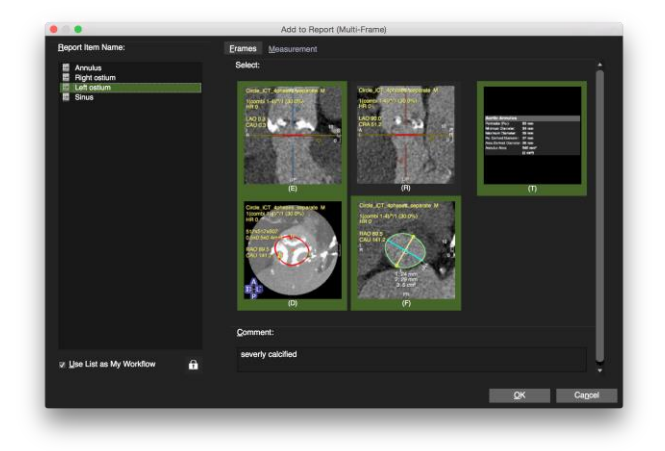

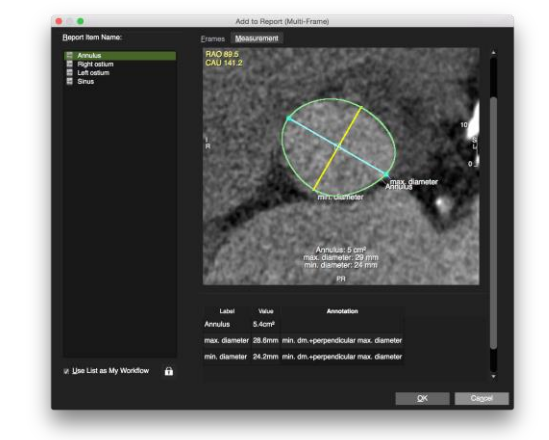

- To report a measurement with an appropriate identifier, the contour for this measurement has to be labeled: in the analysis frame activate the contour and open the context menu. Select *Contour Labels.* Labels will be remembered and compiled into a list in the contour label menu
- In the toolbar click the *Add to report* button
- Provide a description
- In the *Frame* page select the frames for the report. Optionally provide a comment.
- In the *Measurement* page items can be annotated.
- Go to the *Report* module to find your measurements for reporting.
- Check *Use List as My Workflow* to save the list for futures reference. In your next patient study the list of values or items will be preset. The set of frames will be linked to an item by simply selecting it in the list.

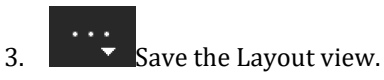

Save Layout Image (DICOM Secondary Capture)F7Save Layout Cine (DICOM Secondary Capture)#F7Save Layout Options...Export Layout as FileF8

## 19.3 Ancillary Page

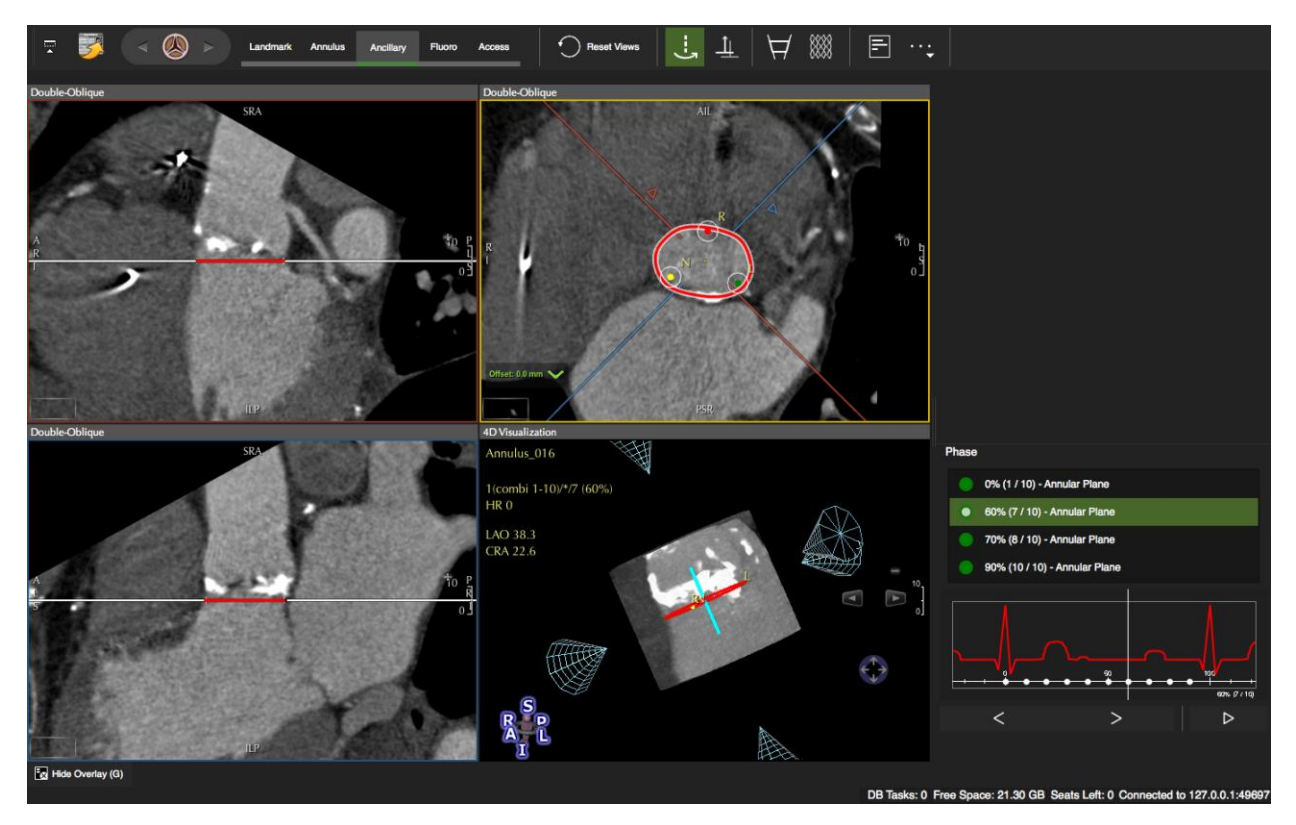

19.3.1.1 How to measure the ostium height

- 1. Activate the *Rotate around the Annulus* button and drag the cross hairs until it cuts the coronary cusp and the ostium is displayed in the double oblique window . Display the ostium in the *Double-Oblique* frame.
- 2. Pick up the *Ostium Height* meaurement tool
- 3. Drop a point at the height of the otium with a left mouse click. A line measurement perpendicular to the annulus plane will be performed automatically

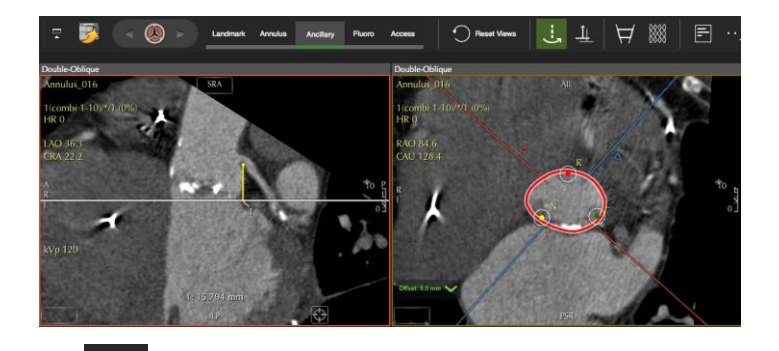

*Add to Report:* Select frame and measurements and provide comments and annotations (s.b)

#### 19.3.1.2 How to measure the sinus of valsalva

- 1. In the oblique axial image display the sinus
- 2. Pick up the line contour to measure the diameter (push the left mouse button, drag and release)
- 3. *Add to Report:* Select frame and measurements and provide annotations (s.b)

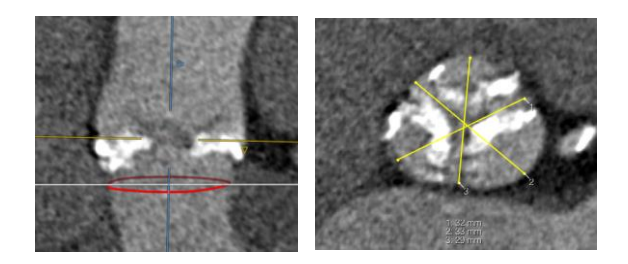

#### 19.3.1.3 How to measure the sino-tubular junction

- 1. Display the junction in the oblique long axis images
- 2. Measure the diameter
- 3. *Add to Report:* Select frame and measurements and provide annotations (s.b)

# 19.3.1.4 How to report calcification and additional findings

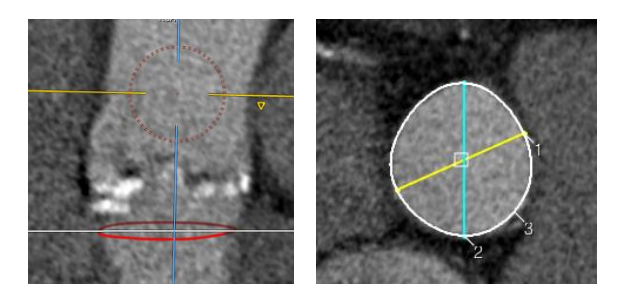

Calcification is associated with a 3-fold increase in vascular complication. Report if calcification is circumferential or nearly circumferential and/or located at vessel bifurcations along the access path If a native data set is available a calcium score can be assessed in the *Calcium Scoring Module*. In addition, the left ventricle should be evaluated for the presence of thrombi.

#### 19.3.1.5 How to simulate a device

19.3.2 Device Simulation:

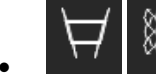

The device simulating buttons open a menu:

#### Circular

- Change the shape
- Change the diameter and/or height of the device
- Shift it up or down by setting an off-set
- Tilt and/or flip it by a defined degree
- Spin it around the annulus

| Device Simulation              |         |   |  |
|--------------------------------|---------|---|--|
| Shape: Circular                | ,       |   |  |
| Diameter:                      | 26.0 mm | ÷ |  |
| Offset from Annulus:           | -3.0 mm | ¢ |  |
| Height:                        | 16.0 mm | ÷ |  |
| Spin around Annulus:           | 0.0 °   | ÷ |  |
| Tilt:                          | 0.0 °   | ¢ |  |
| Flip:                          | 0.0 °   | ÷ |  |
| $\langle \rangle \rangle \sim$ | Default |   |  |

#### Custom

additional options are:

- add a file with vendor specific devices
- change units from metric to imperial

| Device Simulation    |           |
|----------------------|-----------|
| Shape: Custom        |           |
| File:                | → +/-     |
| Unit: Millimeters    | <b>•</b>  |
| Offset from Annulus: | -3.0 mm 🗘 |
| Move Horizonally:    | 0.0 mm 🗘  |
| Move Vertically:     | 0.0 mm 🗘  |
| Spin around Annulus: | 0.0 °     |
| Tilt:                | 0.0 ° 🗘   |
| Flip:                | 0.0 ° 🗘   |
|                      | Default   |

## 19.4 Fluoro page

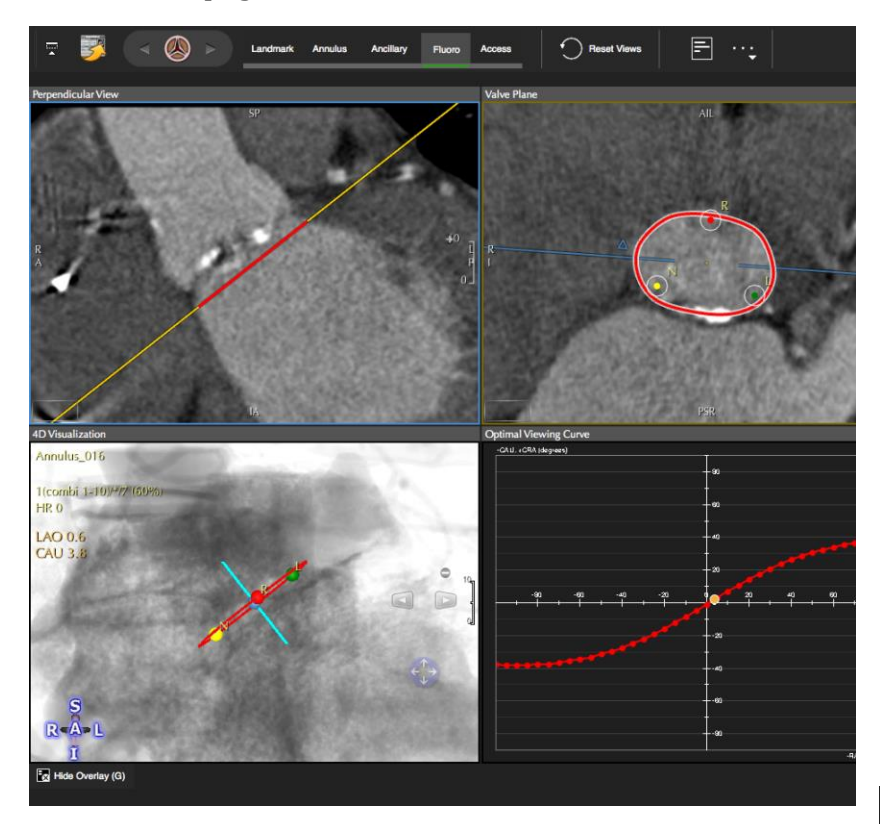

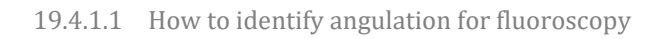

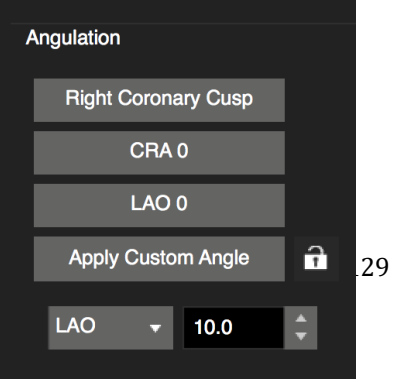

- 1. Scrolling along the optimal viewing curve allows to display the angels in the synchronized 4D and MPR viewers.
- 2. There are preset angles that will be reported
- 3. Add custom angles by opening the lock angles in the angulation pane.

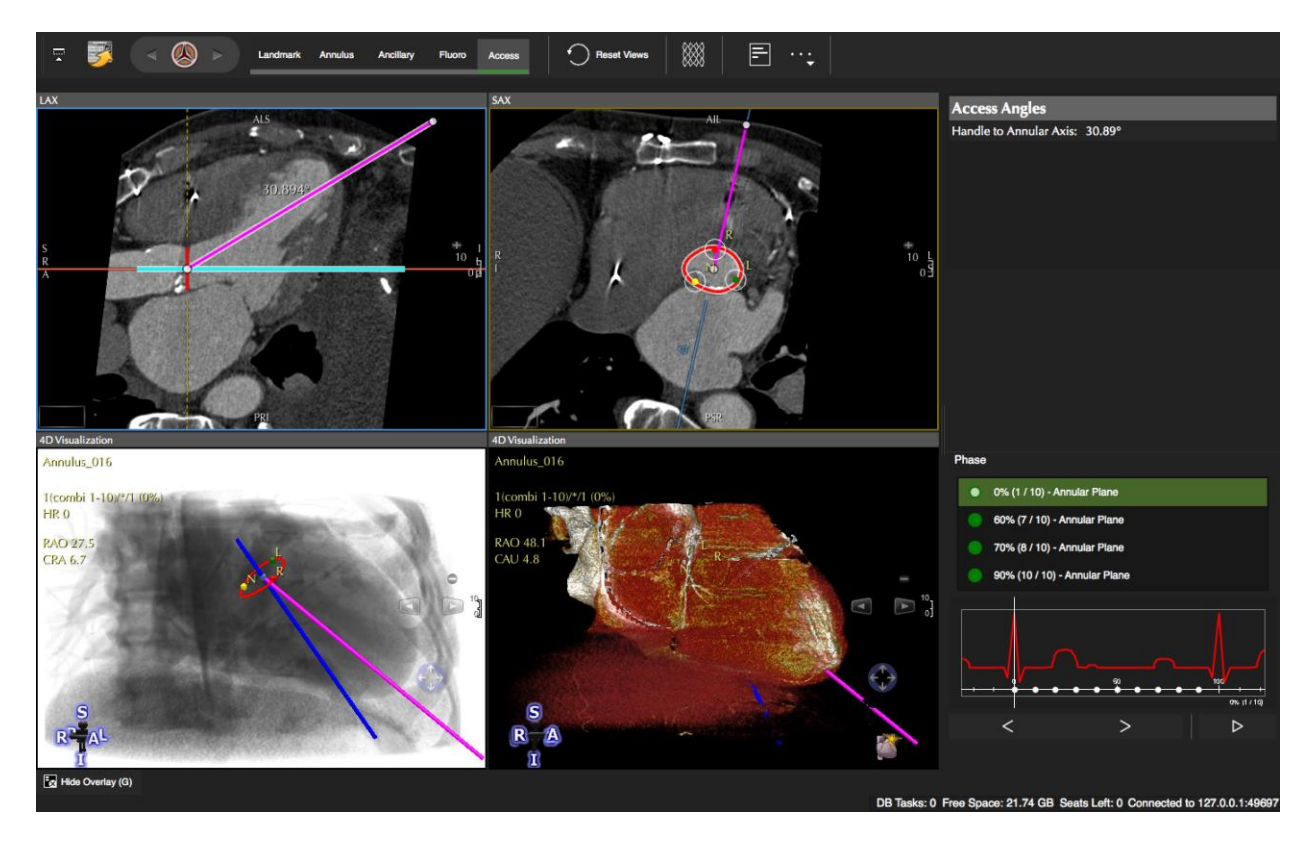

## 19.5 Access page

If a trans-apical access route is planned, the position of the LV apex relative to the chest wall and alignment of the LV axis with LV outflow tract (OT) orientation should be assessed and recorded.

In the long axis double oblique view drag the yellow dot along the preferred access.

## 19.6 References

<sup>1</sup>S. Achenbach et al. SCCT expert consensus document on computed tomography imaging before transcatheter aortic valve implantation (TAVI)/transcatheter aortic valve replacement (TAVR) . Journal of Cardiovascular Computed Tomography (2012) 6, 366–380.

<sup>2</sup>Achenbach S, Schuhbäck A, Min JK, Leipsic J. Determination of the Aortic Annulus Plane in CT Imaging—A Step-by-Step Approach. JCMG. Journal of the American College of Cardiology; 2013 Feb 1;6(2):275–8.

<sup>3</sup>Jabbour A, Ismail TF, Moat N, et al. Multimodality Imaging in Transcatheter Aortic Valve Implantation and Post-Procedural Aortic Regurgitation: Comparison Among Cardiovascular Magnetic Resonance, Cardiac Computed Tomography, and Echocardiography. J Am Coll Cardiol. 2011;58(21):2165-2173. doi:10.1016/j.jacc.2011.09.010.

<sup>4</sup> Jeroen J. Bax et al. Open issues in transcatheter aortic valve implantation. Part 1: patient selection and treatment strategy for transcatheter aortic valve implantation. 1,\*, . Eur Heart J (2014) 35 (38: 2627 - 22638

<sup>5</sup>Holmes DR, Jr., Mack MJ, Kaul S, et al. 2012 ACCF/AATS/SCAI/STS Expert Consensus Document on Transcatheter Aortic Valve Replacement. J Am Coll Cardiol. 2012;59(13):1200-1254. doi:10.1016/j.jacc.2012.01.001.

# 20 LV/RV Function Modules

| 20.1 Bi/Triplanar Module                                               | 134 |
|------------------------------------------------------------------------|-----|
| 20.1.1 LV Function Analysis                                            | 135 |
| How to do bi-triplanar LV function and volume analysis                 | 135 |
| 20.1.2 Atrial Volumetry                                                | 136 |
| How to do atrial volumetry in one or two planes                        | 136 |
| 20.2 Multiple Long LAX Module                                          | 137 |
| How to do LV function with multiple radial long axis                   | 138 |
| 20.2.1 Ventricular volume/mass over time                               | 140 |
| 20.3 Short 3D Module                                                   | 141 |
| 20.3.1 Short 3D Interface                                              | 141 |
| 20.3.1.1 Customize the interface:                                      | 142 |
| 20.3.1.2 Thumbnail Grid                                                | 142 |
| 20.3.2 Global LV function and volume analysis                          | 143 |
| How to do LV segmentation                                              | 143 |
| 20.3.2.1 Automatic Segmentation                                        | 144 |
| How to do automatic LV segmentation                                    | 144 |
| 20.3.2.2 Manual Definition of Systole and/or Diastole for LV and/or RV | 145 |
| How to manually define systole and diastole                            | 145 |
| 20.3.2.3 Mitral Valve Plane Correction                                 | 146 |
| 20.3.2.4 Exclude Atrial Volume                                         | 146 |
| 20.3.2.5 Papillary Muscles                                             | 146 |
| 20.3.2.6 Ventricular Volume/Mass Over Time                             | 147 |
| 20.3.3 Regional Wall Analysis                                          | 148 |
| How to do wall motion analysis                                         | 148 |
| 20.3.4 RV function and volume analysis                                 | 150 |
| How to do manual RV segmentation                                       | 151 |
| How to do automatic RV segmentation                                    | 152 |
| 20.3.5 Atrial volumetry                                                | 153 |
| How to do atrial volumetry in short or long axis orientation           | 153 |

The following approaches are available:

## Left ventricle:

- <sup>©</sup> 2-chamber, 4-chamber and short axis view. (see Module *Bi/triplanar LAX*)
- 6 Multiple radial long axis planes. (see Module *Multiple Long LAX*)
- 6 Parallel SAX stack (see *Module Short 3D*)

## **Right ventricle:**

- Parallel SAX stack (see *Module Short 3D*)
- 6 Parallel LAX stack (see *Module Short 3D*)

#### Atria:

- 6 Bi/Triplanar : (see Module *Bi/triplanar LAX*)
- 6 Parallel LAX stack (see *Module Short 3D*)

## 20.1 Bi/Triplanar Module

Intended use:

- <sup>6</sup> LV function analysis biplanar in 2CV and 4CV or triplanar by adding a short axis view.
- 6 Atrial volumetry in one or 2 planes

## WARNING: Bi/Triplanar

For the calculations, the diastolic and systolic phase are assumed to be in the same phase of the cardiac cycle in all three views. The volume calculation is done per phase. The smallest volume is assumed to be the systolic volume and the largest volume is assumed to be the diastolic volume. In case a volume can be calculated for one phase only, ESV and EDV will be displayed as equal and no calculations will be performed for derived parameters such as ejection fraction.

Endocardial contours must always be on the inside of the epicardial contour, cmr<sup>42</sup> does not check for that.

Calculations in cmr<sup>42</sup> are performed based on the current state of contour definition and image selection. For every change the calculations are updated immediately. It is the responsibility of the user to decide whether the stage of contour definitions reflects the intended measurement task before releasing final results.

### 20.1.1 LV Function Analysis

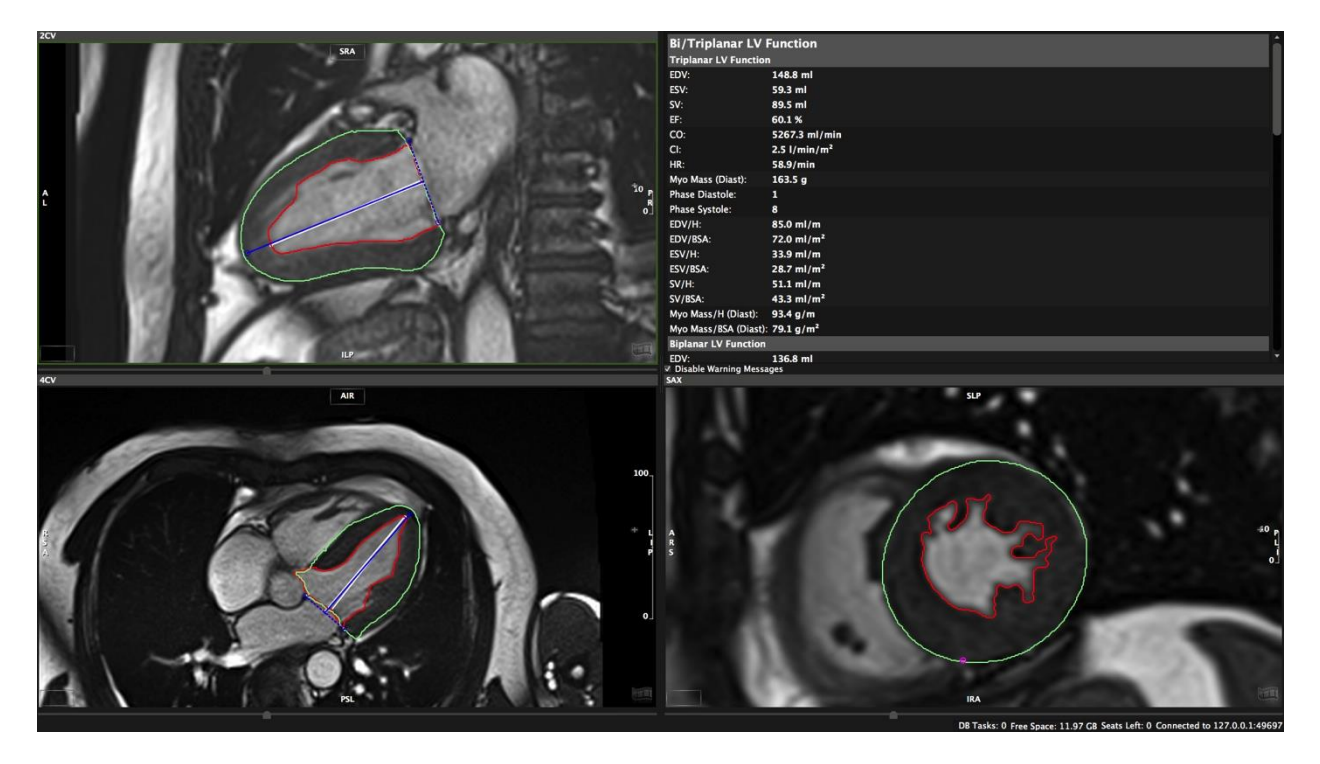

#### How to do bi-triplanar LV function and volume analysis

- 1. Drag and drop the series (2CV, 4CV, SAX) from the thumbnail panel into their respective frames and adjust viewer properties
- 2. Select the slice and phase by using the navigation buttons or the arrow keys on your keyboard
  - $(\mathbb{T})$
- 3. W Automatic endocardial edge detection requires the definition of the LV extent:
  - pick up the *LAX LV Extent* tool and set two points defining the mitral valve plane, and a third point in the apex to define the length of the ventricle.
  - As soon as the apex point has been set, the endocardial contour will be detected automatically. Correct if necessary.
- 4. Draw an epicardial contour
- 5. **Propagate endo- and epicardial contours:** Click on the *Segment Myocardial Contours LAX in Slice* button.
- 6. Repeat for both phases

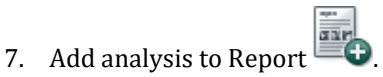

## 20.1.2 Atrial Volumetry

#### How to do atrial volumetry in one or two planes

Mono or bi-plane area-length method

- You have to define ventricular endsystole first, using *the LV extent contour* button.
- 2. Next, select the *Left* or *Right Atrium Contour* button and delineate the atrium: start at the valve, trace the atrial the border and finish at the valve plane.
- The valve plane will be determined automatically. The yellow dot in the valve plane can be dragged to adjust the contour for the shape of the valve.

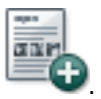

4. Add analysis to Report

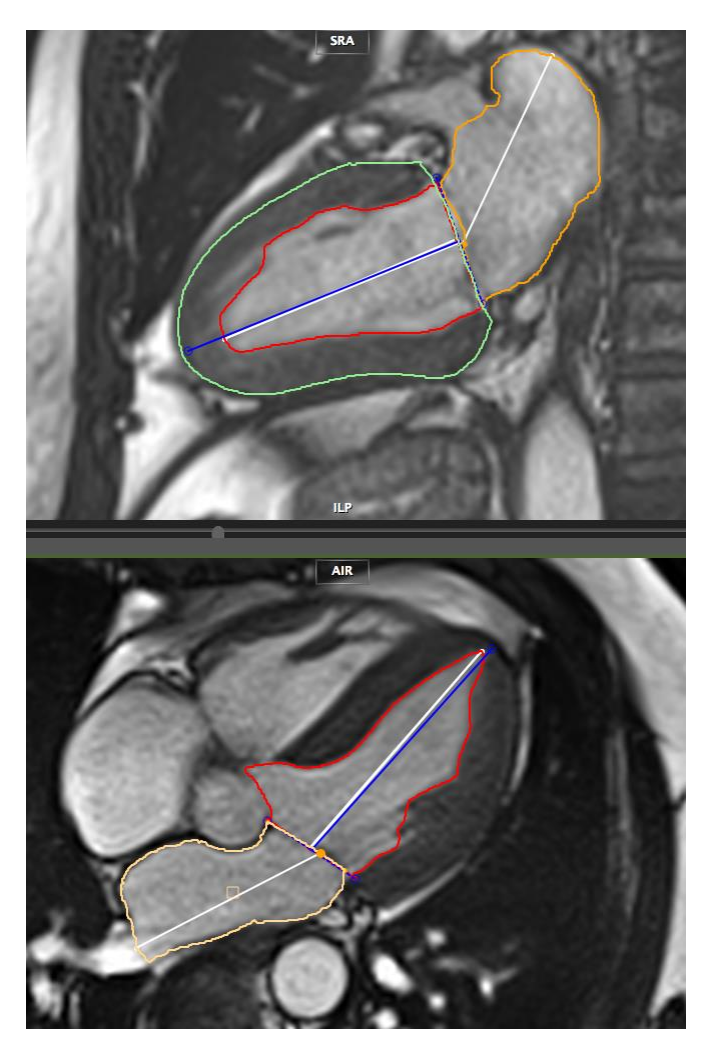

**Trouble Shooting** 

Despite drawn contours there are no results calculated: Systole has not been determined (see step 1. above)!

## 20.2 Multiple Long LAX Module

Intended use: LV function volume and mass analysis.

## WARNING: Multiple Long

The input for multiple long calculations requires a multi-slice series with long axis slices that are acquired along a central rotation axis. cmr<sup>42</sup> and cvi<sup>42</sup> check for the presence of these requirements, although it allows some variance to avoid small aberrations being rejected from the analysis. It is the responsibility of the user to verify the cutting line of the slices and decide whether the variance in the rotation axis is acceptable.

Depending on the shape of the left ventricle the method in use might not be suitable for all evaluations (e.g. severe regional wall motion abnormalities), it is the user's responsibility to verify the suitability of the selected method.

Endocardial contours must always be within (i.e. on the luminal side of) the epicardial contour, cmr<sup>42</sup> does not check for that.

The volume calculation is performed for every phase. The smallest volume is assumed to be the systolic volume and the largest volume is assumed to be the diastolic volume. If the volume can only be calculated for one phase, ESV and EDV will be displayed as equal and no further calculations are done.

Missing contours are interpolated, if possible.

Calculations are performed based on the current state of contour definition and image selections. For every change in this state the calculations are updated immediately. It is the responsibility of the user to verify that the contours reflect the desired measurements before releasing final results.

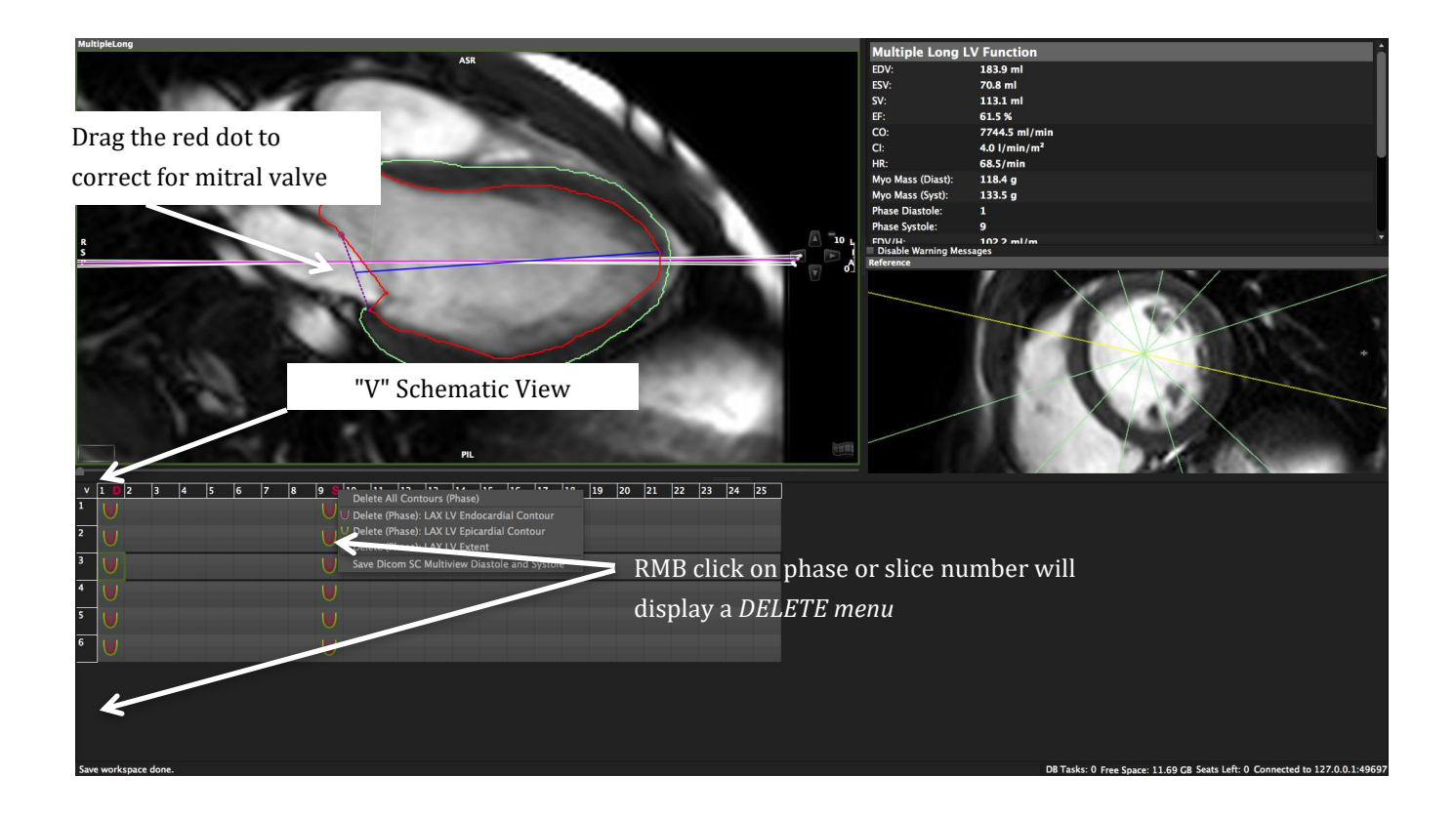

#### How to do LV function with multiple radial long axis

- 1. Drag the radial long axis series from the thumbnail panel into the respective frame and adjust viewer properties. A perpendicular short axis cine series (if available) will automatically be displayed in the reference window. The currently active slice is highlighted in yellow.
- 2. For a better orientation **switch to a schematic view** of the study display grid: Clicking on the "V" in the left top corner switches to a schematic view to help you find the right slice and phase
- 3. Select the slice and phase by using the navigation buttons or the arrow keys on your keyboard. Start and stop a cine loop by clicking on the film icon.
- 4. Endocardial Contour:

 $\mathbb{U}$ 

Start with the definition of the *LV* extent:

Pick up the LAX LV Extent tool and set two points defining the mitral valve plane and a third point in the apex to define the length of the ventricle.

As soon as the apex point has been set, the endocardial contour will be detected automatically. Correct if necessary.

5. Draw an epicardial contour U manually or Semiautomatic

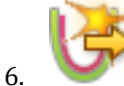

To forward a contour use the toolbar button *Segment Myocardial Contours LAX in Slice* button.

- 7. Repeat for all slices

Systole and diastole will be indicated by the letters "S" and "D" next to the phase number in the grid.

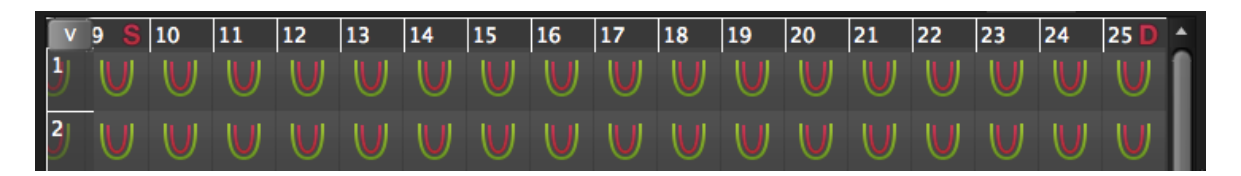

#### 8. Contour adjustment:

Scroll through the phases and slices and correct where required.

- If necessary correct for the angulation of the mitral valve plane by clicking and dragging the red dot to adjust it to the mitral valve.
- Using the tab-key allows to switch between contours.
- The shift-key hides contours and allows to check borders.
- A click in the grid on the slice-number column or the phase-number row opens a delete menu

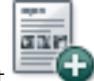

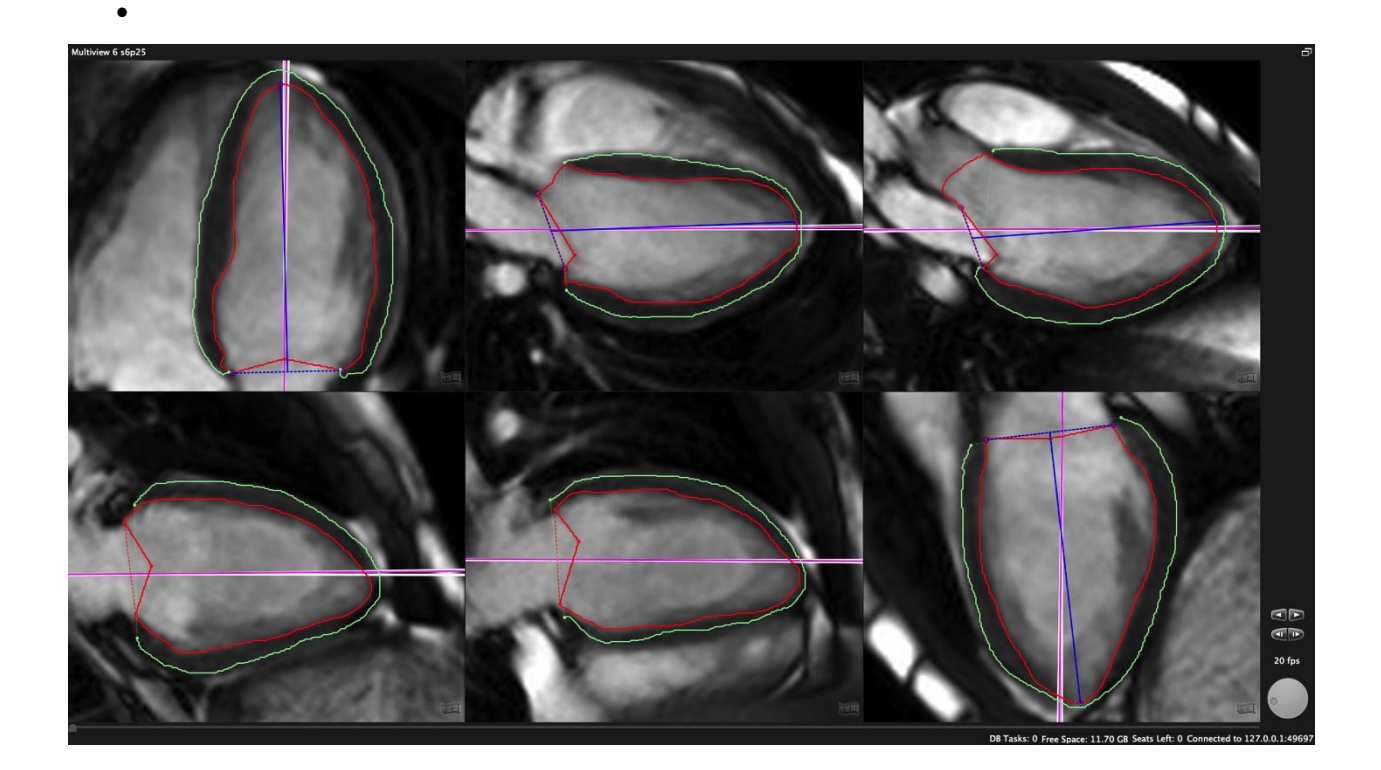

9. Add analysis to Report

### • Warning messages:

A warning message will be displayed in the results frame (and the exported reports) when:

- only one phase has been evaluated,
- the number of evaluated slices differs between systole and diastole
- less than 3 slices are used for calculations
- ٠

### Note:

It is at the user's discretion to disregard warning messages by checking the box underneath the analysis report window, next to Disable Warning Message. As soon as there are alterations to the analysis the warnings will be re-activated

#### 20.2.1 Ventricular volume/mass over time

Define endocardial and epicardial contours in all phases and slices and click *LV volume curve* 

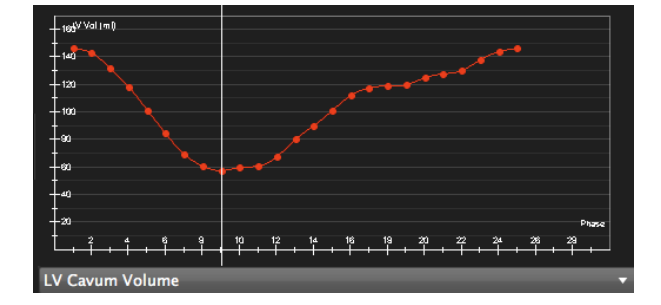

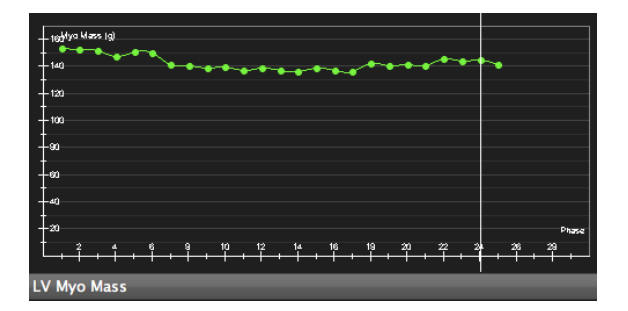

Peak Ejection and Filling Rate and Peak Wall Thickness can be found in the scientific report

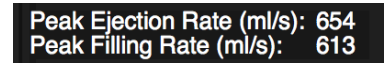
## 20.3 Short 3D Module

#### Intended use:

Using the disc-summation technique this module is able to analyze a stack of parallel images in long or short axis orientations

- 6 Global and regional LV function and volume analysis
- **6** Global RV function analysis
- **6** Atrial volumetry

## WARNING: SA 3D

The volume calculation is done for phases. The smallest volume is assumed to be in systole and the largest volume is assumed to represent diastole. In case a volume can only be calculated in one phase, ESV and EDV will be displayed as equal and no further calculations are done.

Missing contours are interpolated, if possible.

Calculations are performed based on the current state of contour definition and image selections. For every change in this state the calculations are updated immediately. It is the responsibility of the user

#### 20.3.1 Short 3D Interface

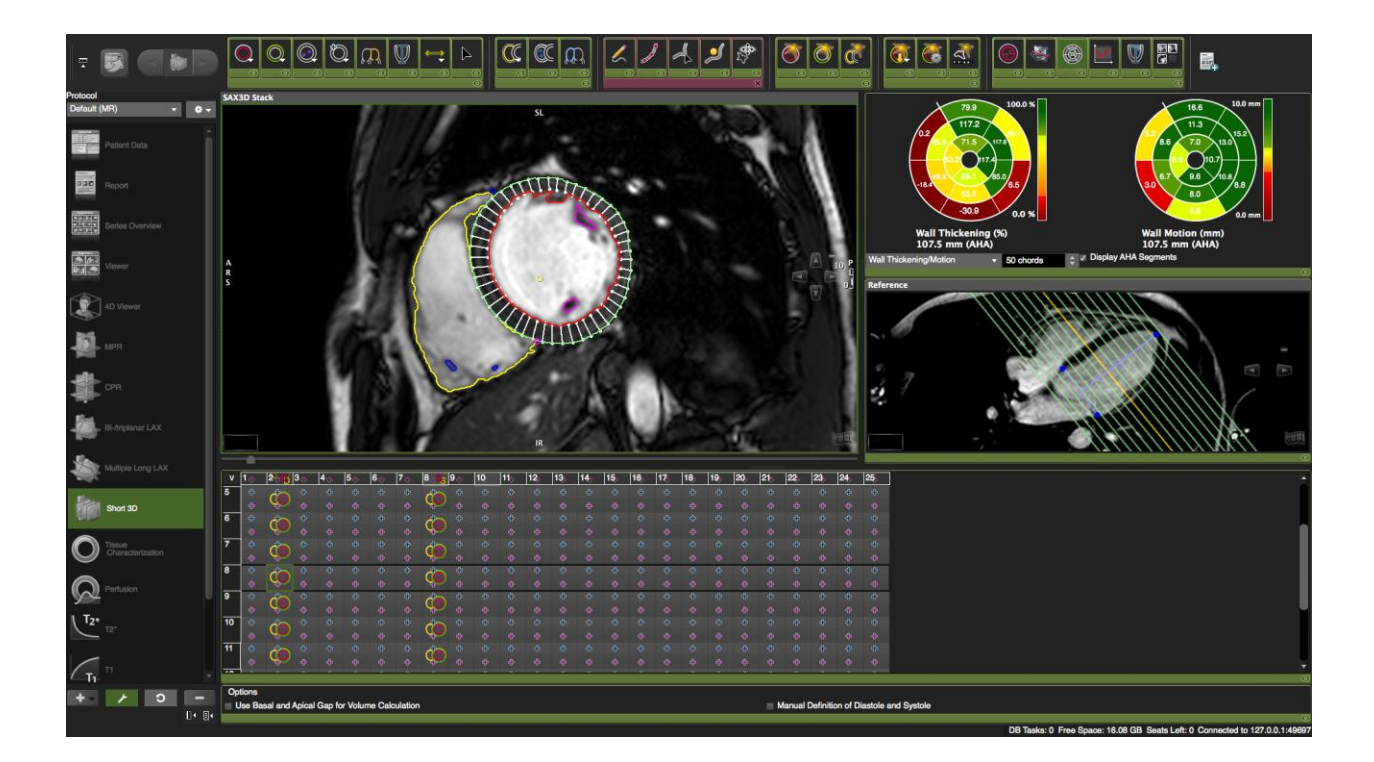

#### 20.3.1.1 Customize the interface:

The module is quite comprehensive and sections that are not part of your clinical routine can easily be hidden in the interface.

In the protocol pane click on wrench "Edit Protocol".

Here is what you can customize:

- View ports like the thumbnail grid or reference viewer
- Tool sets or buttons for e.g. RV volumetry or the features for extended LV function analysis (*View Regional Function, View LV volume curve*)
- *Options* menu, offering the following feature
- Manually define diastole and systole.

- *Use Basal and Apical Gap for Volume Calculation:* This applies to a stack with a defined gap. Checked, the software will add half of the gap to the slice thickness of apical and basal slice

| Protocol     |   |            | SAX3D Stack        |
|--------------|---|------------|--------------------|
| Default (MR) | • | <b>*</b> - |                    |
|              |   | New        | ı 🦳                |
| Patient Date | 1 | - Sv       | e<br>licato        |
|              |   | Ren        | ame                |
| REF. Report  |   | 🔳 Pub      | lic                |
| nepon        |   | 🛛 Турі     | cal study          |
|              |   | Res        | et typical studies |
| 36123        |   | Dele       | ate                |

Save your settings

The protocol pane and the thumnail panel can be hidden by clicking on the icon on the left and pill right bottom corner. They can still be accessed by hovering the mouse over the very left and right frame border.

#### 20.3.1.2 Thumbnail Grid

The thumbnail grid represents images of all slices and phases that are contained in a parallel stack.

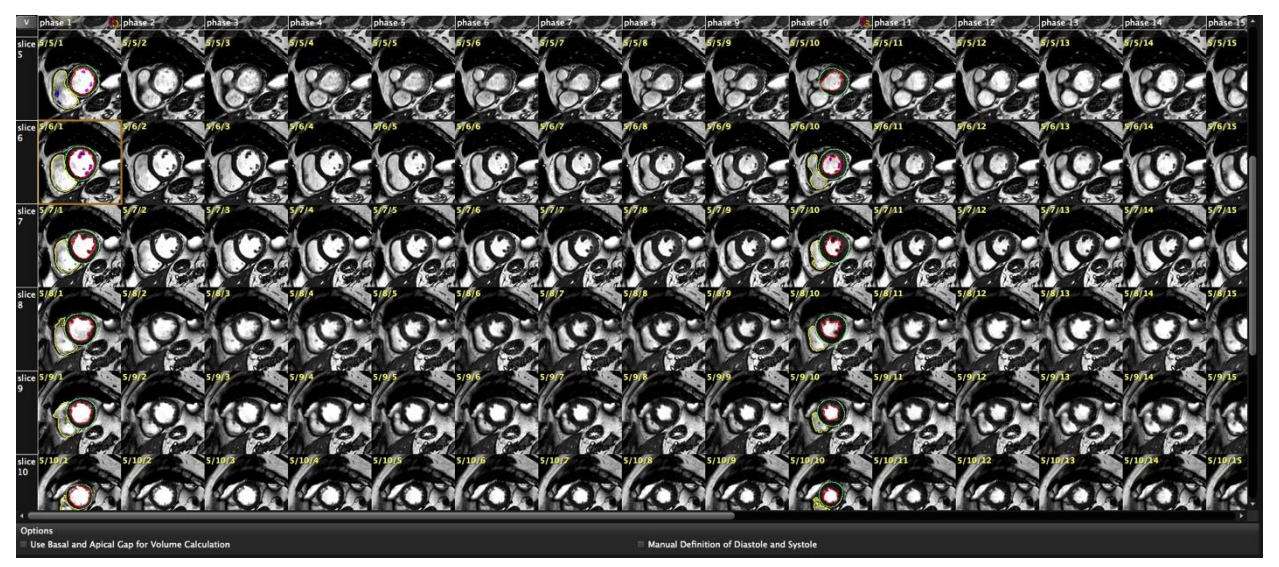

| V. | 10         | 2         | 3         | 4       | 5        | 6        | 7    | 8     | 9     | 10 🗞    | 11   | 12       | 13          | 14       | 15   | 16       | 17         | 18     | 19         | 20        | 21      | 22        | 23         | 24      | 25      |        |
|----|------------|-----------|-----------|---------|----------|----------|------|-------|-------|---------|------|----------|-------------|----------|------|----------|------------|--------|------------|-----------|---------|-----------|------------|---------|---------|--------|
| 1  |            | Ф<br>53л7 | •<br>itch | dien    | e<br>lav |          |      |       |       | 0       | +    | е<br>РМІ | e<br>R cliv | ہ<br>مار | n nh | Ф<br>164 |            |        |            |           |         |           |            |         | ¢       |        |
| 2  | ¢          | ÷.        | ÷         | e al sp | nay      |          |      |       |       |         |      | 0        |             | ф<br>107 | n Ån | ase      |            |        |            |           |         |           |            |         | ¢       |        |
| -  | <u>~</u> _ |           |           |         |          | <u>ہ</u> |      |       |       |         |      | nun      | iber        |          |      |          |            |        |            |           |         |           |            |         |         |        |
| 3  | Ö          |           |           |         |          |          |      |       |       |         |      |          |             |          |      |          |            |        |            |           |         |           |            |         |         |        |
| 4  | Ċ          |           |           |         |          |          |      |       |       | 6       |      |          |             |          | 1    | ÷        | D          | Define | ə Dia      | stole (   | (LV)    |           |            |         |         |        |
| 5  | Ċ          |           |           |         |          |          |      |       |       | b       |      |          |             |          |      |          | 8          | Define | e Sys      | tole (l   | LV)     |           |            |         |         |        |
| -  |            |           |           |         |          |          |      |       |       |         |      |          |             |          |      |          | D          | Define | e Dia      | stole (   | (RV)    |           |            |         |         |        |
| 6  | CO         |           |           |         |          |          |      |       |       | CO      |      |          |             |          |      |          | S          | Define | e Sys      | tole (l   | RV)     |           |            |         |         |        |
| 7  | đ          |           |           |         |          |          |      |       |       | đ       |      |          |             |          |      |          |            | Delete | ə All (    | Conto     | urs (F  | hase      |            |         |         |        |
| _  |            |           |           |         |          | 0        |      |       |       | ~       |      |          |             | 0        |      |          | $\bigcirc$ | Delete | ə (Ph      | ase):     | SAX     | Inferio   | or Rei     | ferenc  | ce Poir | ıt     |
| 8  | Õ          | ¢         |           |         |          |          |      |       |       | CO      |      |          |             |          |      |          | 0          | Delete | ə (Ph      | ase):     | SAX     | LV Er     | ndoca      | rdial ( | Contou  | ır     |
| 9  | đ          | ¢         | ÷         | ÷       | ÷        | ¢        | ¢    | ÷     | ÷     | đ       | ÷    | ÷        | ¢           | ¢        | ÷    | ÷        | 0          | Delete | ə (Ph      | ase):     | SAX     | LV Ep     | bicard     | ial Co  | ontour  |        |
|    |            |           |           |         |          |          |      |       |       |         |      |          |             |          |      |          | 0          | Delete | ə (Ph      | ase):     | SAX     | Papill    | ary M      | luscle  | Conto   | ur     |
| 10 | $\bigcirc$ |           |           |         |          |          |      |       |       | CO      |      |          |             |          |      |          | (C)        | Delete | ə (Ph      | ase):     | SAX     | RV E      | ndoca      | ardial  | Contou  | ır     |
| 11 | T          | ¢         | ΨI        | RMB     | clic     | k on     | slic | е 🕂   |       | đ       |      |          |             |          |      |          | <b>(</b>   | Delete | ə (Ph      | ase):     | SAX     | RV P      | apilla     | ry mu   | scle Co | ontour |
|    |            |           | . 1       | numl    | ber      |          |      |       |       |         |      |          |             |          |      |          | 0          | Delete | ə (Ph      | ase):     | SAX     | Refer     | ence       | Point   |         |        |
| 12 | CO         | ÷         | Ŧ         | Ŧ       | ÷        | ÷        | ÷    | Ŧ     | Ŧ     | CO      | Ŧ    | ÷        | Ŧ           | ÷        | Ŧ    | ÷        |            | Save   | Dico       | m SC      | Multi   | view l    | Diasto     | ole an  | d Syst  | ole    |
| 13 | ¢          |           |           |         |          | ÷        | ¢    |       |       |         |      |          |             |          |      |          |            | ÷      | +<br>)ntia | e<br>n to | +<br>ma | +<br>nual | ÷<br>اv de | ∍fine   |         | _      |
| 14 | ¢          |           |           |         |          |          |      | (6):  |       |         |      |          |             | Þ        |      |          |            | ¢ -    | . +        | +         |         | ~ +.      | <br>       | +       | -<br>-  |        |
|    |            |           | Del       | ete /   | AII C    | onto     | ours | (Slic | :e)   |         |      |          |             |          |      |          |            | 1      | Jiasi      | tole a    | and     | Syst      | ole        |         |         |        |
| Op | tions      | 0         | Del       | ete (   | Slice    | e): S/   | AX L | V Er  | Idoc  | ardia   | l Co | onto     | ur          |          |      |          |            |        | ~          | -         |         |           |            |         |         |        |
| U  | Jse Bas    |           | Del       | ete (   | Slice    | e): S/   | AX L | V Er  | oicar | dial (  | Con  | tour     |             |          |      |          |            | 4      | - Man      | iual Dei  | initior | ۱ of Di   | astole     | and Sy  | stole   |        |
|    |            | a         | Dal       | ata (   | Clie     | .). C    |      |       | dae   | a selie |      | anto     |             |          |      |          |            |        |            |           |         |           |            |         |         |        |
|    |            | 0         | Del       | ete (   | SIIC     | e): Si   | AX K | V Er  | laoc  | arula.  |      | onto     | ur          |          |      |          |            |        |            |           |         |           |            |         |         |        |
|    |            | 0         | Del       | ete (   | Slice    | e): S/   | AX R | lefer | ence  | e Poi   | nt   |          |             |          |      |          |            |        |            |           |         |           |            |         |         |        |

Optionally, the display can be changed to a schematic view click the "V"

- <sup>©</sup> Right mouse button click on a phase number opens a menu
  - to delete contours
  - to manually define systole and diastole. That requires to check the respective box in the option menu
  - to save a secondary DICOM capture of systole and diastole
- <sup>6</sup> Right mouse button click on a slice number or a table cell will open a *Delete* menu for the respective slice or image.

#### 20.3.2 Global LV function and volume analysis

#### How to do LV segmentation

1. Drag short axis series into the analysis frame.

A perpendicular long axis cine series (if available) will be automatically displayed in the reference window, highlighting the selected slice in yellow. Starting version 5.3.0, an uneven phase count will be accepted.

- 2. Scroll through the phases and identify diastole and systole
- 3. For border delineation select a contouring tool  $\bigcirc$  ,  $\bigcirc$  as well as a contouring mode  $\checkmark$   $\bigcirc$  or use

the semi-automatic options for endo 🤍 and epicard. 🔍 (please refer to the chapter *Contouring Drawing and Labeling*)

- 4. Switching to a schematic view in the thumbnail grid (click on the "v"), provides a better overview of existing contours. In addition it allows for deleting certain contours (RMB click). Current images are framed in green.
- 5. To move to the next slice, use the on-screen navigation buttons or the arrow keys on your keyboard, or click on the respective image in the grid.
- 6. Repeat for all applicable slices

#### 20.3.2.1 Automatic Segmentation

Specific to the Short 3D module is the automatic contour detection that will perform a contour detection for a group of images.

# How to do automatic LV segmentation

- 1. Centre your LV, so that the yellow target point is in the middle of the left ventricle.
- 2. Program the automatic contour detection button: The button is located in the top toolbar. It can be programmed to perform edge detection for multiple slices/phases or the entire stack at once.

A RMB click opens a menu:

😡 😡 Detect endo, epi or both contours for the current phase

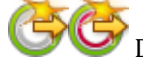

Potect endo, epi or both contours for the current slice

Detect endo, epi or both contours for the entire stack

Drag the mouse to the desired option and release the button.

The image of the icon will change according to the selected function.

# SHORT 3D MODULE

3. Define your analysis range:

If your stack has slices beyond the left ventricle, they have to be excluded for the automatic LV segmentation.

In the reference frame, open the pencil box and select the *LAX LV Extent* contour.

Using the navigation buttons, select end-systole. The *LAX LV Extent* contour tool allows to set 3 points (= 3 LMB clicks):

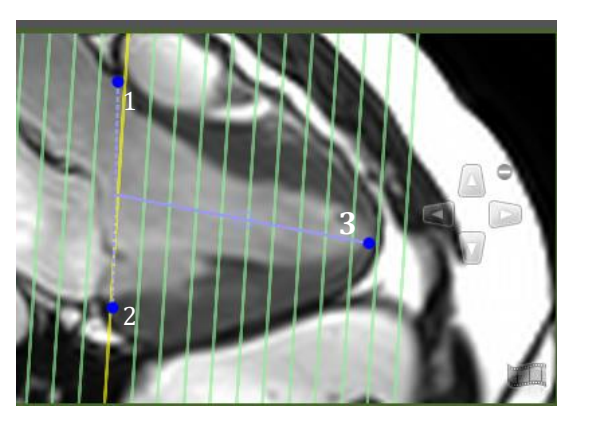

The first two points define the mitral valve plane and the third point has to be placed at the apex (subepicardial). Make sure the blue base line is in close proximity to the first, basal slice.

Slices/images that will be excluded from analysis are highlighted in grey in the thumbnail grid (see image above)

Repeat for end-diastole.

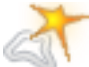

Alternatively, use the *Forward the LAX range contour* (top toolbar). This will propagate the slice selection to all phases. Start the cine loop to check the registration. To correct, double-click on the blue t-bar and adjust the points

- 4. **Draw a reference contour for diastole and systole:** Before you click the automated edge detection it is recommended to provide a reference contour for the endo- and epicardial borders in a mid-ventricular slice.
- 5. **Trigger edge detection**: LMB click on the automatic contour detection button will trigger the edge detection

The software will pick the phase with the largest (diastole) and the smallest volume (systole) and mark them with the letters "S" and "D" next to the phase number in the grid.

#### 20.3.2.2 Manual Definition of Systole and/or Diastole for LV and/or RV

In case you would like to change the automatically detected phase for systole and diastole (largest and smallest LV volume) you can do the following:

#### How to manually define systole and diastole

- 1. In the Option menu, check Manual Definition of Diastole and Systole
- 2. If you can't see an Option menu, click the wrench in the protocol pane and switch on the display.
- 3. Select the phase, then RMB click on the phase-number
- 4. LMB click on Systole/Diastole to overwrite the automatic selection

**Note:** The setting for *Manual Definition of Diastole and Systole* will be remembered and **no calculation will be processed unless you manually define diastole and systole.** If this is not intended for all your analyses, uncheck this option after you are done!

#### 20.3.2.3 Mitral Valve Plane Correction

Visually: Identify the most basal slice of the left ventricle and/or the outflow tract:
 Start cine by clicking on the film icon in the analysis window and watch cine in the reference window (carefully control the slice position in systole to avoid accidental inclusion of left atrial volume).

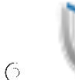

**Mitral valve plane correction** button: LMB Click on the icon will display two more reference windows.

Using the Cross-Reference display, define the plane in two orthogonal orientations.

A correction will automatically be calculated.

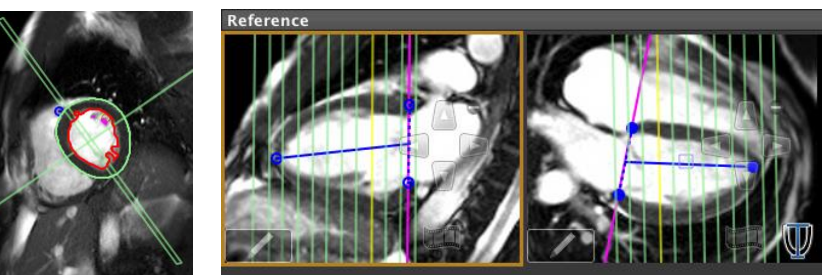

### 20.3.2.4 Exclude Atrial Volume

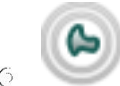

Use the exclude area tool to exclude atrial volume in mitral plane.

#### 20.3.2.5 Papillary Muscles

By default, the automatic contour detection will include papillary muscles in mass calculations and exclude them from the lumen.

- **6** Exclude Papillary Muscles
  - Per Image:

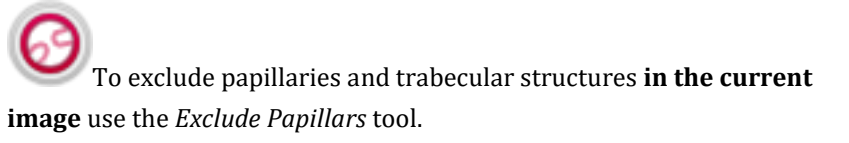

An orange contour displays the endocardial contour without papillars.

• For all Images:

Change your settings to exclude papillary and trabecular structures

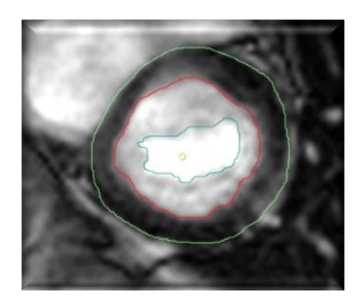

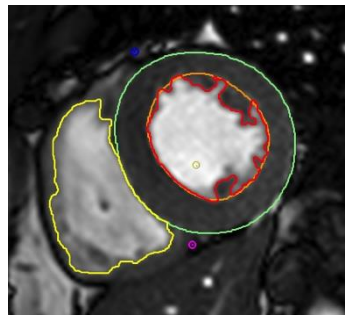

# SHORT 3D MODULE

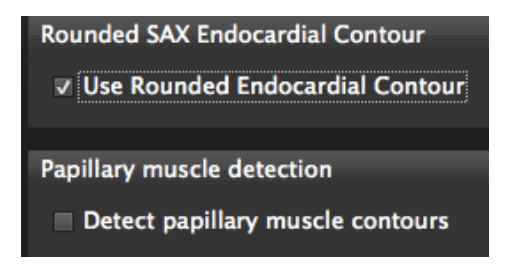

In the *Preferences/Contour* menu:

- 1. Check "*Use Rounded Endocardial Contour*". Using automated edge detection, the software will apply a rounded contour, cutting off trabecular structures and/or papillaries.
- 2. De-select *Detect papillary muscle contours* to turn off the detection of papillaries within the LV lumen (pink contour)
- 6 Include Papillary Muscles
  - Manually in each image

To include papillary muscles in the current image use the SA papillary muscle contour tool. The LV mass calculations will add them to the mass and subtract them from LV volume.

A warning line in red will be added to your report in case less than 3 slices have been used for calculating the volume of the papillary muscles.

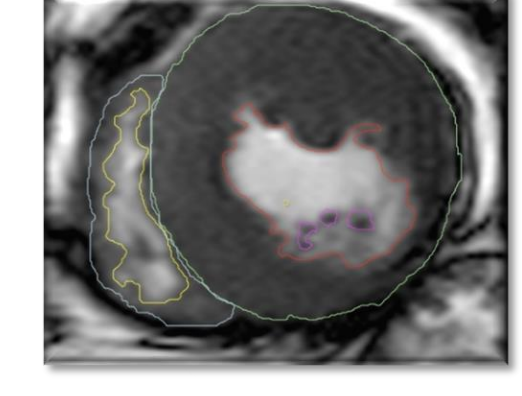

• For all images using automated (and thresholding) segmentation methods

To include papillary muscles, not connected to the compact wall, go to the *Preferences/Contour* and check *Detect papillary muscle contours*.

#### 20.3.2.6 Ventricular Volume/Mass Over Time

If you have endocardial and epicardial contours in all phases, you have the option to view a LV volume curve.

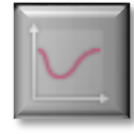

6

A click on the volume curve button will display a graph next to the study display frame.

- <sup>6</sup> A warning message will be displayed in the results frame (and the exported reports) if:
  - only one phase was evaluated,

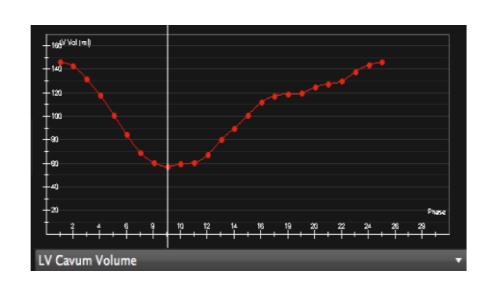

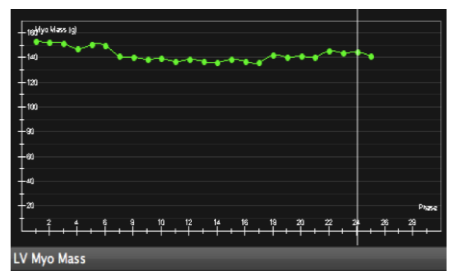

- the number of evaluated slices differs between systole and diastole, or
- less than 3 slices are used for calculations.
- •
- Peak Ejection Rate and Filling Rate and Peak wall thickness will be reported in the Scientific Report (Report Module)

#### 20.3.3 Regional Wall Analysis

Myocardial thinning and wall motion abnormalities are important indicator for suspected impaired function. (myocardium < 4 mm is unlikely to be viable).

Peak diastolic wall thickness will be reported in the scientific report

#### How to do wall motion analysis

1. **Define the analysis range**: Define length of anatomical long axis using the *LA LV Extent Contour* button. (see above)

The purpose of this contour is

- a.) to select the slices that shall be included into the analysis and
- b.) to assure displayed polar maps reflect the entire left ventricle. Polar Maps will display a grey ring if
  - o slices do not cover the entire ventricle or
  - $\circ$  the gap between slices is too large for interpolation
  - o there are missing contours in existing slices
- Define reference points for the segmentation: In the analysis window select a midventricular slice and set the points at the anterior and inferior insertion of the RV.

The two reference points define the septum, whereas the septal part will be accounted as one third of the total circumference.

The points will automatically be forwarded.

**Note**: The segmentation points don't have to be adjusted in the remaining images.

To move the point within the image, grab and shift it. To re-do the entire phase or stack, delete the point (Context menu: *Delete.../DeleteContour Series*) and

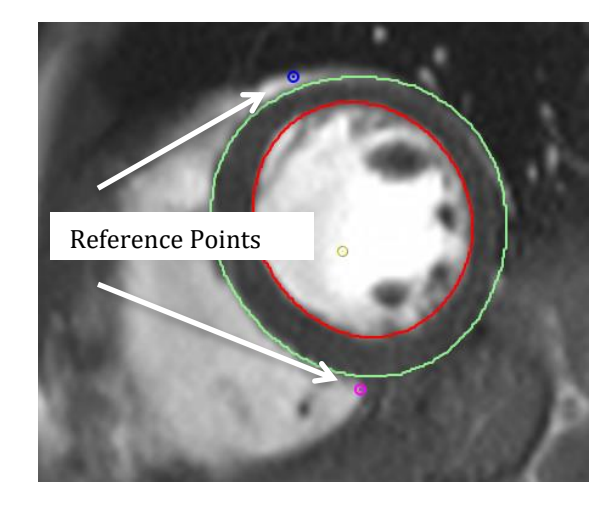

reposition.

3. Displa

**Display Polar Map:** To view the polar maps click the *View Regional Function* button

Define Segmentation:

- Chords: Range between 2 and 100 chords. (segments will be counted clockwise)
- AHA segmentation: Volumes per AHA segment will be reported in the Scientific Report

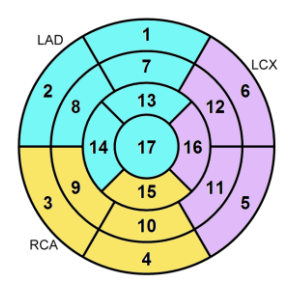

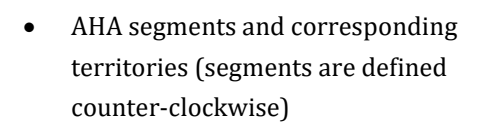

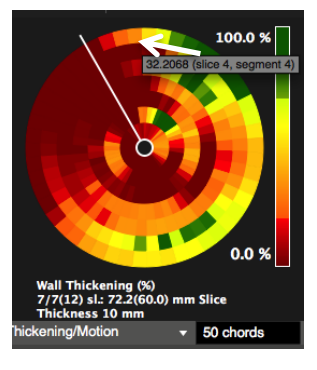

Using chords, segments are defined clockwise. Hovering over the segment will display the respective value (they are reported in the scientific report).

Choose the value you would like to display in a Polar Map

- Wall Thickening
- Wall Motion
- Wall Thickness for Diastole and Systole
- Note: max. wall thickness is reported in the scientific report
- 4. LMB Click on the polar map will synchronize 4D Visualization and display the parameter
- 5. RMB click allows to export the polar map

# SHORT 3D MODULE

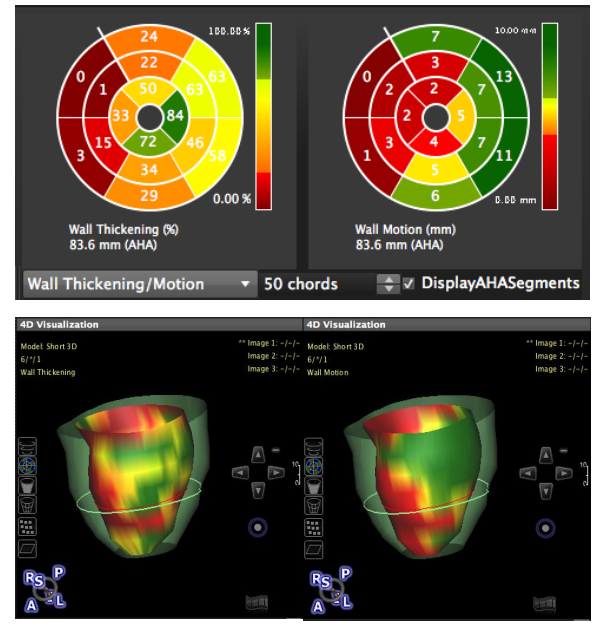

Wall thickening (%), Wall Motion (mm)

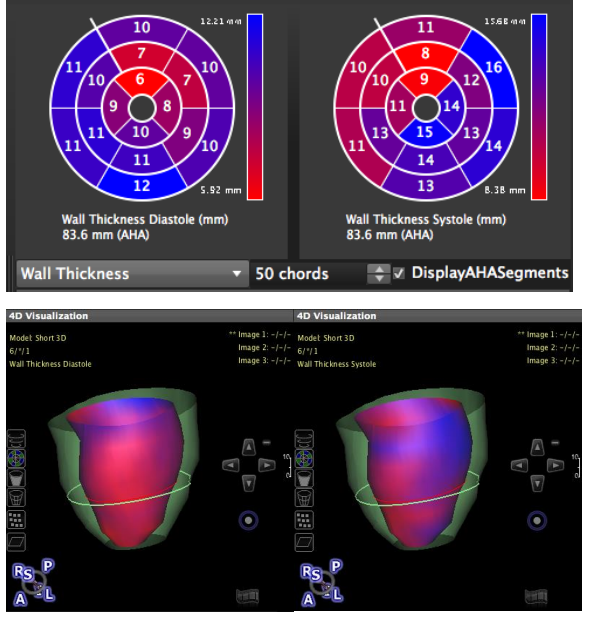

Wall Thickness (mm) for Diastole and Systole

# RV function and volume analysis

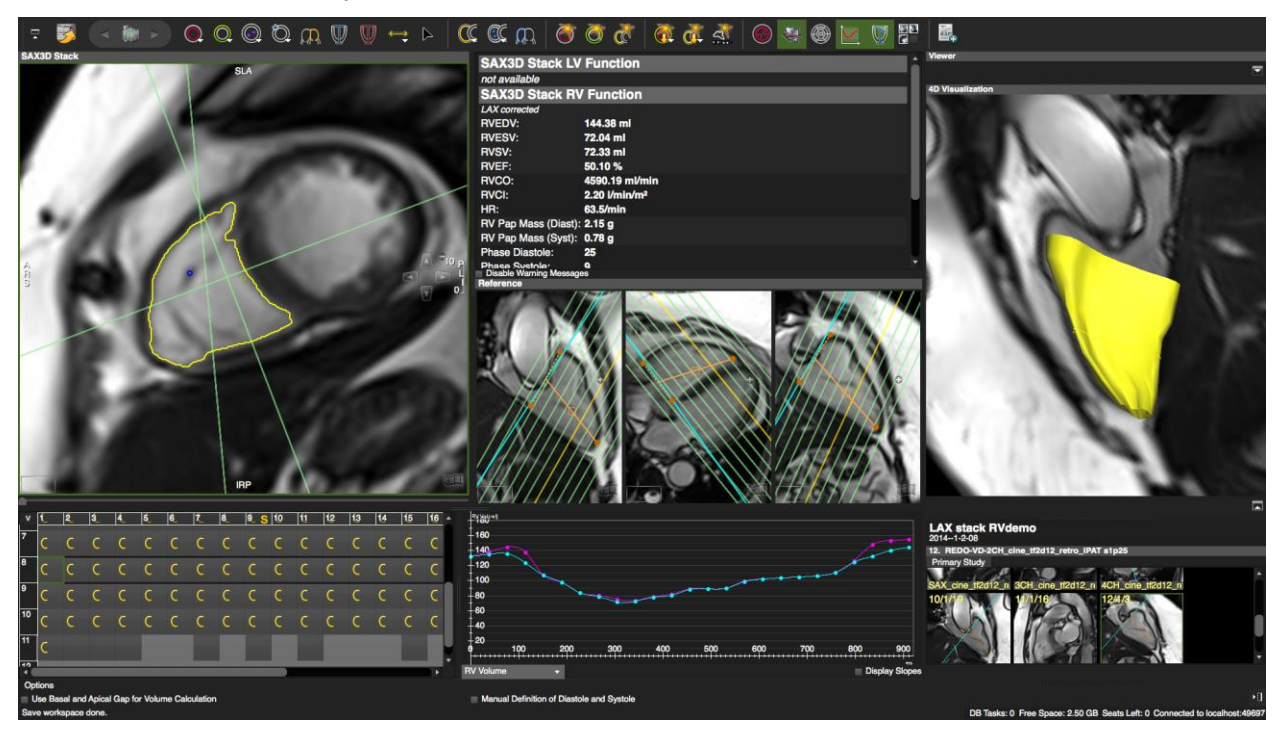

### How to do manual RV segmentation

- 1. Verify that the right ventricle is in the center of the frame by panning the image, so that the **yellow** seed point is in the center of the RV.
- 2. To determine the tricuspid valve plane open the 3 reference viewer and drag the applicable images into the frames.

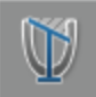

Mitral/Tricuspid Valve Plane Correction on/off

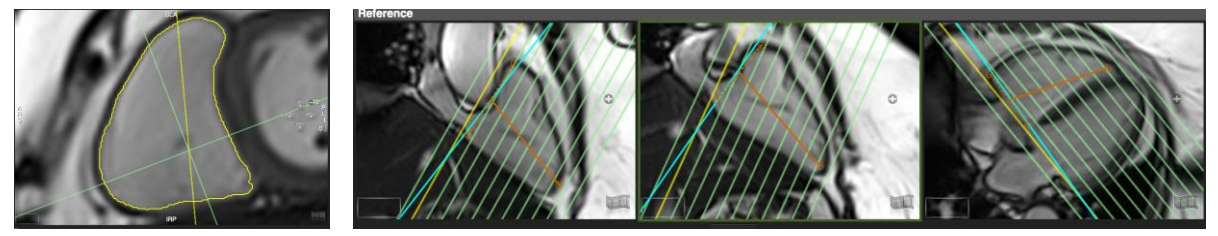

3. Select the *LAX RV Extent* tool and define the plane as well as the length of the RV.

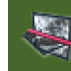

4.

Turn on the cross-reference lines for better orientation. Clicking one of the reference windows will highlight the respective plane in yellow in the analysis viewer. Vice versa, the slices will be highlighted in yellow in the reference viewer.

5. Select phase and images for evaluation using the navigation buttons or run the cine by clicking on the film icon.

To be able to view a cine during evaluation, use the floating viewer (see chapter 6)

6. Contours can be drawn and or corrected freehand (default) or by using a specific drawing mode e.g. *Click-Draw* mode or *Threshold Segmentation* (preferred if you have good contrast) mode

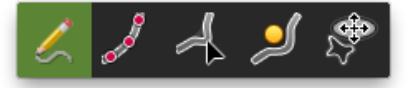

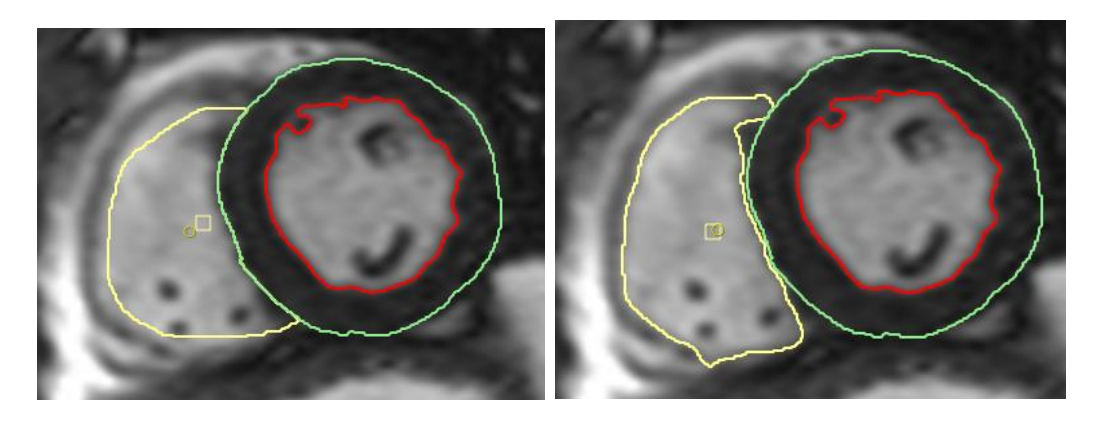

7. Exclude papillary muscles from the volume: go to *Preferences>Contours> Detect Papillary Muscle Contours.* This setting will affect all automatic and semiautomatic edge detection.

**To include papillaries for each image individually, use RV Papillary muscle Contour.** 

8. For mass calculation, draw an epicardial RV contour: You will find the contour button for the *RV epicardial contour* by clicking on the white arrow.

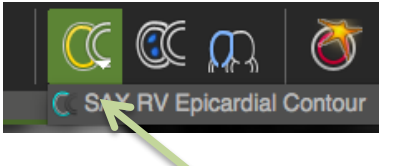

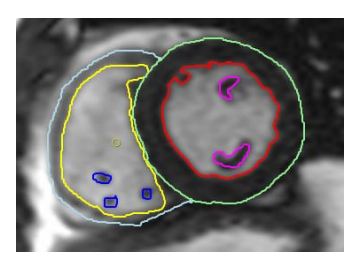

9. Repeat for all slices you want to include in the analysis.

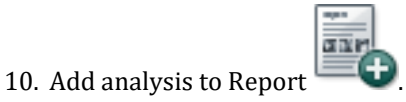

**Note:** Make sure to always use the same technique, either in or exclude papillaries and/or delineate trabecle. Left and right SV should match! Follow-up results done with a different contouring technique can mimic deterioration!

#### How to do automatic RV segmentation

- 1. Verify that the right ventricle is in the center of the frame by panning the image, so that the **yellow seed point is in the center of the RV.**
- 2. For automatic endocardial RV detection, make sure you have defined the tricuspid valve plane in systole and diastole
- 3. Set the automatic RV contour detection button to the desired option:

 The end of the end of th

- 4. Provide a reference contour in systole and diastole.
- 5. Release the button to run the contour detection.
- 6. Click *space-bar* key on your keyboard to get a multi-view display

- 7. Click *RV volume curve* for a time resolved volume analysis
- 8. Double-click a contour for correction. Do a right mouse-click to open a contextual contour menu.
- 9. Click the *Add to Report* button

#### 20.3.4 Atrial volumetry

#### How to do atrial volumetry in short or long axis orientation

1. Drag a stack of parallel images, long or short axis, into the analysis frame.

The atrial volumes will be reported for LV systole and diastole and therefore require the definition for the LV endsystolic and enddiastolic phase.

If there is no LV analysis applicable, you can manually define the phases. Please refer to the chapter "Manual Definition of Systole and/or Diastole for LV and/or RV".

- 2. Click on the SAX Left Atrium Contour tool to trace the border of the left atrium.
- 3. We use the *SAX right Atrium Contour* tool for the right atrium.

The software will report ESV, and EDV for the right and left atrium

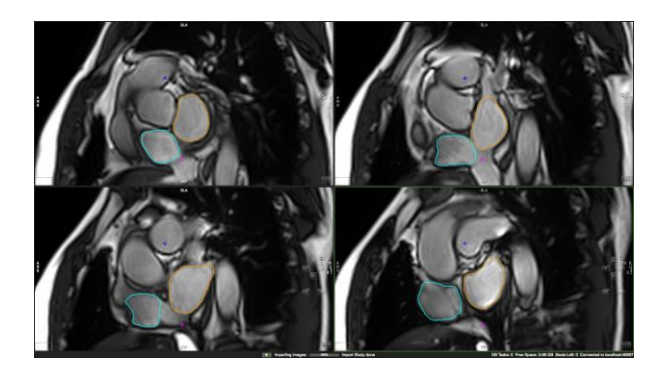

# 21 Tissue Characterization Module\*\*

| 21.1 Glob  | al Late Enhancement and T2 Imaging                             | 155 |
|------------|----------------------------------------------------------------|-----|
| 21.1.1     | Analysis of LGE and T2 Images                                  |     |
| 21.1.1.1   | Customizing the Module to Your Needs                           | 156 |
| How        | to do scar and edema analysis in ischemic disease              | 156 |
| 21.1.1.2   | Myocardial Reference and Threshold Settings                    | 157 |
| How        | to do edema analysis in non-ischemic disease                   |     |
| 21.1.2     | Гір :How to improve image quality in T2 images:                |     |
| 21.1.2.1   | Areas with 'No Reflow' (Add Myocardium to the Enhanced Volume) |     |
| 21.1.2.2   | Greyzone Analysis                                              |     |
| 21.1.2.3   | Salvaged Area at Risk                                          |     |
| 21.2 Regi  | onal LGE and T2 analysis and assessment of transmurality       | 162 |
| How        | to do segmental scar and edema analysis                        |     |
| How        | to assess transmurality                                        |     |
| How        | to display a greyzone polar map                                | 164 |
| 21.2.1     | Analysis of Phase Sensitive Sequences (PSIR)                   |     |
| 21.3 Early | y Enhancement Analysis                                         | 165 |
| How        | to do contour definition in Early Enhancement images           |     |
| 21.3.1     | Гір - How to improve the image quality in EGE images           |     |

cmr<sup>42</sup> and cvi<sup>42</sup> provide four adjustable viewer frames for determining various tissue characteristics by CMR methods (Late Gd Enhancement=LGE; T2-weighted CMR; Early Gd Enhancement=EGE).

The viewer layout is customizable, depending on your protocol (please refer to the chapter "*Set Up/Customize Tools and Working Modules*")

# 21.1 Global Late Enhancement and T2 Imaging

**LGE** is a T1 sensitive imaging technique that depicts contrast agent that diffuses freely in interstitial space. The distribution volume of contrast agent in damaged or dead tissue, around 10 min after application, is increased in acute and chronic MI, as well as in areas of fibrosis due to other pathology such as myocarditis or cardiomyopathy.

**T2** weighted, black blood images have a strong fluid weighting, with no signal from the blood. This method has become established to diagnose edema that occurs in inflammatory conditions, such as myocarditis or acute myocardial infarction.

Next to cine and stress perfusion imaging, LGE and T2 imaging are the most important methods for the assessment of viability

Imaging starts around 10 min after contrast application.

Postprocessing for the analysis of LGE and T2 weighted images images include:

- The definition of endo- and epicardial borders,
- <sup>©</sup> The definition of healthy myocardium as an area of reference
- **O** The definition of a threshold to depict signal enhancement
- 6 The definition of microvasular obstruction
- Setting a threshold for peri- infarct "greyzones".
- 6 Segmentation to generate a Polar Map View

## 21.1.1 Analysis of LGE and T2 Images

21.1.1.1 Customizing the Module to Your Needs

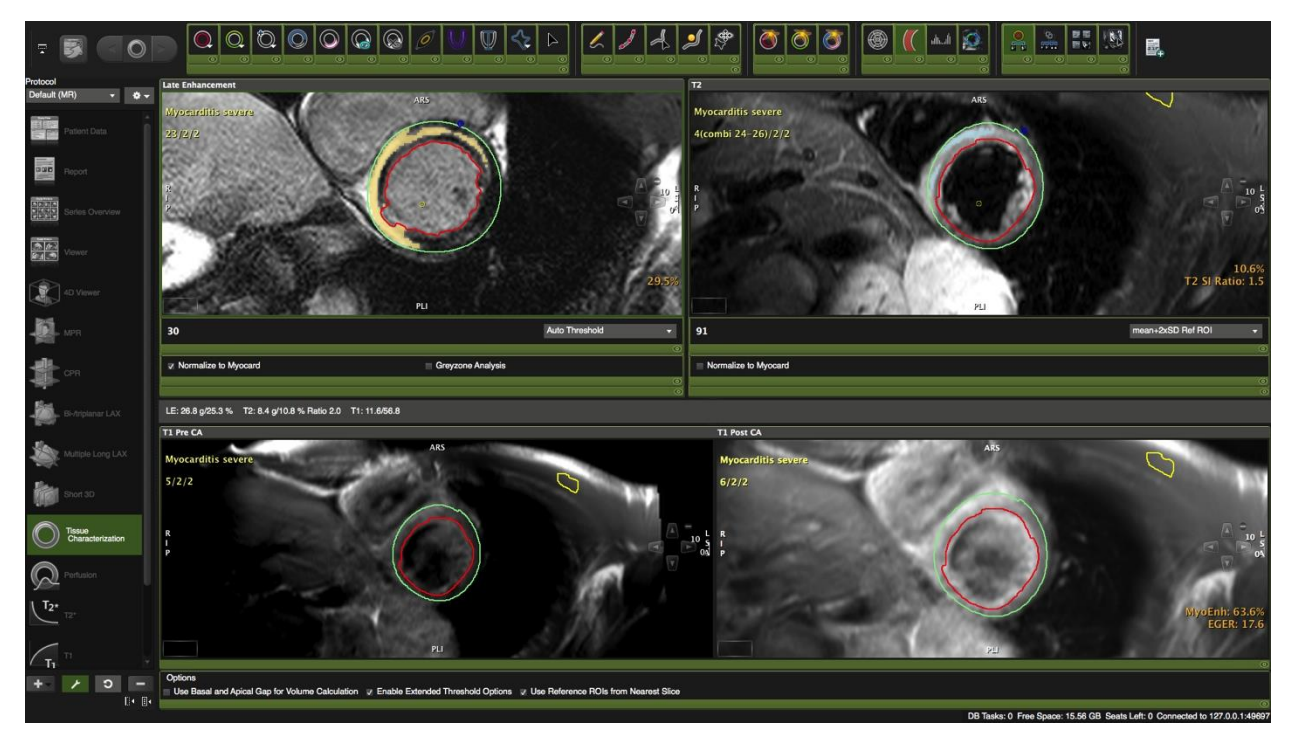

The module allows assessment of multiple tissue characteristics. Not all of them are used in the clinical routine.

Here is what you can customize:

1. Turn on/off view ports

•

- 2. Select tool sets or buttons
- 3. Select additional analysis such as greyzone
- 4. Turn on/off an option menu
- 5. Set your preferred threshold algorithm

#### How to do scar and edema analysis in ischemic disease

- 1. Drag and drop series into the frames marked "Late Enhancement" and "T2" respectively.
- 2. **Derive** existing contours via *Context Menu/Contours/Derive Cardiac Contours*. Correct if needed. If no contours are present, synchronize contour drawing, and draw endocardial and epicardial contours for each slice

**Synchronize Contours** (button in the top toolbar): Provided that T2 and LGE images have the same slice location contours will automatically be copied to the other frame. You can refresh the contour synchronization by altering the contour slightly.

- 3. Choose a threshold algorithm and define a reference if needed. (see below for more detail 21.1.1.3).
- 4. Toggle the *Overlay Display* to display a color overlay for scar and edema. (For T2 ratio please see below 21.1.1.4)
- 5. We the *Exclude Enhancement* contour in case of e.g. artifacts.
- 6. Quantify MVO (see below for more information)
- 7. Click on Display Result to view the analysis
- Add measurements to report by clicking the Add to Report button
  In the *Preferences/Reporting* menu, you can choose if you would like to display (default) or hide the threshold contours on your report images.

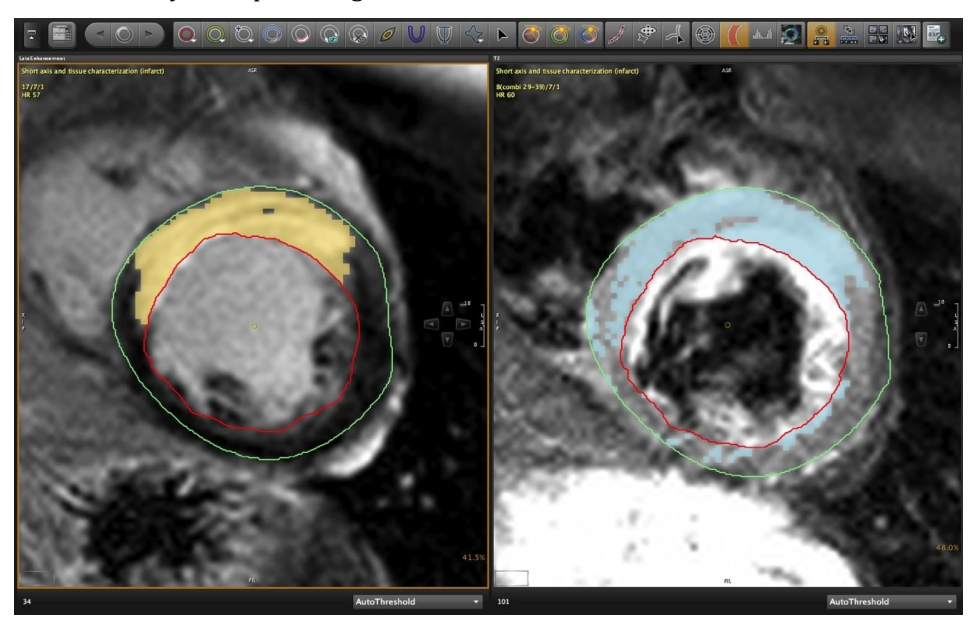

LGE and T2 weighted image: Contours are synchronized; Color overlay depicts scar

#### 21.1.1.2 Myocardial Reference and Threshold Settings

Except for choosing *Autothreshold*, or the *Manual* settings, where you use the histogram to determine the threshold, you have to draw a myocardial reference ROI in every slice.

The threshold will automatically be applied to all slices, except for the *Manual per Slice* setting.

- Preferred thresholds for LGE are
  - Infarct 5 SD over remote myocardium
  - Inflammatory diseases 2-3 SD over remote myocardium
  - Hypertrophic CM 6SD over remote myocardium
- **O** Preferred threshold for T2 imaging:
  - 2 SD over remote myocardium
- **O** Preferred threshold for Greyzone analysis:
  - 2-3 SD over remote myocardium (SD for the greyzone has to be below the SD for fibrosis)

Drop Down Menu options are:

- mean +2 to +10 x SD
- mean -2 to -10 x SD
- FullWidthHalfMax
- AutoThreshold
- Manual per Slice: threshold will be set manually, using the histogram for each slice separately
- Manual
- Enhancement ROI

To enable more threshold options, go to the *Option* menu at the bottom of your screen.

6 Automatic thresholding:

*Autothreshold* does not require to define an area of reference, this will be done automatically. It uses the OTSU algorithm. This algorithm finds the point that best differentiates remote from enhanced myocardium.

#### **6** Standard Deviations

The drop Down Menu provides SD from +2 to 5 (+10 in the extended Option) and -2 to -5 (-10)

From the toolbar select either the SAX Myocardial Reference tool and define a region of visually healthy myocardium or

You can use your defined myocardial reference for all slices by checking *Use Reference ROIs from Nearest Slice* in the option menu.

| Options                                         |                                   | K                                     |
|-------------------------------------------------|-----------------------------------|---------------------------------------|
| Use Basal and Apical Gap for Volume Calculation | Enable Extended Threshold Options | Use Reference ROIs from Nearest Slice |

we the Segment Reference ROIs button to automatically detect remote and enhanced myocardium

#### Note:

Using the Segment Reference ROI button will provide 2 contours:

*blue* = is the myocardial reference, when you are working with a defined threshold.

*pink* = is the myocardial reference, when you are working with the *Full Width Half Max*, which requires a reference in the enhanced area. This does **not** segment **scar** 

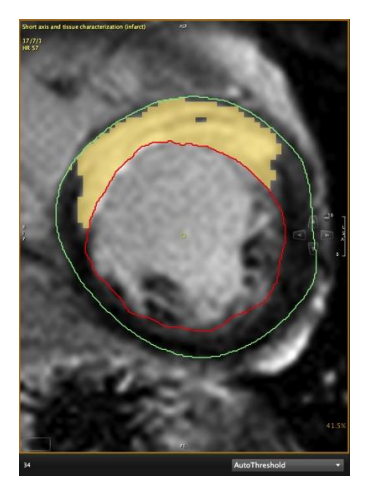

Autothreshold

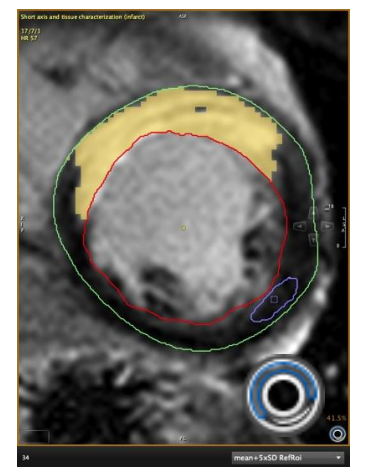

mean+5xSD,

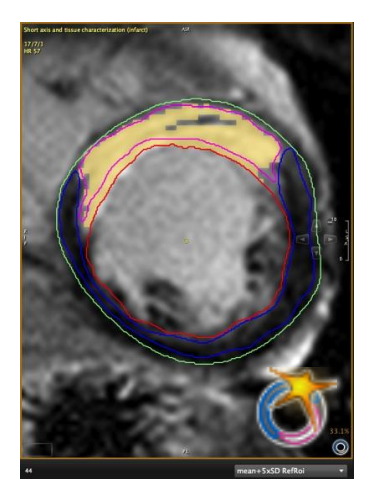

mean+5xSD,

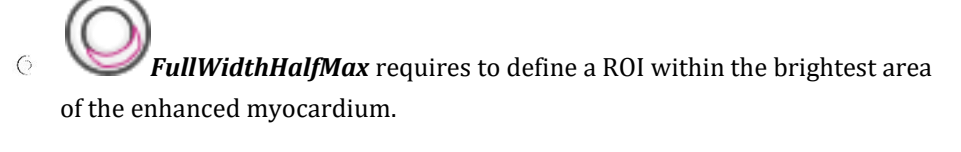

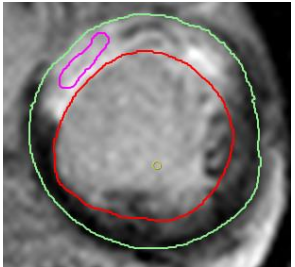

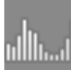

6

For *Manual* threshold settings toggle *the Histogram Display* 

(toolbar) and move the slider. The threshold to best differentiate remote from enhanced myocardium lies between the bell-curves of the lowest and highest signalintensities

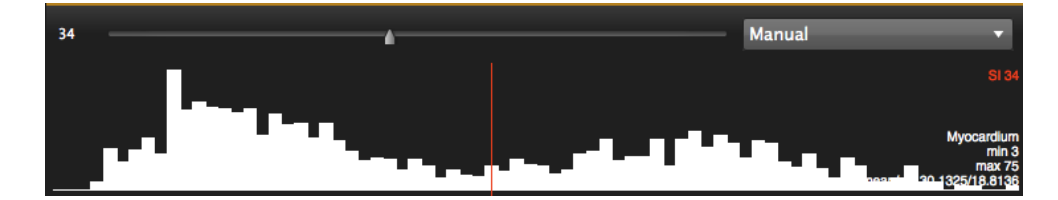

6 *Manual per Slice* setting requires to set the threshold for each slice separately

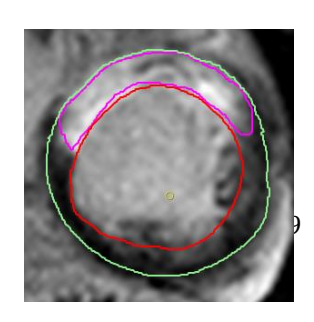

6 *Enhancement ROI*: This contour allows to directly delineate the enhancement on the base of visual assessment.

Use the *SAX Enhanced Area Reference* contour tool and trace the enhancement in every slice.

#### How to do edema analysis in non-ischemic disease

In non-ischemic heart disease edema as well as scarring does not adhere to perfusion territories and will be found in a more diffuse pattern. In this case, a skeletal muscle reference will be defined outside the heart muscle (e.g. m. serratus anterior) instead the myocardial reference and a T2 ration will be calculated.

Select the Skeletal Muscle Contour tool and draw a contour within skeletal muscle. The global signal intensity ratio will be quantified by dividing the myocardial signal intensity by that of the skeletal muscle, with a **ratio value of > 2 is typically indicating edema**.

The percentage as well as the SI ratio will be reported on the right bottom corner of the frame.

## Tip to verify skeletal reference position

An image acquired with an SSFP sequence or T1-weighted image may be used to verify the correct position of the contour within the skeletal muscle. You can drag and drop such an image into the floating frame.

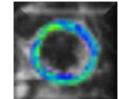

1.

2.

Activate the T2 Ratio Overlay.

The color will depict a ratio between 1.2 (yellow/green transition) and 2.0 (green/blue transition)

1.8 1.4 < 1.2 T2Ratio

2.0 T2Ratio

3. Repeat for all slices.

21.1.2 Tip :How to improve image quality in T2 images:

- Slice thickness > 12mm
- Use the body coil to reduce the signal gradient of surface coils (underestimation of inferolateral and overestimation of anteroseptal signal)
- Effective TR > 2 sec (if the HR is >60bpm consider 3 RR intervals)
- TE 60-70 ms
- Consider beta-blockers if arrhythmia or tachycardia

## WARNING: Automatic Contour Detection

The expected input for the volume calculation in this module is a series containing parallel slice in the short axis direction.

Endocardial contours must always be inside the epicardial contour.  $\rm cmr^{42}$  and  $\rm cvi^{42}$  do not check for that.

In case of missing contours in one slice linear interpolation is done if possible.

Module calculations in cmr<sup>42</sup> are in generally done based on the current state of contour definition and image selections. For every change in this state, the calculations are updated immediately. It is the responsibility of the user to decide whether the stage of contour definitions reflects the desired measurement task before releasing final results.

21.1.2.1 Areas with 'No Reflow' (Add Myocardium to the Enhanced Volume)

Vortice To quantify a 'No Reflow Area' (depicting MVO - micro vascular obstruction), use the *No Reflow Contour* button.

The no-reflow areaThe contour doesn't have to be exact, roughly draw a contour around the region with low signal. Within the contour, (only) the areas with low SI will be added to the late enhancement region.

Trouble-shooting: No-reflow area is not added to the calculation.

The reason might be that either there is no-reflow or you choose the manual thresholding and your threshold is set to "0".

#### 21.1.2.2 Greyzone Analysis

Infarct border regions reflect a mixture of fibrosis and viable myocardium and has been associated with increased susceptibility to ventricular arrhythmias.

Greyzone Analysis calculates the volume/area of the peri-infarct area with intermediate signal intensity providing the following threshold options:

- Threshold: 2xSD + mean SI to 5xSD + mean SI of remote myocardial area
- Threshold: 10% max SI to 40% max SI of enhanced myocardial area
- Threshold: peak SI of remote myocardial area

The grey zone will automatically be displayed in a color overlay

The upper threshold is given by the threshold for the core region.

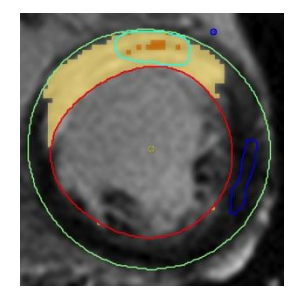

Note: Areas within MVO that have the same SI as the greyzone will be displayed as such.

#### 21.1.2.3 Salvaged Area at Risk

The salvaged area of risk will be measured as therapy control after intervention. Using the results of LGE and T2 segmentation, calculation will be done automatically by subtracting scar from edema volumes.

You will find the quantified area at risk in the result pane (click on the *Display Result* button).

#### Note:

It will **not** be calculated in case

- slice locations are not matching
- number of slices are not matching
- there is a difference of myocardial volumes > 10%

#### LateEnhancement

## Late Enhancement

## FullWidthHalfMax

MyocardialVolume: 109.8 ml MyocardialMass: 115.3 g TotalEnhVolume: 28.1 ml TotalEnhMass: 29.5 g NoReflowVolume: 0.0 ml NoReflowMass: 0.0 g ManuallyExcludedVolume: 0.0 ml ManuallyExcluded: 0.0 g EnhancedVolume/Mass (rel): 25.6 %

Salvaged Area at Risk: -28.1 ml

# 21.2 Regional LGE and T2 analysis and assessment of transmurality

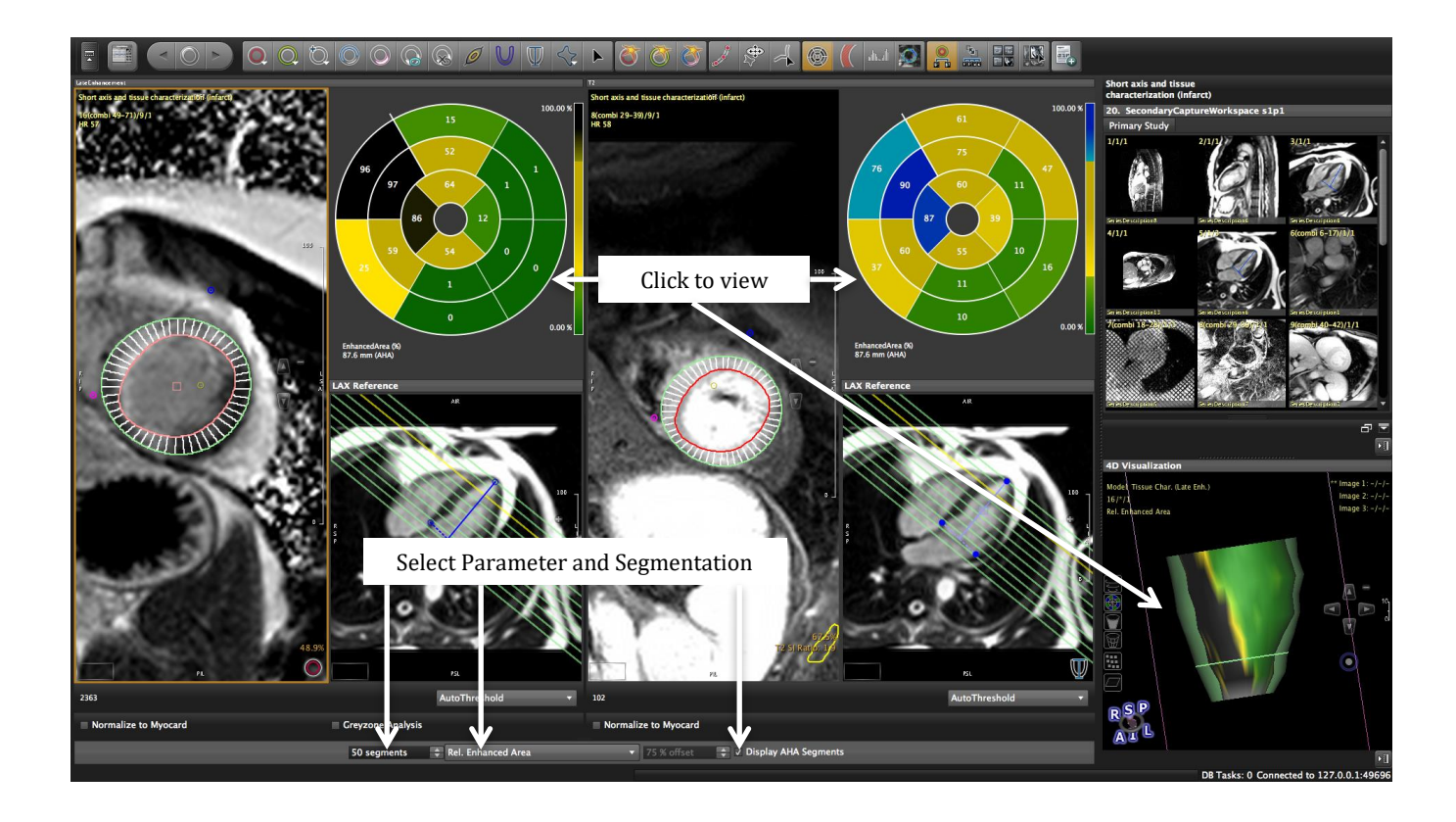

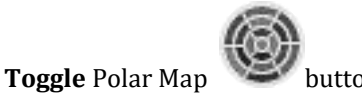

## How to do segmental scar and edema analysis

Set **Segmentation points:** Position at the anterior and inferior insertion point of the RV ventricle in a mid-ventricular slice. It will automatically be forwarded to all other slices and phases. To move the point within the image, grab and move it. To redo the entire stack, delete and re-draw the point.

- 2. Define length of anatomical long axis using the LAX Extent contour button
  - The purpose of this contour is to

1.

- a) select the slices that shall be included into the analysis
- b) ensure displayed polar maps reflect the entire left ventricle

In end-systole draw a line between the mitral valve plane and the left ventricular apex. Slices beyond the range will not be included in the Polar Maps.

Segments will be greyed out in case

- 6 slices don't cover the entire ventricle
- the gap between slices is to big for interpolation
- there is input missing for that particular slices (check contours, reference ROIs, segmentaion points)
- 3. Select Parameter from Drop Down Menu
- 6 *Relative Enhanced Area*: The enhanced area can be divided into a user-defined number of segments (range 3-100).

AHA segment model can be applied by checking the "*Display AHA Segments*" box. The result is displayed as the ratio non-enhanced/enhanced area

#### How to assess transmurality

- 1. Repeat step 1-2
- 2. Select one of the following from the drop down list
  - *Maximum Transmurality:* the maximal transmural extent of segments with late enhancement will be calculated for 100 segments only (it will not be reported in an AHA-segmentation display since segments are too large and may eraged percentages would not provide an accurate picture)
- 3. To view a percentage transmurality select one of the display options below and set the transmurality percentage using the arrow keys to the right.
  - Transmurality offset

## **Enable Extended Options**

- *Maximum Transmurality (endo):* Filters for segments where, late enhancement originates subendocardial.
- *Transmurality (endo) offset:* applying an offest of e.g. 75% (default) will display all segments that have a transmurality >75% in black, and segments with a transmurality <75% in green

## How to display a greyzone polar map

- 1. Repeat step 1-2
- 2. Select *Relative Greyzone* from the menu (make sure you have defined a threshold for the greyzone and activated the analysis option)

Enhanced Area EnhancedArea (%) 86.7 mm (AHA) EnhancedArea (% 86.7 mm (AHA) 100.0 Maximum Transmurality x. Transmurality (%) 9(12) sl.: 86.7(80.0) mm SITh 10 mm Max. Transmurality (% 8/9(11) sl.: 86.7(80.0) 100.01 Maximum Transmurality (endo) 0.01 Max. Transmurality (endo) (%) 8/9(11) sl.: 86.7(80.0) mm SiTh 10 25% Transmurality (offset)

x. Transmurality (Endo) Off (11) sl.: 85.9(70.0) mm Slic

### 21.2.1 Analysis of Phase Sensitive Sequences (PSIR)

Phase-sensitive image reconstruction results in reduced need for precise choice of TI and more consistent image quality. But there are less greyscale values and results might differ between magnitude and psir. *McAlindon E, Pufulete M, Lawton C, Angelini GD, Bucciarelli-Ducci C. Quantification of infarct size and myocardium at risk:* 

evaluation of different techniques and its implications. European heart journal cardiovascular Imaging. 2015;16(7):738–746.

In phase sensitive images the histogram is shifted towards higher signal intensities. For proper analysis the SI have to be *normalized to* the *Myocardium*.

If the Checkbox is not available, go to *Edit* in your protocol pane and click on the little "x" on the right.

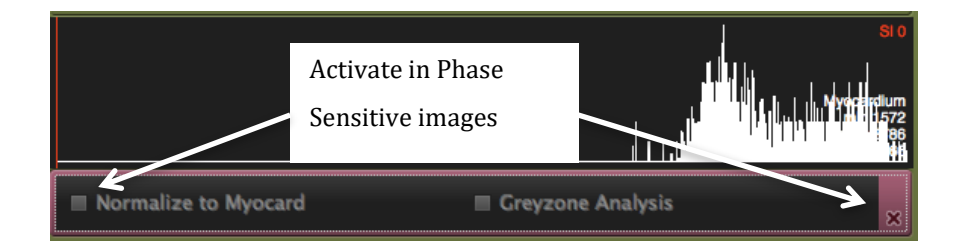

# 21.3 Early Enhancement Analysis

The early enhancement method uses T1 weighted images where image acquisition starts immediately after contrast application

Indications for Early Enhancement Imaging amongst others are

- Inflammation (hyperemea)
- Microvascular Obstruction
- Intracardiac Thrombus

#### How to do contour definition in Early Enhancement images

- 1. Draw endocardial and epicardial contours in T1 pre and post contrast images.
- 2. Define a skeletal reference
- 3. Repeat for all slices.

# TISSUE CHARACTERIZATION

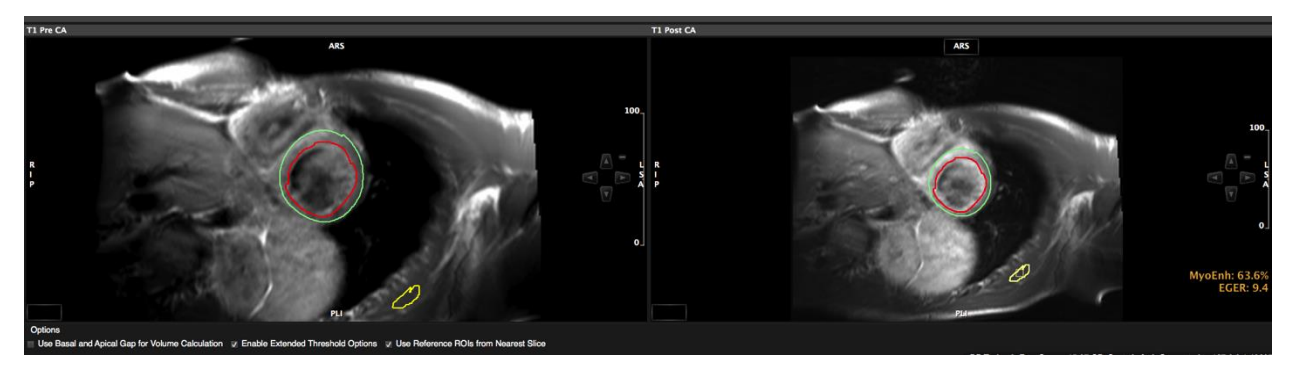

In case of bad image quality, you can still assess the Early Gadolinium Enhancement Ration (EGER) by using the Myocardial Contour tool

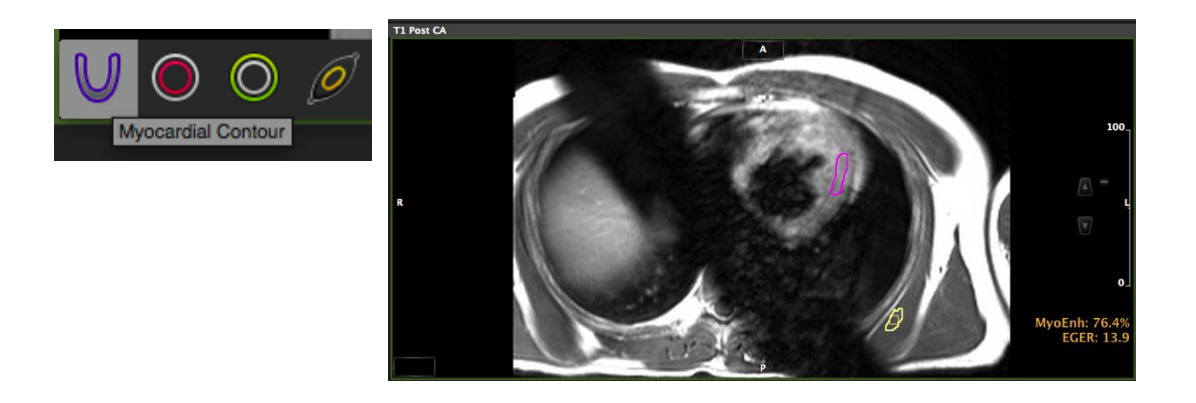

4. To View analysis results click the Display Result button

The enhancement is positive if there is

- A global signal intensity ratio (EGER) of myocardium over skeletal muscle of > 4 •
- An absolut myocardial enhancement > 45%, (independent of the sceletal muscle) ٠ (SI(nach Gd) - SI(vor Gd))/SI(vor Gd) X 100
- 5. Add measurements to report using the *Add to Report* button
- 21.3.1 Tip How to improve the image quality in EGE images
  - Slice thickness  $\geq$  10mm •

or

- Axial orientation often provides better image quality than short axis •
- Non-breath hold, emphasize regular breathing •
- Start 10-20 seconds after contracts injection •
- Acquisition time between 2 and 3 min •

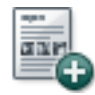

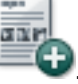

## Lake Louise Criteria Criteria for Cardiovascular MR in Suspected Myocarditis

In the setting of clinically suspected myocarditis<sup>a</sup>, CMR findings are consistent with myocardial inflammation, if at least two of the following criteria are present:

1. Regional or global myocardial SI increase in T2-weighted images<sup>b</sup>.

2. Increased global myocardial early gadolinium enhancement ratio between myocardium and skeletal muscle in gadolinium-enhanced T1-weighted images<sup>c</sup>.

3. There is at least one focal lesion with non-ischemic regional distribution in IR-prepared gadolinium-enhanced T1-weighted images ("late gadolinium enhancement")<sup>d</sup>.

#### A CMR study is consistent with myocyte injury and/or scar caused by myocardial inflammation, if

- criterion 3 is present.

A repeat CMR study between 1 and 2 weeks after the initial CMR study is recommended, if

- none of the criteria are present, but the onset of symptoms has been very recent and there is strong clinical evidence for myocardial inflammation.
- one of the criteria is present.

#### The presence of LV dysfunction or pericardial effusion provides additional, supportive evidence for myocarditis.

": The clinical suspicion for active myocarditis should be based on the criteria listed in table 5.

<sup>b</sup>: Images should be obtained using a body coil or a surface coil with an effective surface coil intensity correction algorithm; global signal intensity increase has to be quantified by an signal intensity ratio of myocardium over skeletal muscle of ≥2.0). If the edema is more subendocardial or transmural in combination with a co-localized ischemic (including the subendocardial layer) pattern of late gadolinium enhancement, acute myocardial infarction is more likely and should be reported.

<sup>c</sup>: Images should be obtained using a body coil or a surface coil with an effective surface coil intensity correction algorithm; a global signal intensity enhancement ratio of myocardium over skeletal muscle of ≥4.0 or an absolute myocardial enhancement of ≥45% is consistent with myocarditis.

<sup>d</sup>: Images should be obtained at least 5 minutes after gadolinium injection; foci typically exclude the subendocardial layer, are often multi-focal, and involve the subepicardium. If the late gadolinium enhancement pattern clearly indicates myocardial infarction and is co-localized with a transmural regional edema, acute myocardial infarction is more likely and should be reported.

Friedrich et al., J Am Coll Cardiol 2009

# 22 T2\* Module

| 22.1 Assess | sment of T2* Times                   | 168 |
|-------------|--------------------------------------|-----|
| 22.1.1.1    | Customizing the module to your needs | 169 |
| How to      | do T2* Analysis                      | 169 |
| 22.1.2 Op   | otions Menu                          | 170 |

### Intended use:

Cardiac involvement in siderotic cardiomyopathies can cause arrhythmia and/or congestive heart failure and indicates a poor prognosis. The module allows for the analysis of T2\* values for disease monitoring and guiding chelation therapy

# 22.1 Assessment of T2\* Times

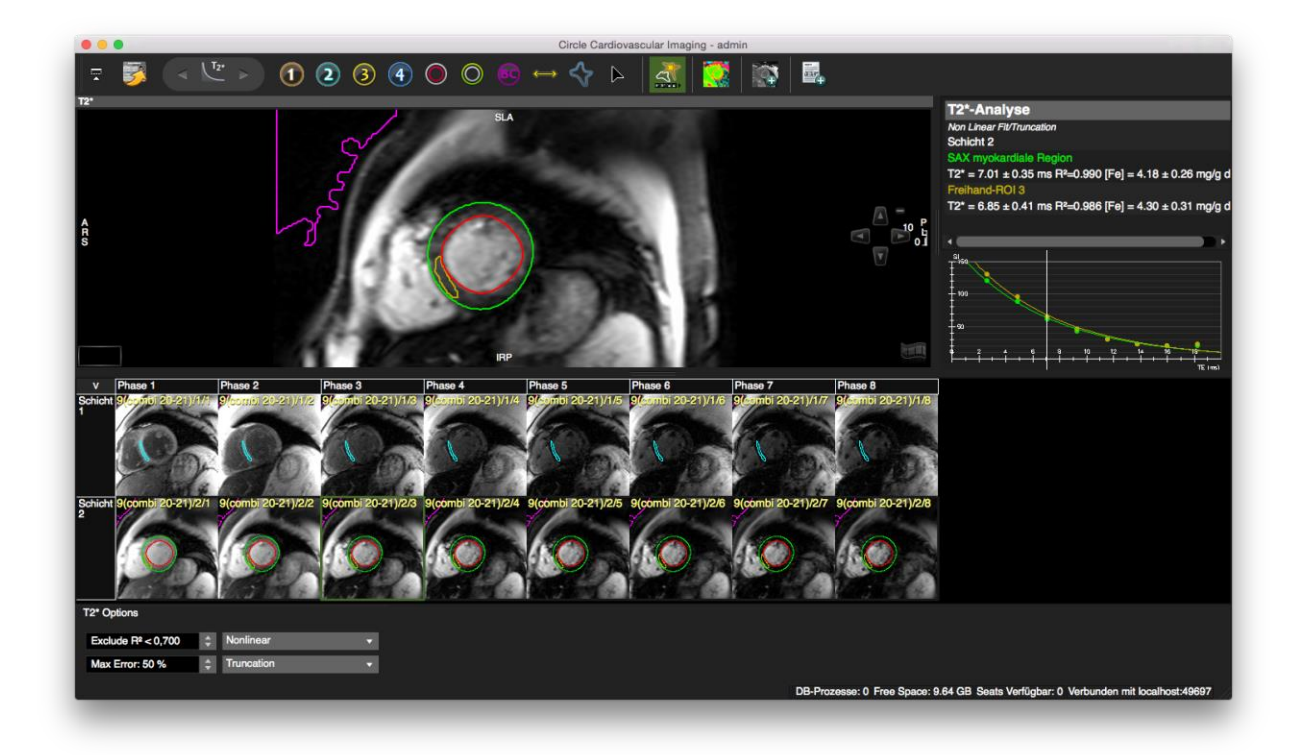

22.1.1.1 Customizing the module to your needs

To adapt the module to your requirements click the wrench (*Edit protocol*) in the Protocol pane. Here is what you can customize:

- Tool sets
- Color map options
- Decay curve settings

After customization save your settings!

#### How to do T2\* Analysis

. OO

For global T2\* times, draw an endocardial and an epicardial contour for the assessment of global T2\* values

2. Oraw a ROI contour in the septal wall for regional T2\* values

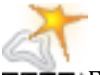

3. **DDDD** Forward contours to other images within the series.

Check contour in every image and correct if necessary (turn off the *Forward Contours* button)

| T2* values v | vill immediately be displayed, as well as the | T2*-Analyse                                                                                  |
|--------------|-----------------------------------------------|----------------------------------------------------------------------------------------------|
| absolute iro | n content (1.5 Tesla only).                   | Non Linear Fit/Truncation                                                                    |
| Normal :     | 52+16 ms                                      | Schicht 2<br>SAX myokardiale Region                                                          |
| Reduced :    | cutoff: 20 ms                                 | $T2^* = 7.01 \pm 0.35 \text{ ms R}^2=0.990 \text{ [Fe]} = 4.18 \pm 0.26 \text{ mg/g d}$      |
| Severe :     | <10 ms                                        | $T2^{*} = 6.85 \pm 0.41 \text{ ms } R^{2}=0.986 \text{ [Fe]} = 4.30 \pm 0.31 \text{ mg/g d}$ |

Anderson LJ, Holden S, Davies B, Prescott E, Charrier CC, Bunce NH,, Firmin DN, Wonke B, Porter J, Walker JM, Pennell DJ. Cardiovascular: T2-star (T2\*) magnetic resonance for the early diagnosis of myocardial iron overload. Eur Heart J 2001;22:2171–2179.

4. T2\* decay curves will immediately be displayed, choose a fitting algorithm (non linear=default) from the context menu.

| T2/T2*     | Color    |
|------------|----------|
| 0 - 10     | Dark red |
| 0 – 25 ms  | Red      |
| 25 – 40 ms | Yellow   |
| 40 – 55 ms | Green    |

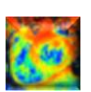

| 55 - 80 ms      | Blue |
|-----------------|------|
| 80 ms and above | Blue |

5. Toggle color map on

Choosing a lower threshold for the R2 and a higher error tolerance for T2\* will include more pixel into the colormap.

## 6. Create DICOM Map

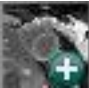

Optional map output for pixelwise fitting in grayscale. In addition to the grayscale map a R2 map will be created. You will find both maps combined in one series. The will be appended to your thumbnails.

Reference: Taigang He, Peter D. Gatehouse, Paul Kirk, Raad H. Mohiaddin, Dudley J. Pennell and David N. Firmin Myocardial T\*2 Measurement in Iron-Overloaded Thalassemia: An Ex Vivo Study to Investigate Optimal Methods of Quantification Magnetic Resonance in Medicine 60:350–356 (2008)

## 22.1.2 Options Menu

**6** Error Threshold Options

- *Exclude* R<sup>2</sup>: The coefficient of determination indicates the strength of the correlation between the curve fitting logarithm and the data points (default is 0.7). R<sup>2</sup> should be > 0.99
- Max Error: Adjusting the error tolerance changes the allowed maximum error of the T2\* times, for which the result of the fitting should be displayed (default 100%) When the T2\* map is generated, any pixels that have higher than the allowed accuracy, or higher than the error threshold selected, will be set to a value of zero.

•

- Fitting Options
  - Nonlinear (default)
  - Linear
  - Linear Weighted
  - ٠
- **6** Fitting Correction methods
  - *Truncation (default):* Uses the mean value of the background noise (purple contour) as a reference and truncates all data below that value. The truncation model was shown to produce more reproducible and accurate *T*\*2 measurements.
  - *Baseline subtraction:* noise is directly subtracted from each echo time image.
  - *Three parameter fit:* an offset is added to the curve fitting equation to account for noise and artifacts.

# T2\* MODULE

# 23 T2 Mapping

| 23.1 | T2  | Measurements                                       | 173 |
|------|-----|----------------------------------------------------|-----|
|      | Ноч | w to do a T2 analysis                              | 173 |
| 23.  | 1.1 | T2 Options menu                                    | 173 |
| 23.  | 1.2 | Motion Correction                                  | 174 |
|      | Ноч | <i>w</i> to apply a motion correction to T2 series | 174 |
| 23.2 | T2  | Мар                                                | 175 |
|      | Ноч | <i>w</i> to analyze T2 maps                        | 175 |
|      |     |                                                    |     |

T2 mapping quantifies T2 of tissue, which directly reflects free water content and thus is a very accurate tool for identifying myocardial edema, overcoming limitations of standard T2-weighted imaging (susceptibility to motion artifacts, inconsistent image quality among scanner models).

The module consists of two pages

- $\bigcirc$  T2 Measurements: that allow for the assessment of T2 times
- 6 T2 Map: and the analysis of a T2 map.

# 23.1 T2 Measurements

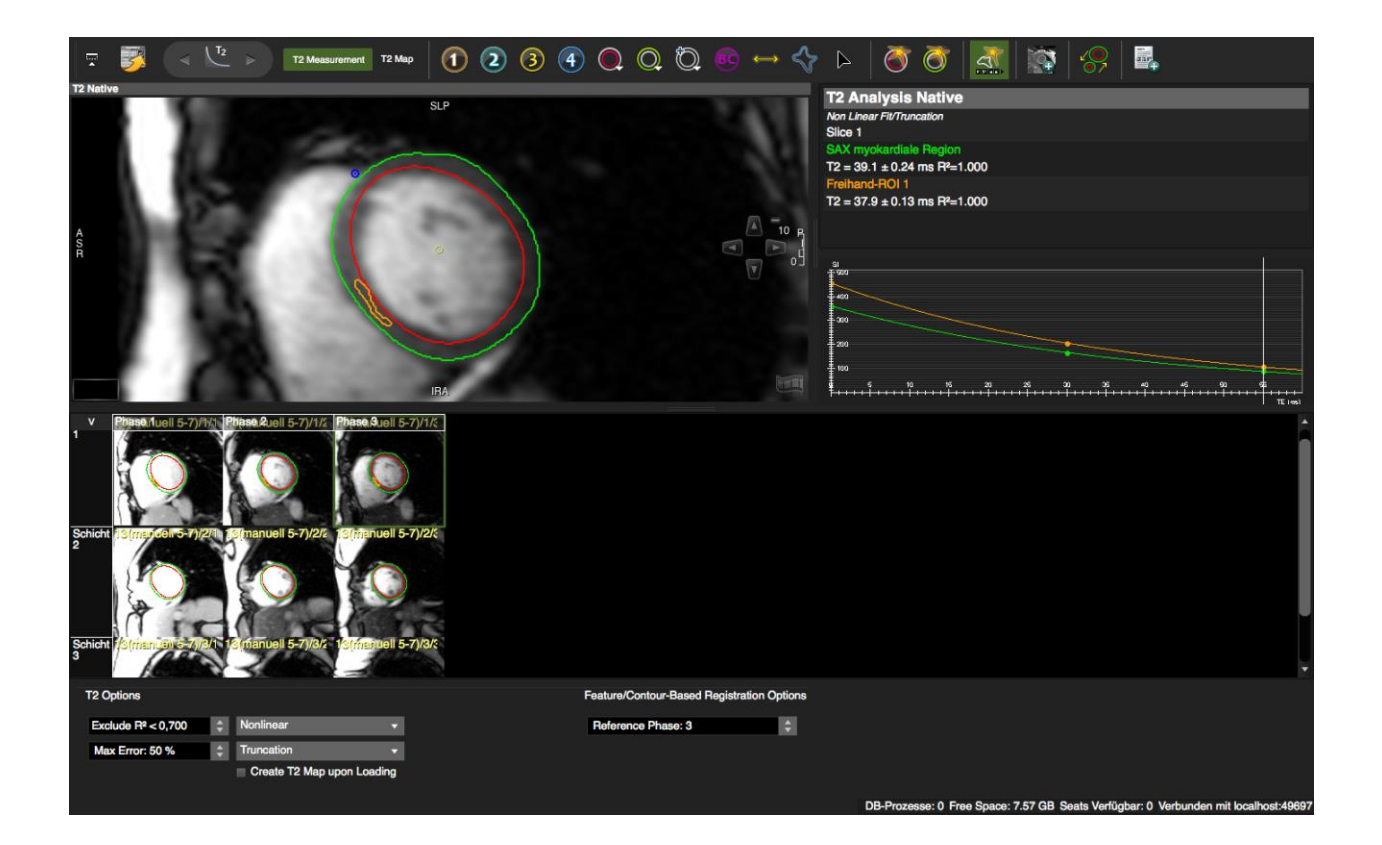

## How to do a T2 analysis

- 1. Segment the myocardium for global T2\* values. Forward the contours via context menu.
- 2. Select one of the ROI contours for the assessment of a specific region of interest. The ROI can be forwarded with the *Forward contour* button
- 3. Global and regional T2 times will be calculated immediately.
- 4. The decay curve will be displayed. A right mouse click in the graph allows to change the display or to export the graph
- 5. Add calculations to your report.

### 23.1.1 T2 Options menu

6 Error Threshold Options

- *Exclude R*<sup>2</sup>: The coefficient of determination indicates the strength of the correlation between the curve fitting logarithm and the data points (default is 0.7). R<sup>2</sup> should be > 0.99
- Max Error: Adjusting the error tolerance changes the allowed maximum error of the T2 times, for which the result of the fitting should be displayed (default 100%) When the T2 map is generated, any pixels that have higher than the allowed accuracy, or higher than the error threshold selected, will be set to a value of zero.
- Fitting Options
  - Nonlinear (default)
  - Linear
  - Linear Weighted

| T2 Options                     |   |                      |        |
|--------------------------------|---|----------------------|--------|
| Exclude R <sup>2</sup> < 0,700 | ¢ | Nonlinear            | T      |
| Max Error: 50 %                | ¢ | Truncation           | •      |
|                                |   | Create T2 Map upon L | oading |

- **©** Fitting Correction methods
  - *Truncation (default):* Uses the mean value of the background noise (purple contour) as a reference and truncates all data below that value.
  - Baseline subtraction: Noise is directly subtracted from each echo time image.
  - *Offset:* An offset is added to the curve fitting equation to account for noise and artifacts.
- Create T2 map upon loading: Automate DICOM map generation by checking the box for *Create map upon loading*. Save this step to your protocol.

# Edema 🔻 💂 🌣 🕇

#### 23.1.2 Motion Correction

#### How to apply a motion correction to T2 series

- 1. Make sure you have endo- and epicardial contours in all images.
- 2. After forwarding, correct contours.
- 3. Set the Segmentation point.
- 4. Select the image with the best contrast and enter the phase that you would like to use for the registration. Feature/Contour-Based Registration Options

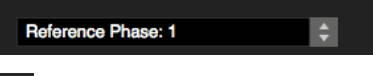

- 5. Click the registration button: The new series will be created and automatically loaded into the respective frames. You will find the new series in the thumbnail panel under "Reg NativePh# .[original series description]". The contours of the reference phase will be forwarded to all registered images.
- 6. If you decide to use a different phase for registration, reload the original series and repeat steps 1-4.

# T2 MAPPING MODULE

**Note:** The registration works for points that are on or inside the contours; the image outside of the secontours may appear warped or distorted after registration. This is expected, and users should not use any outer regions for analysis.

## 23.2 T2 Map

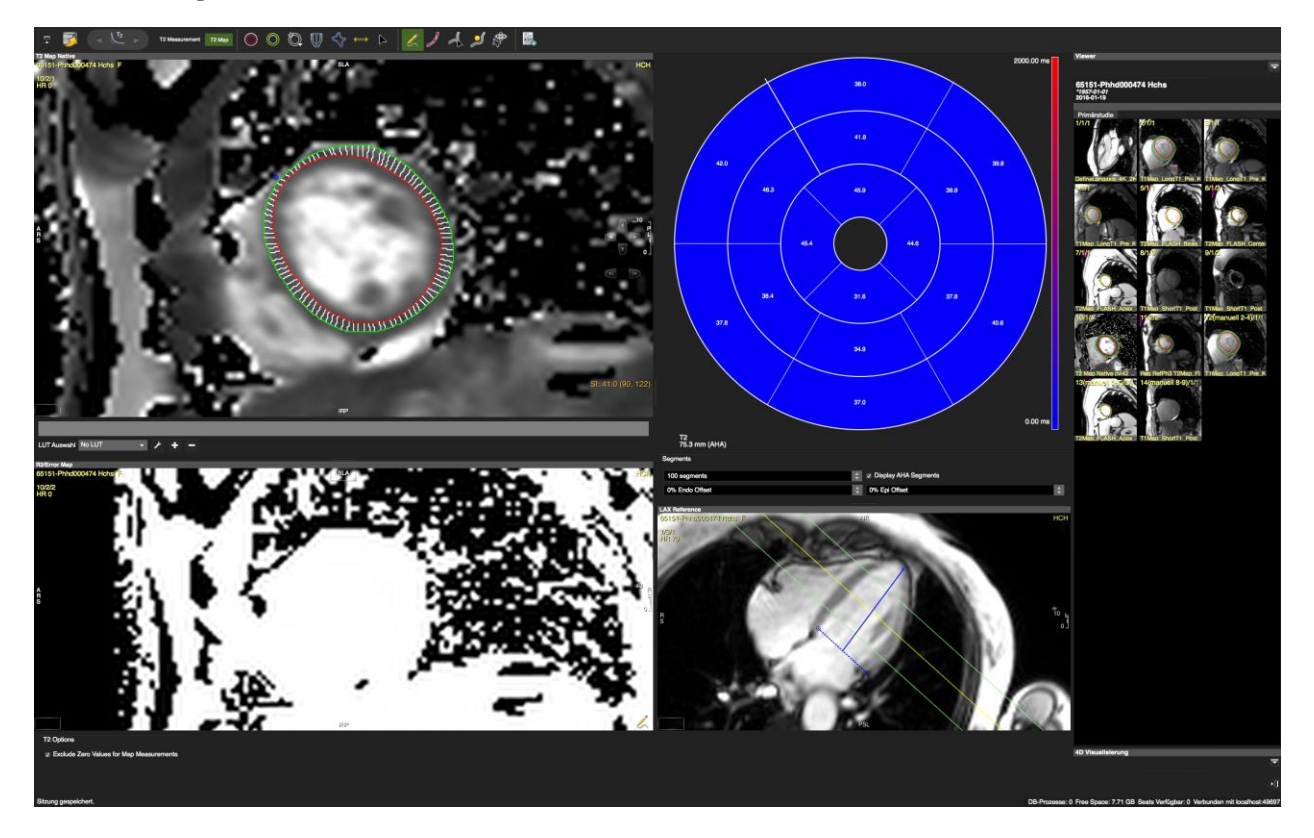

The module consists of 2 viewports: the upper one for the T2 map, the lower one for the R<sup>2</sup> map.

To the right you will find the polar map and the window for the long axis reference.

#### How to analyze T2 maps

- 1. Drag and drop the map from the thumbnail panel into the respective window.
- 2. Drag a long axis reference into the reference window and define the extent of the left ventricle: Set 3 points. Two define the base, one defines the apex and define the long axis extent.
- 3. Derive existing contours from the T2 measurement via context menu>*Derive Contours Phase*. Alternatively, draw new contours.
- 4. Set a segmentation reference point.
- 5. To add the polar map to report<sup>42</sup> export the image via context menu and import into report. <sup>42</sup>
- 6. .The values can be found in the scientific report

# 24 T1 Mapping and ECV quantification

| 24.1 | T1 Calculation (Native and Post contrast)           | 177 |
|------|-----------------------------------------------------|-----|
|      | Page Features                                       | 177 |
|      | How to apply T1 fitting to various sequences        | 177 |
|      | How to do global or regional myocardial T1 analysis | 178 |
|      | How to create a map                                 | 179 |
|      | How to utilize T1* Maps                             | 180 |
| 24.2 | Motion Correction for Map Generation                | 180 |
|      | How to do feature/contour based registration:       | 180 |
|      | How to do Intensity Based Registration              | 181 |
| 24.3 | T1 Map Analysis                                     | 182 |
|      | Page Features                                       | 182 |
|      | How to analyse the T1 maps                          | 182 |
| 24.4 | ECV and lambda quantification ( $\lambda$ )         | 184 |
|      | How to do segmental ECV and lambda quantification   | 185 |
| 24.5 | T1 mapping Troubleshooting                          | 186 |

### Module layout

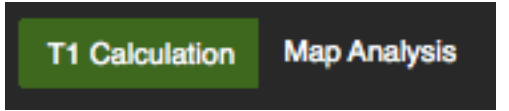

Analysis options are organized in 2 pages

- 6 *T1 Calculation:* Calculates T1 values and recovery curves for drawn/generated myocardial, bloodpool, and user contours.
- 6 *Map Analysis*: Allows for regional analysis and display of T1, ECV, and Lambda maps.
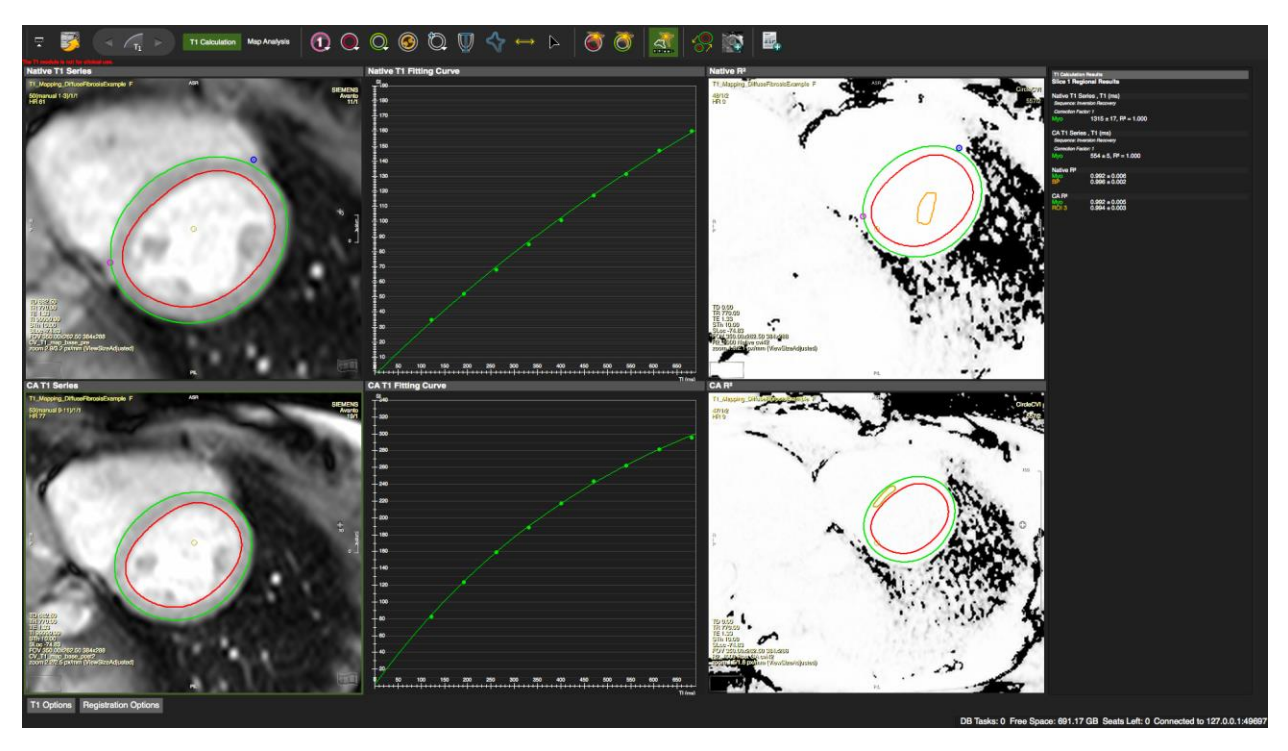

# 24.1 T1 Calculation (Native and Post Contrast)

#### **Page Features**

- 6 Calculation of global T1 times for drawn/generated myocardial, bloodpool and user contours
- **6** Motion Correction
- 6 T1 Map Generation
- <sup>6</sup> Evaluation of recovery curve and R<sup>2</sup> map

#### How to apply T1 fitting to various sequences

- 1. Go to the T1 Options on the bottom left on your screen.
- 2. Select the sequence.
- 3. Select the series from the thumbnail panel. Hovering over the thumbnail will provide a series description. Drag it into the analysis window.

|                                          | T1 Options                                      |             |
|------------------------------------------|-------------------------------------------------|-------------|
| Sequence                                 |                                                 |             |
| Standard Inversion                       | Recovery                                        | <b>•</b>    |
| Modified Look-Lock<br>Saturation Recover | ter (MOLLI/ShMOLLI)/Conventional L<br>v (SASHA) | -ook-Locker |
| Standard Inversion                       | Recovery                                        |             |
| TI Scout<br>ShMOLLI (Oxford)             |                                                 |             |
|                                          |                                                 |             |

- 4. If the series is rejected, check the following:
  - - **Siemens:** The last image of the series is a scanner generated map and should not be used in the fitting.
- Fitting Options
- Use Trigger Time as Inversion Time
   Skip Last Slice Image

cvi<sup>42</sup> solution: In the *T1 Options* menu, check the box for *Skip Last Slice Image* 

•

• **Philips**: In the DICOM header the 'Inversion Time' is encoded in the field for the 'Trigger Time'. cvi<sup>42</sup> solution: In the option menu, check the box for *Use Trigger Time as Inversion Time* 

- •
- During anonymization the information for TI has been stripped and you get a warning message "TI times are equal." Go to the patient list module and in the *Extended View* check if the information for the TI can be found under either *TI* or *Image Comments* (**Siemens**). If possible, try to re-anonymize the data in cvi<sup>42</sup>, preserving the TI information.

•

**Note:** Some recent **Siemens** sequences use a correction or scaling factor for the calculation of T1 times. In this case, there might be a deviation between Siemens and cvi<sup>42</sup> calculated T1 times.

The scaling factor can be found in your Siemens documentation; otherwise consult your Siemens representative. In the *T1 Options* menu (where you selected the sequence) you can enter the correction factor. This will eliminate any deviation. Alternatively, use Siemens-generated T1 maps.

# How to do global or regional myocardial T1 analysis

- 1. For global T1 values, draw endocardial and an epicardial contours. Forward the contours via context menu *Forward All Contours Slice* (short-cut: **#**/ctrl E)
- 2. For regional analysis, select one of the ROI contours. This contour can be forwarded via toolbar

button

- 3. Repeat for all slices.
- The T<sub>1</sub> recovery curve will be presented in the frame to the right. Right clicking on the graph opens a context menu to configure the display options for the curve.
- Display standard deviation
- Spline interpolation
- Display shadow lines
- Display data points
- 5. You can adjust the error and noise limit thresholds, and other curve fitting options in the *T1 Options* menu

6. Myocardial, blood pool, and regional T<sub>1</sub> relaxation times and R<sup>2</sup>-values will be shown in the reporting pane.

# How to create a map

1. It is recommended to perform a contour registration before map generation (see below).

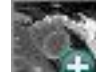

- 2. Click the button in the toolbar. Generated T1 maps, R2 maps, and T1\* maps (if revelant) will be automatically loaded into their respective frames\* and contours are forwarded to the maps.
- 3. Generated T1 maps, R<sup>2</sup> maps, and T1\* maps (if applicable, see below) will be automatically loaded into their respective frames and contours are forwarded to the maps.
- 4. Automate DICOM map generation: In the T1 Options menu, check the box for *Create map upon loading* and, if you have admin rights, save this step to your protocol.
- 5. For the post-contrast series, contours can be derived via context menu: The command *Derive Contours>Derive Contours Cardiac Phase,* will derive previously drawn contours for all slices.
- 6. Add evaluation (images, values and graph) to the report
- 7. Go to Map Analysis

Note: No maps will be calculated if slice locations do not match

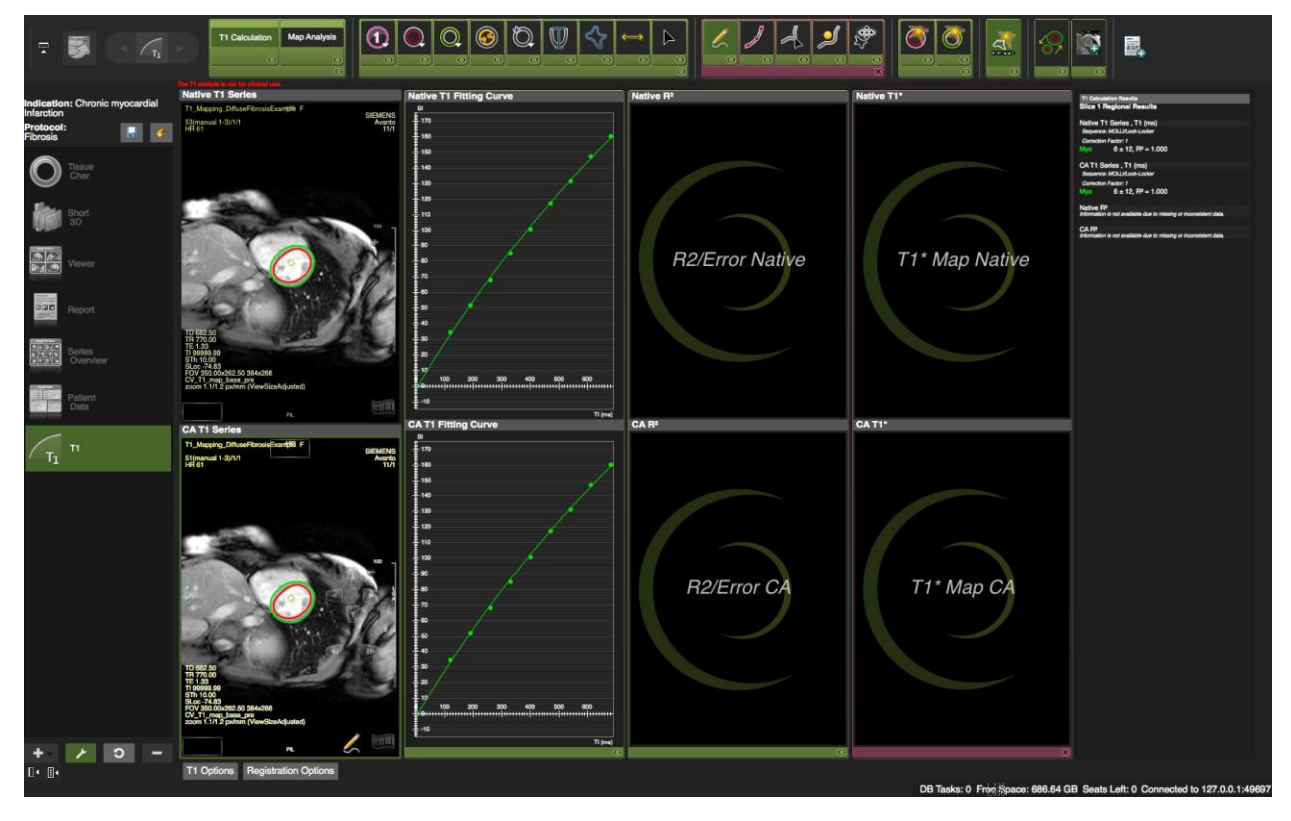

| Indication: Chronic n<br>Infarction | nyocard | ial         |
|-------------------------------------|---------|-------------|
| Protocol:<br>Fibrosis               |         | <i>&lt;</i> |

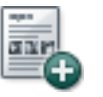

#### How to utilize T1\* Maps

T1\* maps can be used for selecting blood pool T1 for ECV calculation. The frames are not displayed by default.

- 1. Click on the wrench in the workflow pane
- 2. Click on the purple bar at the bottom at the frame.
- 3. Click the wrench again
- 4. If you have admin rights, save the setting to your protocol.
- 5. T1\* maps will be automatically extracted from Molli, shMolli and Molli Oxford sequences and will be loaded into the respective frame

Bhuva AN, Treibel TA, Bulluck H, Simpson J, Manisty C, Moon J. Precision and reproducibility of blood T1 estimation: implications of T1 star on ECV calculation. J Cardiovasc Magn Reson. BioMed Central Ltd; 2015 Feb 3;17(Suppl 1):P4.

# 24.2 Motion Correction for Map Generation

*Intensity-based* registration is to be used with already motion corrected images and will register between preand post-contrast series. If you don't have motion corrected series, move to *Feature-based* registration.

#### How to do feature/contour based registration:

This registration can be used on motion and non-motion corrected series. It registers every phase in one of, or both of, the native and post-contrast series to a chosen reference image. Registration methods and phases can be selected in the *Registration Options* menu.

- 1. Select an option:
  - *Native or CA series only*: Images will be registered to a selected image in the native or the CA series respectively.
  - *Both Native and CA Series* registers all images (pre- and post-contrast) to a selected image in the native series.
- 2. In the *Registration Options* enter the chosen registration phase(s).
- 3. Make sure you have accurately drawn the endo- and epicardial contours, as well as a segmentation point (*i.e.*, the features) in all the images, for all slices, for pre- and/or post-contrast series to be registered. Due to motion, contours across the phases may not be exactly the same.
- 4. Correct contours where necessary.
- 5. Ensure to have contours and a segmentation points in all images and slices.

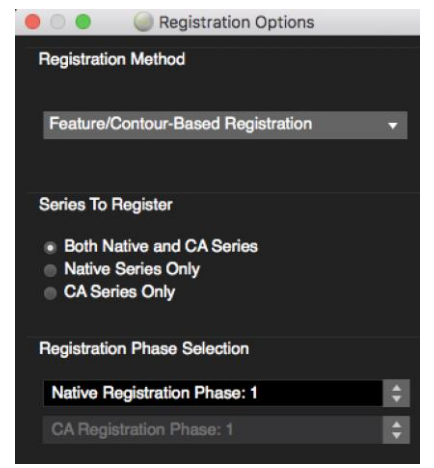

- 6. Click the registration button: The new registered series will be created and automatically loaded into the respective frames, and can also be found in the thumbnail pane. The new series description will be prefixed with "Reg NativePh# [original series description]." The contours of the reference phase will be forwarded to all registered images.
- 7. To use a different phase for registration, or to redo the registration, reload the original series into the T1 Series pane and repeat steps 1-7.

**Note:** The registration works for pixels that are on or inside the contours; the image data outside of the contours may appear warped or distorted after registration. This is expected, and users should not use any outer regions for analysis.

#### How to do Intensity Based Registration

Intensity based Registration option will register between native and CA series only, i.e. not within native or CA series. This option should only be used for motion corrected images.

- 1. Drag the motion corrected series into the respective viewer frames: T1 Native/T1 CA Series.
- 2. Although the algorithm does not require any contours, it is recommended to draw contours on the chosen reference phase for a visual evaluation of the registration performance.
- Choose a phase that has good contrast between endo- and epicardial contours, as well as between surrounding tissues in both the native and post contrast series. Avoid images with bright

intensities in the outer regions (areas of fat, air regions, etc.).

- 4. In the *Registration Options* enter the chosen registration phases:
  - Select a native phase (*Native Registration Phase*) to be the reference phase.
  - Select *CA Registration Phase*, to be registered with the reference phase.

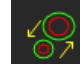

5.

Click the registration button.

- 6. The registration registers the CA Series to the Native Series. As the series are already motion corrected and it is assumed that the native series aligns well throughout the phases only one new series distinguish the registration phases that were selected as follows: "Reg NativePh# CaPh# [original series description]."
- 7. Contours drawn on the Native Registration Phase will be forwarded to the newly registered CA series, and should correspond with the registered image's endo/epi cardial borders.

| Registration Options         |    |
|------------------------------|----|
| Registration Method          |    |
| Intensity-Based Registration | •  |
| Series To Register           |    |
| Both Native and CA Series    |    |
| CA Series Only               |    |
| Registration Phase Selection |    |
| Native Registration Phase: 1 | \$ |
| CA Registration Phase: 1     | \$ |

If contours do not match well, or if the endo/epi contours have an abnormal shape, try the registration again using another Native and/or CA registration phase. Reload the original series before applying image registration again.

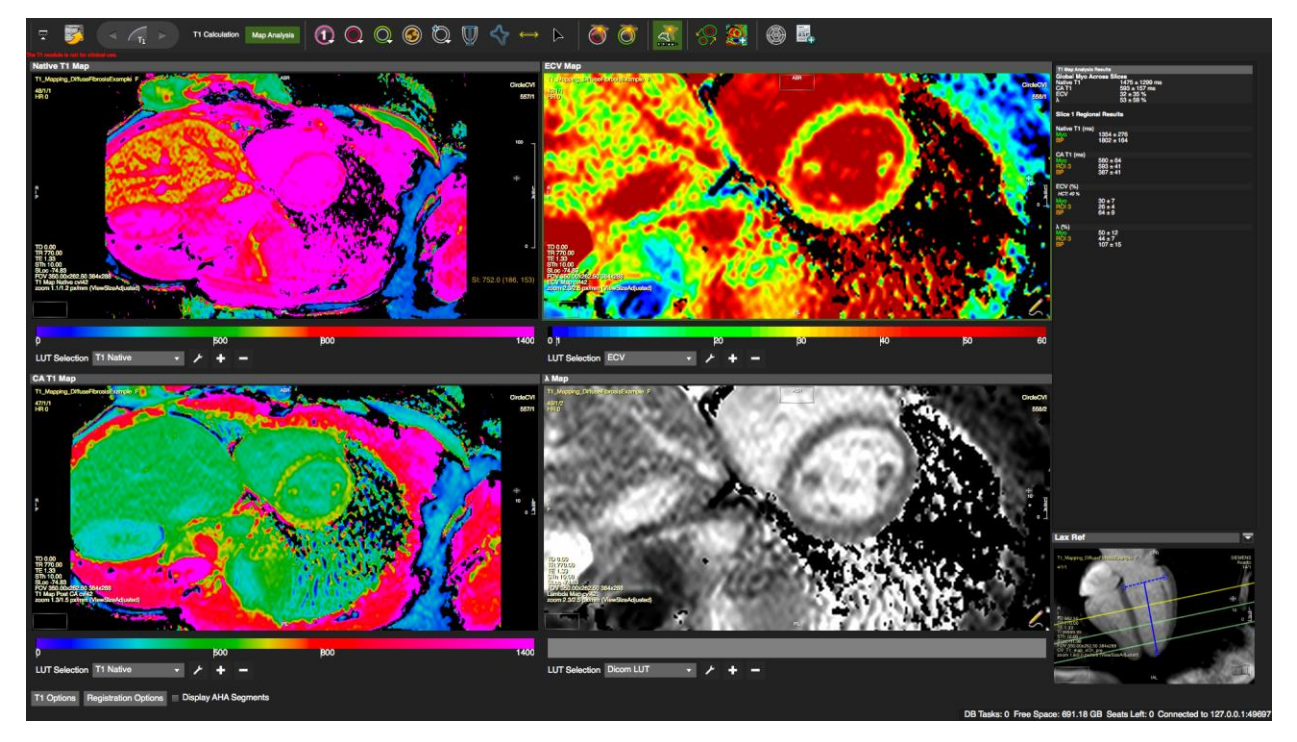

# 24.3 T1 Map Analysis

#### **Page Features**

- Evaluation of cvi<sup>42</sup> or inline maps.
- Generation of look up tables (LUT)
- Pre- and post-contrast image registration
- ECV and lambda map calculation
- Some vendors append inline T1 maps to their series. To analyse inline maps, load the series into the *Series Overview>Composer* and isolate the map.

#### How to analyse the T1 maps

- 1. Make sure segmentation in all slice is complete. Depending on your workflow requirements are:
- endo-epi contours for global and segmental myocardial T1 analysis
- Anterior (and optionally an inferior) segmentation reference point and LAX -extent contour for polar map generation
- **B**lood pool contour for ECV map generation

- Display or create a color map: Select from the drop down menu. DICOM maps have to be enabled in the *Preferences>Viewer> DICOM LUT* in order to be displayed. For instructions on how to create a LUT, see below
- 3. Display polar maps: Click the *Display Polarmap* button in the tool bar. The number of segments can be customized in the *T1 Options*. Alternatively switch to *Display AHA segments* (bottom right, next to T1 Options)

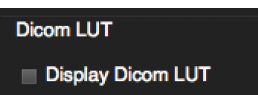

- 4. The mean values for generated contours in the current slice, and the global myocardial value across slices, will be displayed in the screen report.
- 5. Repeat for post-contrast maps.

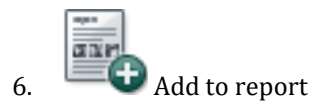

#### How to customize the color look up table

The LUT Selection menu offers a DICOM LUT (if present) as well as a predefined T1 Native map.

To create a table that better highlights specific or out-of range T1 values, based on your own data, for different field strengths or sequences, you have the option to create several custom color look-up tables.

1. Click the (+) or (-) to add/delete a color table. Click the wrench to alter an existing table.

|       |                        | Basic colors                                                                                                    |                                                                                                    |                                                                                                    |
|-------|------------------------|----------------------------------------------------------------------------------------------------|----------------------------------------------------------------------------------------------------|----------------------------------------------------------------------------------------------------|
|       |                        |                                                                                                    |                                                                                                    |                                                                                                    |
|       |                        |                                                                                                    |                                                                                                    |                                                                                                    |
|       |                        |                                                                                                    |                                                                                                    |                                                                                                    |
| Color | Value/Color            |                                                                                                    |                                                                                                    |                                                                                                    |
|       |                        |                                                                                                    |                                                                                                    |                                                                                                    |
|       |                        |                                                                                                    |                                                                                                    |                                                                                                    |
|       | Add Value/Color        |                                                                                                    |                                                                                                    |                                                                                                    |
|       | Remove Selected Values |                                                                                                    |                                                                                                    |                                                                                                    |
|       | Color Model            |                                                                                                    |                                                                                                    |                                                                                                    |
|       | RGB I HSV              |                                                                                                    |                                                                                                    |                                                                                                    |
|       | Description            | <u>C</u> ustom colors                                                                                                    | Hu <u>e</u> : 0                                                                                                    | ≑ <u>R</u> ed: 255                                                                                                    |
|       | Lut Description        |                                                                                                    | <u>S</u> at: 0                                                                                                    | \$ <u>G</u> reen: 255                                                                                                    |
|       | Add to Protocol Cancel | Add to Custom Colors                                                                                                    | <u>V</u> al: 255                                                                                                    | \$ Bl <u>u</u> e: 255                                                                                                    |
|       | Color                  | Color Value/Color  Value/Color  Add Value/Color  Add Value/Color  Remove Selected Values  Color Model  RGB  HSV  Description  Lut Description  Add to Protocol Cancel | Color Value/Color  Add Value/Color  Add Value/Color  Remove Selected Values  Color Model  RGB HSV  Description  Lut Description  Add to Protocol Cancel  Add to Custom Colors | Color Value/Color<br>Add Value/Color<br>Add Value/Color<br>Remove Selected Values<br>Color Model<br>BGB HSV<br>Description<br>Lut Description<br>Add to Protocol Cancel<br>Add to Custom Colors<br>Add to Custom Colors<br>Add to Custom Colors |

- 2. To assign a color to a T1 value, start with typing a value (T1 time) in the box.
- 3. Choose a color model: RGB or HSV (**Red-G**reen-**B**lue table, or a cylindrical-coordinate color point representation, called **H**ue-**S**aturation-**V**alue look-up-table.)
- 4. Select a color from an existing palette.

- 5. To define a custom colors, click on a the white box under *Custom Color*. Select a color and click *Add to Custom Color*. Adjust the selection with the options to the right (for HSV the *Hue* is limited to 255).
- 6. To apply the color to the value click *Add Value/Color*.
- 7. Repeat for all values to display.
- 8. To remove a color from a value, select from the table on the left and click *Remove Selected Value*.
- 9. When finished, provide a description to the LUT.
- 10. Add the LUT to the protocol.
- 11. Save the protocol if desired to use the LUT for all future series.

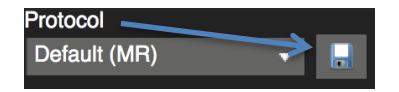

12. Add evaluation (images, values and graph) to the report

#### Note:

For encoding purposes, HSV values are expressed in values ranging from 0-255 instead of percentages (0-100%) or degrees (0-359°). Therefore, when trying to translate HSV to RGB using a color conversion app the values might be different

# 24.4 ECV and lambda quantification ( $\lambda$ )

ECV is a measure of interstitial space that is derived from the partition coefficient, reflecting the distribution of contrast agent between blood and myocardium, corrected for the hematocrit (minus volume fraction of erythrocytes).

Partition Coefficient :  $\lambda = \Delta R1_{myocardium} / \Delta R1_{blood}$  (where R1=1/T1)

ECV=  $\lambda * (1-hematocrit)$ 

An accurate estimation of ECV requires contrast equilibrium between blood and myocardium and must be achieved prior to image acquisition (aprox. 8.5 minutes post contrast injection\*).

\*Lee JJ, Liu S, Nacif MS, et al. Myocardial T1 and extracellular volume fraction mapping at 3 tesla. J Cardiovasc Magn Reson 2011;13:75.

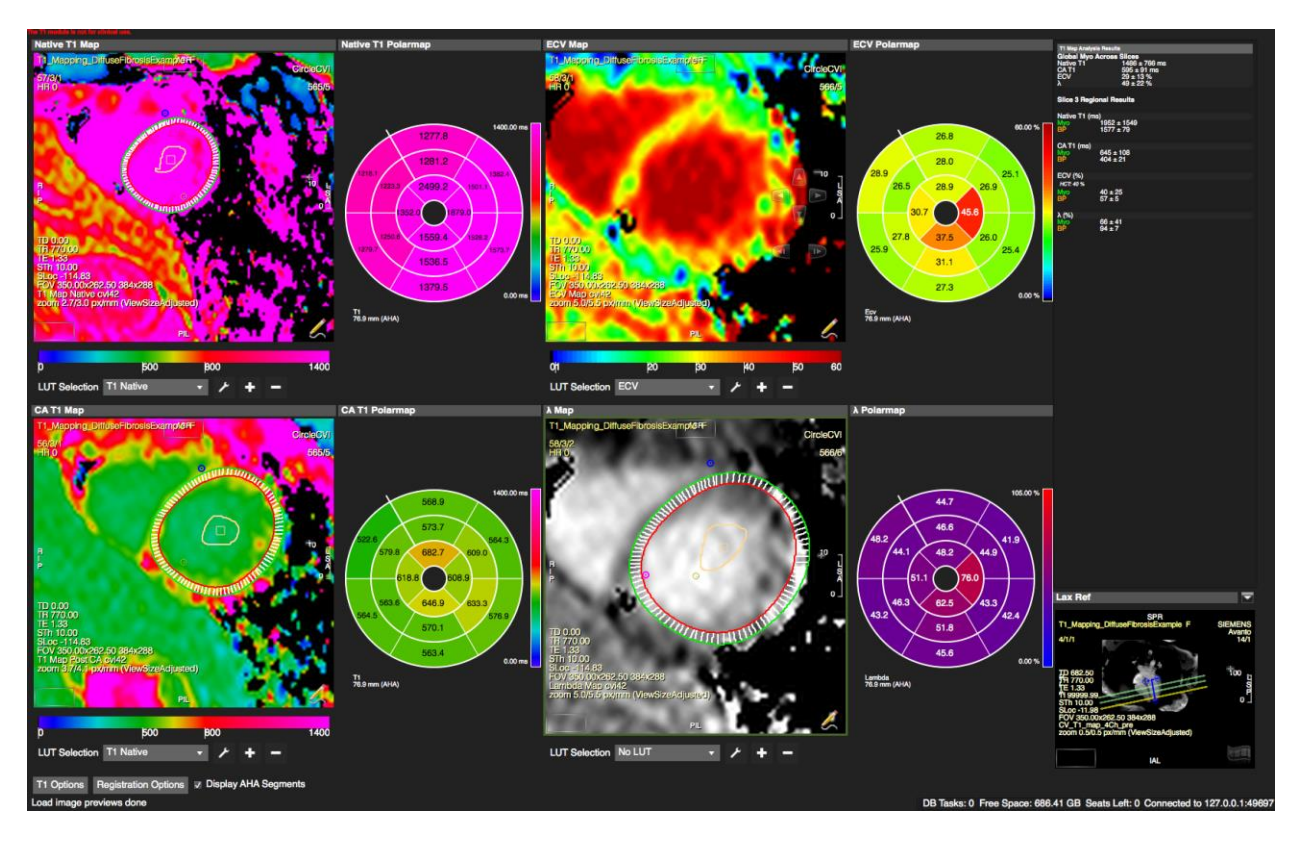

## How to do segmental ECV and lambda quantification

- 1. It is recommended to perform a contour registration before ECV map generation.
- 2. Make sure you have endo and epicardial contours, segmentation points and a blood-pool contour in all slices in both *T1 map. Native* and *T1Map CA*. The blood pool contour can be drawn either in the T1 or the T1\* map (see above).

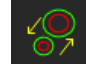

3.

5.

- Perform a registration (see above) if images were not already registered before T1 map creation.
- 4. Enter the hematocrit for the ECV quantification in the *T1 Options*

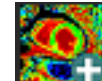

Generate an ECV and lambda map.

Note: No map will be generate if slice locations do not match.

6. For a polar map display, make sure you have defined the long axis extent in the reference frame.

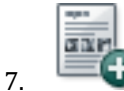

Add evaluation (images, values and graph) to the report

# 24.5 T1 mapping Troubleshooting

- **O** The dataset can not be loaded
- 1. Check in the T1 Option menu to ensure the correct sequence. Is selected
- 2. For some sequences, the trigger time is entered in the inversion time field (e.g. some Philips or Siemens sequences). Check *Use Trigger Time as Inversion time*
- 3. If a map is appended to the series, it can't be loaded. Check *Skip Last Slice Image*
- <sup>6</sup> There is a grey ring in the polar map:

•

- 1. Check that you have contours and a segmental reference point in each slice
- 2. Check that you have defined the LV extent.
- 3. Check if the slices truly cover the entire LV or the anticipated region: e.g. first slice is too far away from the mitral valve plane to actually reflect the base.
- <sup>©</sup> No ECV map output: check that you have a blood-pool contour defined in the native and post-CA map and in every slice

#### **Reference Paper:**

Moon JC, Messroghli DR, Kellman P, Piechnik SK, Robson MD, Ugander M, Gatehouse PD, Arai AE, Friedrich MG, Neubauer S, Schulz-Menger J, Schelbert EB. Myocardial T1 mapping and extracellular volume quantification: a Society for Cardiovascular Magnetic Resonance (SCMR) and CMR Working Group of the European Society of Cardiology consensus statement. J Cardiovasc Magn Reson. 2013 Oct 14;15(1):92. doi: 10.1186/1532-429X-15-9

C. Jellis and D. Kwon. Myocardial T1 mapping: modalities and clinical applications. Cardiovascular Diagnosis and Therapy.

# 25 First Pass Perfusion Module

| 25.1 "Multi View" Compare Rest and Stress Perfusion | 188 |
|-----------------------------------------------------|-----|
| How to do a visual perfusion analysis               | 189 |
| 25.2 "Edit Contour", semi quantitative analysis     | 189 |
| How to do Semi-Quantitative Perfusion Analysis      | 190 |
| 25.2.1 Option Menu                                  | 192 |
| How to analyze the perfusion curves                 | 192 |
| 25.3 "Analysis", segmental analysis                 | 194 |
| How to do a regional perfusion analysis             | 194 |
| 25.3.1 Perfusion Analysis Troubleshooting           | 195 |

The Perfusion module consists of 3 pages

- Multi View: Compare rest and stress perfusion with scar images and wall motion kinetics
- Edit Contour: Semi-quantitative analysis
- Analysis: Polar Maps

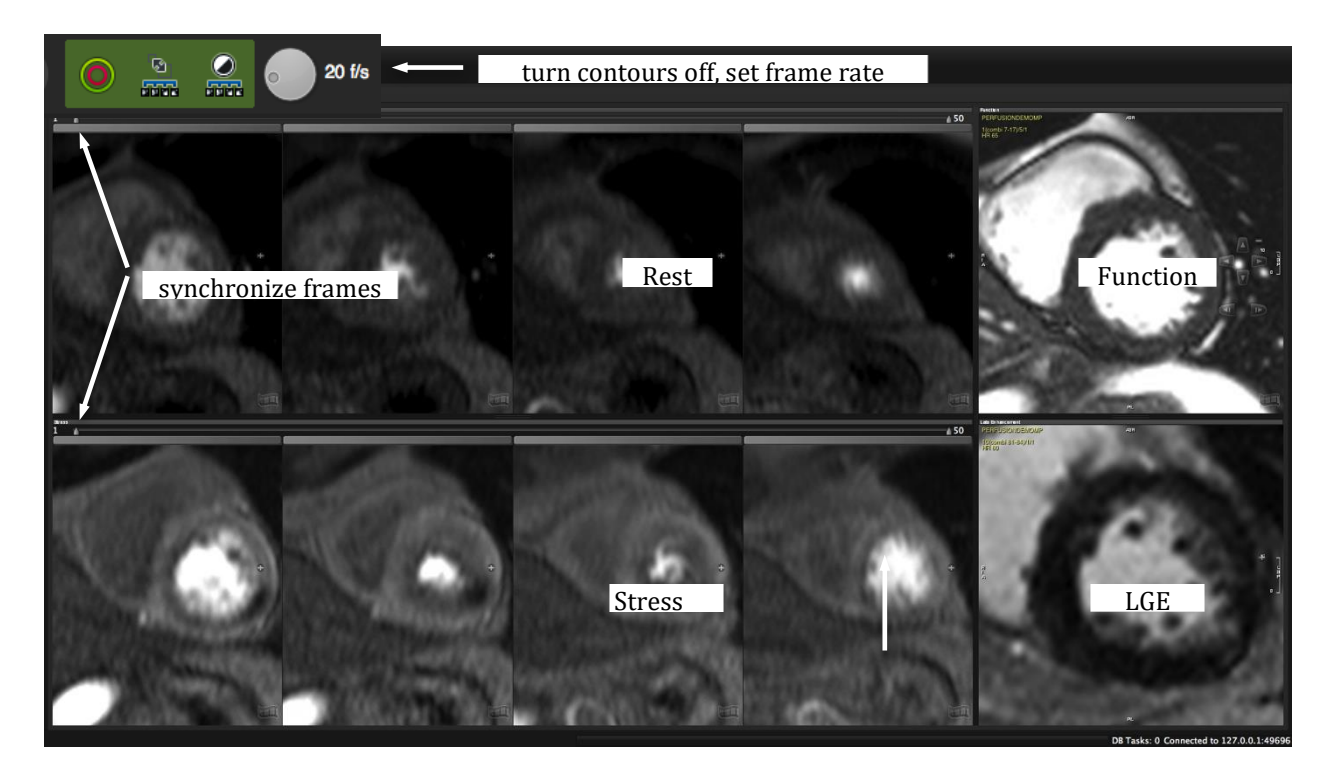

# 25.1 "Multi View" Compare Rest and Stress Perfusion

Visual Analysis of Rest and Stress Series

To hide a slice, click the grey bar above the slice.

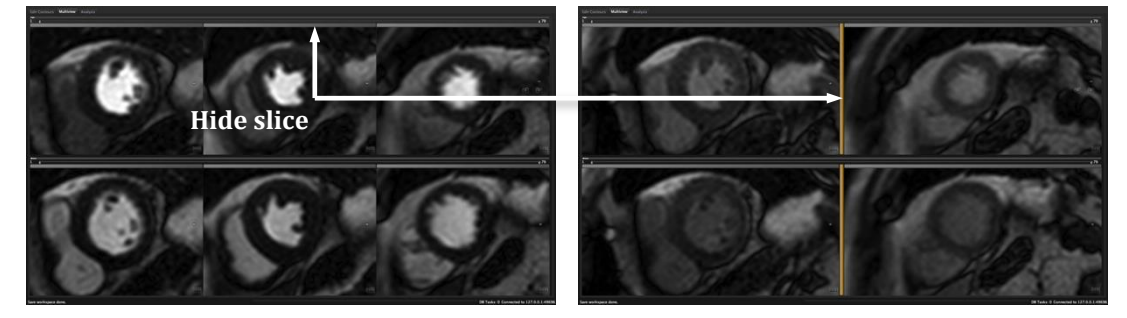

#### How to do a visual perfusion analysis

- 1. Adjust window and zoom for rest and stress series.
- 2. To set the frame rate use the wheel in the toolbar
- 3. Turn existing contours off (toolbar button)
- 4. Synchronize the frames for rest and stress by using the slider
  - If applicable drag Late Enhancement and Function images into their respective frames for comparison
- 5. Add the *Floating Viewer* for more viewing options

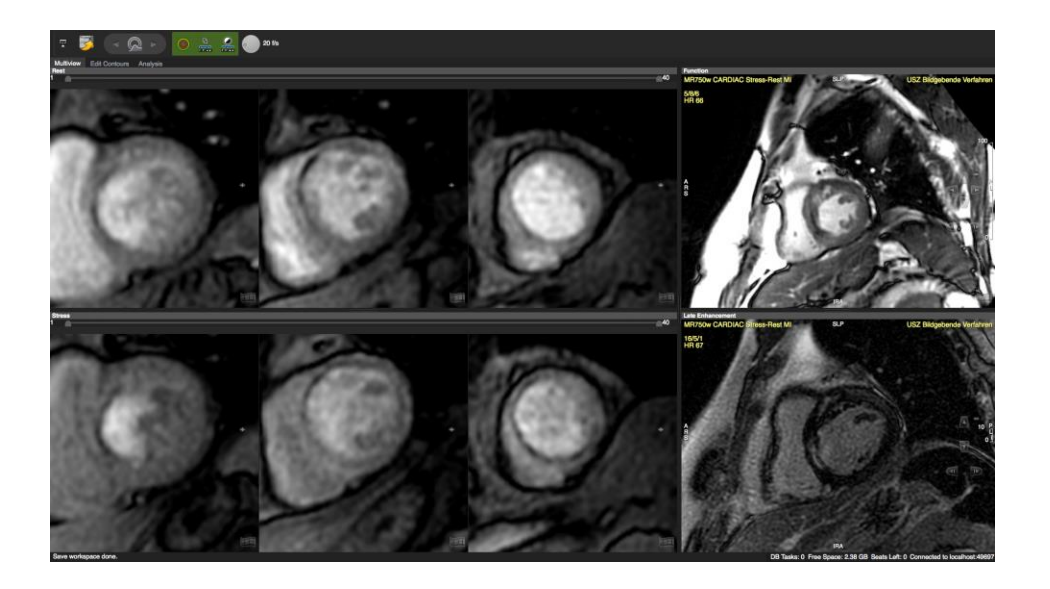

# 25.2 "Edit Contour", semi quantitative analysis

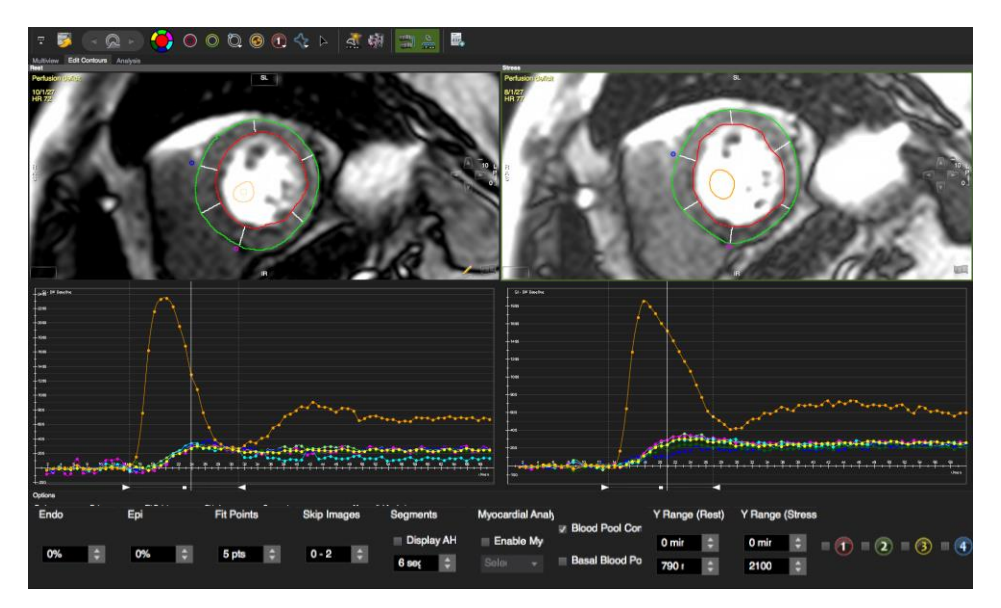

To adapt the module to your requirements click the *wrench* button in the *protocol* pane.

- **6** Select specific buttons and tool sets
- 6 Switch on/or off the *Option menu* (see below)

#### How to do Semi-Quantitative Perfusion Analysis

- 1. Drag the appropriate series in the *Rest* and *Stress* frame and adjust viewer properties.
- 2. Select a phase with good contrast and draw endo- and epicardial contours
- 3. Draw endo- and epicardial contours. To copy and paste contours from rest to stress series via context menu

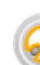

4.

6.

Draw a Blood Pool contour, (input function) in the brightest, most homogeneous area of the blood pool.

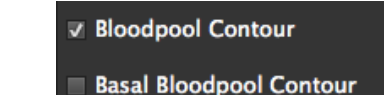

5. Check *Use Bloodpool Contour* in the *Options* (underneath the graph). In case the option *Search for Basal Bloodpool Contour* is checked, the software will only use the most basal blood pool contour for calculation purposes.

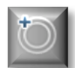

Set the anterior and inferior segmentation reference points at the insertion of the RV to the epicardial border of the LV.

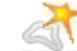

7. Contour Propagation: Forward all contours, including blood pool contour and segmentation point to the remaining phases.

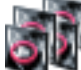

8. **Check and adjust contours** for each phase within the analysis range. Use the align contour button to correct for breathing motion

To manually shift all contours at once: press and hold the *command (H)* key and shift the contours with the LMB.

9. Choose AHA segmentation or a number of custom segments per slice or from the *Options/Segments* menu (see below).

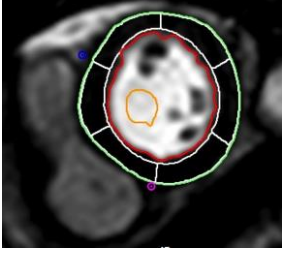

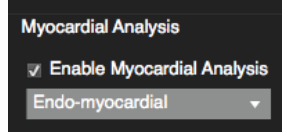

10. Optionally apply an Offset:

*Endo*: Modifies the region for evaluation by moving the endocardial border contour towards the epicardial border (0 - 50%)

*Epi*: Modifies the region for evaluation by moving the epicardial border towards the endocardial border. (range 0 - 50%)

- 11. Analysis of myocardial layers: Use the menu in the *Options* to generate curves of endo-, mid-, and epicardial layers.
- 12. Define the analysis range (contrast inflow during first pass) by moving the left and right slider at the bottom of the graph, or by using the context menu while scrolling through the phases. This will also limit the frames in the 'Multi View' to the defined range.

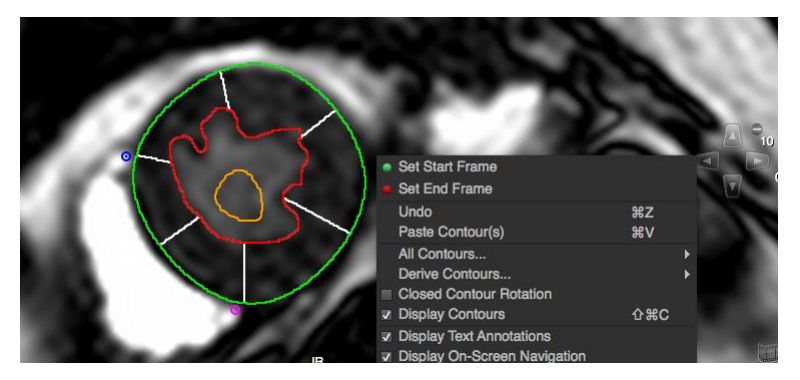

- 13. Apply baseline correction via context menu (RMC in the graph)
- 14. For a special region of interest, there are 4 additional contours in the top tool bar. To view the curve, check the respective ROI in the *Option* menu

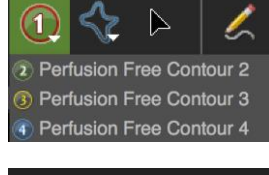

**√** (1) **≡** (2) **≡** (3)

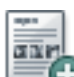

15. Repeat for all slices and add results to the report

The following will be added to the clinical report:

- the calculated values for each segment and each slice,
- the polar maps as specified below
- the first phase frame of each slice as a sample image.

The following will be added to the *scientific* report:

- the calculated values for each slice and each segment,
- for each slice, each segment, and each phase: the average, maximum, minimum, and median signal intensity, the standard deviation thereof, and the area of the region (segment or cavum).

v 1 v 2 v 3 v 4

#### 25.2.1 Option Menu

| Options |     |            |           |      | 1.50 B             |                     |                       |                |    |                  |  |
|---------|-----|------------|-----------|------|--------------------|---------------------|-----------------------|----------------|----|------------------|--|
| Endo    | Epi | Fit Points | Skip Imag | es   | Segments           | Myocardial Analysis | Blood Pool Contour    | Y Range (Rest) |    | Y Range (Stress) |  |
| 0%      | 0%  | E oto      | 0-2       | IN . | 🔲 Display AHA Segr | Enable Myocardial   |                       | 0 minY         | ¢. | 0 minY 🗘         |  |
| 076     | 076 | o pia      | 0-2       |      | 6 segments         |                     | Basal Blood Pool Cont | 790 maxY       | ¢  | 2100 maxY 💲      |  |

- 6 *Endo/Epi:* Exclude sub-endocardial and/or sub-epicardial layers
- <sup>©</sup> *Fit points* Choose the number of points that will define the slope
- 6 Skip Images: you can exclude images from the from baseline
- 6 Segments: Choose between custom segments (up to 100) or AHA segmentation
- 6 Myocardial Analysis: allows to analyze endo-, mid- and epicardial layers seperately
- 6 Blood Pool contour: Checked, it requires to define a blood pool contour
- *Y-range*: Allows to change the scale of the graph for a better differentiation of the curves
- 6 Basal Blood Pool Contour: The software only uses the most basal blood pool contour
- Check a box to view the perfusion curve of a drwan ROI

#### How to analyze the perfusion curves

- 1. Clicking a data point in the perfusion curve will display the respective phase in the viewer
- 2. To switch to an enlarged view, go to the context menu and check Enlarged View

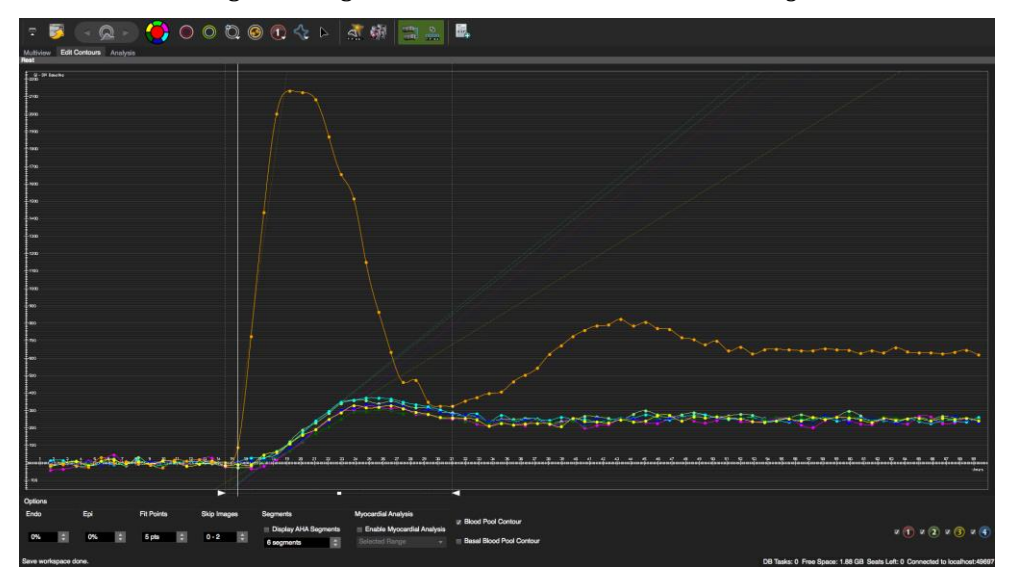

3. Move the mouse cursor over the icon to view the curve of the respective segment.

- 4. The context menu offers several display options:
  - Display standard deviation.
  - Spline interpolation: Smoothes the graph.

- Display Standard Deviation
- Spline Interpolation
- Display Shadow Lines
- Display Data Points
- Display Baseline
- ✓ Display Max Slope
- Display Time to Max / 50% Max
   Display Time 20 to 80% Max
- Apply Baseline Correction (Rel %bl)
- Apply Baseline Correction (Diff -bl)
- Enlarged View
- Export Image

- Display shadow line: A line will indicate the previous line position while modifying the analysis range.
- Display data points.
- Display Baseline: The software calculates and displays a pre-contrast signal intensity baseline (depends on slider setting) for each segment. The Option menu provides a preference that excludes images from the baseline calculation (Skip Images) Display Time to Max/ Time to 50%Max:
- *Maximum slope:* The local slope will be determined from a linear regression fit applied to the adjacent graph points. The number of graph points used can be can be specified *Option>Fit Points*
- Display for each segment, *SI maximum* and 50% of the maximum
- Display *Time 20 to 80%Max*: This will display the time elapsed between 20 % and 80% of the maximal signal intensity

**Note**: Lines may not be displayed if the input data does not contain 20, 50 or 80% max criteria for the Perfusion Graph. Try applying a baseline correction.

- *Apply baseline correction (Rel% -bl):* All SI values are expressed as a percentage of the baseline value. The baseline value is given as the mean SI of all SI values (excluding the first image) before the arrival of the contrast agent in the left ventricle.
- *Apply baseline correction (Diff-bl):* All SI values are expressed as the difference to the baseline value. The baseline value is given as the mean SI of all SI values (excluding the first image) before the arrival of the contrast agent in the left ventricle
- *Exit the Enlarged View* via context menu (uncheck)

# 25.3 "Analysis", segmental analysis

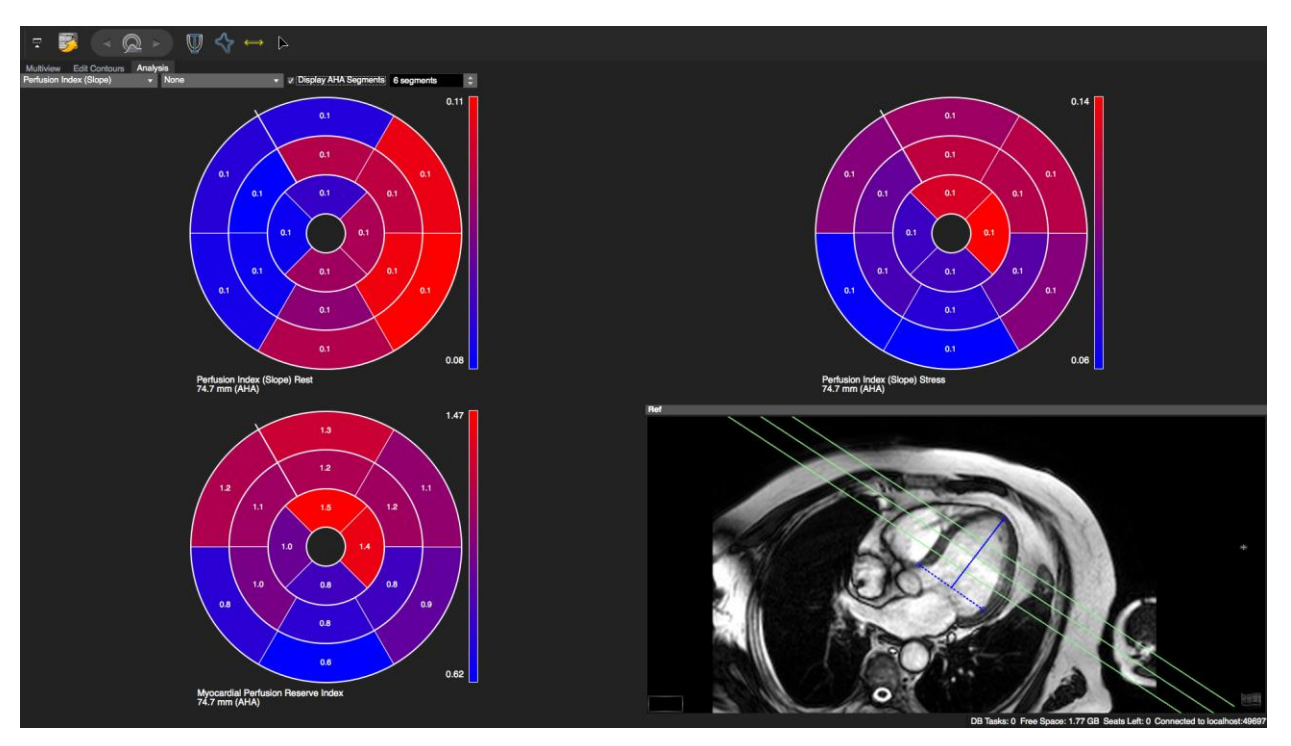

#### How to do a regional perfusion analysis

1. Define length of anatomical long axis using the LAX LV Extent Contour button In end-systole draw a line between the mitral valve plane and the left ventricular apex. Slices beyond the range will not be included in the Polar Maps.

The purpose of this contour is to ensure displayed polar maps reflect the entire left ventricle. cmr/cvi42 will display grey segments in case :

- slices do not cover the entire ventricle
- the gap between slices is too big for interpolation
- there are missing contours in existing slices
- 2. Select a parameter from the drop down list:
  - *Max Slope*: Maximum Signal Intensity increase over time (SI/sec)
  - *Time To 50% Max:* Time elapsed between onset of contrast inflow and reaching 50 % of the maximum signal intensity (sec).
  - *Time To Max:* Time elapsed between onset of contrast inflow and reaching the maximum signal intensity. (sec)
  - Time 20%to80%: time elapsed between 20% and 80% of SI maximum
  - *MaxSI*: Maximal Signal intensities (SI)
  - *Myocardial Perfusion Reserve Index* (dividing the upslopes of the time-intensity curves at stress and rest)

# FIRST PASS PERFUSION

3. Apply a baseline correction

Baseline Difference: (SI\_corrected = SI -SI\_baseline) Baseline Relation: (SI\_corrected = SI/SI\_baseline \* 100)

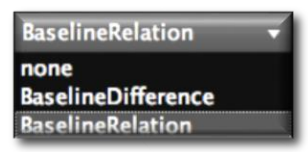

- 25.3.1 Perfusion Analysis Troubleshooting
  - In anonymized studies the perfusion curve only has 2 data points: Some vendor sequences the timing information is part of the *Aquisition Date* and should not be removed during anonymization.

| Р                                                | references      |                       |
|--------------------------------------------------|-----------------|-----------------------|
|                                                  |                 |                       |
| Anonymization Options                            |                 |                       |
| Anonymize Tag ID<br>PatientBirthDate (0010.0030) | Don't Anonymize | Tag ID<br>(0008.0022) |

<sup>©</sup> The polar map displays grey rings: According to the defined extent of the left ventricle the software was not able to find a true apical or basal slice. Or the slice gap is to large to be interpolated.

# 26 Flow Module

| 24.1 | Reported values                                                 | 196 |
|------|-----------------------------------------------------------------|-----|
| 24.2 | Flow quantification                                             | 197 |
|      | How to do a Flow Analysis                                       |     |
| 24.3 | Comparison of Two Different Flow Series (Qp/QS)                 | 199 |
|      | How to assess (Qp/QS)                                           |     |
| 24.4 | Invert Results                                                  | 200 |
| 24.5 | Sample Size Volume for Maximum and Minimum Velocity Calculation | 200 |
| 24.6 | Flow Profile                                                    | 200 |
|      |                                                                 |     |

# Flow analysis (Only through plane velocity encoding)

# 26.1 Reported values

| Flow Analysis               |        |                                                                                                    |
|-----------------------------|--------|----------------------------------------------------------------------------------------------------|
| Total Forward Volume (TFV)  | ml     | positive + negative velocities = positive value (above x-axis)                                         |
| Total Backward Volume (TBV) | ml     | positive + negative velocities = negative value<br>(below x-axis)                                      |
| Total Volume                | ml     | TFV + TBV                                                                                              |
| Net positive Volume         | ml     | only positive velocities (above x-axis)                                                                |
| Net Negative Volume         | ml     | only negative velocities (below x-axis)                                                                |
| Regurgitation Fraction      | %      | ratio between total backward and total forward volume.                                                 |
| Volume/min                  | ml/min |                                                                                                    |
| Volume/min effective        | ml/min |                                                                                                    |
| Heart rate                  | bpm    |                                                                                                    |
| Maximum pressure gradient   | mmHg   |                                                                                                    |
| Mean pressure gradient      | mmHg   |                                                                                                    |
| Maximum velocity            | cm/s   |                                                                                                    |
| Minimum velocity            | cm/s   |                                                                                                    |
| Maximum Mean velocity       | cm/sec | Value of the phase with the highest mean velocity                                                      |
| Maximum Flow                | ml/s   |                                                                                                    |
| Minimum Flow                | ml/s   |                                                                                                    |
| Inside Ruler Volume         | ml     | Using the ruler in the diagram, you can restrict the analysis to a certain range of the cardiac cycle. |
| Outside Ruler Volume        | ml     | Volume that is outside the defined range                                                               |

# 26.2 Flow quantification

Postprocessing of velocity encoded images requires

- **6** Definition of vessel contour in all phases
- 6 Application of Background correction

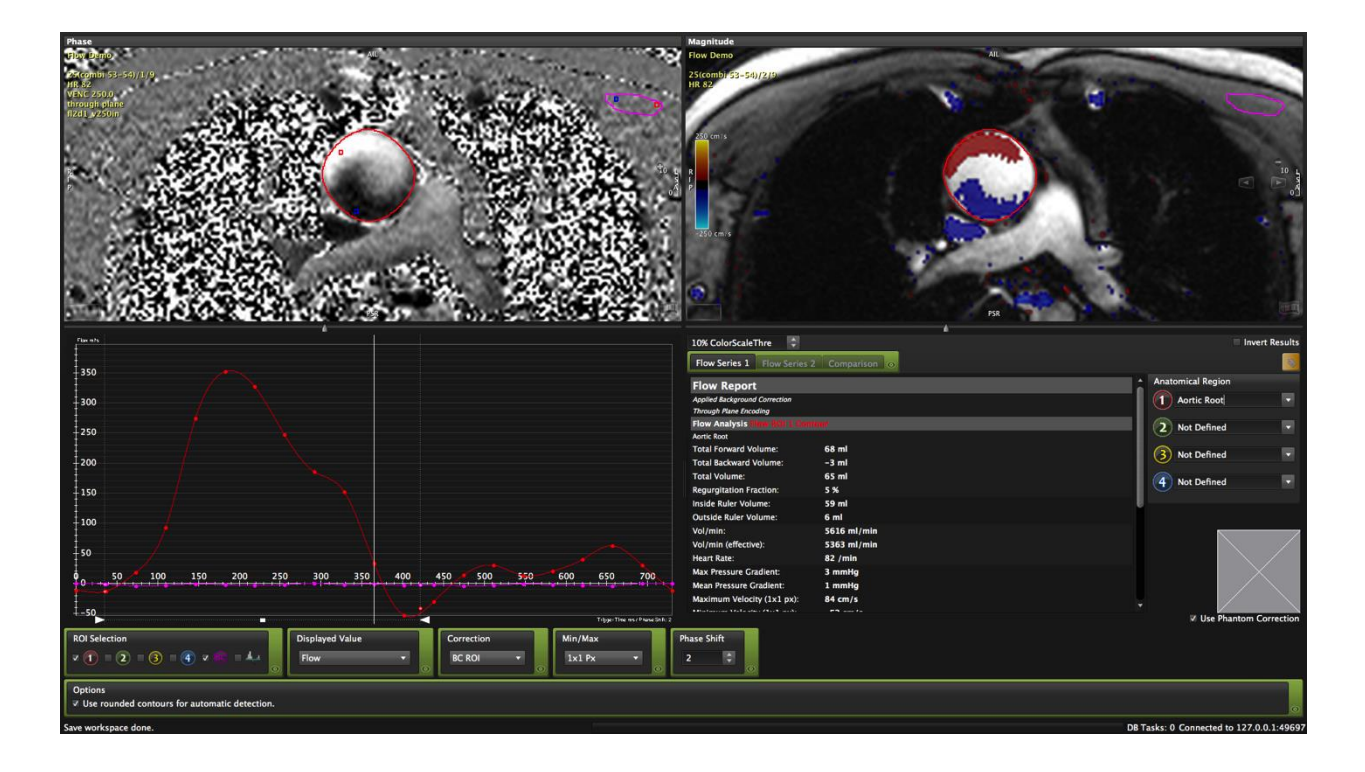

To adapt the module to your requirements, click the *Edit* button in the *protocol* pane.

- 6 Toggel on/off the option to compare to series
- 6 Select display options for the flow curves
- 6 Display the *Options* to use rounded contours
- <sup>©</sup> Check/uncheck the option to use a phatom correction

#### How to do a Flow Analysis

- 1. Drag the *Phase* series into the top left analysis frame, the corresponding *Magnitude* image will be displayed automatically in the right viewer window.
- 2. For color encoding click on the *Toggle Flow Overlay* button.

#### 10% ColorScaleThre

To reduce noise, the threshold color overlay can be adjusted; by default it

is 15%:

3. Adjust the viewer frame properties and select a reference image with good contrast and some darker pixels.

- 4. UDDefine the vessel border, e. g. using the *Threshold Segmentation* mode
- 5. Forwarding the contour. The automatic contour detection will grow the contour towards the vessel borders based on the information from all phases. It also forwards the contours to all phases.
- 6. Correct the contour: Scroll through phases to ensure the contours are correct.
- 7. Define the Anatomical Region: Either choose a custom term or pick from the drop down menu, that opens right next to the ROI contour.
- 8. BC Apply Baseline correction:

To incorporate a background correction into your calculations

- start by selecting the *Background Correction* button and drawing a BC contour in an area with no flow (turn on the color overlay and run the cine loop to check for flow)
- Forward this contour to all phases with key combination \%F (also to be found in the Context menu/Copy Forward....). Do not use the Forward Flow Contour button since it will also grow the contour.
- Apply the Baseline Correction to your measurement by selecting BC ROI from the Correction drop down menu
- To view the BC-curve, check the respective box underneath the graph. All displayed values now incorporate the background correction.

•

9. Phantom corrections, check Use Phantom Correction and drag the image into the respective window,

#### 10. Graphical Display

- To view the diagram go to the graph window (lower left hand side) and check the box associated with the ROI.
- •
- A right mouse click in the graph opens a context menu, that offers several display options and an option to export the flow curves.
- Clicking on the menu button '*DisplayedValue*' will open a drop down menu that allows to look at different parameter:
- *Flow* displays the flow m/s over time within the selected ROI
- Velocity (mean) displays the mean velocity within the selected ROI
- *Velocity Env.* displays both the maximum velocity and minimum velocity.
- ROI Area displays the area (mm<sup>2</sup>) of the selected ROI.
- *ROI Net Positive Flow* forward flow data corrected for inaccuracies caused by turbulent flow within the slice.
- ROI Net Negative Flow
- ROI Positive Velocity Area
- ROI Negative Velocity Area

# 2) Pulmonary Artery 3) Not Defined 4) Not Defined 5 an area with no flow

atomical Regior

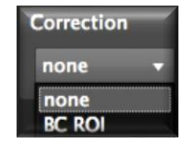

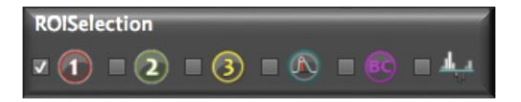

- Display standard deviation
- ✓ Spline interpolation
- Display shadow lines
   Display data points
- Export Image

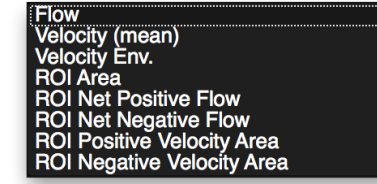

#### 11. Add to report. Flow assessments of different series have to be added individually to the report.

# 26.3 Comparison of Two Different Flow Series (Qp/QS)

This function provides an option to perform flow analysis on ROI's of different series and derive values such as flow difference, sum and ratio. Ideal for phantom corrections, to assess shunt volumes and more

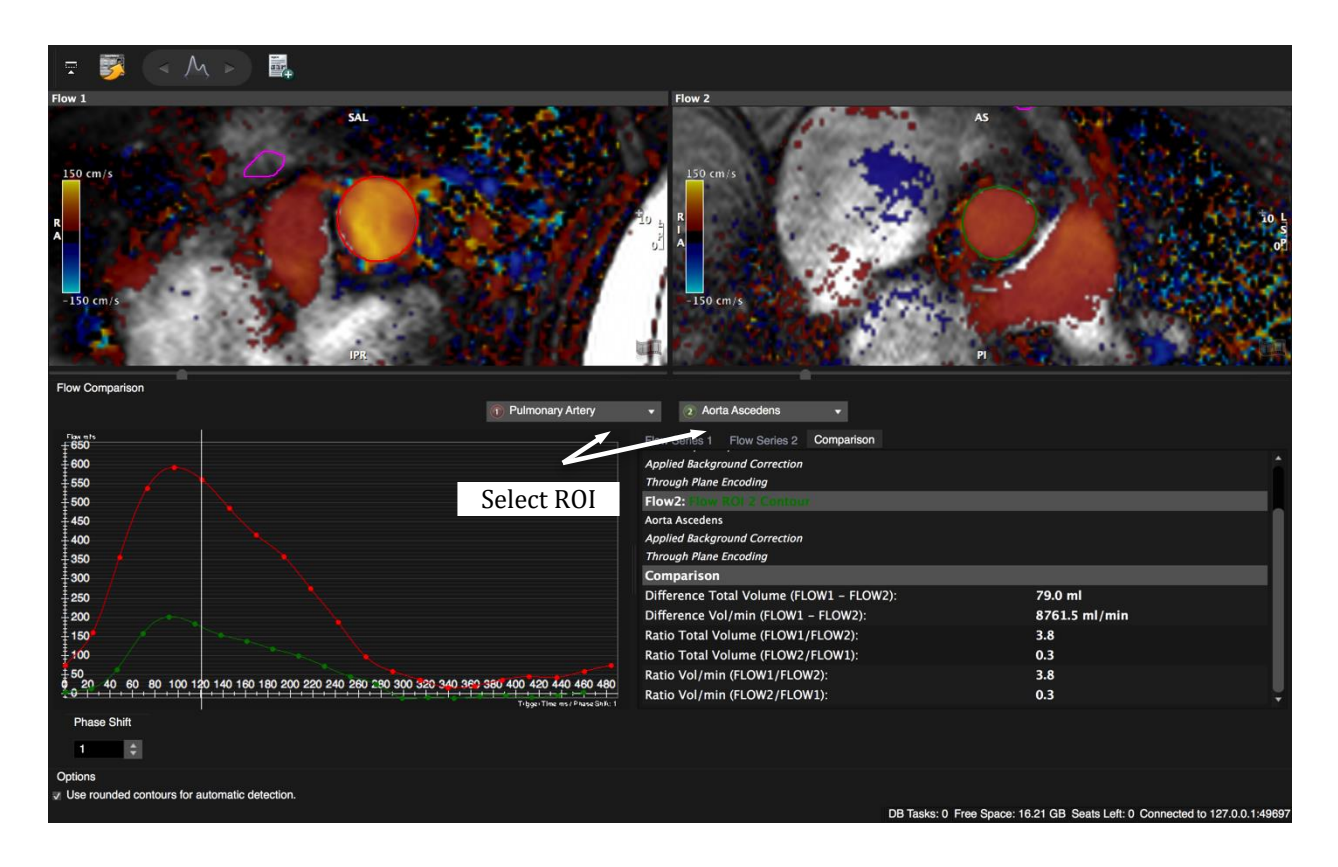

#### How to assess (Qp/QS)

- 1. Perform analysis of Flow Series 1 and Flow Series 2. Define the Anatomical Region by providing a name to your ROI.
- 2. For easier reference select 2 different colors, e.g. red ROI1 contour for Series 1 and green ROI2 contour for Series 2.
- 3. Switch to the Comparison window and select the anatomical regions
- 4. Add to Report

# 26.4 Invert Results

In case of unexpected flow encoding directions, you have the option to invert the input for all calculations (multiplied by -1). Checked it will be used for every report.

# 26.5 Sample Size Volume for Maximum and Minimum Velocity Calculation

The minimum and maximum velocity calculations are based on an average value of a determined sample volume. The size of the sample volume can be selected with the drop down menu in the lower panel.

Pixel matrix selection: The choices range from sub-pixel up to 4x4 pixel matrices. The size and location is graphically reflected in the phase image, by the red (maximum) and blue

(minimum) squares displayed within the selected ROI. The velocity displayed in the graph is the average SI from within the square. Note that as you change the size of the sample volume, the location of the min and max may also change.

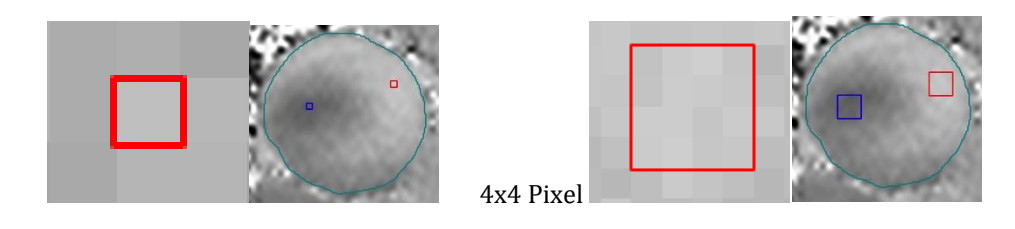

1x1 Pixel

# 26.6 Flow Profile

Select the Flow Line Profile tool **T** and draw a line across the vessel. To view your analysis, check the appropriate box in the ROI Selection menu.

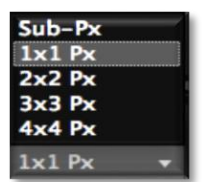

# 27 Main Menu, Preferences and Configuration

| 27.1 Preferences                                                 | 202 |
|------------------------------------------------------------------|-----|
| 27.1.1 Appearance                                                | 202 |
| 27.1.2 Viewer                                                    | 203 |
| 27.1.3 Image Database                                            | 205 |
| 27.1.4 Anonymization Settings                                    | 205 |
| 27.1.5 Series Overview Setting                                   | 206 |
| 27.1.6 Reporting                                                 | 206 |
| 27.1.7 Settings for Contours, Matrix Size and Standard Deviation | 207 |
| 27.1.8 4D Viewer                                                 | 208 |
| 27.1.9 Tissue Tracking                                           | 209 |
| 27.1.10 Workflow                                                 | 209 |
| 27.1.11 Indication Tab                                           | 209 |
| 27.1.11.1 Disease Cluster/Indication Panel                       | 210 |
| 27.1.12 Protocol Tab                                             | 211 |
| 27.1.13 Network                                                  | 212 |
| 27.1.14 License                                                  | 213 |
| 27.1.15 Server Admin                                             | 213 |
| 27.1.16 LDAP Admin                                               | 214 |
| 27.2 Workspace Menu                                              | 214 |
| 27.3 Protocol                                                    | 215 |
| 27.4 View Menu                                                   | 215 |
| 27.5 Tools                                                       | 216 |
| 27.6 Help                                                        | 216 |

# 27.1 Preferences

The main menu bar is located at the top of the screen. Here you will find your "Preferences" PC

| WorkSp                                | ace       | Protocol | View  | Tools | Prefe | rences | Help |
|---------------------------------------|-----------|----------|-------|-------|-------|--------|------|
| MAC                                   |           |          |       |       |       |        |      |
| cvi42                                 | Wo        | rkSpace  | Proto | col   | View  | Tools  | Help |
| Abo at cvi42                          |           |          |       |       |       |        |      |
| Preferences                           | ж,        |          |       |       |       |        |      |
| Services                              | •         |          |       |       |       |        |      |
| Hide cvi42<br>Hide Others<br>Show All | ₩Н<br>ТЖН |          |       |       |       |        |      |
| Quit cvi42                            | жQ        |          |       |       |       |        |      |

#### To activate the changes, you have to reload the study

#### 27.1.1 Appearance

- *Font*: Pick the style (default: Lucia Grande). Changes take effect immediately.Applies to text displayed in the viewer, reports and diagrams.
- 6 Apple Options: Retina Display
- Startup View: cmr<sup>42</sup> and cvi42 have the capability to work with several screens for an optimized workflow.
  - *Start Full Screen*: default = turned off
  - Use Multiple Screens (default = turned on): Enables the system to work with two screens (see chapter Set Up)
  - Select your preferred setting and restart the software. (See chapter 5.3 Working with multiple screens)
- 6 Smart Series Handling:

The selection of series is based on the DICOM header info. Series that are de-identified, e.g due to anonymization will be excluded.

Images are sorted into:

- preferred green checkmark
- allowed no tag
- not allowed red cross
- Window Frameless (Second Screen): default = turned on; text will be omitted

- 6 *Start Module*: Determines the default module that opens upon program start up. Options are:
  - Viewer
  - Series Overview (default)
  - 4D Viewer
  - •
- <sup>©</sup> Patient Data Metric: applies to Patient Data module(weight and height).
  - Metric Units (*default*)
  - Imperial Units: If changed in the settings to imperial, both units will be shown.

•

6 Screen Report: changes to a bright report window background

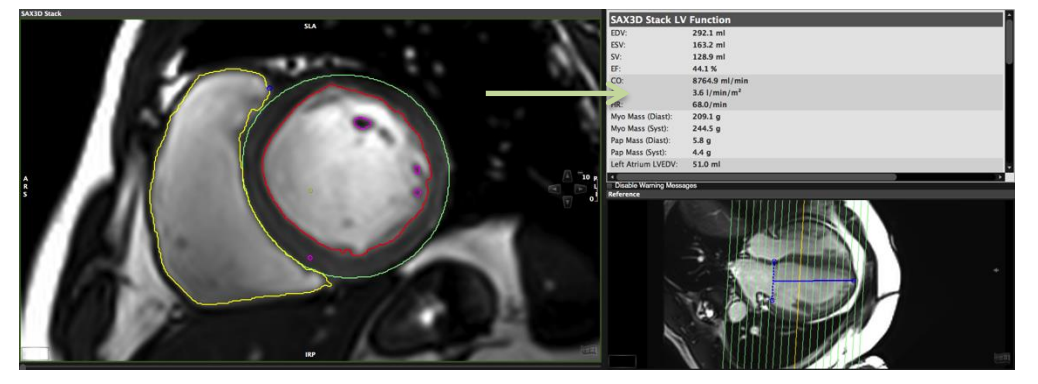

#### 27.1.2 Viewer

- 6 Contour Drawing Settings
  - *Stay in contouring mode*: Double click will not drop a primary selected tool allowing the user to draw a second, third etc. contour.
  - *Exit contour mode*: As soon as the left mouse button is released the tool will quit.
  - Enable Drawing Mode Pop-up: Will display a toolbox for drawing modes like Click-Draw or Threshold Segmentation
  - *Use angle within 180 degrees:* The default for angel measurement is 360 degrees and depending on the direction, you set your points (form left to right or vice versa) it will pick the larger or smaller angel. This option checked it will only measure up to 180 degree
  - *Calculate Ellipse Perimeter:* checked the tool will give 2 measurements. The perimeter of the drawn contour and for an elliptical shape
- 6 *Contour Display:* Changes the width of the contourline between 1-2-3 pixels
- Window/Zoom/Panning Forwarding Policy
   The policies determine if windowing, zooming or panning will be applied to:
  - Series (default)
  - Slice

- Image
- Zooming/Panning Settings:
  - *Smart Forwarding policy* (enabled by default): Settings will only be forwarded if images are parallel and/or have the same FOV respectively.
  - In some cases where the images are not parallel, (e.g. multiple long axis series) it doesn't make sense to automatically forward the viewer settings.
  - Adjust Zoom To View Size: Adjusts the image size to fit the frame (enabled by default)
- <sup>©</sup> Cine Synchronization: Sync by time is the default option
- <sup>6</sup> *Cine Preview Mode Enabled:* The option is off by default. If enabled, some image frames may be skipped while playing cines with high frame rate settings on slow machines. If turned on, the setting will be indicated in the viewer frame.
- O Default Zoom Factor: Displays all prospective images by default with the chosen zoom factor
- O Default Window:

Changes the default window settings given by percentage histogram offset. E.g. Images are constantly to dark, set the default to a higher value to display brighter images. The off set ranges from 0-40 %; the default setting is 8%. The DICOM option will retrieve the window information from the DICOM header.

6 Mouse Wheel Function:

Changes the wheel functionality from zooming to phase or slice navigation.

• While *Phase Navigation* is enabled the user has the option to zoom by dragging the cursor to the right

frame border until the zoom symbol appears ; click on the symbol with the left mouse button, hold and shift up and down.

- If *Zooming* is selected, the user can switch to *Phase Navigation* temporarily by holding the shift-key while scrolling
- Zoom to mouse: checked it will take the cursor position as a zoom center.
- •
- Autosave Workspace:

Customize the interval for automatic workspace saving

- **O** DICOM Annotation
  - *Display Additional DICOM Annotations*: When checked it will display DICOM tags (TD,TR, TE....). To activate, reload study!
  - *Display DICOM Annotations in Multiview:* Applies to the multiview layout (tile-display of all slices) that can be entered via spacebar click or by clicking the *Multiview* button in the Viewer Modules

- <sup>(C)</sup> *Display DICOM LUT* : checked a color look up table defined in the DICOM header will be used for the display in the viewer
- 6 Floating Viewer

Checked by default. This functionality synchronizes the slice location of the series loaded into the *Floating Viewer* with the slice location of the series in the main viewer frame. When scrolling through the series, the images in the floating viewer will follow accordingly.

#### 6 Context Menu:

Checked by default. If this feature is selected it is still possible to retrieve the full menu with a short-cutkey combination  $\Re$ +RMB.

#### 27.1.3 Image Database

6 Export Options

*Write DICOMDIR*: Checked, the "*Export Images*" button in the *Image Database* will export studies in a directory that contains an additional DICOMDIR file.

Study Sorting: allows to accept unordered stacks (Siemens only): cvi<sup>42</sup> will allow to import stacks that are divided into different series and are unsorted. Slices will be automatically sorted into correct order, thereby preventing consecutive sorting issues with other series.

#### • Performance Options:

- *Image Cache Size Limit:* Loaded voxel data will be cached in memory. The size of the memory cache is configurable by the user. Default size: 256 MB.
- In case of performance, options try to increase the cache size.
- *Smart Image Loading:* cvi<sup>42</sup>/cmr<sup>42</sup> uses a smart predictive loading to ensure a smooth image handling for the user. However, in some cases this can cause unstable conditions. When this rare problem occurs, the user can try to turn off the "smart image loading" option.

#### 27.1.4 Anonymization Settings

<sup>6</sup> *Anonymize Options:* Select the attributes desired to keep during anonymization by dragging them to the right column (*Don't Anonymize*).

**Note:** In some perfusion sequences the timing information is part of the *Acquisition Date* and you will not be able to display a perfusion curve if this is anonymized.

6 Private Tags:

When checked, it removes patient **and vendor specific** proprietary data (private DICOM tags). Using the option *Remove Private Tags* will prompt a warning in case velocity encoded images are about to be removed (applies GE and Philips)

#### 6 Batch Anonymization:

Allows for anonymizing multiple studies at the same time. Please refer to *Image Database Module* /*Anonymization*.

#### 27.1.5 Series Overview Setting

Changes apply after reloading.

- 6 Startup View:
  - By default, the Series Overview module displays all images and series comprised in the study.
  - Slide Show: Presents the study in a slide-show fashion
  - *Case Review*: Will only display images that have previously been selected for a case review

#### 6 Study Preview:

These setting relate to the cine loops and image stacks

- *Auto Start Cine on Mouse Move*: Hovering over cine will automatically run the cine (checked by default)
- Auto Start All Cine will start cines as soon as the module is open
- Show Navigation Buttons will display on screen buttons to navigate through series, slices, and phases
- *Open Series Selection in Viewer on Double Click*: A double click on an image or a series will display the selection in the *Viewer* module
- Slide Show:
- *Show Progress Bar*: Displays a progress bar on the bottom right of the slide frame, indicating the number of current series/total number of series
- Auto Start Cine: Cine starts as soon as the slide show mode is entered

#### 27.1.6 Reporting

The Reporting menu relates to the report module and allows defining/changing the settings for DICOM report saving functionality

**O DICOM Export Options** 

The *Save DICOM Report* button in the *Report* module by default creates an image of all previously added text reports (analysis).

To add images the following options are provided:

- *Create Additional Images:* Checked it will automatically create and save secondary captures of all polar maps, diagrams, and reference windows.
- *Create Selected Images:* Images that have previously been added to the report will be captured and automatically saved.
- *Create Series Images*: Images with contours will be captured and automatically saved
- *Create Monochrome Images Only*: In order to save memory space images can be saved in black and white.

- *Secondary Capture Image Storage SOP*: Exiting DICOM storage behavior (Multi Frame Secondary Capture SOP class) can be switched to a different class.
- Report Image Export OptionsHides or displays threshold contours in the images added to the report.
- 6 Report Server:

Set the following parameter:

- *Server Type*: report<sup>42</sup> or generic
- Server URL
- Username
- Password
- **O** Number of Decimals:

Depending on the module, the user can individually choose the number of decimals displayed.

- *Screen:* refers to reporting windows in modules
- *Scientific:* the scientific report
- *Viewer:* refers to values that are displayed on the image in the Viewer

27.1.7 Settings for Contours, Matrix Size and Standard Deviation

<sup>6</sup> *Sub Pixel Matrix Size*: Changes the spatial resolution of the contour drawing (default: 4x4).

#### Note:

The higher the resolution, the longer the processing time. With a high resolution and low processing capacity, the system might seem to be unresponsive.

- <sup>©</sup> Signal Intensity Standard Deviation: Changes the sensitivity of the SD calculation.
  - Use Sub-pixel Weighted SD (default = checked): The user has the option to determine if the complete pixel or, if checked, a sub-pixel will be counted into the standard deviation. A normal curve of SI distribution is assumed here.
  - Use biased SD: Lets the user choose between a normal and biased distribution of Signal Intensities (default = unchecked).

•

- 6 Contour Detection
  - *Contour Detection Connect to View* (Reload the study to apply settings):
  - Unchecked, a yellow frame will be visible around the area of analysis for contour detection (you may have to zoom out to see it). It is possible to change the frame size by clicking on the frame and dragging the yellow corner dots. Grabbing the center square allows for panning the frame.
  - When checked (default), the analysis frame border becomes identical with viewer frame border. To change the area of analysis, the image has to be panned or zoomed.

- *Preserve Manually Drawn Contours*: Contours that have manually been drawn or corrected will not be overwritten by the automatic contour detection
- *Use Contour Detection Dragging*: Applies to the drag contour tool. When checked, the dragging behavior changes and will perform a contour detection while dragging.
- 6 Rounded SAX Endocardial Contour

By applying a rounded endocardial contour when using automated contour detection, papillary muscles and trabecular structures will be cut off, thus excluded from myocardial volume.

**O** Papillary Muscle Detection

checked, papillary muscles for right and/or left ventricle will be detected and added to the myocardial mass, when using the automated contour detection. Images will display a purple papillary muscle contour within the LV cavity where papillary had been detected.

**O** SAX chord generation:

By default the centerline method is used to perform segmentation. In some cases, e.g. atypical anatomy, the software is not able the generate cords. By checking the box it is possible to switch to a different approach for segmentation, where the center point will be determined for each slice individually.

#### 27.1.8 4D Viewer

<sup>6</sup> *Voxel Precision* can be changed between 8 and 16 bit. By default, 16 bit precision is being used in order to retain the original data precision. However, if the video memory is limited, 8 bit precision could be selected temporarily to lower the amount of video memory usage.

#### Note:

In case the original data contains a higher precision than 8 bit and 8 bit precision is selected, the original data is down-sampled to fit the 8 bit memory boundary and some details could be lost.

- 6 Rendering (4D Viewer/MPR Viewer): The Rendering Acceleration option could be used to speed up rendering during rotation/manipulation/editing. No Acceleration will result in high quality rendering (if the graphics card is fast). Higher settings will decrease rendering quality to achieve faster rendering speed.
  - Use Full Quality Rendering (requires a fast graphic card)
  - *Empty Space Optimization:* if a 3D rendered volume only has a small visible mask or anatomic structure, the rendering algorithm will only load the visible structure into video memory and skip the remaining empty volume. This is designed for performance improvement and speeds up the rendering. Example: If we are only visualizing the coronary arteries in a large volumetric CT with a resolution of 512x512x500, only the coronary artery voxels will be loaded in memory instead of the entire volume since most of the volume is empty.

- Video Memory Saving Mode for Cine Volumes
- **O** Viewers:
  - Enable 4D Mesh Visualization: When unchecked, **no** 3D/4D mesh model will be created.
  - Portrait Layout: check if preferred
- 27.1.9 Tissue Tracking

Choose a coordinate system for the 3D algorithm:

- Use Global Cartesian Coordinate System: : radial direction is perpendicular to Apex-Base line
- <sup>(C)</sup> Use Local Heart Coordinate System: radial direction is perpendicular to the myocardium.

The circumferential and longitudinal directions are defined based on the radial direction:. Longitudinal direction: perpendicular to radial direction Base Circumferential direction: perpendicular to radial & long such that R–Lo–C coordinate system is right-handed

#### 27.1.10 Workflow

#### 27.1.11 Indication Tab

| 🥥 Prefere                                                                    | ences      |                    |                           |   |   |    |        |     |          |
|------------------------------------------------------------------------------|------------|--------------------|---------------------------|---|---|----|--------|-----|----------|
| Indication Protocol                                                          |            |                    |                           |   |   |    |        |     | <b>h</b> |
| Indication                                                                   |            |                    |                           |   |   |    |        |     |          |
| Enable Indication Workflow Panel                                             |            |                    |                           |   |   |    |        |     |          |
| Enable Indication Workflow Sync with Report42                                |            |                    |                           |   |   |    |        |     |          |
| Disease Cluster/Indication                                                   | Protocol   |                    |                           |   |   |    |        |     |          |
| <ul> <li>Cardiomyopathies</li> <li>Acute myocarditis, sarcoidosis</li> </ul> | Acute my   | ocardial injury    |                           |   |   |    |        |     |          |
|                                                                              | Dobutami   | ne stress function |                           |   |   |    |        |     |          |
|                                                                              | Append:    | Select a protocol  | Patient Data<br>Report    | _ | • | ОК | Cancel |     |          |
| Amyloidosis                                                                  | Fibrosis   |                    | Series Overview<br>Viewer |   |   |    |        |     |          |
| Arrhythmogenic Right Ventricular Cardiomyopathy                              | ARVC       |                    | Perfusion                 |   |   |    |        |     |          |
| Chronic myocarditis                                                          | Myocardi   | is follow-up       | Tissue Char               |   |   |    |        |     |          |
| bilated cardiomyopathy                                                       | Hiprosis   |                    |                           |   |   |    |        |     |          |
| Muccardial Iron Quarland                                                     | Muccardia  | al Iron Overland   |                           |   |   |    |        |     |          |
| Myocarditis follow-up                                                        | Myocardi   | is follow-up       |                           |   |   |    |        |     |          |
| Bemote myocarditis                                                           | Myocardit  | is follow-up       |                           |   |   |    |        |     |          |
| + Add Indication                                                             | ingeour an |                    |                           |   |   |    |        |     |          |
| Coronary Artery Disease                                                      |            |                    |                           |   |   |    |        |     |          |
| Valvular Disease                                                             |            |                    |                           |   |   |    |        |     |          |
| + Add Disease                                                                |            |                    |                           |   |   |    |        |     |          |
|                                                                              |            |                    |                           |   |   |    |        | -   |          |
|                                                                              |            |                    |                           |   |   |    |        | ••  |          |
|                                                                              |            |                    |                           |   |   |    | OK     | Can | col      |
|                                                                              |            |                    |                           |   |   |    | UK     | Can | GOI      |

**Enable Indication Workflow Panel:** Enabled by default. Unchecked, cvi<sup>42</sup> will go back to the old protocol panel.

**Enable Indication Workflow Sync with report**<sup>42</sup>: When enabled, this setting will ensure synchronization with r42 v 3.3. i.e. Disease clusters, indications, and protocols (including associated report sections) will be synchronized between cvi<sup>42</sup> and report<sup>42</sup>.

#### Note:

For instances where report<sup>42</sup> is not connected, or the version is 3.2 or below, synchronization is NOT possible and this checkbox is disabled. A notification icon will be displayed and additional information provided on hover.

#### 27.1.11.1 Disease Cluster/Indication Panel

This panel allows Disease Clusters, Indications and Protocols to be displayed (all users) & managed (Admins only).

Administrators can edit as per the below:

• Add Disease allows to create a new workflow

| Disease Cluster/Indication | Disease Cluster: | Indication: | Ischemic HD | Protocol:         |
|----------------------------|------------------|-------------|-------------|-------------------|
| Coronary Artery Disease    | Congenital       | Coarctatior |             | Select a protocol |
| + Add Disease              |                  |             |             |                   |

• *Add Indication* to a disease: A left click on a disease cluster will display the associated indications. *Add Indication* allows the user to set up a new indication.

| ř | <ul> <li>Valvular Disease</li> <li>Aortic Valve Disease</li> <li>Mitral Valve Disease</li> </ul> | Disease Cluster: | Indication: | Ischemic HE | Protocol:         |  |
|---|--------------------------------------------------------------------------------------------------|------------------|-------------|-------------|-------------------|--|
|   | Pulmonary Valve Disease<br>+ Add Indication                                                      | Valvular Disease | <new></new> |             | Select a protocol |  |

 Assign a protocol to an indication: A left click on an indication will display the associated protocols. Hovering over a protocol will display the modules that are comprised in the respective protocol workflow

| Pulmonary valve stenos | is, Pulmonary valve insufficiency                                       |
|------------------------|-------------------------------------------------------------------------|
| + Assign Protocol      | Patient Data<br>Report<br>Sories Overview<br>Viewer<br>Short 3D<br>Flow |

Click +*Assign Protocol* to link a protocol to the indication.

New protocols can be created in the Protocol Tab (see below)

• Delete / Rename: A right mouse click on a *Disease Cluster, Indication* or *Protocol* allows the user to rename or delete it.

٠

#### **Protocol Export**

Protocols can be imported/exported via XML

|          | Save Workflow as XM     | 1L                      |
|----------|-------------------------|-------------------------|
| Save As: | Indication Workflow.xml | ~                       |
| Tags:    |                         |                         |
| Where:   | Acintosh HD             | 0                       |
|          |                         |                         |
|          |                         | Cancel Save             |
|          | Save Config to File     | Import Config from File |

#### 27.1.12 Protocol Tab

•

1. Add a Protocol will prompt you to choose a name and the modality.

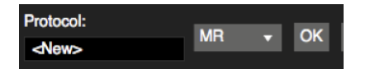

2. Next, select the new protocol, which will be clearly indicated, and select the modules to be included with a double-click.

Protocols are labeled C if they are a  $cvi^{42}$ , and R if they are a report<sup>42</sup> created protocol

|                                                                                                    | Preference                                                                                                    | es                                                                                                    |                                                                                                    |                                                                                                    |  |
|----------------------------------------------------------------------------------------------------|----------------------------------------------------------------------------------------------------|----------------------------------------------------------------------------------------------------|----------------------------------------------------------------------------------------------------|----------------------------------------------------------------------------------------------------|--|
| Appearance<br>Vorwer<br>mage Database<br>Anonymization<br>Sarias Overview<br>Reporting<br>Conbours<br>4D Viewer<br>Tissue Tracking<br>Workflow<br>Loense<br>Duby Admin<br>Housekeeping | Protocol List  Protocol List  Protocol List  Protocol Constraints (1) C Actic valve stenosis, Acric valve insufficiency (1) C Actic valve stenosis, Acric valve insufficiency (1) C ARVC (1) R Bicuspid Acric Valve R Calcium Scoring R Comprehensive Coronary Artery And LV Assessment R Coronary Artery and Ca Scoring R Coronary Artery and Ca Scoring R Coronary Artery and LV Assessment R Coronary Artery and LV Assessment R Coronary Artery and LV Assessment R Coronary Artery And LV Assessment R Dobutamine stress function R Fibrosis R Fibrosis R Fibrosis R Fibrosis R Fibrosis R Fibrosis (Artykoldosis) R First-pase perfusion R Hypertrophic CMP R LV function and morphology R Mitral valve stenosis, Mitral valve insufficiency R Myocardits follow-up R Pulmonary valve stenosis, Pulmonary valve insufficiency Test + Add Protocol | Modalily<br>MR<br>MR<br>MR<br>MR<br>CT<br>CT<br>CT<br>CT<br>CT<br>CT<br>CT<br>CT<br>CT<br>CT<br>CT<br>CT<br>CT | Protocol Builder<br>Include<br>Modules<br>Patient Data<br>Patient Data<br>Patient Data<br>Series Overview<br>Series Overview<br>Soft 3D<br>Tissue Char<br>T1<br>T2<br>Report Sections | Don't Include                                                                                                    |  |
|                                                                                                    | C = cvi42 created protocol<br>R = report42 created protocol                                                                                                    |                                                                                                    |                                                                                                    | Late Gadolinium Enhancement<br>RV Function<br>Long Axis Cine<br>Constriction<br>Phase Contrast Flow<br>Reat Perfusion<br>Short Axis Cine<br>Stress Function<br>Stress Function<br>Stress Function |  |
| Reset to Default Set as Default                                                                                                    |                                                                                                    |                                                                                                    |                                                                                                    | OK Car                                                                                                    |  |

If report<sup>42</sup> v3.3 is synchronized any additional new disease clusters/indications/protocols will be imported automatically into report<sup>42</sup> and vice versa.

Protocols are labeled *C* if they are a cvi<sup>42</sup>, and *R* if they are a report<sup>42</sup> created protocols.

These disease clusters/indications/protocols with no associated analysis modules and will be identified by a notification icon. Once modules have been assigned, this notification will disappear.

| Protocol List                                                                                                    |                      | Protocol Builder |         |                                                                             | l |
|----------------------------------------------------------------------------------------------------|----------------------|------------------|---------|-----------------------------------------------------------------------------|---|
| Protocol                                                                                                    | Modality             |                  | Include | Don't Include                                                               |   |
| Acute myocardial injury<br>Acute myocarditis<br>Aortic valve stenosis, Aortic valve insufficiency<br>ARVC                                                                                                    | MR<br>MR<br>MR<br>MR | Modules          |         | the Vascular<br>Short 3D<br>≪ Actic Valve                                   | i |
| Comprehensive Colonary And LV Assessment CV Inst Protocol Instance modulor Unction Fibrosis Fibrosis | MR<br>MR<br>MR       |                  |         | <ul> <li>Å Fernoral</li> <li>▲ 4D Viewer</li> <li>&amp; Coronary</li> </ul> |   |
| First-pass perfusion                                                                                                    | MR                   |                  |         | Ca Ca Scoring                                                               |   |

#### 27.1.13 Network

The Network Window Tab allows you to define entities for DICOM communication. In order to connect to another entity, the DICOM communication system needs to know the exact

- AE Title
- IP Address
- Port Number

#### WARNING: DICOM Networking

The DICOM communication interfaces do not use encryption or user authentication. It is the user's responsibility to use these communications abilities only in a secure environment.

| 00                                     |                          |                  |      |               | Pre     | ferences                   |                  |                                   |                |                 |
|----------------------------------------|--------------------------|------------------|------|---------------|---------|----------------------------|------------------|-----------------------------------|----------------|-----------------|
| Appearance<br>Viewer<br>Image Database | Network Settin           | Network Settings |      |               |         |                            |                  | Network Options                   |                |                 |
| Anonymization<br>Series Overview       | AE-Title                 |                  |      |               |         |                            |                  | Enable Storage SCP Enable Q/R SCP |                |                 |
| Reporting                              | CCVI                     |                  |      |               |         |                            |                  |                                   |                |                 |
| 4D Viewer<br>Network                   | Storage SCP              | Port             |      |               |         |                            |                  |                                   |                |                 |
| License<br>Server Admin                | 2000                     | 2000             |      |               |         |                            |                  | 🔽 Accept Unknown AE-Titles        |                |                 |
| LDAP Admin<br>Housekeeping             | Database Update Interval |                  |      |               |         | Enable Low-Level Debug Log |                  |                                   |                |                 |
| nousekeeping                           | 30 seconds               |                  |      |               |         |                            |                  |                                   |                |                 |
|                                        |                          |                  |      |               |         |                            |                  |                                   |                |                 |
|                                        | Remote Dicom             | n Nodes          |      |               |         |                            |                  |                                   |                |                 |
|                                        | Address                  | AE-Title         | Port | Description   | Timeout | Connect As AE-Title        | Restrict to Role | Send                              | Anonymize Send | Send Original S |
|                                        | localhost                | ANY-SCP          | 104  | PACS          | 30      | CCVI                       |                  | ×                                 | Anonymized     |                 |
|                                        | localhost                | ANY-SCP          | 104  | Core Lab      | 30      | CCVI                       |                  | ×                                 | × Anonymized   | ×               |
|                                        | localhost                | ANY-SCP          | 104  | Workstation 2 | 30      | CCVI                       |                  | ×                                 | Anonymized     | ×               |

You have to define your own (provider) name = AE title. By default it is "CVI42". The behavior of the selected name has to be provided to the other entity you wish to communicate with.
- 6 Network Settings
  - *AE title:* Define your provider name. By default it is "CVI42". This selected name has to be provided to the other entity you wish to communicate with.
  - *Store SCP Port* A port number has to be defined. Provide that number to the entity you wish to communicate with.
  - Database update interval By default every 30 seconds the system updates the image database.
  - •
- **O** Network Options
  - Enable Storage SCP Automatic Image Receiving: Checked: DICOM listener is active and able to receive images automatically.
  - *Enable Q/R SCP* Allows for DICOM Query/Retrieve.
  - Accept Unknown AE Titles Allows push from any SCP.
  - Enable Low Level Debug Log Turns on Debug logging.
- 6 *Remote DICOM Notes:* configure where, who and what to send

#### 27.1.14 License

(see also Chapter 4.1 Request a License)

6 License status:

If the license is valid it notes: x valid licences available.

If the license is expired it notes: No valid license available.

• Available license:

The following information of all available licenses is shown here:

- Product
- Start date
- Expiry date
- Maintenance Expiry
- License holder
- Status
- Count
- Machine ID
- License File

To Import, Add or Request a license please refer to Chapter Request and/or Add License

27.1.15 Server Admin

Allows for configuration of user accounts

### 27.1.16 LDAP Admin

<sup>©</sup> The LDAP Admin Tab allows you to define settings used for connecting on to AD/LDAP server.

These settings will allow users to be authenticated against existing AD/LDAP server when logging into cvi<sup>42</sup>.

cvi<sup>42</sup> needs to know the following information:

- 1. AD/LDAP server's hostname or IP address
- 2. Whether the connection is over TLS/SSL
- 3. AD/LDAP's domain
- 4. Base distinguish name
- 5. Username attribute
- 6. Additional criteria (optional)
  - *Primary Server* A primary server has to be defined. Provide a hostname of the AD/LDAP server for user authentication.
  - *Secondary Server* This entry is optional, it serves as a backup server to connect when the primary server is unavailable.
  - Use TLS/SSL to connect If this option is checked, all communication with AD/LDAP server will be performed over TLS/SSL.

٠

- 6 Account Info for Initial Bind
  - *Username* This is the field used for entering the username along with a domain of the AD/LDAP server giving administrators the ability to test the AD/LDAP connection. The domain specified here will allow other users logging into cvi42 to be authenticated using AD/LDAP.
  - *Password* User credentials used for testing user authentication against AD/LDAP server.
  - *Anonymous connection: check name* A button the administrator clicks on to check the authenticity of the given user credentials against the AD/LDAP server.
- 6 AD/LDAP Specific Information
  - *Base Distinguished Name* This defines the location (or forest) of the directory to search when performing an AD/LDAP query.
  - Username Attribute A AD/LDAP attribute used when searching for a user on the AD/LDAP server. For example, sAMAccountName is often used when looking up users on Active Directory servers. Or uid for LDAP servers.
  - *Advanced* Allows you to specify additional criteria to use when searching for a user on the AD/LDAP server. In particular this allows you to specify additional permission a user must have in order to gain access to cvi42. For example, a user must be a member of the cvi42 group in order to log into cvi42.

## 27.2 Workspace Menu

By default, drawn contours are automatically saved and will be reloaded when the patient study is reopened. In addition, the user has the option to:

- 6 Load Workspace: Loads a workspace that has been previously stored in a location other than the default location. ("Save Workspace As" option)
- 6 *Save Workspace:* Saves a newly created or updated workspace in the default location
- 6 *Save Workspace As:* Saves the workspace to a different location
- 6 Load Workspace DICOM: Loads a workspace that has been previously created as a DICOM Secondary Capture
- 6 *Save Workspace DICOM:* Saves the current workspace as a DICOM Secondary Capture and appends it as an image to the series
- 6 *Import Workspace:* Imports a workspace from a local file system
- 6 *Export Workspace:* Exports a workspace from a local file system
- © *Reset Workspace:* Deletes all drawn contours in the current patient study
- 6 Close Study

### 27.3 Protocol

This menu item lists the default protocol in the protocol pane and all the other protocols that have been generated.

In addition, it is possible to:

- **6** Load Protocols From Server
- **6** Load Protocols To Server
- 6 Import protocol definitions from a local XML file
- 6 Save protocol definitions to a local XML file

### 27.4 View Menu

- 6 Full Screen: Extends or diminishes screen view <command/crl F11>
- 6 *Hide Status Bar*: Hides the status bar that displays the progress of an image import
- 6 *Show Application Log*: Displays an application log, which might be used for system checks and error logging
- Refresh Study List <F5>

The software generally tries to refresh the list as necessary, but for times when the list does not seem updated it may be necessary to choose "refresh study list" from the menu.

Examples of when refresh study list may be necessary:

- After importing studies from disk
- After importing studies from PACS
- When expecting studies to be received from scanner
- While user A is currently logged in, and user B has just finished importing a study (and shared it), user A may need to refresh to see it.
- Anytime the study list may look incorrect

# 27.5 Tools

- 6 Login to server
- O Disconnect from server
- 6 Change Password

# 27.6 Help

The menu comprises the following:

- 6 Manual
- **©** Release Notes
- **©** DICOM Conformance Statement
- **6** Software Usage Terms and Conditions
- 6 Client Server Installation Guides
- **6** Video Tutorials
- O Downloads

# 28 Technical Support

For technical questions please contact our team by phone or e-mail:

#### North America

Circle Cardiovascular Imaging Inc. 250, 815 - 8th Avenue, SW Calgary, AB Canada, T2P 3P2

P: +1 403 338 1870 F: +1 403 338 1895

#### Europe

Circle Cardiovascular Imaging B.V. Obriglaan 15 1852 KA Heiloo The Netherlands

Europe Support Phone: + 31 (0)20 893 2381

Report a problem:support@circlecvi.comWebsite:www.circlecvi.com